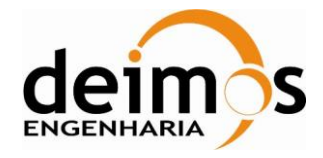

**SMOS Data Viewer** 

# SDV

# Software User's Manual

| Code  | : | SDV-DME-TEC-SUM01-E-R |
|-------|---|-----------------------|
| Issue | : | 2.14                  |
| Date  | : | 16/06/2023            |

|                                      | Name          | Function         | Signature |
|--------------------------------------|---------------|------------------|-----------|
| Prepared by                          | Daniel Barros | Project Manager  |           |
| Reviewed by                          | Ivo Rodrigues | Project Engineer |           |
| Approved by                          | Daniel Barros | Project Manager  |           |
| Signatures and approvals on original |               |                  |           |

DEIMOS Engenharia S.A. Av. D. João II, Lote 1.17.01, Edifício Torre Zen, 10° 1998-023 Lisboa, PORTUGAL Tel.: +351 21 893 3010 / Fax: +351 21 896 9099 E-mail: deimos@deimos.com.pt

© DEIMOS Engenharia S.A.

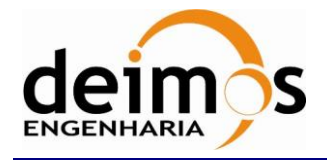

This page intentionally left blank

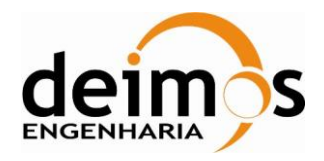

## **Document Information**

| Contract Data    |  |  |
|------------------|--|--|
| Contract Number: |  |  |
| Contract Issuer: |  |  |

| Internal Distribution                          |   |            |                |        |  |
|------------------------------------------------|---|------------|----------------|--------|--|
| Name                                           |   |            | Unit           | Copies |  |
|                                                |   |            |                |        |  |
|                                                |   |            |                |        |  |
|                                                |   |            |                |        |  |
| Internal Confidentiality Level (DME-COV-POL05) |   |            |                |        |  |
| Unclassified                                   | V | Restricted | □ Confidential |        |  |

| External Distribution |              |        |  |
|-----------------------|--------------|--------|--|
| Name                  | Organisation | Copies |  |
|                       |              |        |  |
|                       |              |        |  |
|                       |              |        |  |

| Archiving       |                                        |  |
|-----------------|----------------------------------------|--|
| Word Processor: | MS Word 2000                           |  |
| File Name:      | SDV-DME-TEC-SUM01-214-E-R_trackchanges |  |

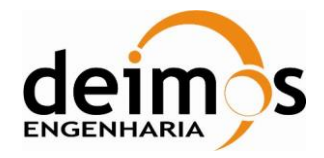

# **Document Status Log**

| Issue   | Date       | Change description                                                                                                    |
|---------|------------|----------------------------------------------------------------------------------------------------|
| Draft 1 | 15/06/2006 | First draft of the document                                                                                                    |
| Draft 2 | 14/09/2006 | Second draft of the document for FAT-V1                                                                                                    |
| 1.4     | 27/11/2006 | Revision 4 of Issue 1:                                                                                                    |
|         |            | Revision related to SMOS Data Viewer 1.2.                                                                                                    |
|         |            | Some minor corrections (presentation, spelling and grammar)                                                                                                    |
|         |            | Section 6 and 7: L1A and L1B features only apply to L1A and L1B data                                                                                                    |
|         |            | New paragraph in Appendix A (How to edit BinX files)                                                                                                    |
|         |            | New Appendix B (Prerequisite on the system set-up for printing from SMOSView GUI)                                                                                                    |
|         |            | New Appendix C (Phase calculations in SMOS Data Viewer plots)                                                                                                    |
|         |            | New Appendix D about the transformations performed to<br>switch from L1B Fourier components of BT to L1B<br>reconstructed BT                                                                                                    |
| 1.5     | 12/03/2007 | Revision 5 of Issue 1:                                                                                                    |
|         |            | User Manual has been largely revised in each section. The current revision is related to SMOS Data Viewer version beta 1.3, including specific L1C and L2 visualization features. It also takes into account comments from ESA (from February 2007). |
| 2.0     | 26/04/2007 | Issue 2.0:                                                                                                    |
|         |            | User Manual update for the official SMOS Data Viewer version 1.3.0.                                                                                                    |
|         |            | Add L2 flag projection section                                                                                                    |
|         |            | Change explanation for incidence angle selection                                                                                                    |
|         |            | Add comment concerning the opening of files (.HDR or .DBL)                                                                                                    |
|         |            | Add search function explanation                                                                                                    |
|         |            | Add UDP – SM – OS acronyms                                                                                                    |

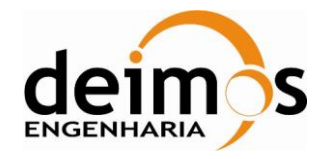

| 2.1 | 14/06/2007 | Revision 1 of Issue 2 :                                                                                          |
|-----|------------|----------------------------------------------------------------------------------------------------|
|     |            | Modifications to take into account comments from FAT-V2 meeting.                                                 |
| 2.3 | 20/11/2007 | Add Polarization filter for specific visualization plug-in                                                       |
| 2.4 | 12/12/2008 | Update the document in section 5 in order to clarify the SPR SDV-PR-0041.                                        |
|     |            | The installation process was further detailed in section 3.2                                                     |
|     |            | Updated the L2 Specific Visualization product table                                                              |
| 2.5 | 06/03/2009 | Update the document to reflect the new L1C plot functionality in section 8.1.                                    |
|     |            | Clarify the IDL export limitations in section 3.5.                                                               |
|     |            | Updated the auxiliary files that are possible to visualize                                                       |
|     |            | Added an appendix with the new "Browse" structure of the Level 0 products. This includes the correlations table. |
|     |            | Removed "Array Movie Viewer" section                                                                             |
|     |            | Added new section explaining how to replace the product format plugin (section 3.3)                              |
| 2.6 | 05/06/2009 | Update the document to reflect updates on the color scale and visualization of AUX_SSS and AUX_DISTAN files.     |
|     |            | Limitations of the Chart Plugin                                                                                  |
|     |            | Introduce the new functionality of DUMMY data display for L2 product files                                       |
| 2.7 | 18/09/2009 | Update the document to reflect new implementations on the SMOS Data Viewer release 1.5.4.                        |
|     |            | New specific visualization available fo AUX_FARA products                                                        |
|     |            | Color scale can be adjusted for L1A and L1B specific visualization panels.                                       |
|     |            | The L1B Reconstruction is now performed using the Blackman Apodisation window.                                   |
| 2.8 | 14/12/2009 | Update the document to reflect corrections and enchancements available on SMOS Data Viewer release 1.5.4.        |
|     |            | • Clarificatification of the specific visualization of CRSx1A                                                    |
|     |            | • Added section explaining the transformation from square to star domain.                                        |
|     |            | • Introduced the support of browsing intermediate products (CORN1A and UNCN1A)                                   |

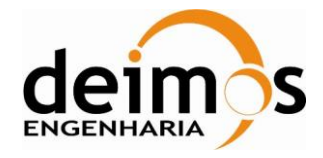

| 2.9  | 14/05/2010 | Update the document to include information about the new specific visualization available for AUX_GAL products in the SDV release 1.6.0.                                                                                                    |
|------|------------|----------------------------------------------------------------------------------------------------|
|      |            | Added information about the new information available in L1A and L1B specific visualization panel.                                                                                                    |
| 2.10 | 17/10/2013 | Update the document to include information about the new specific visualization available for AUX_OTT products in the SDV release 1.6.5.                                                                                                    |
| 2.11 | 26/02/2015 | Update the document to include information about the new specific visualizations available for AUX_DTBCUR and AUX_DTBXY products as part of the SDV release 1.7.0.<br>New section (3.1) with the Know Issues of the application Corrected typos along the document. |
| 2.12 | 15/07/2016 | Updated Mac OS X installation instructions                                                                                                    |
| 2.13 | 04/01/2019 | Updated Windows 8/10 64 bits installation instructions                                                                                                    |
| 2.14 | 16/06/2023 | Updated the Windows 10 clarifications in sections 3.1 and 3.3<br>Updated the AUX_SSS specific visualization description with<br>sub section 9.2.3.1                                                                                                    |
|      |            | Updated the AUX_DTBXY specific visualization description with the inclusion of sub sections 9.2.8.4 and 9.2.8.5                                                                                                    |

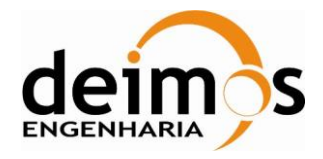

# **Table of Contents**

| 16 |
|----|
| 16 |
| 16 |
| 16 |
| 17 |
| 19 |
| 19 |
| 19 |
| 19 |
| 21 |
| 21 |
| 21 |
| 21 |
| 22 |
| 22 |
| 23 |
| 25 |
| 26 |
| 26 |
| 30 |
| 30 |
| 31 |
| 31 |
| 32 |
| 34 |
| 36 |
| 36 |
| 37 |
| 38 |
| 38 |
| 43 |
| 43 |
|    |

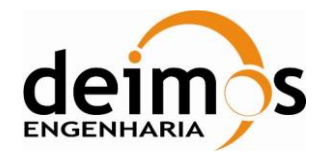

 Code
 :
 SDV-DME-TEC-SUM01-E-R

 Issue
 :
 2.14

 Date
 :
 16/06/2023

 Page
 :
 8 of 175

| 4.4.2. Export data using the New Subset selection            | 44 |
|--------------------------------------------------------------|----|
| 5. Plotting Data                                             | 48 |
| 5.1. 2D plots                                                | 48 |
| 5.1.1. Plotting a data field against an auto-generated index | 49 |
| 5.1.2. Plotting two data fields against each other           | 52 |
| 5.1.3. Importing external data                               | 54 |
| 5.1.4. Multi plot visualization                              | 55 |
| 5.1.5. Deleting a plot or data selection                     | 56 |
| 5.1.6. Saving a plot Template                                | 56 |
| 5.2. Plot settings                                           | 56 |
| 6. L1A Specific visualization features                       | 60 |
| 6.1. L1A visibility matrix                                   | 60 |
| 6.2. What the plot shows                                     | 61 |
| 6.2.1. Features available                                    | 62 |
| 6.2.1.1. Zoom in / Zoom out:                                 | 62 |
| 6.2.1.2. Hide parameters to magnify visualized data:         | 62 |
| 6.2.1.3. Plot Type                                           | 62 |
| 6.2.1.4. Snapshot and title settings                         | 63 |
| 6.2.1.5. Value details                                       | 64 |
| 6.2.1.6. Export                                              | 64 |
| 6.2.1.7. Colour Table                                        | 65 |
| 6.2.1.8. Stepping through the product                        | 68 |
| 6.3. L1A Star Domain                                         | 69 |
| 7. L1B Specific visualization features                       | 70 |
| 7.1. L1B Fourier Components of Brightness Temperature        | 70 |
| 7.2. L1B Reconstructed Brightness Temperature                | 72 |
| 8. L1C Specific visualization features                       | 74 |
| 8.1. L1C Dual polarization visualization                     | 74 |
| 8.1.1. Plot type                                             | 75 |
| 8.1.2. Pixel Attributes Projection                           | 76 |
| 8.1.2.1. Attributes                                          | 76 |
| 8.1.2.2. Geo Tools                                           | 77 |
| 8.1.2.3. Projections                                         | 78 |
| 8.1.2.4. Colour Tables and Range                             | 78 |
| 8.1.2.5. Export                                              | 79 |
|                                                              |    |

© DEIMOS Engenharia S.A.

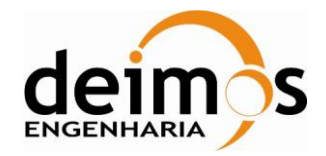

 Code
 :
 SDV-DME-TEC-SUM01-E-R

 Issue
 :
 2.14

 Date
 :
 16/06/2023

 Page
 :
 9 of 175

| Appendix B                     | Phase Calculations in SMOS Data Viewer plots                  | 108       |
|--------------------------------|---------------------------------------------------------------|-----------|
| Appendix A                     | Prerequisite for Printing                                     | 107       |
| 9.2.8.5.                       | World map GeoPhy Panel                                        | 104       |
| 9.2.8.4.                       | World map TB bias Panel                                       | 103       |
| 9.2.8.3.                       | Charts Panel                                                  | 102       |
| 9.2.8.2.                       | World Map Panel                                               | 102       |
| 9.2.8.1.                       | Plot Panel                                                    | 102       |
| 9.2.8. Visu                    | alization of AUX_DTBXY                                        | 101       |
| 9.2.7. Visu                    | alization of AUX_DTBCUR                                       | 100       |
| 9.2.6. Visu                    | alization of AUX_OTTxD/F                                      | 99        |
| 9.2.5. Visu                    | alization of AUX_GAL_OS and AUX_GAL_SM                        | 97        |
| 9.2.4. Visu                    | alization of AUX_FARA Products                                | 96        |
| 9.2.3.1.                       | Visualization Approach for the AUX_SSS for schema version 400 | 95        |
| 9.2.3. Visu                    | alization Approach on AUX_SSS and AUX_DISTAN                  | 94        |
| 9.2.2. Erro                    | br mode example                                               | 93        |
| 9.2.1. Erro                    | or color scale                                                | 93        |
| 9.2. Error m                   | node                                                          | 93        |
| 9.1.6. Exa                     | mple                                                          | 92        |
| 9.1.5 Field                    | d color Scale                                                 | 91        |
| 914 Proi                       | ections                                                       | 91<br>91  |
| 9.1.2. Plag                    | Tools                                                         | 07        |
| 9.1.1. Flen                    | rs selection                                                  | 09<br>    |
| 9.1.1 Field                    | d selection                                                   | 07<br>    |
| 9. L2 Specific                 | s from left pane                                              | 00<br>97  |
| 0.J. LIU Dro<br>0 I 2 Specific | wiscolization footures                                        | ð4<br>02  |
| ð.2.1.1.<br>8 2 1 10 h-        | Dirginiess Temperatures Specific Plot                         | 83<br>• 4 |
| 8.2.1. Pola                    |                                                               | 83        |
| 8.2. LIC Fu                    | Il polarization visualization                                 | 82        |
| 8.1.3. Mea                     | Isurement Counter Projection                                  | 81        |
| 8.1.2.9.                       | Incidence angle selector                                      | 81        |
| 8.1.2.8.                       | Polarization                                                  | 81        |
| 8.1.2.7.                       | Snapshot ID selector                                          | 80        |
| 8.1.2.6.                       | Zoom in / out / around                                        | 80        |
|                                |                                                               |           |

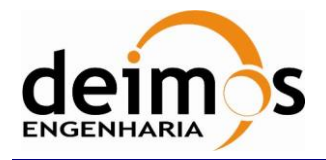

| Appendix C transformations performed to switch from L1B Fourie | er components of BT to L1B |
|----------------------------------------------------------------|----------------------------|
| reconstructed BT                                               | 110                        |
| Appendix D: Star Domain Visualization                          | 112                        |
| Appendix E: Browse Structure of Level 0 Product Arrays         | 114                        |

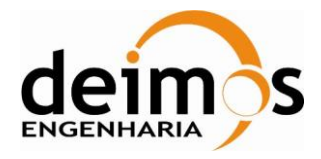

### List of Tables

| Table 1: List of Terms Used in this Document.                                   | 17 |
|---------------------------------------------------------------------------------|----|
| Table 2: List of acronyms used in this document                                 | 18 |
| Table 3: L1A products to which L1A Specific Visualization Features apply        | 60 |
| Table 4: L1B products to which L1B Specific Visualization Features apply        | 70 |
| Table 5: L1C products to which L1C Specific Visualization Features apply        | 74 |
| Table 6: L2 products to which L2 Specific Visualization Features apply          | 86 |
| Table 7: L2 products to which L2 Specific Visualization Features apply          | 86 |
| Table 8: L2 Ocean Salinity fields that can be projected on the geographical map | 88 |
| Table 9: L2 Soil Moisture fields that can be projected on the geographical map  | 88 |

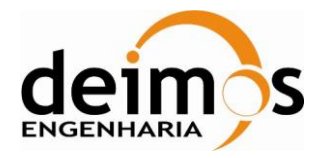

### **List of Pictures**

| Figure 1: SMOSView start window (From top to bottom: Menu bar, Tool Bar, Buffer) |    |
|----------------------------------------------------------------------------------|----|
| Figure 2: Buffer selection box                                                   |    |
| Figure 3: How to split window                                                    |    |
| Figure 4: Multiple (x 4) windows opening                                         |    |
| Figure 5: File menu                                                              |    |
| Figure 6: View Menu                                                              |    |
| Figure 7: System Menu                                                            |    |
| Figure 8: Window Menu                                                            |    |
| Figure 9: Help Menu                                                              |    |
| Figure 10: Right-clicking example                                                |    |
| Figure 11: SMOSView Icons                                                        |    |
| Figure 12: New file chooser icon                                                 |    |
| Figure 13: File Chooser buffer                                                   |    |
| Figure 14: File chooser icons                                                    |    |
| Figure 15: Folder icon                                                           |    |
| Figure 16: Compatible file icon                                                  |    |
| Figure 17: Format manager icon                                                   |    |
| Figure 18: Format manager buffer                                                 |    |
| Figure 19: HTML format description example                                       |    |
| Figure 20: HTML format description navigation icones                             |    |
| Figure 21: New Browser icon                                                      |    |
| Figure 22: Browser buffer example                                                |    |
| Figure 23: Data browsing icons                                                   |    |
| Figure 24: Interpreted data representation                                       |    |
| Figure 25: Ignored data flag                                                     |    |
| Figure 26: Flat Mode                                                             |    |
| Figure 27: Hex Mode                                                              | 40 |
| Figure 28: Semantic mode display                                                 |    |
| Figure 29: Tabular Mode                                                          |    |
| Figure 30: Transposed table from the tabular mode                                |    |
| Figure 31: "Export to ASCII" dialog box                                          |    |
| Figure 32: ASCII export example                                                  |    |
|                                                                                  |    |

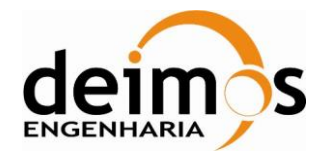

| Figure 33: Subset selection Window. 45             | 5 |
|----------------------------------------------------|---|
| Figure 34: Subset selection icons                  | 5 |
| Figure 35: New subset dialog box                   | 5 |
| Figure 36: Selected data for export example        | 5 |
| Figure 37: Selection of data with scroll bars      | 5 |
| Figure 38: Plot default window                     | 3 |
| Figure 39: Plotter buffer icons                    | 3 |
| Figure 40: Plot Templates box                      | ) |
| Figure 41: Data Panel 49                           | ) |
| Figure 42: Product Tree                            | ) |
| Figure 43: Plot screen - Chart Panel               | ) |
| Figure 44: Array Panel                             | 2 |
| Figure 45: Data value against data container index | 2 |
| Figure 46: XY series Plot template                 | 3 |
| Figure 47: XY series example                       | 3 |
| Figure 48: XY series with external data            | ŧ |
| Figure 49: Import file menu                        | ŧ |
| Figure 50: Import file example                     | ŧ |
| Figure 51: Multi Plot example                      | 5 |
| Figure 52: All plots icon                          | 5 |
| Figure 53: Remove Node icon                        | 5 |
| Figure 54: Save Template Icon                      | 5 |
| Figure 55: Title renaming example                  | 5 |
| Figure 56: color setting menu                      | 7 |
| Figure 57: Plotter properties color setting        | 7 |
| Figure 58: Plotter HSB color setting               | 3 |
| Figure 59: Plotter RGB color setting               | 3 |
| Figure 60: L1A visibility matrix example           | L |
| Figure 61: Plot Type drop down menu                | 2 |
| Figure 62: Snapshot setting details                | 3 |
| Figure 63: Data field drop down menu example       | 3 |
| Figure 64: Value Details display                   | ŧ |
| Figure 65: Export Box                              | ŧ |
| Figure: 66 Export formats                          | 5 |
| Figure 67: JPG export result                       | 5 |

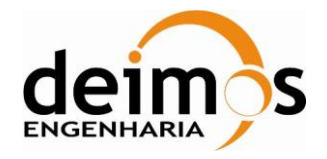

| Figure 68: Color Tables menu                                                                               | . 66       |
|----------------------------------------------------------------------------------------------------|------------|
| Figure 69: Color table example                                                                             | . 66       |
| Figure 70: L1A matrix representation using a color table                                                   | . 66       |
| Figure 71: "Display color scale in plot" selected                                                          | . 67       |
| Figure 72: Min and max color scale range selection                                                         | . 68       |
| Figure 73: Snapshot slider                                                                                 | . 68       |
| Figure 74: Start Domain visualization example                                                              | . 69       |
| Figure 75: L1B Fourier Components of BT example                                                            | . 71       |
| Figure 76: L1B Plot type menu                                                                              | . 71       |
| Figure 77: L1B Spatial Representation example                                                              | . 72       |
| Figure 78: L1C Specific Visualization Feature Window                                                       | . 75       |
| Figure 79: L1C Plot Type Menu                                                                              | . 75       |
| Figure 80: L1C Attributes Drop Down Menu                                                                   | . 76       |
| Figure 81: Example of L1C BT value field displayed. All pixels displayed refer to the same snaps (100619). | shot<br>77 |
| Figure 82: L1C Geo Tools Box Details                                                                       | . 77       |
| Figure 83: Projections Drop Down Menu                                                                      | . 78       |
| Figure 84: North Orthographic projection example                                                           | . 78       |
| Figure 85: Colour Tables Menu                                                                              | . 79       |
| Figure 86: Export Box                                                                                      | . 79       |
| Figure 87: Export formats drop down menu                                                                   | . 80       |
| Figure 88: L1C Zoom in / out / around Tool                                                                 | . 80       |
| Figure 89: L1C Snapshot ID selector box                                                                    | . 81       |
| Figure 90: L1C Incidence Angle Selector                                                                    | . 81       |
| Figure 91: Measurement Counter Projection L1C example                                                      | . 82       |
| Figure 92: BT vs Incidence Angle Selection Menu                                                            | . 83       |
| Figure 93: BT vs Incidence Angle Chart                                                                     | . 84       |
| Figure 94: L1C browse product visualization example (North orthographic projection)                        | . 85       |
| Figure 95: L2 specific visualization feature window                                                        | . 87       |
| Figure 96: Field selection box (OS product on the left; SM product on the right)                           | . 89       |
| Figure 97: Flags selection box                                                                             | . 89       |
| Figure 98: Flags color transparency menu                                                                   | . 90       |
| Figure 99: Flags transparency selection menu                                                               | . 91       |
| Figure 100: L2 field color scale                                                                           | . 92       |
| Figure 101: L2 OS product visualization example                                                            | . 92       |

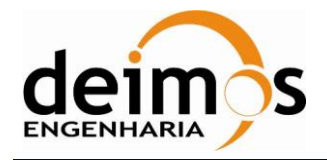

| Figure 102: Click on the "Error Mode" icon to start the error mode         | 93 |
|----------------------------------------------------------------------------|----|
| Figure 103: Error color scale                                              | 93 |
| Figure 104: Error mode display above SSS field                             | 94 |
| Figure 105: AUX_SSS Zone PanelDummy Data Filtering                         | 94 |
| Figure 106: Display DUMMY Values Option                                    | 95 |
| Figure 107: AUX_SSS product visualization for a product schema version 400 | 96 |
| Figure 108: AUX_FARA Specific Visualization                                | 97 |
| Figure 109: AUX_GAL_OS Specific Visualization                              | 98 |
| Figure 110: AUX_GAL_SM Specific Visualization                              | 98 |
| Figure 111: AUX_OTT Dual Pol Specific Visualization                        | 99 |
| Figure 112: AUX_DTBCUR Specific Visualization 1                            | 01 |
| Figure 113: AUX_DTBXY World Map 1                                          | 02 |
| Figure 114: AUX_DTBXY Charts Panel 1                                       | 03 |
| Figure 115: AUX_DTBXY World map TB bias Panel 1                            | 04 |
| Figure 116: AUX_DTBXY World map GeoPhy Panel 1                             | 05 |
| Figure 117: Star Domain Representation 1                                   | 12 |

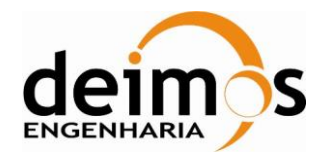

# 1. INTRODUCTION

# 1.1. Purpose and Scope

This document provides a detailed guide to using the SMOSView tool for viewing data from the Earth observation data products contained in binary files. It explains how this data can be extracted, decoded and displayed using various visual representations, including images where appropriate, and exported in a variety of formats.

### **1.2.** The SMOSView mission

SMOS is an Earth Explorer mission dedicated to analyzing the soil moisture and ocean salinity. These parameters are two key variables used within models developed to study the meteorology and hydrology of the Earth. The European Space Agency launched a program aimed at deriving these parameters from Earth satellite observation data, resulting in the SMOS mission.

The SMOS satellite will carry a specific payload named MIRAS (Microwave Imaging Radiometer with Aperture Synthesis), a two-dimensional L-band interferometer radiometer. This instrument will measure the brightness temperature field from which soil moisture and ocean salinity are derived.

INDRA is responsible for implementing the Data Processing Ground Segment (DPGS). This processing facility will ingest raw data down-linked from the SMOS satellite and produce data containing the ocean salinity and soil moisture parameters.

Developing a data processing ground segment is a complex task and requires a data visualization tool. This tool is used to visualize the content of binary data files generated by the ground segment and verify their content. The SMOS Data Viewer is called SMOSView in the following part of this document.

SMOSView is a tool capable of opening and decoding SMOS data. It then displays the contents as tables, graphs as appropriate.

### **1.3. Structure of the Document**

After this introduction, the document is divided into a number of major sections, which are briefly described below:

- **Chapter 2** presents the SMOSView application and its functionalities.
- □ Chapter 3 details the first steps to use SMOSView; installing the software, system set-up and the User Interface.
- **Chapter 4** explains how to view product content and format description
- **Chapter 5** describes plotting capabilities of SMOSView
- **Chapter 6** details visualization features of L1A data
- **Chapter 7** details visualization specific features of L1B data
- **Chapter 8** details visualization features of L1C data
- **Chapter 9** details visualization features of L2 data
- **Appendix A** is about the BinX to Xin converter
- **Appendix B** gives the Prerequisite on the system set-up for printing from SMOSView GUI

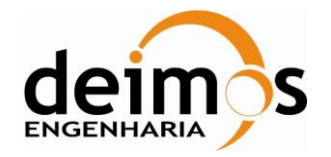

- **Appendix C** details Phase calculations in SMOS Data Viewer plots
- □ Appendix D may be useful to scientific users who want to understand how SMOSView performed the transformations to switch from L1B Fourier components of BT to L1B reconstructed BT

### 1.4. Abbreviations and Acronyms

The following terms have been used in this report with the meanings shown.

| Data Set                    | A collection of data set records in an SMOS product.                |  |
|-----------------------------|---------------------------------------------------------------------|--|
| Data Set Record             | A collection of data fields of certain sizes and data types.        |  |
| Dialog                      | A window that displays information or presents options to the user. |  |
| Focus                       | The destination of keyboard input.                                  |  |
| Java Runtime<br>Environment | The software required to run a Java application                     |  |
| Product                     | An SMOS data file                                                   |  |
| View                        | A manner of visualizing data. E.g. a Graph View or an Image View.   |  |

Table 1: List of Terms Used in this Document

The following acronyms have been used in this document:

| ASCII | American Standard Code for Information Interchange |
|-------|----------------------------------------------------|
| ADS   | Annotation Data Set (time stamped processing data) |
| BT    | Brightness Temperature                             |
| COTS  | Commercial Off The Shelf Software                  |
| DSD   | Data Set Descriptor                                |
| ESA   | European Space Agency                              |
| GIF   | Graphics Interchange Format                        |
| GUI   | Graphical User Interface                           |
| HDF   | Hierarchical Data Format                           |
| HMI   | Human Machine Interface                            |
| HTML  | Hyper-Text Mark-up Language (web page format)      |
| ID    | IDentifier (of snapshot)                           |
| IDL   | Interactive Data Language                          |

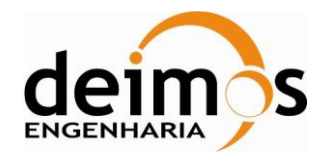

| IEEE       | Institute of Electronic and Electrical Engineers                  |
|------------|-------------------------------------------------------------------|
| JPEG       | Joint Photographic Expert Group (image format)                    |
| JVM        | Java Virtual Machine (also Java VM)                               |
| data block | Measurement Data Record                                           |
| MPH        | Main Product Header                                               |
| OS         | Ocean Salinity                                                    |
| PDS        | SMOS Payload Data Segment (systems processing and archiving data) |
| PPM        | An image format common on Unix                                    |
| RGB        | Red Green Blue                                                    |
| SDV        | SMOS Data Viewer also named as "SMOSView"                         |
| SM         | Soil Moisture                                                     |
| SMOS       | Soil Moisture and Ocean Salinity                                  |
| SPH        | Specific Product Header                                           |
| TIFF       | Tagged Image File Format                                          |
| UDP        | User Data Product                                                 |
| VM         | (Java) Virtual Machine (used to run java software. Also JVM)      |

Table 2: List of acronyms used in this document

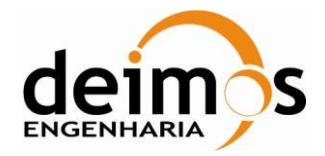

# 2. THE SMOSVIEW APPLICATION

The SMOSView software enables a user to decode and display data from SMOS products, display the contents as images or graphs and export the data to several alternative formats.

SMOSView is a tool providing a *quick and easy look* at SMOS data products. Ease of use is emphasized through its simple graphical user interface for data exploration and visualization. This version is intended in particular for the following purposes:

- □ Browse through data files and display their content (see section 4),
- □ Provide plotting capabilities (see section 5)

### 2.1. Limitations of SMOSView

SMOSView is not intended for a detailed analysis, visualization, and processing of Earth observation data. There are other commercial and proprietary tools providing these facilities and with many specialized options. However, SMOSView allows selected data to be exported to IDL to support more complex analysis.

Widely used commercial packages include:

- □ IDL & ENVI <u>http://www.ittvis.com/</u>
- □ Matlab <u>http://www.mathworks.com</u>
- □ Mathematica <u>http://www.wolfram.com/</u>
- □ Noesys <u>http://www.ittvis.com/</u>
- □ PV-WAVE <u>http://www.vni.com</u>

### 2.2. SMOSView data format

SMOSView can handle multiple versions of any Earth observation data products, as long as the product formats are described in the SMOSView format database.

SMOSView handles all these products thanks to the XIN language, an XML meta-data language used to describe the content and structure of any binary data file. The use of XIN language within SMOSView is fully described in the SMOSView Software Specification document.

### 2.3. User feedback and bug report

User feedback is essential for improving SMOSView and comments and bug reports can be sent directly to the ESA Earth Observation Missions Helpdesk: mailto:eohelp@esa.int?subject=SMOSView%20Bug%20Report

When making a bug report, please include the following information:

From the "About" SMOSView option in the Help menu:

- □ Operating System & Machine Type
- □ Java version, vendor name and vendor specific
- □ SMOSView and data format version numbers

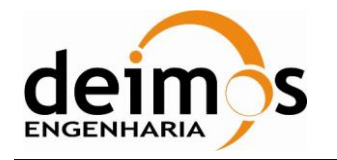

- □ Steps leading to problem
- □ Any text sent to the terminal

We would like to thank all those who are kind enough to send bug reports and feedback. Every message helps to make the tool better for everyone in the future.

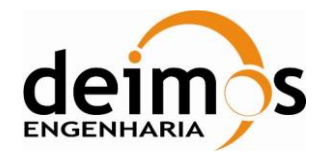

# 3. GETTING STARTED WITH SMOSVIEW

This chapter presents the first steps to complete before using SMOSView, i.e., installing SMOSView on various platforms and starting the tool.

## 3.1. Known Issues

The following list presents the known issues of SMOSView that may affect the user interaction with the application:

- □ The tool has been tested and supported for Windows XP, Vista and 7 (32 and 64 bits installations). For Windows 8 it is only possible to install the 32 bits installation package. For Windows 10 and beyond an executable is provided for the tool.
- □ The Specific Visualization feature of the OTT data from AUX\_DTBXY a AUX\_DTBCUR products takes around 30 seconds to load. Please wait while the buttons are disabled on the visualization panel.
- During any Specific Visualization on the World Map the points projected may disappear on some zoom levels. If that happen please center again the map with a click on the center of the navigation arrows.

### 3.2. Your system setup

SMOSView is a Java application; it can run on any platform. The main requirement for the usage of the tool is RAM memory.

The minimum amount of memory required to launch SMOSView is equal to 512 megabytes, this will allow to use the browse product feature and perform some basic plots (using the chart) of small products.

To use comfortably SMOS View and take advantage of the specific visualization feature up to Level 1C it is recommended to have at least 1 GB of memory. To use the specific visualization of L2 ADFs and L2 products it is recommended to have 2GB dedicated to SMOS View.

SMOSView is fully supported only on Java 1.5, which is included in the installation package. For more information, please refer to <u>www.java.com</u>.

**NOTE:** On 64 Bit operating systems installations, the library glibc-32 bits version is required to be installed.

# 3.3. How do I install SMOSView?

SMOSView provide installation packages for Microsoft Windows, Mac OS X, AIX, Solaris, Linux and HP-UX operating systems.

Unzip the archive, open the file "install.htm" with your web browser and download the installation file for your architecture. The installation instructions presented below are also available in the page.

#### Windows XP, Vista, 7:

- After downloading, double-click "install.exe"
- You do not need to install any other software. A Java virtual machine is included with this download.

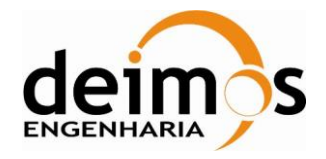

#### Windows 8/10 32 bits installation

- After downloading, right-click on "install.exe" and select "Properties"
- On the "Compatibility" tab enable the Compatibility mode and select "Windows 7" and press "Ok"
- Double-click "install.exe"

#### Windows 8/10 64 bits installation

- After downloading, unzip the file to a chosen directory.
- Navigate to most recent SMOSView directory and double-click "smosview" executable

#### Mac OS X:

- After downloading, double-click "install".
- Requires Mac OS X 10.4 or later
- Be sure you have Java Virtual machine compliant with version 1.5 installed.
- Make sure that the system allows the installation of software downloaded from everywhere. This can be set in "System Preferences" -> "Security & Privacy".
- The compressed installer should be recognized by Stuffit Expander and should automatically be expanded after downloading. If it is not expanded, you can expand it manually using StuffIt Expander 6.0 or later.

#### AIX / Linux / HP-UX:

- After downloading open a shell and, "cd" to the directory where you downloaded the installer.
- At the prompt type: "sh ./install.bin"
- A Java virtual machine is included with this download. It will run automatically when you run the shell script.

### 3.4. Update of New Product Schemas

SMOS View install by default a "jar" file (smos-formats-plugin-SNAPSHOT.jar) containing the latest XIN and XIS SMOS product schemas available on the date of the release, however new schemas releases may happen and this does not mean that a new version of the software shall also be distributed.

SMOS View has the possibility to replace the product schemas jar file with a newer version and the new products can instantly be read. The process is very simple; the user just needs to replace the old "smosformats-plugin-SNAPSHOT.jar" file with the new one.

The "smos-formats-plugin-SNAPSHOT.jar" is located in the directory where SMOS View was installed.

# 3.5. How do I start SMOSView?

In order to run SMOSView:

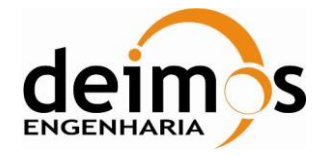

- □ On Microsoft Windows: In the 'Start' menu, click on the SMOSView shortcut in the SMOSView group menu.
- □ On an X Windows system (UNIX/Linux) or a BSD based system (Mac OS X): Open a terminal and cd in the SMOSView installation directory. Then type ./SMOSView.

### 3.6. The SMOSView User Interface

When SMOSView starts, a large window appears containing a *menu bar*, a *tool bar* and an area just below known as a *buffer*, as shown in the Figure 1.

| File Edit View System Window Filechooser Help   |                               |                  | <u>م ر ح ر ح </u> |
|-------------------------------------------------|-------------------------------|------------------|-------------------|
|                                                 |                               |                  |                   |
| 9_ 2+ F+ 📖 📷 🥐 🖤 👀 🤫                            |                               |                  |                   |
| [FILECHOOSER] C:\Do                             | ocuments and Settings\cbarbey |                  | ▼ 2 ×             |
| 🟫 🕥 🏂 🚖 🛄 C:\ 🔻 C:\Documents and Settings\cbarb | ey                            |                  |                   |
| Name                                            | Size                          | Last Modified    |                   |
| 📄 .SMOS-view-1.2                                | 3 items                       | 2007/02/23 18:03 |                   |
| 🖻 .SMOS-view-1.3                                | 2 items                       | 2007/03/15 10:23 |                   |
| 📄 .adm-view-1.0                                 | 3 items                       | 2006/11/03 10:14 |                   |
| aeolus-view-1.0                                 | 3 items                       | 2007/01/11 16:02 |                   |
| 📄 .eps-view-4.01                                | 3 items                       | 2006/10/27 16:02 |                   |
| idl 🖻                                           | 2 items                       | 2007/03/15 09:16 |                   |
| 🖻 Cookies                                       | 232 items                     | 2007/03/15 08:54 |                   |
| 🖻 Desktop                                       | 18 items                      | 2007/03/15 10:14 |                   |
| 🖻 Favorites                                     | 14 items                      | 2007/03/12 11:18 |                   |
| 🖻 My Documents                                  | 16 items                      | 2007/03/15 09:56 |                   |
| 📄 Start Menu                                    | 3 items                       | 2007/02/27 09:47 |                   |
| 📄 UserData                                      | 5 items                       | 2006/11/24 13:43 |                   |
|                                                 |                               |                  |                   |
|                                                 |                               |                  |                   |
|                                                 |                               |                  |                   |
|                                                 |                               |                  |                   |
|                                                 |                               |                  |                   |
|                                                 |                               |                  |                   |
|                                                 |                               |                  |                   |
|                                                 |                               |                  |                   |
|                                                 |                               |                  |                   |

Figure 1: SMOSView start window (From top to bottom: Menu bar, Tool Bar, Buffer)

A window may contain many buffers, and a drop-down list at the top of the buffer area is used to switch between buffers; the buffer selection box. To open this selection box as shown in the Figure 2, the user must click on its label. In this example, the buffer selection box is labeled: [FILECHOOSER] C:\SMOSView\SMOS TEST PRODUCT\L1A-L1B.

The buffer selection box could also be labeled [BROWSER] followed by the product name if a product is being browsed or [SMOSSVF] followed by the name of the product if the product is being studied with the Specific Visualization Features.

After more than one buffer has been opened, it is possible to come back to a dedicated buffer by clicking the *buffer selection box* located under the main window icons and selecting the buffer of interest.

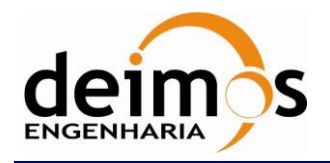

| Software | User's | Manual |
|----------|--------|--------|
|----------|--------|--------|

| SMOS-view 1.3                                                                 |                  |              |
|-------------------------------------------------------------------------------|------------------|--------------|
| <u>File Edit Vi</u> ew <u>System Wi</u> ndow <u>Fi</u> lechooser <u>H</u> elp |                  |              |
|                                                                               |                  |              |
| [FILECHOOSER] C:\SMOSView\SMOS TEST PRODUCT\L1A-L1B                           |                  | ▼ <b>2</b> × |
| [FILECHOOSER] C:\SMOSView\SMOSTEST PRODUCT\L1A-L1B                            |                  |              |
| [BROWSER] SM_TEST_MIR_SC_D1A_20070223T061024_20070223T062500_001_001_0.       |                  |              |
| [BROWSER] SM_TEST_MIR_SC_D1B_20070223T062501_20070223T070437_001_001_0.       |                  |              |
| [BROWSER] SM_TEST_TLM_MIRA1A_20070223T061000_20070223T062500_001_001_0.       |                  |              |
|                                                                               |                  |              |
| SM_TEST_MIR_SC_D1A_20070223T062501_20070223T070437_001_001 78 MB              | 2006/12/20 15:08 |              |
| SM_TEST_MIR_SC_D1A_20070223T062501_20070223T070437_001_001 7,1 KB             | 2006/12/21 20:18 |              |
| SM_TEST_MIR_SC_D1B_20070223T062501_20070223T070437_001_001 42,2 MB            | 2006/12/20 15:15 |              |
| SM_TEST_MIR_SC_D1B_20070223T062501_20070223T070437_001_001                    | 2006/12/21 20:18 |              |
| SM_TEST_TLM_MIRA1A_20070223T061000_20070223T062500_001_001 1,2 MB             | 2006/12/20 15:09 |              |
| SM_TEST_TLM_MIRA1A_20070223T061000_20070223T062500_001_001 5,6 KB             | 2006/12/21 19:07 |              |
|                                                                               |                  |              |
|                                                                               |                  | \$           |

#### Figure 2: Buffer selection box

Multiple buffers can be displayed in the window at the same time, by *splitting* the window horizontally and or vertically. It can be done by choosing "Split horizontally" or "Split vertically" in the "Window" menu of the menu bar (see Figure 3 and also Section 3.9, Window Menu Figure 8).

| SMOS-view 1.3                                                        |                            |                |              |                        |                  |       |
|----------------------------------------------------------------------|----------------------------|----------------|--------------|------------------------|------------------|-------|
| <u>F</u> ile <u>E</u> dit <u>V</u> iew <u>S</u> ystem <mark>V</mark> | Mindow <u>F</u> ilechooser | r <u>H</u> elp |              |                        |                  |       |
| 🙆 🛃 PJ 💽 🖼 🖋 🛛                                                       | 🔜 Ne <u>w</u> Window       | Ctrl+Alt-W     |              |                        |                  |       |
|                                                                      | 🐼 Close <u>W</u> indow     |                | MOSView\SMOS | S TEST PRODUCT\L1A-L1B |                  | - 2 × |
| 🕎 🕢 🤣 🚖 🛄 c: \                                                       | Split <u>h</u> orizontally | Ctrl+Alt-H     | RODUCTIL1A-L | 1B                     |                  |       |
|                                                                      | Split <u>v</u> ertically   | Ctrl+Alt-V     |              | Size                   | Last Modified    |       |
| SM_TEST_MIR_SC_D1A_                                                  | 🔀 <u>U</u> nsplit          | Ctrl+Alt-U     | 00_001_001   | 28,9 MB                | 2006/12/20 15:08 |       |
| SM_TEST_MIR_SC_D1A_20                                                | 070223T061024_200          | 70223T0625     |              | 6,7 KB                 | 2006/12/21 20:18 |       |
| SM_TEST_MIR_SC_D1A_20                                                | 070223T062501_200          | 70223T0704     | 37_001_001   | 78 MB                  | 2006/12/20 15:08 |       |
| SM_TEST_MIR_SC_D1A_20                                                | 070223T062501_200          | 70223T0704     | 37_001_001   | 7,1 KB                 | 2006/12/21 20:18 |       |
| SM_TEST_MIR_SC_D1B_200                                               | 070223T062501_2007         | 70223T0704     | 37_001_001   | 42,2 MB                | 2006/12/20 15:15 |       |
| SM_TEST_MIR_SC_D1B_200                                               | 070223T062501_2007         | 70223T0704     | 37_001_001   | 8,4 KB                 | 2006/12/21 20:18 |       |
| SM_TEST_TLM_MIRA1A_20                                                | 070223T061000_200          | 70223T0625     | 500_001_001  | 1,2 MB                 | 2006/12/20 15:09 |       |
| SM_TEST_TLM_MIRA1A_20                                                | 070223T061000_200          | 70223T0625     | ;00_001_001  | 5,6 KB                 | 2006/12/21 19:07 |       |
|                                                                      |                            |                |              |                        |                  | \$    |

#### Figure 3: How to split window

Split window sections can be closed by "Unsplit" in the "Window" menu of the menu bar.

The same list of buffers is available in each split window section.

Multiple windows may also be opened (see Figure 4, where 4 window-areas have been opened), and within each window, an independent list of buffers may be opened.

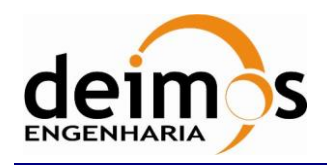

| Code  | : | SDV-DME-TEC-SUM01-E-R |
|-------|---|-----------------------|
| Issue | : | 2.14                  |
| Date  | : | 16/06/2023            |
| Page  | : | 25 of 175             |

Ŀ

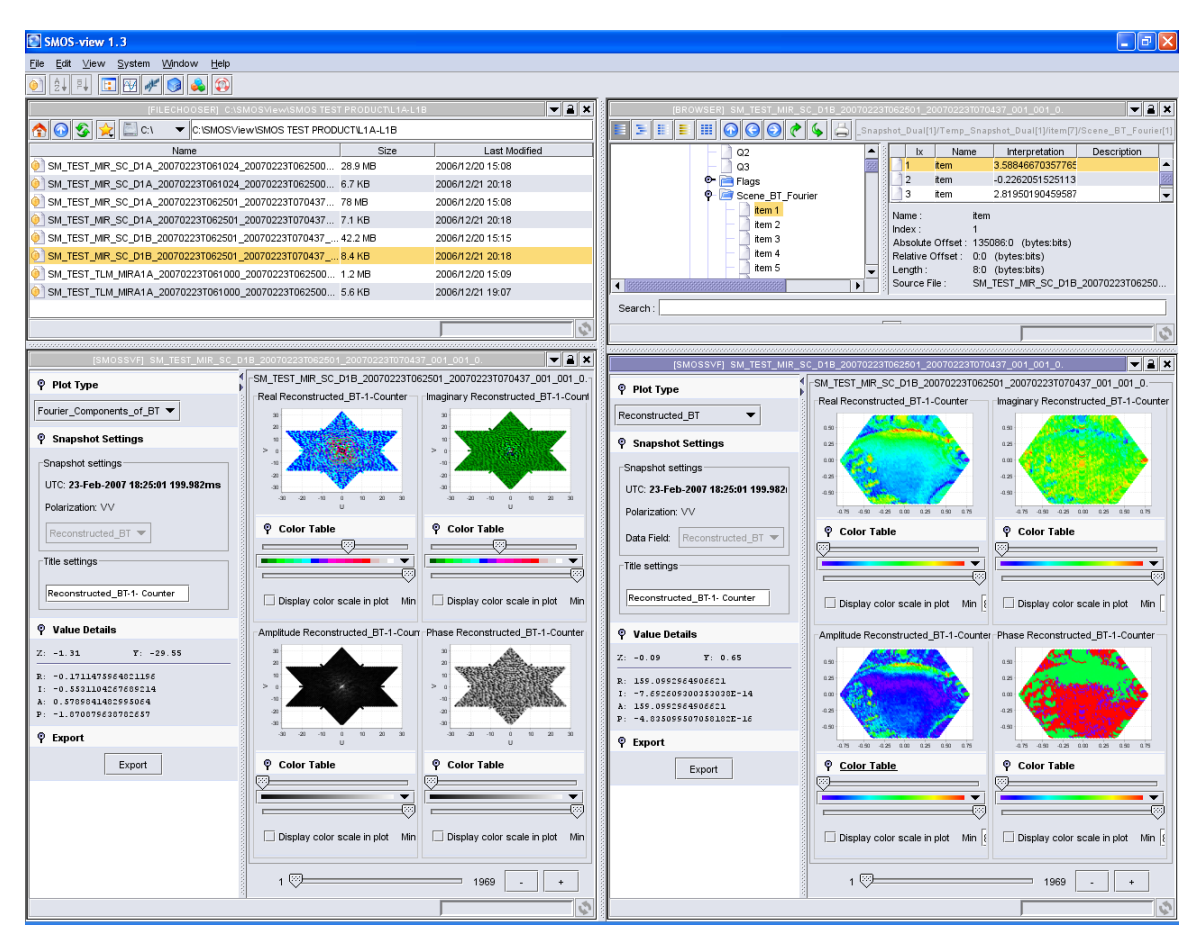

Figure 4: Multiple (x 4) windows opening

A buffer is a SMOSView window containing a set of functionalities/tools associated with a product. Once a product data file is selected with the File Chooser buffer as described in section 4.1 of this document, the user can use the SMOSView functionalities associated with the selected data product by opening a Lat/Long plot, a Plotter or an Image Viewer buffer.

The use of the Format Manager buffer does not require any product to be opened before using it.

# 3.7. SMOSView buffers

Interaction with data files and the various tools and views provided by the application is through buffers. The current version of SMOSView provides the following buffers:

- File Chooser buffer presents a view of the file system, and identifies compatible files that can be opened with SMOSView
- ŝ∔ *Export to ASCII* – allows to export selected data to an ASCII file (.txt extension)
- ₽ Export to IDL - allows to export selected data to IDL (2 files are created with .pro extension and .dat extension)

NOTE: There is a limitation on the export IDL feature on variable size arrays. IDL export works correctly if only one pixel is exported. When more than one pixel is exported only the first N-

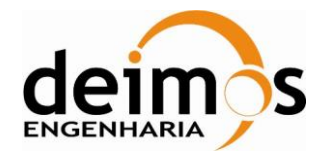

measurements for each pixel are exported. N is the number of measurements of the first pixel selected.

- *New Browser* buffer presents a view of the contents of a data file.
- New Chart allows the user to plot data
- *SMOS Specific Visualization features* allows the user to analyze SMOS L1A, L1B, L1C and L2 products
- *New Format Manager* buffer presents a description of each of the file formats supported by SMOSView.
- *New Subset Selection* buffer allows the user to select a data set inside the product
- *Help* opens the user guide in HTML format

### 3.8. The first steps

After starting SMOSView, the default window appears which contains a single File Chooser buffer. This allows one to navigate the file system and select a file that can be opened in the application.

At this stage, all the available menus are displayed, but many of the menu items are disabled.

To start viewing data, select a compatible file in the File Chooser, and open a buffer to view the contents (via the toolbar or the buffer menu).

It is also possible to view format descriptions for compatible files via the Format Manager.

The File Chooser buffer is described in section 4.1 and the Format Manager buffer is detailed in section 4.2.

### 3.9. SMOSView menu tour

This section describes the menus available in SMOSView in version 1.5.2.

The **File menu** enables the user to open a File Chooser buffer or quit the program.

| File | <u>E</u> dit ⊻iew | System | Windov | v <u>H</u> elp |
|------|-------------------|--------|--------|----------------|
| 0    | Open              |        |        |                |
| ĝ,   | Export to A       | SCII   |        |                |
| P,   | Export to ID      | L      |        |                |
| 0    | <u>Q</u> uit      | Ctrl   | +Alt-Q |                |

Figure 5: File menu

The **View Menu** enables the user to open a Browser buffer or a Plotter or specific visualisation features buffers. The buffers are only available once a product has been selected (see section 4.1). The Browser, Plotter and specific visualisation features will only be available if a compatible data file has been

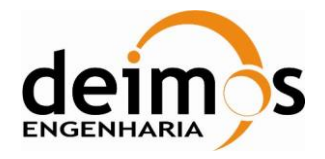

selected. After selecting a product, if the user tries to use SMOSView functionality not available with the product, SMOSView will display an empty window.

| <u>∨</u> iew | <u>S</u> ystem | <u>W</u> indow | <u>H</u> elp   |          |
|--------------|----------------|----------------|----------------|----------|
| <u> 8 k</u>  | ill            |                | Ct             | rl+Alt-K |
| 📴 N          | ew Brows       | ser            |                |          |
| 🛛 🕂 N        | ew Chart       |                |                |          |
| 🧚 S          | MOS Spec       | ific Visualis  | ation Features |          |
| 🛛 😡 N        | ew Subse       | t              |                |          |

#### Figure 6: View Menu

The **System menu** enables the user to open the Format Manager buffer, providing a description of the formats contained within SMOSView, as well as a New Logger buffer, giving detailed information on the current SMOSView session as to memory usage, Java version and error reporting.

| <u>F</u> ile <u>E</u> dit <u>∨</u> ie | w <u>System</u> | <u>W</u> indow | S <u>u</u> bset | <u>H</u> elp |
|---------------------------------------|-----------------|----------------|-----------------|--------------|
| )<br>24 PJ                            | 📴 🚕 Net         | w Format Ma    | anager          |              |

#### Figure 7: System Menu

The **Window menu** enables the user to open a new window, close a window, or split/unsplit a window.

| Window        | Help                 |            |
|---------------|----------------------|------------|
| 😡 Ne <u>w</u> | Window               | Ctrl+Alt-W |
| 🐼 Clos        | e <u>W</u> indow     |            |
| 🔲 Split       | <u>h</u> orizontally | Ctrl+Alt-H |
| 📃 Split       | vertically           | Ctrl+Alt-V |
| 🔀 Unsp        | olit                 | Ctrl+Alt-U |

Figure 8: Window Menu

Splitting a window is useful for working with more than one product, or visualizing an image and the related data product file at the same time. (i.e. two or more buffers simultaneously)

For example, a Format browser buffer and an Image Viewer buffer may be viewed side by side by clicking on the Split horizontally menu item, and then selecting the Image Viewer buffer in the second split section.

The sixth menu in the menu bar is buffer specific, it means it depends on the content of the current buffer. This 6<sup>th</sup> menu provides access to options specific to each buffer type:

□ When a file chooser is opened, the 6<sup>th</sup> menu proposes either to go to the home folder, or to the parent folder, or to refresh the current window:

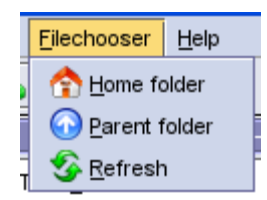

□ When a browser is opened, the 6<sup>th</sup> menu proposes various options to visualize the content of the selected product: visualization mode selection (normal mode, flat mode, Hex mode, Semantic mode,

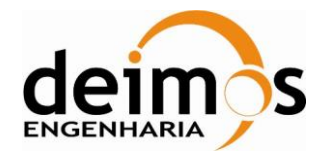

or tabular mode), browsing options (go to the parent element, to the previous or the next brother, to the previous or the next cousin, or printing options:

| Browser Help                           |  |  |  |  |  |  |
|----------------------------------------|--|--|--|--|--|--|
| ● ≣ <u>N</u> ormal mode                |  |  |  |  |  |  |
| ◯ 達 <u>F</u> lat mode                  |  |  |  |  |  |  |
| ◯ III <u>H</u> ex mode                 |  |  |  |  |  |  |
| ◯ <mark>≣</mark> <u>S</u> emantic mode |  |  |  |  |  |  |
| ◯ III <u>T</u> abular mode             |  |  |  |  |  |  |
| 🕢 Parent element                       |  |  |  |  |  |  |
| O Previous sibling                     |  |  |  |  |  |  |
| Next sibling                           |  |  |  |  |  |  |
| 🕐 Previous cousin                      |  |  |  |  |  |  |
| 🍫 Next cousin                          |  |  |  |  |  |  |
| 📥 Print browser panel                  |  |  |  |  |  |  |

□ When a Plotter buffer is opened, a Plotter menu appears. Depending on the selected field (Plot/Series/Data), the selectable options are different. They could be: Add Plot, Add Series from product, Add XY series, Add data from file, Add data from product, Remove node, save template, export chart, or print chart:

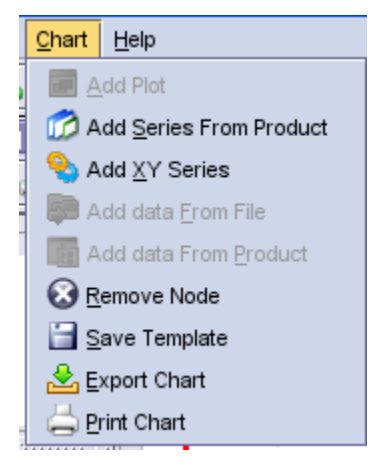

□ When the specific visualization feature (SVF) buffer is opened, the 6<sup>th</sup> menu is not an SVF specific menu but the help menu:

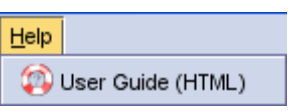

The Help menu provides an access to the user guide (based on this document).

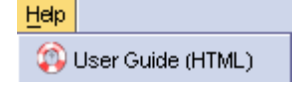

Figure 9: Help Menu

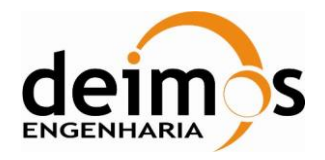

After a buffer is opened, right clicking in a buffer will display additional context sensitive menu options, associated with that buffer as well as a shortcut to some the menus in the menu bar. For example, after opening a Format Browser, right clicking in the buffer will display the following menu:

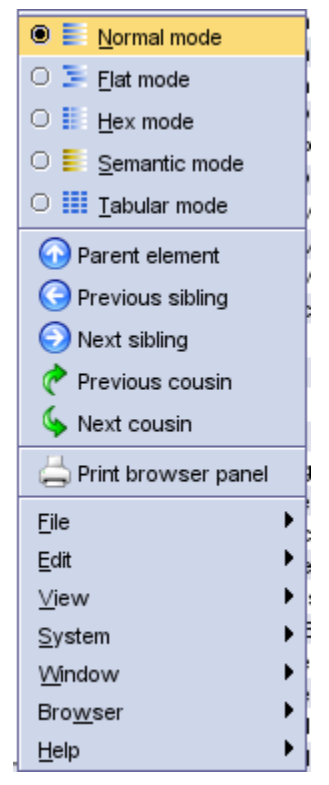

Figure 10: Right-clicking example

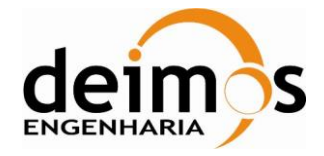

### 3.10. SMOSView toolbar

Below the menu bar, a toolbar is provided as shortcuts for common tasks:

- □ File chooser
- Export to ASCII
- Export to IDL
- □ Format Browser
- Delotter
- □ SMOS Specific visualization features
- □ New Subset Selection
- □ HTML format description
- □ User guide

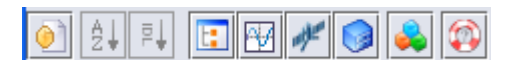

Figure 11: SMOSView Icons

Toolbar icons are only highlighted when the associated functionality is ready for use. For example, after opening SMOSView, the "Export to ASCII" is greyed, as there is no file open to export data from.

### 3.11. SMOS View Known Problems and Limitations

Before the user starts to use SMOS View, it shall be clear that the tool have some limitations and some known problems specially on big product files. This section contains some important information related to these issues and will be updated along with the new releases of the tool.

- The chart plugin has memory limitations, when the user tries to plot a variable from a product with a high number of points (more than 2 million) it is very slow and sometimes just freeze. This happens on products such as LAI, AUX\_SSS, AUX\_DISTAN, and some L2 products.
- In the browser plugin some indications that the data is loading is missing. Sometimes it is still loading data and no information is shown. This usually occurs on big product files.
- The specific visualization panel has refresh problems, sometimes when the user tries to visualize L2 flags they don't appear in the world map, however if the user zooms an area the flags appear.
- When the user tries to use the specific visualization L2 data (especially AUX DGG files) the specific visualization panel is loaded and became completely grey, user must resize the window view the content correctly.

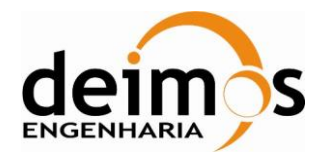

a ×

# **4. VIEWING DATA CONTENT**

This chapter details the use of SMOSView for viewing products.

# 4.1. File Chooser buffer

In order to select a product for analysis in SMOSView, select a File Chooser buffer (one is opened by default at startup), or click on the "New Filechooser" icon.

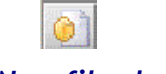

| SMOS-view 1.3                                                |                      |                  |   |
|--------------------------------------------------------------|----------------------|------------------|---|
| ∃le <u>E</u> dit ⊻iew System Window Eilechooser <u>H</u> elp |                      |                  |   |
| D) 24 F4 💷 🖼 🛹 🌰 📣 🚳                                         |                      |                  |   |
| [FILECHOOSER] C:\Documents                                   | and Settings\cbarbey |                  | • |
| 🟫 🕢 🏂 📄 כ:ו 🗨 C: יDocuments and Settings\cbarbey             |                      |                  |   |
| Name                                                         | Size                 | Last Modified    |   |
| SMOS-view-1.2                                                | 3 items              | 2007/02/23 18:03 |   |
| SMOS-view-1.3                                                | 2 items              | 2007/03/15 10:23 |   |
| adm-view-1.0                                                 | 3 items              | 2006/11/03 10:14 |   |
| 🗎 .aeolus-view-1.0                                           | 3 items              | 2007/01/11 16:02 |   |
| 📄 .eps-view-4.01                                             | 3 items              | 2006/10/27 16:02 |   |
| idi                                                          | 2 items              | 2007/03/15 09:16 |   |
| Cookies                                                      | 232 items            | 2007/03/15 08:54 |   |
| Desktop                                                      | 18 items             | 2007/03/15 10:14 |   |
| Favorites                                                    | 14 items             | 2007/03/12 11:18 |   |
| My Documents                                                 | 16 items             | 2007/03/15 09:56 |   |
| 🗎 Start Menu                                                 | 3 items              | 2007/02/27 09:47 |   |
| 🗎 UserData                                                   | 5 items              | 2006/11/24 13:43 |   |
|                                                              |                      |                  |   |
|                                                              |                      |                  |   |
|                                                              |                      |                  |   |
|                                                              |                      |                  |   |
|                                                              |                      |                  |   |
|                                                              |                      |                  |   |
|                                                              |                      |                  |   |
|                                                              |                      |                  |   |

Figure 12: New file chooser icon

#### Figure 13: File Chooser buffer

It is possible to navigate through to common directories using the "Home directory", "Parent directory", or "Drive selection" toolbar icons.

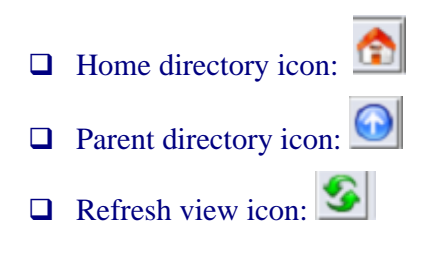

© DEIMOS Engenharia S.A.

| deim s                     | SMOS Data Viewer<br>Software User's Manual | Code<br>Issue<br>Date<br>Page | :: | SDV-DME-TEC-SUM01-E-R<br>2.14<br>16/06/2023<br>32 of 175 |
|----------------------------|--------------------------------------------|-------------------------------|----|----------------------------------------------------------|
| Previously accessed direct | ory: 🔯                                     |                               |    |                                                          |
| Drive selection:           | -                                          |                               |    |                                                          |

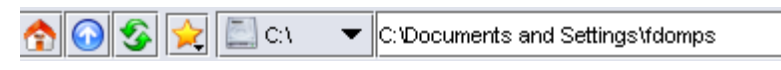

#### Figure 14: File chooser icons

The "Refresh view" icon enables the user to update the view of the current folder if a file has been added/deleted from/to the folder since list was first displayed. The location bar provides the location of the selected directory/file. Folders are highlighted with a blue icon.

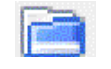

#### Figure 15: Folder icon

Double click on a folder to view its contents. Use the Parent directory toolbar icon to go up to the directory level above the current list.

Once the data is located, files compatible with SMOSView are highlighted with the following icon:

### Figure 16: Compatible file icon

It is then possible to select the data of interest by simply clicking once on the file of interest. Once the file is selected, it is highlighted in yellow.

To open a compatible data, the user must double click on its name. The data will then be automatically opened in a new Browser buffer, displaying the content of that file (see section 4.3).

After selecting a product, a user can browse through its content using the format browser.

To open a file, the user can either double click on its header name (.HDR) or on its data block name (.DBL).

It is also possible to browse some intermediate products such as CORN1A and UNCN1A in EEF format. In this case SDV automatically generate the corresponding HDR and DBL files allowing the user to browse the content.

### 4.2. Format Manager Buffer

In order to view format descriptions of compatible data files, click on the "New FormatManager" icon.

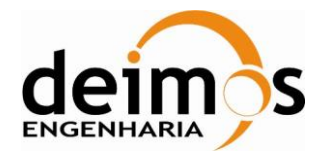

| Code  | : | SDV-DME-TEC-SUM01-E-R |
|-------|---|-----------------------|
| Issue | : | 2.14                  |
| Date  | : | 16/06/2023            |
| Page  | : | 33 of 175             |

Software User's Manual

| 12 |   |        | 12 |  |
|----|---|--------|----|--|
| 41 | - |        |    |  |
| 11 |   | <br>۰. |    |  |
| 11 |   |        |    |  |
|    |   |        |    |  |

#### Figure 17: Format manager icon

| SMOS-view 1.3                                                                                            |     |              |
|----------------------------------------------------------------------------------------------------|-----|--------------|
| <u>F</u> ile <u>E</u> dit <u>V</u> iew <u>S</u> ystem <u>W</u> indow For <u>m</u> atManager <u>H</u> elp |     |              |
| [2] [2] [2] [2] [2] [2] [2] [2] [2]                                                                      |     |              |
| [FORMATMANAGER]                                                                                          |     | <b>V 2 X</b> |
|                                                                                                    |     |              |
| Eormat Name                                                                                              |     | Version      |
| SM_XXXX_MIR_SC_D1A                                                                                       | 001 |              |
| SM_XXXX_MIR_SC_D1A                                                                                       | 002 |              |
| 🖧 SM_XXXX_MIR_SC_D1A                                                                                     | 003 |              |
| 뤚 SM_XXXX_MIR_SC_D1A                                                                                     | 004 |              |
| 읋 SM_XXXX_MIR_SC_D1A                                                                                     | 005 |              |
| 뤚 SM_XXXX_MIR_SC_D1A                                                                                     | 006 |              |
| 뤚 SM_XXXX_MIR_SC_D1B                                                                                     | 001 |              |
| 뤚 SM_XXXX_MIR_SC_D1B                                                                                     | 002 |              |
| 👶 SM_XXXX_MIR_SC_D1B                                                                                     | 003 |              |
| 💑 SM_XXXX_MIR_SC_D1B                                                                                     | 004 |              |
| 💑 SM_XXXX_MIR_SC_D1B                                                                                     | 005 |              |
| 💑 SM_XXXX_MIR_SC_D1B                                                                                     | 006 |              |
| SM_XXXX_MIR_SC_F0_                                                                                       | 001 |              |
| SM_XXXX_MIR_SC_F0_                                                                                       | 002 |              |
| SM_XXXX_MIR_SC_F0_                                                                                       | 003 |              |
| SM_XXXX_MIR_SC_F0_                                                                                       | 004 |              |
| SM_XXXX_MIR_SC_F0_                                                                                       | 005 |              |
| SM_XXXX_MIR_SC_F0_                                                                                       | 006 |              |
| SM_XXXX_MIR_SC_F0_                                                                                       | 007 |              |
| SM_XXXX_MIR_SC_F0_                                                                                       | 008 |              |
| SM_XXXX_MIR_SC_F1A                                                                                       | 001 |              |
| 💑 SM_XXXX_MIR_SC_F1A                                                                                     | 002 | 355          |
| SM_XXXX_MIR_SC_F1A                                                                                       | 003 | 1004 I       |
| SM_XXXX_MIR_SC_F1A                                                                                       | 004 |              |
| SM_XXXX_MIR_SC_F1A                                                                                       | 005 |              |
| SM_XXXX_MIR_SC_F1A                                                                                       | 006 |              |
| SM_XXXX_MIR_SC_F1B                                                                                       | 001 |              |
|                                                                                                    | 002 | -            |
|                                                                                                    |     | Q.           |

#### Figure 18: Format manager buffer

The FORMAT MANAGER buffer contains the list of file formats that are recognized by SMOSView and potentially multiple versions of each format.

The version gives the global version of the format, not the header or the datablock version.

The list is obtained by inspecting the formats shipped with SMOSView, therefore the list is always in line with the list of products that can be read using SMOSView.

Double click on any of the formats to visualize the detailed description.

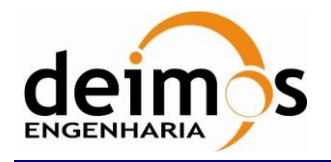

| SMOS-view 1.3                                                                                                    |  |
|----------------------------------------------------------------------------------------------------|--|
| e <u>E</u> dit <u>V</u> iew <u>S</u> ystem <u>W</u> indow HtmlBro <u>w</u> ser <u>H</u> elp                                                      |  |
| 1 (\$1 [#]                                                                                                    |  |
|                                                                                                    |  |
|                                                                                                    |  |
|                                                                                                    |  |
| eneration time : Fri Mar 16 15:30:15 CET 2007                                                                                                    |  |
| ocument type : Format Overview                                                                                                    |  |
|                                                                                                    |  |
|                                                                                                    |  |
|                                                                                                    |  |
| SM XXXX MIR SC D1A - 001                                                                                                    |  |
|                                                                                                    |  |
|                                                                                                    |  |
| Jeneral information                                                                                                    |  |
|                                                                                                    |  |
| Format name : SM_XXXX_MIR_SC_D1A                                                                                                    |  |
| <ul> <li>Version : 001</li> </ul>                                                                                                    |  |
| Description :                                                                                                    |  |
| Number of source files : 2                                                                                                    |  |
| ◆ Total size (bytes) : variable                                                                                                    |  |
|                                                                                                    |  |
| Source files summary                                                                                                    |  |
|                                                                                                    |  |
| * xml-header                                                                                                    |  |
| O Description :                                                                                                    |  |
| O Type : XML                                                                                                    |  |
| O Total size (bytes) : variable                                                                                                    |  |
|                                                                                                    |  |
| O Details                                                                                                    |  |
| <ul> <li>○ Total size (syster) : tandolo</li> <li>&gt; binary-data</li> </ul>                                                                    |  |
| <ul> <li>Description :</li> </ul>                                                                                                    |  |
| O Total did (yield) : rainable     O Description :     O Type : Binary     O Type : Binary     O Type : Binary                                   |  |
| O Total size (syles) : randols     O Description :     O Type : Binary     O Type : Binary     O Total size (bytes) : variable     O Description |  |

#### Figure 19: HTML format description example

Format information is available as a hierarchy, through which one navigates by clicking on blue links "Details", similar to a web page.

Once the "Details" page opened, it is also possible to navigate through the format descriptions using the "Previous page", "Next page", or "Reload page" toolbar icons placed in the top left corner of the window.

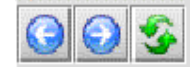

#### Figure 20: HTML format description navigation icones

### 4.3. Browser buffer

Select a file in the File Chooser (section 4.1) and create a Browser buffer by either double clicking on the product file, or clicking once on the highlighted "New Browser" icon.

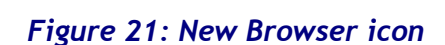

© DEIMOS Engenharia S.A.

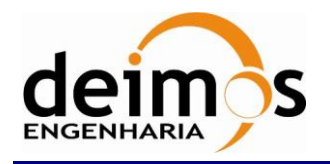

| Code  | : | SDV-DME-TEC-SUM01-E-R |
|-------|---|-----------------------|
| Issue | : | 2.14                  |
| Date  | : | 16/06/2023            |
| Page  | : | 35 of 175             |

| SMOS-view 1.3                                                                                          |        |                   |                             |             |  |  |  |  |
|----------------------------------------------------------------------------------------------------|--------|-------------------|-----------------------------|-------------|--|--|--|--|
| <u>F</u> ile <u>E</u> dit <u>V</u> iew <u>S</u> ystem <u>W</u> indow Bro <u>w</u> ser <u>H</u> elp     |        |                   |                             |             |  |  |  |  |
| <ul> <li>2↓ ₽↓ </li> <li>☑ ₩ # </li> <li></li> </ul>                                                   |        |                   |                             |             |  |  |  |  |
| BROWSERI SM TEST MIR SC D1B 20070223T062501 20070223T070437 001 001 0.                                 |        |                   |                             |             |  |  |  |  |
| 📰 🔄 🔢 💽 🌀 📀 🍖 🦕 🖕 /binary-data[1]/Data_Block[1]/Temp_Snapshot_Dual[1]/Temp_Snapshot_Dual[1]/item[1101] |        |                   |                             |             |  |  |  |  |
| 🔍 🦳 item 1098                                                                                          | ▲ 3 Ix | Name              | Interpretation              | Description |  |  |  |  |
| 🗢 🦳 item 1099                                                                                          | 1      | Snapshot_Time     | 23-Feb-2007 18:47:01 199.98 | 12          |  |  |  |  |
| 🗢 🦳 item 1100                                                                                          | 2      | Snapshot_ID       | 102816                      |             |  |  |  |  |
|                                                                                                    | 3      | Snapshot_OBET     | 7349874629134201856         |             |  |  |  |  |
| O- ☐ Snapshot Time                                                                                     | 4      | X_Position        | -6907295.0                  |             |  |  |  |  |
| - Snapshot ID                                                                                          | 8 3 5  | Y_Position        | 1237502.875                 |             |  |  |  |  |
| - Snapshot OBET                                                                                        | 6      | Z_Position        | 1310505.375                 |             |  |  |  |  |
| - X Position                                                                                           | 7      | X_Velocity        | -1057.8876953125            |             |  |  |  |  |
| - Y Position                                                                                           | 8      | Y_Velocity        | 1843.248779296875           |             |  |  |  |  |
| - Z Position                                                                                           | 9      | Z_Velocity        | -7263.53466796875           |             |  |  |  |  |
| - X Velocity                                                                                           | 10     | Vector_Source     | 1                           |             |  |  |  |  |
| - Y Velocity                                                                                           | 11     | Q0                | 0.618954598903656           |             |  |  |  |  |
|                                                                                                    | 12     | Q1                | -0.10126183182001114        |             |  |  |  |  |
| Vector Source                                                                                          | 13     | Q2                | 0.619534432888031           |             |  |  |  |  |
|                                                                                                    | 14     | Q3                | -0.4720363914966583         |             |  |  |  |  |
| - 01                                                                                                   | 15     | Flags             | VV                          |             |  |  |  |  |
| - 02                                                                                                   | 16     | Scene BT Fourier  | 2791 items                  |             |  |  |  |  |
| - 03                                                                                                   | 17     | Accuracy          | 296.65237                   |             |  |  |  |  |
| 0- Telane                                                                                              | 18     | Average System    | 286 09692                   |             |  |  |  |  |
|                                                                                                    | 19     | Physical Temperat | 0.6527969                   |             |  |  |  |  |
| Dit lettes                                                                                             | 20     | LICEE Status      | 2 items                     |             |  |  |  |  |
|                                                                                                    | 21     | Direct Sun Pos    | 2 items                     |             |  |  |  |  |
| Average System Tomporatu                                                                               | 1 22   | Direct Sun BT     | 0.0                         |             |  |  |  |  |
| Average_system_remperatu                                                                               | 22     | Reflected Sun Pos | 2 items                     |             |  |  |  |  |
| Physical_temperatures_StD                                                                              | 20     | Reflected Sun BT  | 122 04282078867283          |             |  |  |  |  |
|                                                                                                    |        | Nellected_Sull_D1 | 122.04202070007203          |             |  |  |  |  |
| Direct_Sun_Pos                                                                                         |        |                   |                             |             |  |  |  |  |
|                                                                                                    |        |                   |                             |             |  |  |  |  |
| Reflected_Sun_Pos                                                                                      |        |                   |                             |             |  |  |  |  |
| Reflected_sun_bi                                                                                       |        |                   |                             |             |  |  |  |  |
|                                                                                                    | -      |                   |                             |             |  |  |  |  |
| Search :                                                                                               |        |                   |                             |             |  |  |  |  |
|                                                                                                    |        |                   |                             |             |  |  |  |  |
|                                                                                                    |        |                   |                             | \$          |  |  |  |  |

#### Figure 22: Browser buffer example

The Browser buffer has several display *modes*; Normal mode, Flat mode, Hex mode, Semantic mode and Tabular mode. By default, the Browser buffer opens in Normal mode.

The buffer is divided in two panes: On the left-hand side we find a hierarchical view of the content of the file and on the right-hand side, we find the content of selected parameter or structure, and interpretation of the field values and description.

A tool bar is displayed at the top of the buffer with several toolbar icons to allow switching between the different modes and navigating through the selected file.

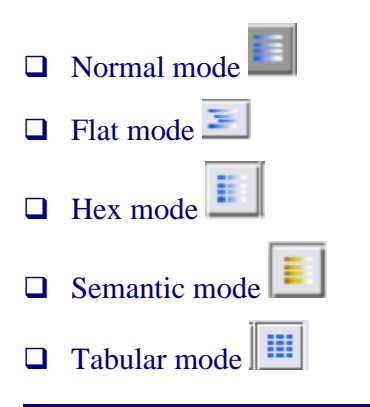

© DEIMOS Engenharia S.A.

| deim s                  | SMOS Data Viewer<br>Software User's Manual | Code<br>Issue<br>Date<br>Page | :<br>:<br>: | SDV-DME-TEC-SUM01-E-R<br>2.14<br>16/06/2023<br>36 of 175 |
|-------------------------|--------------------------------------------|-------------------------------|-------------|----------------------------------------------------------|
| Parent element          |                                            |                               |             |                                                          |
| Previous element        |                                            |                               |             |                                                          |
| Next element            |                                            |                               |             |                                                          |
| Previous cousin         |                                            |                               |             |                                                          |
| Next cousin             |                                            |                               |             |                                                          |
| □ Print browser panel □ |                                            |                               |             |                                                          |

📧 💿 🎚 📄 🗰 🕢 🚫 🚫 🥐 🆕 📥 //binary-data[1]/Data\_Block[1]/Temp\_Snapshot\_Dual[1]/Temp\_Snapshot\_Dual[1]/item[7]

#### Figure 23: Data browsing icons

There are two types of icons within the browser window:

□ - le Representing a data container.

A data container can contain other data containers or leaf nodes.

□ - la Representing a leaf node, containing data.

### 4.3.1. Search function

The user can search for a field name or a value within the product with the search function at the bottom of the browser window.

### 4.3.2. Data browsing in Normal mode

One single click on a container (blue-folder icon) in the left-hand pane will display the content of the container in the right-hand pane.

Double clicking on a container in the left-hand pane will provide the content of the container in the right-hand AND left-hand panes.

It is also possible to browse through a product with one single click on the tree opening symbols associated with a data container in the left-hand pane:

### • 🖪 tree opening symbol

Clicking on a leaf node in the left-hand pane will provide a view of the parent node in the right-hand pane; the selected leaf node will be highlighted in the right-hand pane.

It is also possible to visualize the content of a container by double clicking on it in the right-hand pane. In this case, the container is highlighted in the left-hand pane.

It is possible to browse through the product using the "Parent element", "Previous element" and "Next element" icon. Using the "Next" and "Previous" icons enables the user to view the next or previous element within a container. Using the "Parent" icon enables the user to view the higher-level data container.
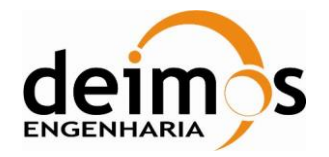

In the context of SMOSView, two cousins are data containers or leaf node belonging to a repeated structure within a data block. It is also possible to browse through the products clicking the Previous cousin and Next cousin Icons. When a leaf node or data container is selected within a data block, clicking on the next/previous cousin will provide same leaf node or data container view of the next/previous data block.

Example: for a SMOS L1B data product, the user selects and clicks on the Snapshot\_ID in a container "binary-data/Data\_Block/Temp\_Snapshot\_dual/ Temp\_Snapshot\_dual/item 7".

=> Clicking on the Next cousin icon, SMOSView will show the Snapshot\_ID of "binary-data/Data\_Block/Temp\_Snapshot\_dual/ Temp\_Snapshot\_dual/item 8".

When a leaf node is selected, the location bar provides the path to the higher-level container. When a container is selected, the location bar provides the path of the container within the product.

## 4.3.3. Interpreted data

"Interpreted data" are elements of a data file whose numerical value is translated into human readable form.

For example, considering a SMOS L1B product, in the container:

"binary-data/Data\_Block/Temp\_Snapshot\_dual/ Temp\_Snapshot\_dual/item 7", the field "Flags" is interpreted. The field can have several integer values, but SMOSView is capable of decoding the meaning of those values. For instance, the value 0 corresponds to H (horizontal polarization).

The same applies to another field in this container: for example Snapshot\_Time (day 2610 has been interpreted as 23-Feb-2007).

In the right-hand side window, interpreted data appear within a yellow box:

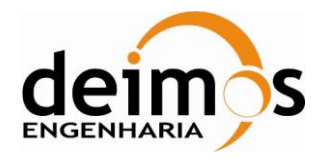

|    | 1  | 1                 | 1                            |             |
|----|----|-------------------|------------------------------|-------------|
|    | lx | Name              | Interpretation               | Description |
|    | 1  | Snapshot_Time     | 23-Feb-2007 18:25:09 599.960 |             |
|    | 2  | Snapshot_ID       | 101504                       |             |
|    | 3  | Snapshot_OBET     | 7349874607129204736          |             |
| 11 | 4  | X_Position        | -181043.5                    |             |
|    | 5  | Y_Position        | -1033994.6875                |             |
| 11 | 6  | Z_Position        | 7051289.0                    |             |
|    | 7  | X_Velocity        | -7504.6806640625             |             |
| 12 | 8  | Y_Velocity        | 841.3841552734375            |             |
|    | 9  | Z_Velocity        | -69.25267028808594           |             |
| 12 | 10 | Vector_Source     | 1                            |             |
|    | 11 | Q0                | 0.7562666535377502           |             |
| 1  | 12 | Q1                | 0.3253655731678009           |             |
|    | 13 | Q2                | 0.5668948292732239           |             |
| 11 | 14 | Q3                | 0.028779638931155205         |             |
|    | 15 | Flags             | HH                           |             |
|    | 16 | Scene_BT_Fourier  | 2791 items                   |             |
|    | 17 | Accuracy          | 296.49533                    |             |
| 12 | 18 | Average_System    | 270.33072                    |             |
|    | 19 | Physical_Temperat | 0.8155929                    |             |
|    | 20 | LICEF_Status      | 2 items                      |             |
|    | 21 | Direct_Sun_Pos    | 2 items                      |             |
|    | 22 | Direct_Sun_BT     | 0.0                          |             |
|    | 23 | Reflected_Sun_Pos | 2 items                      |             |
| 1  | 24 | Reflected_Sun_BT  | 104.83751906030892           |             |

#### Figure 24: Interpreted data representation

Interpreted data can apply to leaf nodes or containers.

For example, in the SMOS L1B data product, the Snapshot\_Time container, consists of 3 fields: Day, Seconds, and Microseconds, but can be interpreted as a human readable time.

It is also possible to read the numerical value associated with an interpreted data when a data container is interpreted. Double-click on the data container, SMOSView will display the numerical value of the interpreted fields. Clicking back on the parent data container changes the field back to the interpreted value.

### 4.3.4. Ignored data

If SMOSView expects to read an integer, and read an unsigned integer the product, it is flagged in the following way:

2 item 65535.0 (Ignored)

#### Figure 25: Ignored data flag

### **4.3.5.** Other data visualization modes

Data selected in "Normal" mode can be visualized in other modes using the icons placed on the top lefthand side of the BROWSER.

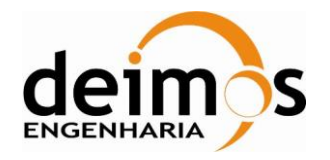

If a container is selected, all data within the container are displayed in the right-hand pane down to the lowest leaf level in a hierarchical order. If a leaf node is selected, the parent container is displayed in flat mode in the right-hand pane.

| SMOS-view 1.3                                                                                      |                  |                       |                                  | _              |         |
|----------------------------------------------------------------------------------------------------|------------------|-----------------------|----------------------------------|----------------|---------|
| <u>F</u> ile <u>E</u> dit <u>V</u> iew <u>S</u> ystem <u>W</u> indow Bro <u>w</u> ser <u>H</u> elp |                  |                       |                                  |                |         |
| ) 21 F1 🗊 🖅 🖋 🥥                                                                                    |                  |                       |                                  |                |         |
| [BROWSER] SM_TEST_MIR_S                                                                            | SC_D1A_200702    | 23T061024_200702      | 23T062500_001_001_0.             |                | ▲<br>×  |
| 🗉 📧 🗉 🞯 🎯 🚱 🥐 🖕 📇 /bin/                                                                            | ary-data[1]/Data | _Block[1]/Calibrated_ | Visib_Dual[1]/Calibrated_Visib_D | ual[1]/item[1] |         |
| SM_TEST_MIR_SC_D1A_20070223T061024_2007022                                                         | lx               | Name                  | Interpretation                   | Description    |         |
| 🗢 📄 xml-header 🧱                                                                                   | 1                | item                  | 10 items                         |                | <b></b> |
| 🖗 🗁 binary-data                                                                                    | 1.1              | Snapshot_Time         | 23-Feb-2007 18:10:23 999.98      |                | 335     |
| 🖗 🗁 Data_Block                                                                                     | 1.1.1            | Days                  | 2610                             |                |         |
| ♀-  ☐ Calibrated_Visib_Dual                                                                        | 1.1.2            | Seconds               | 22223                            |                |         |
| Calib_Data_Counter                                                                                 | 1.1.3            | Microseconds          | 999985                           |                |         |
| P- 📄 Calibrated_Visib_Dual                                                                         | 1.2              | Snapshot_ID           | 100619                           |                |         |
| 🕑 📄 item 1                                                                                         | 1.3              | Snapshot_OBET         | 7349874592271302656              |                |         |
| 🔍 📄 item 2                                                                                         | 1.4              | Correlator_Layer      | N                                |                |         |
| 🔍 🖻 item 3                                                                                         | 1.5              | Snapshot_Order        | N                                |                |         |
| 💁 📄 item 4                                                                                         | 1.6              | Receiver_Temp         | 72 items                         |                |         |
| 💁 📄 item 5                                                                                         | 1.6.1            | item                  | 295.7504                         |                |         |
| 🕑 🧰 item 6                                                                                         | 1.6.2            | item                  | 295.64975                        |                |         |
|                                                                                                    | 1.6.3            | item                  | 298.0493                         |                |         |
| ଙ- 📄 Snapshot_Time                                                                                 | 1.6.4            | item                  | 296.8503                         |                |         |
| - 🔄 Snapshot_ID                                                                                    | 1.6.5            | item                  | 296.54996                        |                |         |
| - 🔄 Snapshot_OBET                                                                                  | 1.6.6            | item                  | 296.25                           |                |         |
| — 🧾 Correlator_Layer                                                                               | 1.6.7            | item                  | 296.45038                        |                |         |
| Snapshot_Order                                                                                     | 1.6.8            | item                  | 296.34946                        |                |         |
| P 🧀 Receiver_Temp                                                                                  | 1.6.9            | item                  | 296.54996                        |                |         |
| — 🛄 item 1                                                                                         | 1.6.10           | item                  | 296.54996                        |                |         |
| — 🛄 item 2                                                                                         | 1.6.11           | item                  | 296.45038                        |                |         |
| item 3                                                                                             | 1.6.12           | item                  | 296.8503                         |                |         |
| — 🧾 item 4                                                                                         | 1.6.13           | item                  | 295.35782                        |                |         |
| — 🧾 item 5                                                                                         | 1.6.14           | item                  | 295.55893                        |                |         |
| — 🧾 item 6                                                                                         | 1.6.15           | item                  | 297.95883                        |                |         |
| — 🧾 item 7                                                                                         | 1.6.16           | item                  | 296.64957                        |                |         |
| item 8                                                                                             | 1.6.17           | item                  | 296.14914                        |                |         |
| item 9                                                                                             | 1.6.18           | item                  | 295.5687                         |                |         |
| item 10                                                                                            | 1.6.19           | item                  | 295.14148                        |                |         |
|                                                                                                    | 1.6.20           | item                  | 295.14987                        |                | -       |
| 2t-                                                                                                |                  |                       |                                  |                |         |
| Search :                                                                                           |                  |                       |                                  |                |         |
|                                                                                                    |                  |                       |                                  |                | 5       |

Figure 26: Flat Mode

#### **U** "Hex mode":

In Hex mode the whole product file is displayed in hexadecimal format in the right-hand pane. The data selected in the browse tree is also highlighted in yellow in the right-hand pane.

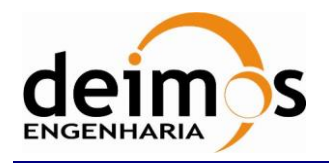

| Code  | : | SDV-DME-TEC-SUM01-E-R |
|-------|---|-----------------------|
| Issue | : | 2.14                  |
| Date  | : | 16/06/2023            |
| Page  | : | 40 of 175             |

| SMOS-view 1, 3                                                                 |        |      |    |    |    |    |      |        |          |       |    |    |    |    |    |    | n  | $\mathbf{x}$ |
|--------------------------------------------------------------------------------|--------|------|----|----|----|----|------|--------|----------|-------|----|----|----|----|----|----|----|--------------|
| File Edit View System Window Browser Help                                      |        |      |    |    |    |    |      |        |          |       |    |    |    |    |    |    |    |              |
|                                                                                |        |      |    |    |    |    |      |        |          |       |    |    |    |    |    |    |    |              |
|                                                                                |        |      |    |    |    |    |      |        |          |       |    |    |    |    |    |    |    |              |
| [BROWSER] SM_TEST_MIR_SC_D1A_20070223T061024_20070223T062500_001_001_0.        |        |      |    |    |    |    |      |        |          |       |    |    |    |    |    |    |    |              |
| E E III O O O C C / C / C / C / C / C / C / C /                                |        |      |    |    |    |    |      |        |          |       |    |    |    |    |    |    |    |              |
| 🖻 SM_TEST_MIR_SC_D1A_20070223T061024_2007022 🔺 0 1 2 3 4 5 6 7 8 9 A B C D E F |        |      |    |    |    |    |      | F      |          |       |    |    |    |    |    |    |    |              |
| 💁 📄 xml-header                                                                 | 000000 | DB   | 02 | 00 | 00 | 32 | 0A   | 00     | 00       | CF    | 56 | 00 | 00 | 31 | 42 | 0F | 00 | •            |
| 🌳 🚞 binary-data                                                                | 000000 | 0B   | 89 | 01 | 00 | 00 | 00   | 00     | 18       | 00    | 00 | 00 | 66 | 4E | 4E | 0D | E0 | 222          |
| P- i Data_Block                                                                | 000000 | 93   | 43 | 2B | D3 | 93 | Hex  | Offse  | t:4      |       | 43 | D7 | 6C | 94 | 43 | 65 | 46 |              |
| ♀-                                                                             | 000000 | 94   | 43 | 00 | 20 | 94 | Deci | mal C  | ffset    | t:4   | 43 | BB | 2C | 94 | 43 | 65 | 46 |              |
| Calib_Data_Counter                                                             | 000000 | 94   | 43 | 65 | 46 | 94 | Hex  | Value  | :32      |       | 43 | D7 | 6C | 94 | 43 | CD | AD |              |
| ♀-  □ □ □ □ □ □ □ □ □ □ □ □ □ □ □ □ □ □ □                                      | 000000 | 93   | 43 | 8B | C7 | 93 | Deci | mal V  | alue     | :50   | 43 | 25 | 53 | 94 | 43 | 17 | 13 |              |
| 🌳 🗁 item 1                                                                     | 000000 | 94   | 43 | СВ | C8 | 93 | Octa | l Valu | ie:0     | 62    | 43 | 2F | 93 | 93 | 43 | 38 | C5 |              |
|                                                                                | 000000 | 93   | 43 | EB | D1 | 93 | βη Λ | alue   | : 001    | 10010 | 43 | 2B | D3 | 93 | 43 | 99 | BА |              |
| — 📄 Days                                                                       | 000000 | 95   | 43 | 1A | 21 | 95 | 43   | 59     | C6       | 94    | 43 | 76 | 87 | 94 | 43 | 25 | 53 |              |
| - 🖉 Seconds                                                                    | 000000 | 94   | 43 | 29 | 93 | 94 | 43   | 62     | 86       | 94    | 43 | 29 | 93 | 94 | 43 | F3 | 9F |              |
| Microseconds                                                                   | 000000 | 94   | 43 | 62 | 86 | 94 | 43   | A6     | 39       | 94    | 43 | BB | 2C | 94 | 43 | 17 | 13 |              |
| - 🔄 Snapshot_ID                                                                | 000000 | 94   | 43 | 4B | 05 | 94 | 43   | 5E     | 06       | 94    | 43 | 0D | E0 | 93 | 43 | EF | 91 |              |
| - Snapshot_OBET                                                                | 000000 | 93   | 43 | 13 | 85 | 93 | 43   | 0D     | E0       | 93    | 43 | 65 | 46 | 94 | 43 | D0 | EC |              |
| - 🗋 Correlator_Layer                                                           | 000000 | 94   | 43 | 25 | 53 | 94 | 43   | 58     | 14       | 94    | 43 | AC | D5 | 93 | 43 | 28 | 13 |              |
| - Snapshot_Order                                                               | 000000 | 95   | 43 | A5 | F9 | 94 | 43   | D0     | EC       | 94    | 43 | 76 | B8 | 94 | 43 | E6 | 5F |              |
| • 🖻 Receiver_Temp                                                              | 000000 | 94   | 43 | D2 | 5E | 94 | 43   | 38     | C5       | 93    | 43 | CC | DE | 93 | 43 | A8 | 2B |              |
| 💁 📄 Sys_Temp                                                                   | 000001 | 94   | 43 | 65 | 46 | 94 | 43   | 65     | 46       | 94    | 43 | D7 | 6C | 94 | 43 | 25 | 53 |              |
| • RIR_Brightness_Temp                                                          | 000001 | 94   | 43 | 25 | 53 | 94 | 43   | 9C     | 79       | 94    | 43 | 62 | 86 | 94 | 43 | 9C | 79 |              |
| 💁 📄 Pol_Mode                                                                   | 000001 | 94   | 43 | 8B | B9 | 94 | 43   | E8     | EE       | 93    | 43 | 46 | E3 | 93 | 43 | FB | FB |              |
| ë- 📄 Calib_Visib                                                               | 000001 | 93   | 43 | 61 | E2 | 93 | 43   | AF     | 95       | 93    | 43 | AF | 95 | 93 | 43 | 6B | 3E |              |
| 💁 🚞 item 2                                                                     | 000001 | A2   | 43 | 47 | 9D | 97 | 43   | 00     | 00       | 00    | 00 | 45 | 97 | Α7 | 43 | BD | FF |              |
| 💁 📄 item 3                                                                     | 000001 | A7   | 43 | 72 | D5 | 9F | 43   | 8D     | E5       | 99    | 43 | FO | 21 | A6 | 43 | 2F | E6 |              |
| 💁 🚞 item 4                                                                     | 000001 | 94   | 43 | BE | D9 | 9A | 43   | 05     | B2       | 9A    | 43 | 19 | 55 | 9F | 43 | DD | 2A |              |
| 💁 🚞 item 5                                                                     | 000001 | 93   | 43 | 25 | 76 | A1 | 43   | 3B     | AB       | 9D    | 43 | 31 | 9C | 99 | 43 | 5D | 23 |              |
| 💁 🚞 item 6                                                                     | 000001 | A0   | 43 | EF | CD | 8F | 43   | 98     | E2       | 8E    | 43 | 9E | 22 | 9D | 43 | 2D | A2 |              |
| 🌳 📄 item 7                                                                     | 000001 | 97   | 43 | F6 | 39 | 9A | 43   | C4     | F8       | 98    | 43 | 6C | CF | 93 | 43 | C5 | D9 |              |
| 🔍 📄 Snapshot_Time                                                              | 000001 | A6   | 43 | 5C | 05 | 9B | 43   | 00     | 00       | 00    | 00 | A2 | 8F | A8 | 43 | 4C | 26 |              |
| - 🔄 Snapshot_ID                                                                |        | A0   | 43 | ED | 7E | A0 | 43   | 50     | 8B       | 98    | 43 | 45 | 07 | Α7 | 43 | 37 | C8 |              |
| Snapshot_OBET                                                                  |        | 9F   | 43 | 73 | A3 | A1 | 43   | 1F     | 5D       | A4    | 43 | 12 | 64 | 9E | 43 | BC | 48 | Ţ            |
|                                                                                | •      | - 00 | 10 |    |    | 0  | 42   | 20     | <u> </u> |       | 10 | D0 | D0 | 00 | 10 | ~  |    | ▼            |
| Search :                                                                       | .,     |      |    |    |    | _  |      |        |          |       | _  |    |    |    |    |    |    |              |
|                                                                                |        |      |    |    |    |    |      |        |          |       |    |    |    |    | ~  |    |    |              |
|                                                                                |        |      |    |    |    |    |      |        |          |       |    |    |    |    |    |    |    | 5            |

Figure 27: Hex Mode

#### □ "Semantic mode":

This mode shows all the semantic data contained within a field of interest. In the case of SMOSView, it should not be useful, except for L3 or L4. The semantic data is limited to images. If a product or a subset of a product contains an image, clicking on the semantic mode icon will display the available images and related channels in the right-hand pane.

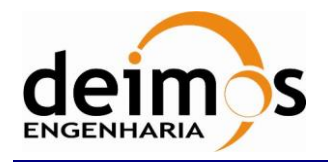

| Code  | : | SDV-DME-TEC-SUM01-E-R |
|-------|---|-----------------------|
| Issue | : | 2.14                  |
| Date  | : | 16/06/2023            |
| Page  | : | 41 of 175             |

| <u>F</u> ile <u>E</u> dit ⊻iew <u>S</u> ystem <u>Wi</u> ndow Bro <u>w</u> ser <u>H</u> elp                                                                                                    |                                         |                                      |       |
|----------------------------------------------------------------------------------------------------|-----------------------------------------|--------------------------------------|-------|
| <ul> <li>(2↓ ₽↓ II (3) [2]</li> <li>(3) [2]</li> <li>(4) [2]</li> <li>(5) [2]</li> <li>(6) [2]</li> <li>(7) [2]</li> <li>(7) [2]</li> <li(7) [2]<="" li=""> <li(7) [2]<<="" th=""><th></th><th></th><th></th></li(7)></li(7)></ul> |                                         |                                      |       |
| [BROWSER] AMSA XXX 1B M01_2                                                                                                    | 0020808180622Z 20020808194934Z_N T 2002 | 0808200122Z                          | 2 ×   |
|                                                                                                    |                                         |                                      |       |
|                                                                                                    |                                         |                                      |       |
| AMSA_xxx_1B_M01_20020808180622Z_200208081949                                                                                                    | Semantic Object                         | Source Element                       |       |
| 💁 📄 PRODUCT_FILE                                                                                                    | AMSU-A L1B Image Channel 1 30x774       | /PRODUCT_FILE[1]/SECTIONS[1]/BODY_SI | ЕСТІ  |
|                                                                                                    | 📄 AMSU-A L1B Image Channel 10 30x774 👘  | /PRODUCT_FILE[1]/SECTIONS[1]/BODY_SI | ECTI  |
|                                                                                                    | 📄 AMSU-A L1B Image Channel 11 30x774    | /PRODUCT_FILE[1]/SECTIONS[1]/BODY_SI | ECTI  |
|                                                                                                    | 📄 AMSU-A L1B Image Channel 12 30x774 👘  | /PRODUCT_FILE[1]/SECTIONS[1]/BODY_SI | ECTI  |
|                                                                                                    | 📄 AMSU-A L1B Image Channel 13 30x774    | /PRODUCT_FILE[1]/SECTIONS[1]/BODY_SI | ECTI  |
|                                                                                                    | 📄 AMSU-A L1B Image Channel 14 30x774 👘  | /PRODUCT_FILE[1]/SECTIONS[1]/BODY_SI | ECTI  |
|                                                                                                    | 📄 AMSU-A L1B Image Channel 15 30x774    | /PRODUCT_FILE[1]/SECTIONS[1]/BODY_SI | ECTI  |
|                                                                                                    | 📄 AMSU-A L1B Image Channel 2 30x774 👘   | /PRODUCT_FILE[1]/SECTIONS[1]/BODY_SI | ECTI  |
|                                                                                                    | 🗎 AMSU-A L1B Image Channel 3 30x774     | /PRODUCT_FILE[1]/SECTIONS[1]/BODY_SI | ECTI  |
|                                                                                                    | 🗎 AMSU-A L1B Image Channel 4 30x774 👘   | /PRODUCT_FILE[1]/SECTIONS[1]/BODY_SI | ECTI  |
|                                                                                                    | 🗎 AMSU-A L1B Image Channel 5 30x774     | /PRODUCT_FILE[1]/SECTIONS[1]/BODY_SI | ЕСТІ  |
|                                                                                                    | 🗎 AMSU-A L1B Image Channel 6 30x774 👘   | /PRODUCT_FILE[1]/SECTIONS[1]/BODY_SI | ECTI  |
|                                                                                                    | 🗎 AMSU-A L1B Image Channel 7 30x774     | /PRODUCT_FILE[1]/SECTIONS[1]/BODY_SI | ЕСТІ  |
|                                                                                                    | 🗎 AMSU-A L1B Image Channel 8 30x774 👘   | /PRODUCT_FILE[1]/SECTIONS[1]/BODY_SI | ECTI  |
|                                                                                                    | 🗎 AMSU-A L1B Image Channel 9 30x774     | /PRODUCT_FILE[1]/SECTIONS[1]/BODY_SI | ECTI  |
|                                                                                                    | AMSU-A Surface Properties 30x774        | /PRODUCT_FILE[1]/SECTIONS[1]/BODY_SI | ECTI  |
|                                                                                                    | AMSU-A Terrain Elevation 30x774         | /PRODUCT_FILE[1]/SECTIONS[1]/BODY_SI | ЕСТІ  |
|                                                                                                    | 🗎 Geolocation Coverage                  | /PRODUCT_FILE[1]/SECTIONS[1]/BODY_SI | ECTI  |
|                                                                                                    |                                         |                                      |       |
|                                                                                                    |                                         |                                      |       |
|                                                                                                    |                                         |                                      |       |
|                                                                                                    |                                         |                                      |       |
|                                                                                                    |                                         |                                      |       |
|                                                                                                    |                                         |                                      |       |
|                                                                                                    |                                         |                                      |       |
| Search :                                                                                                    |                                         |                                      | Q     |
|                                                                                                    |                                         |                                      | - 3   |
|                                                                                                    |                                         | 1                                    | · · · |

Figure 28: Semantic mode display

Using the semantic mode, it is possible to open an Image Viewer buffer by selecting one or more channels from the right-hand pane. The user can select to visualize a single channel of interest with a simple mouse click. To select multiple channels of interest hold the "Ctrl" key pressed and click on the additional channels until they are highlighted.

#### **Gamma "Tabular mode":**

To use this mode, the user needs to select a sequence of data or an array (which could be a data container).

The tabular mode allows to visualize all the selected values (or the values contained in the array) in a table that may be transposed (see Figure 29).

To transpose the matrix, click on the upper left cell labeled "tt".

The elements of the transposed table (see Figure 30) can be copied/pasted in another application.

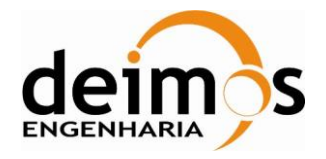

| Code  | : | SDV-DME-TEC-SUM01-E-R |
|-------|---|-----------------------|
| Issue | : | 2.14                  |
| Date  | : | 16/06/2023            |
| Page  | : | 42 of 175             |

| SMOS-view 1.3                                                                                      |               |                        |                                 |                   |                |
|----------------------------------------------------------------------------------------------------|---------------|------------------------|---------------------------------|-------------------|----------------|
| <u>F</u> ile <u>E</u> dit <u>V</u> iew <u>S</u> ystem <u>W</u> indow Bro <u>w</u> ser <u>H</u> elp |               |                        |                                 |                   |                |
| ) 21 F1 🖪 🗹 🖋 🥥 👶 😰                                                                                |               |                        |                                 |                   |                |
| (BROWSER) SM TEST MIR S                                                                            | C D1A 2007    | 0223T061024 20070223T0 | 62500 001 001 0.                |                   | <b>V</b> 2>    |
| E 🕃 🔢 🕢 🕢 🏈 🖉 🎸 🖕 /binar                                                                           | ry-data[1]/Da |                        | <br>_Dual[1]/Calibrated_Visib_D | Dual[1]/item[1]/0 | alib_Visib[1]  |
| SM TEST MIR SC D1A 20070223T061024 2007022                                                         | 8 tt          | r                      | i                               |                   |                |
| 💁 📄 xml-header                                                                                     | item 1        | -8.891413487745902     | -1.2400731520040735             |                   | 4              |
| 🗣 📄 binarv-data                                                                                    | item 2        | 2.9275949868302816E-6  | -1.17620975029984E-6            | Column :          | i              |
| Data Block                                                                                         | item 3        | 4.370773522970448      | -3.2191311650342564             | Row:              | item 1         |
| • 🧧 🦳 Calibrated Visib Dual                                                                        | item 4        | 5.5262066195287725     | 2.1127470848279075              | Interpretation    | :-1.2400731520 |
| Calib Data Counter                                                                                 | item 5        | -2.5453373817991523    | 4.578882052638973               |                   |                |
| 🛛 🧰 Calibrated Visib Dual                                                                          | item 6        | -2.8751521022655906    | -3.668260471872994              |                   |                |
| • 🔁 item 1                                                                                         | item 7        | 0.5635571242170587     | 1.1389724881151098              |                   |                |
| ∳                                                                                                  | item 8        | -0.3016964227007277    | -1.9588172027406843             |                   |                |
| - Days                                                                                             | item 9        | -0.3165580149622741    | 0.4478656850800639              |                   |                |
| - Seconds                                                                                          | item 10       | -0.11230895144506636   | 0.09764967857837716             |                   |                |
| Microseconds                                                                                       | item 11       | -0.13375699774730607   | 0.20260035599529533             |                   |                |
| - Carl Snapshot ID                                                                                 | item 12       | 0.3476344197680819     | -0.6510738517980369             |                   |                |
| - Snapshot OBET                                                                                    | item 13       | -0.512616547679971     | -0.009591971862912734           |                   |                |
| - Correlator Laver                                                                                 | item 14       | -0.883271567275264     | -0.25691172221167496            |                   |                |
| - Snapshot Order                                                                                   | item 15       | 0.008397598845364245   | -0.686416178046936              |                   |                |
| Receiver Temp                                                                                      | item 16       | 0.7208609944860824     | -0.7898537320952079             |                   |                |
| 🗣 🦳 Sys Temp                                                                                       | item 17       | 0.48095506620738265    | 0.12692387447491055             |                   |                |
| • R Brightness Temp                                                                                | item 18       | 0.22511606779090712    | 0.08249408398612951             |                   |                |
| Pol Mode                                                                                           | item 19       | -0.05298847327065589   | 0.1340651233242866              |                   |                |
| P Calib Visib                                                                                      | item 20       | -0.05254061742565381   | -0.04103156479519035            |                   |                |
| • 🦳 item 1                                                                                         | item 21       | -0.2519245847631593    | -0.09784395358360581            |                   |                |
| 💁 📄 item 2                                                                                         | item 22       | 0.0011873172951424055  | -0.17220103969915343            |                   |                |
| 🕑 🔁 item 3                                                                                         | item 23       | 0.04224982465751189    | -0.19921558408924986            |                   |                |
| 💁 📄 item 4                                                                                         | item 24       | 1.7717084259101044     | 0.6010508841390391              |                   |                |
| 💁 📄 item 5                                                                                         | item 25       | -0.8608793503069623    | 0.38532211328902605             |                   |                |
| 💁 📄 item 6                                                                                         | item 26       | -2.301804632880485E-5  | -9.628615875904891E-6           |                   |                |
| 💁 📄 item 7                                                                                         | item 27       | -1.9255818243480307    | 4.18567146723326                |                   |                |
| 🛛 📄 item 8                                                                                         | item 28       | -7.529099226920834     | 1.7676469911303134              |                   |                |
| - 🗋 r 🚽                                                                                            | item 29       | -3.837110212763945     | 1.8873837523393002              |                   |                |
|                                                                                                    | item 30       | 1.1170313095273021     | -0.031137115077189314           |                   |                |
| passassassassassassassassassassassassass                                                           | <u></u>       |                        | 0.7000074040000755              |                   |                |
| Search :                                                                                           |               |                        |                                 |                   | 2              |
|                                                                                                    |               |                        | Γ                               |                   | 3              |

#### Figure 29: Tabular Mode

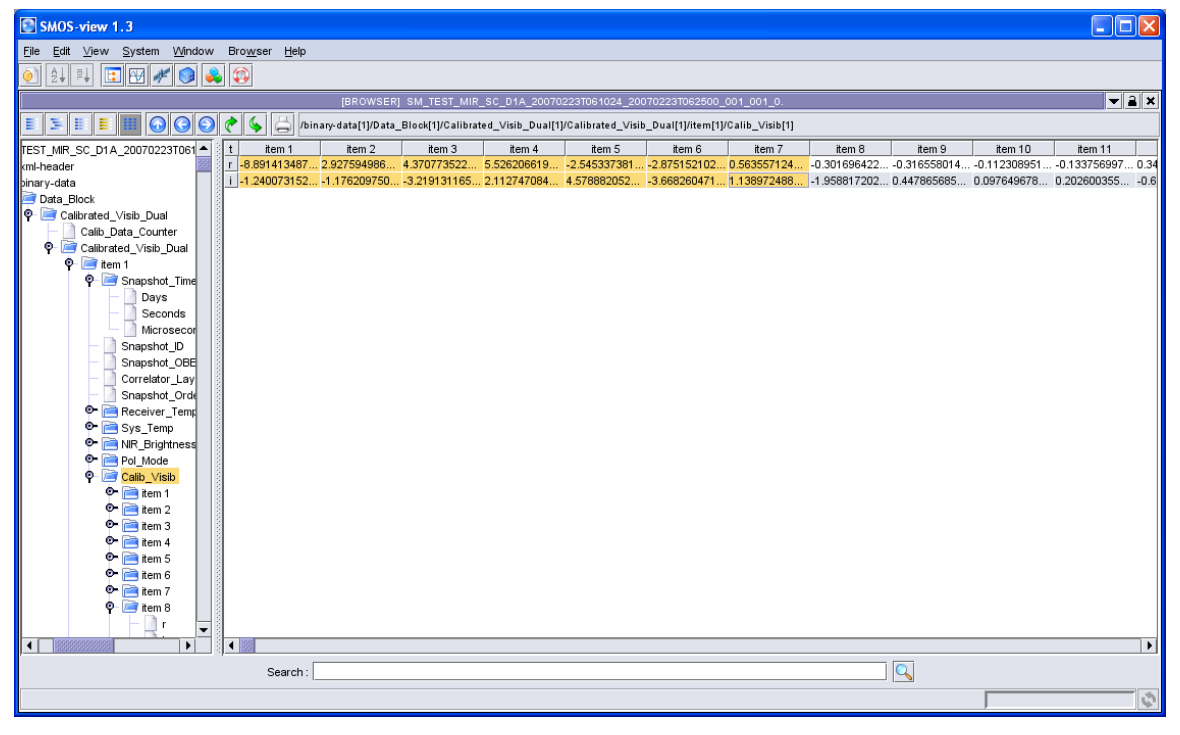

Figure 30: Transposed table from the tabular mode

© DEIMOS Engenharia S.A.

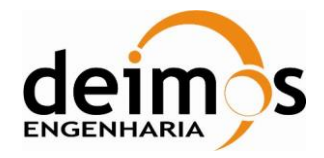

## 4.4. Export a product subset to an ASCII file

The Export to ASCII can be performed in two ways:

## 4.4.1. Export data using the Browser buffer

In order to export a product subset to an ASCII file, it is first necessary to select the data of interest inside a Browser buffer.

When the Browser is in "Normal mode" or "Flat mode", use the right-hand pane to select containers and/or leaf nodes of interest that you would like to export.

To select multiple items, hold the "Ctrl" or "Shift" key while selecting containers and nodes. (CTLR + Click for selecting non-consecutive items, Shift for selecting consecutive items).

Upon pressing the "Export to ASCII" icon in the toolbar , an "Export to ASCII" dialog box appears allowing you to perform an ASCII export.

| 💽 Inp                         | ut 🛛 🔀                  |  |  |  |  |  |
|-------------------------------|-------------------------|--|--|--|--|--|
| Select an ASCII export type : |                         |  |  |  |  |  |
|                               | Hierarchical            |  |  |  |  |  |
|                               | ☑ Export element name   |  |  |  |  |  |
| 0                             | ✓ Export element offset |  |  |  |  |  |
| Export element value          |                         |  |  |  |  |  |
|                               | ✓ Export element unit   |  |  |  |  |  |
| ● Tabular                     |                         |  |  |  |  |  |
| ✓ <u>O</u> K X Cancel         |                         |  |  |  |  |  |

Figure 31: "Export to ASCII" dialog box

You can then choose to perform a Hierarchical export or a Tabular export. With the Hierarchical export, the user can choose to export:

- the element name
- the element offset
- the element value
- the element unit.

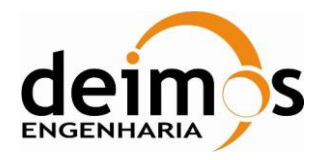

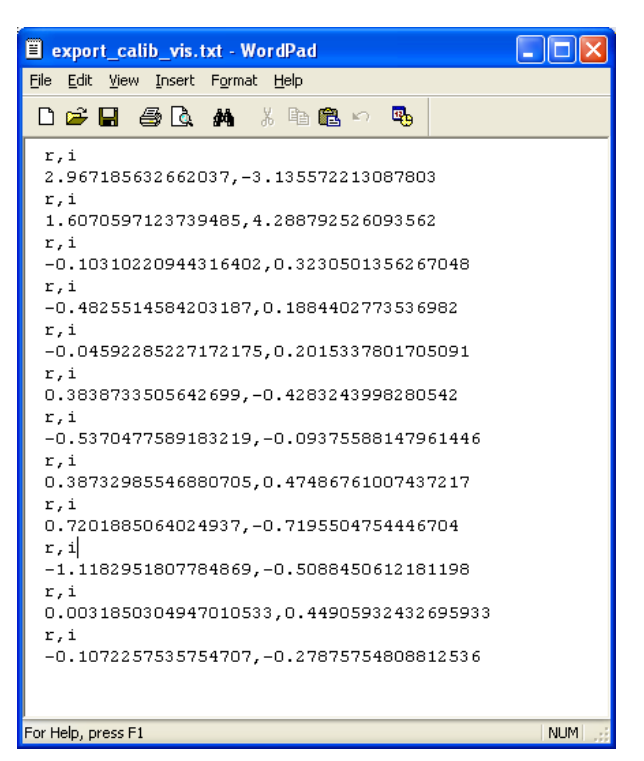

Figure 32: ASCII export example

The example in Figure 32 shows the type of output that is produced by the "Export to ASCII" Hierarchical option. Note that the file has a ".txt" extension.

With the Tabular ASCII, the user has the possibility to select the separator type as well as inserting a column header or not. The Tabular ASCII is very useful if the user wants to export its data in Excel for example. In that case, the user should set as a separator a single comma "," and then save the file in the csv format. The user can then open the saved file using Excel.

It is important to notice that the Tabular ASCII export function needs to be used with properly selected coherent data. If you try to export a two-dimensional array structure over a repeated number of data blocks along with data contained in the product header for example, there is no guarantee that the export will be satisfactory. On the contrary, if the selected data is coherent, i.e. the selected data is of the same hierarchical level, and containing no dummy data, the Tabular export to ASCII is the perfect tool for allowing further processing with other tools.

## 4.4.2. Export data using the New Subset selection

It is also possible to select the data to export clicking on the "New Subset" icon. Select a file in the File Chooser (section 4.1) and click on the "New Subset" icon. The following Window appears:

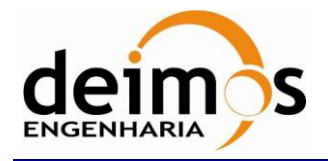

| SMOS-view 1.3                                                                                     |              |
|---------------------------------------------------------------------------------------------------|--------------|
| <u>F</u> ile <u>E</u> dit <u>V</u> iew <u>S</u> ystem <u>W</u> indow S <u>u</u> bset <u>H</u> elp |              |
|                                                                                                   |              |
| [SUBSET] SM_TEST_MIR_SC_D1B_20070223T062501_20070223T070437_001                                   | <b>V 2 X</b> |
| Ab 🛞 🔳                                                                                            |              |
|                                                                                                   |              |
|                                                                                                   |              |
|                                                                                                   |              |
|                                                                                                   |              |
|                                                                                                   |              |
|                                                                                                   |              |
|                                                                                                   | Ċ,           |

Figure 33: Subset selection Window.

On the top left hand side window area, the user can find the following Icons:

#### Figure 34: Subset selection icons.

| 😰 Input                           | $\mathbf{X}$ |
|-----------------------------------|--------------|
| Enter a name for the new subset : |              |
| Subset_0                          |              |
|                                   |              |
| V OK X Cancel                     |              |
|                                   |              |

Figure 35: New subset dialog box

Then the product structure will appear in the right-hand side window. The user can then select and browse through the product structure and select the data to export simply clicking in the selection box attached to the data to be exported (see Figure 36).

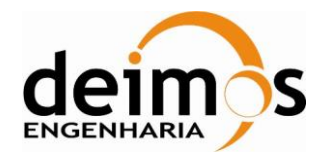

| SMOS-view 1.3                                                                                                    |             |
|----------------------------------------------------------------------------------------------------|-------------|
| <u>E</u> ile <u>E</u> dit <u>V</u> iew <u>S</u> ystem <u>W</u> indow S <u>u</u> bset <u>H</u> elp                                                                                                    |             |
|                                                                                                    |             |
| [SUBSET] SM_TEST_MIR_SC_D1B_20070223T062501_20070223T070437_001_001_0.                                                                                                    | <b>-</b> 2× |
| Ab 🕲 🔚                                                                                                    |             |
| Subset_0*  Subset_0* | 2791        |
|                                                                                                    | \$          |

Figure 36: Selected data for export example

The user can then save the created subset, rename it or delete it clicking on the icons presented in Figure 34: Subset selection icons. The saved subset will be available next time the user opens the product.

When a product is made of repeated data structures, you can use scroll bars at the bottom of the selection window to select the subset of data to export, as shown in the example below:

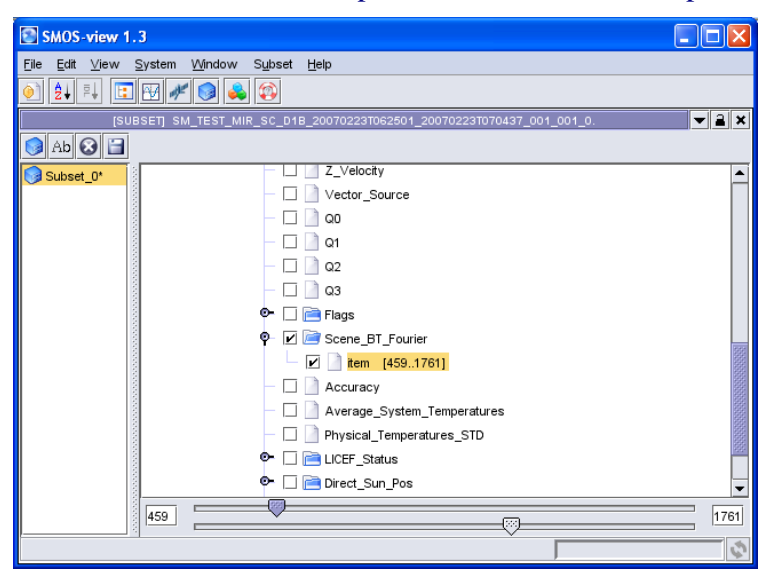

Figure 37: Selection of data with scroll bars

The selected data product contained 2791 Scene\_BT\_Fourier items. For the scroll bars to be available, the user needs to click on the item array container Scene\_BT\_Fourier [1.2791] selection box. This

© DEIMOS Engenharia S.A.

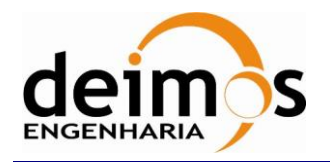

makes the scroll bars appear, the user can then select a subset of items to export by dragging the cursors along the bar by clicking and dragging one of the cursors with the left mouse button pressed.

To complete the export, the user must click on the Export to ASCII Icon in the tool bar and proceed in the same way as described in the previous paragraph.

Once more, the user must select data carefully to perform a valid Export in a Tabular format.

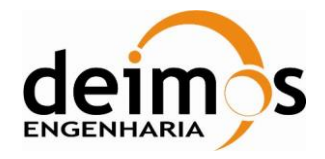

## **5. PLOTTING DATA**

SMOSView allows the user to perform 2D and 3D plots using the 2D plotter buffer and the 3D plotter buffer.

In order to avoid out of memory issues caused by the chart plugin, the maximum number of points that is possible to plot is limited to the first 600.000. If the user tries to plot a variable with a higher number of points a warning message is displayed and the limited plot is produced.

NOTE: It shall be noted that in versions of SDV prior to 1.5.2 the data is loaded in memory and then displayed. Any change on the display preferences will imply a reload of the data into memory.

## 5.1. 2D plots

In order to use the 2D plot, the user must select first a file using the File Chooser buffer as presented in section 4.1 of this document.

The user can then click on the New Chart Icon *Here*; the following window appears:

| SMOS-view 1.3                                                                      |                                               |              |
|------------------------------------------------------------------------------------|-----------------------------------------------|--------------|
| <u>F</u> ile <u>E</u> dit <u>∨</u> iew <u>S</u> ystem <u>W</u> indow <u>C</u> hart | Help                                          |              |
| 主 🔁 🖬 🔁 🖉 🍂 🚳                                                                      |                                               |              |
| [[CHART]_SM_TEST_MIR_SC_D                                                          | 18_20070223T062501_20070223T070437_001_001_0. | ▼ <b>≅</b> × |
| i 🖉 😂 🛤 📾 🐼 🖬 🛃 📥                                                                  |                                               |              |
| Plot Templates                                                                     | Chart Panel                                   |              |
| 😹 All Plots                                                                        |                                               |              |
|                                                                                    |                                               |              |
|                                                                                    |                                               |              |
|                                                                                    |                                               |              |
|                                                                                    |                                               |              |
|                                                                                    |                                               |              |
|                                                                                    |                                               |              |
|                                                                                    |                                               |              |
|                                                                                    |                                               |              |
|                                                                                    |                                               |              |
|                                                                                    |                                               |              |
|                                                                                    |                                               |              |
|                                                                                    |                                               |              |
|                                                                                    |                                               | Ş            |

#### Figure 38: Plot default window

The following icons are available on the top left hand side of the plotter window:

2 2 2 2 2 2 2

Figure 39: Plotter buffer icons

© DEIMOS Engenharia S.A.

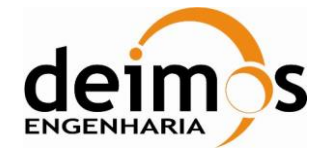

From left to the right, the following Icons provide the following functions:

- Add plot
- Add Series from Product
- Add XY Series
- Add data from File
- Add data from Product
- Remove Node
- Save template
- Export Chart
- Print Chart

## 5.1.1. Plotting a data field against an auto-generated index

In the "**Plot Templates**" Box (Figure 40), the user must click on the magnifier icon of "Plot\_1", then "Serie 1", then "Data 1".

| Plot Templates |
|----------------|
| 🧸 All Plots    |
| P- 💽 Plot_1    |
| <b>P</b>       |
| Li Data_1      |
|                |

Figure 40: Plot Templates box

A new panel, the "Data Panel" box becomes active (Figure 41), below the Plot Templates box.

| Data Panel                   |
|------------------------------|
| Title: Data_1                |
| Array Panel                  |
| Array 1:                     |
|                              |
|                              |
| Product Tree                 |
| SM_TEST_MIR_SC_D1A_20070223T |

#### Figure 41: Data Panel

The user must browse inside the data to select data field of interest to be plotted with the Product Tree (See panel on the lower left, Figure 42): The user has then to click on the field of interest to plot it.

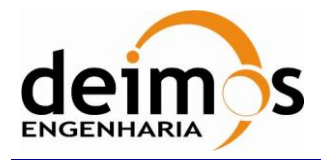

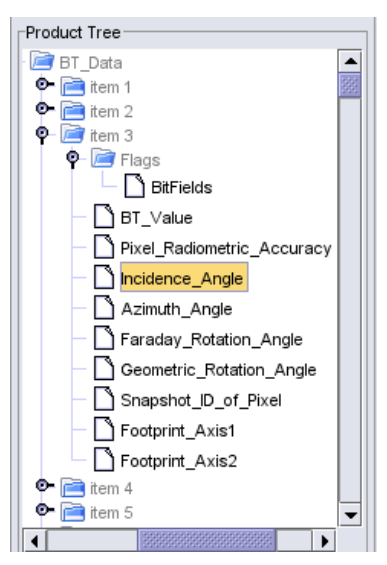

Figure 42: Product Tree

While browsing the data deep inside the "Product Tree" another panel becomes active, which is the "Chart Panel" (big window in the middle). It corresponds to the panel where the plot is displayed, as seen in Figure 43.

The plotter will then try to display the selected data field. If the selected data field is contained within a repeated structure inside the data product file, the plotter will show the selected data field value against the repeated data structure index.

If the data field is contained inside two subsequent repeated data structures, the user has the option to select the index of one data structure or the other.

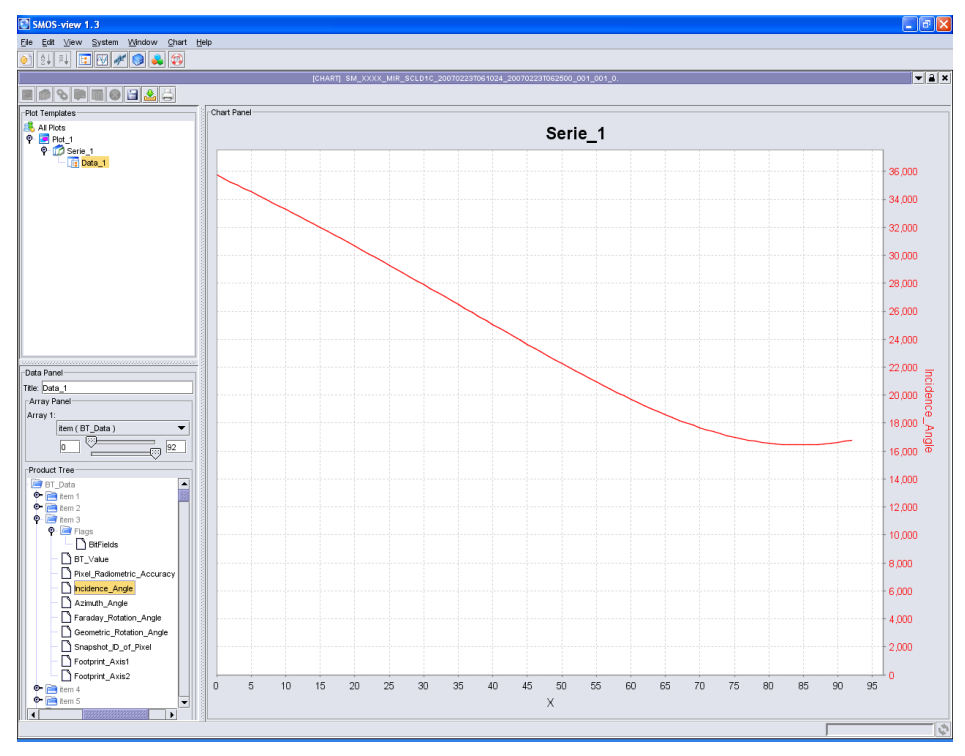

Figure 43: Plot screen - Chart Panel

© DEIMOS Engenharia S.A.

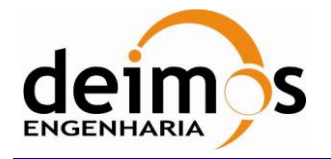

Let's have a look at the following example:

Let's assume that the field Y\_TO\_PLOT is contained within an array or structure called CONTAINER\_LEVEL\_A of size N. Let's assume that CONTAINER\_LEVEL\_A is contained within an array or structure CONTAINER\_LEVEL\_B of size M and so on.

CONTAINER\_LEVEL\_C 1

#### CONTAINER\_LEVEL\_B 1

#### CONTAINER\_LEVEL\_A 1

Y\_TO\_PLOT 1 Y\_TO\_PLOT 2

Y\_TO\_PLOT 3

•••••

Y\_TO\_PLOT N

#### CONTAINER\_LEVEL\_A 2

Y\_TO\_PLOT 1 Y\_TO\_PLOT 2 Y\_TO\_PLOT 3 ..... Y\_TO\_PLOT N

In such a case, the user may want to plot:

. . . . . . . . . . . . . .

- Y\_TO\_PLOT data can be plotted against indices of the CONTAINER\_LEVEL\_A 1 array
- Y\_TO\_PLOT 1 can be plotted against CONTAINER\_LEVEL\_A 1, CONTAINER\_LEVEL\_A 2 and so on.
- Y\_TO\_PLOT 1 of CONTAINER\_LEVEL\_A 1 can be plotted against CONTAINER\_LEVEL\_B 1, CONTAINER\_LEVEL\_B 2 and so on.
- Y\_TO\_PLOT of CONTAINER\_LEVEL\_A 1 in CONTAINER\_LEVEL\_B 1 can be plotted against CONTAINER\_LEVEL\_C 1, CONTAINER\_LEVEL\_C 2 and so on.

In all cases, the "Array" menu will offer the possibility to select different (X, Y) data sets at the following level of the data block: CONTAINER\_LEVEL\_A, CONTAINER\_LEVEL\_B or CONTAINER\_LEVEL.

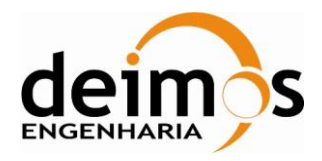

| : SDV-DME-TE | C-SUM01-E-R            |
|--------------|------------------------|
| :            | 2.14                   |
| :            | 16/06/2023             |
| :            | 52 of 175              |
|              | : SDV-DME-TE<br>:<br>: |

| - Data Panal     |
|------------------|
| Dala Panel       |
| Title: Data_1    |
| Array Panel      |
| Array 1:         |
| item (BT_Data) 🔻 |
| 0 92             |

Figure 44: Array Panel

The user can also select the index range using the sliders under the array index selection box to modify the selected data. To change the slider position, set the mouse cursor over the slider icon, click left with the mouse and maintain the button clicked, drag then left or right the mouse.

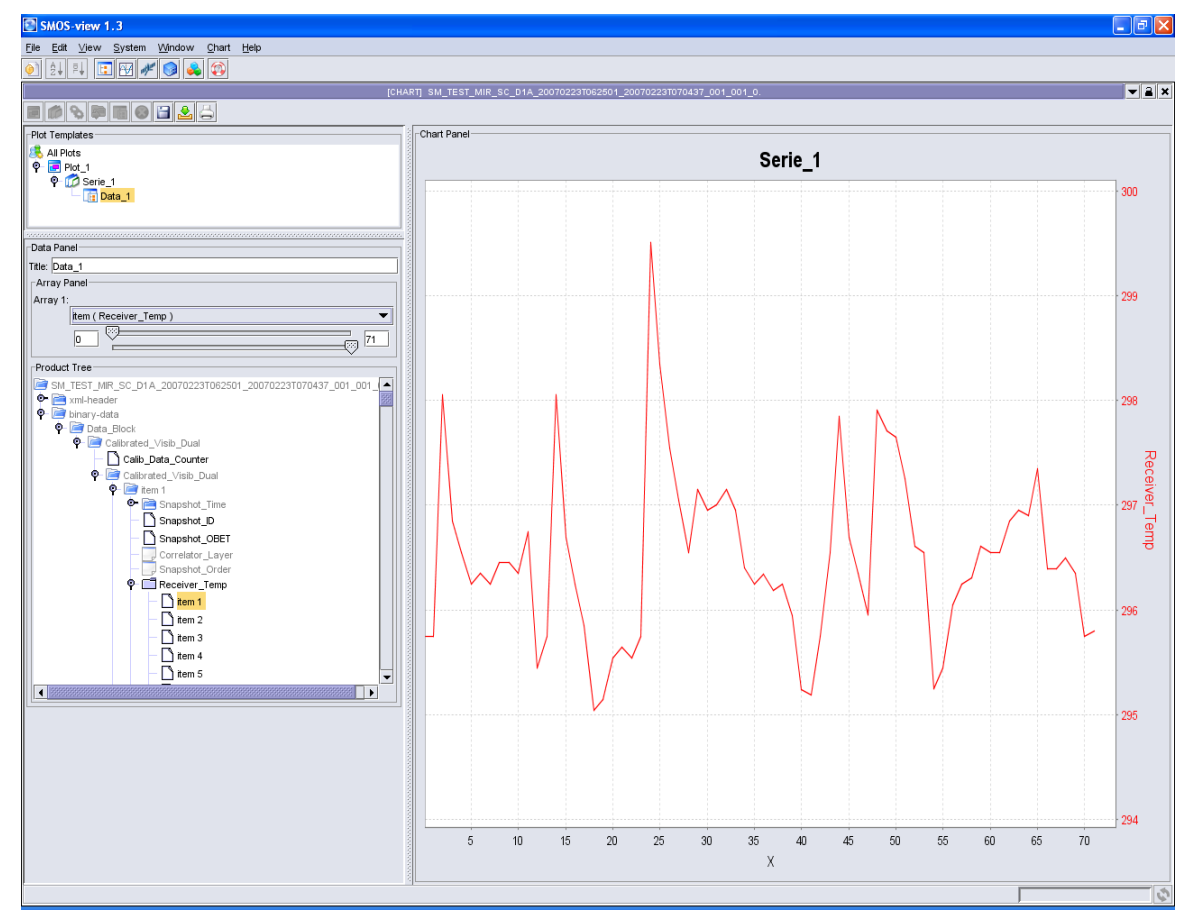

Figure 45: Data value against data container index

### 5.1.2. Plotting two data fields against each other

The user can create an XY plot with data contained inside the product data file:

First, repeat the previous steps to select data to be set on the X axis.

To select data to be set on the Y axis, click on the Serie\_1 Icon  $\[equiverses equiverses equiver$ 

© DEIMOS Engenharia S.A.

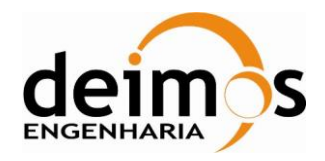

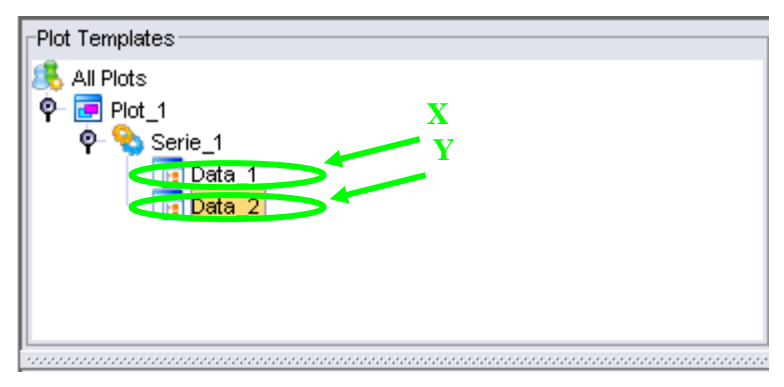

Figure 46: XY series Plot template

The user must then browse through the product tree to set data on the Y axis just as he did for the X axis, opening and browsing through the product tree.

Note that X-axis data always corresponds to the first (upper) icon in the Series list and the Y-axis always corresponds to the lower one.

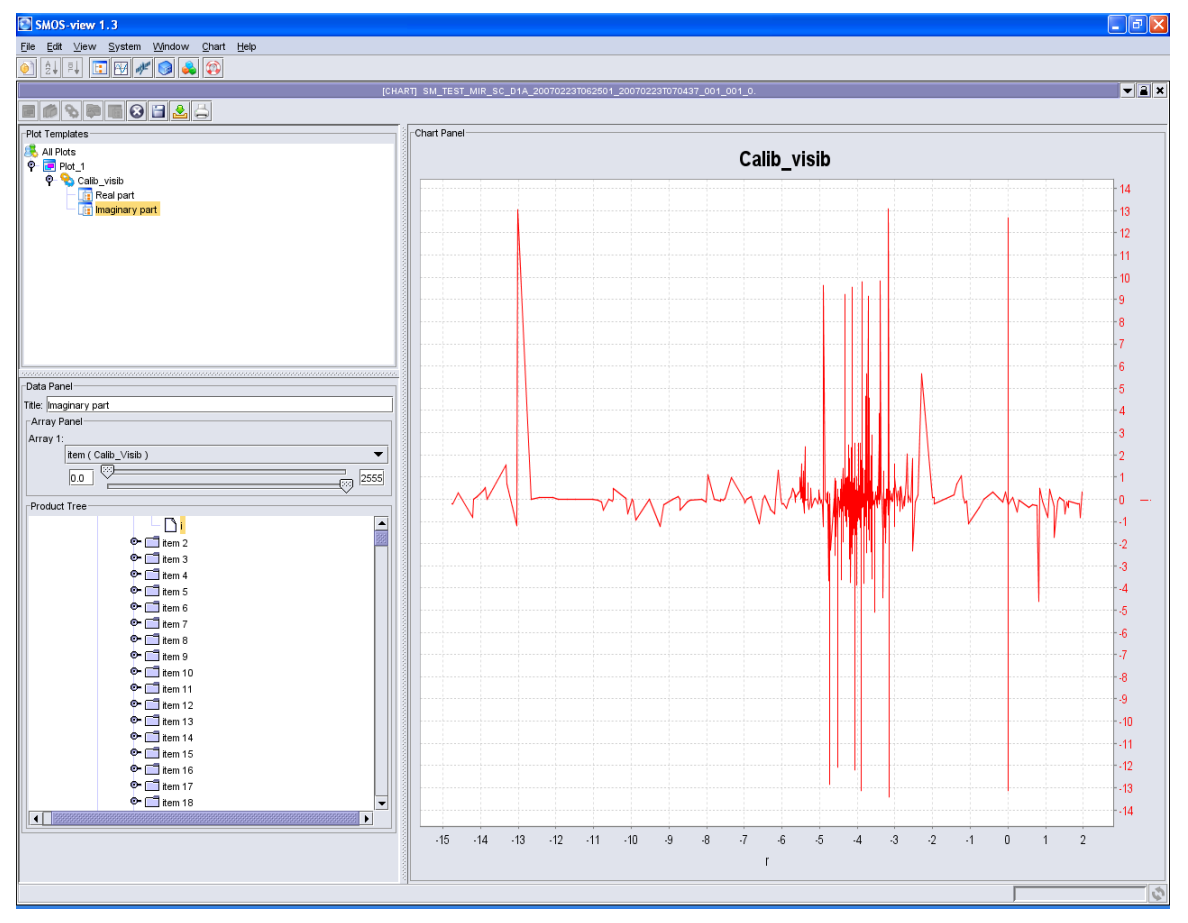

Figure 47: XY series example

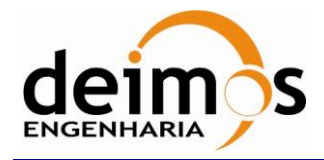

## 5.1.3. Importing external data

With the SMOSView data plotter, it is possible to import numerical data stored in a file on a computer.

If the user clicks on the Plot\_1 icon  $\boxed{Plot_1}$ , and then clicks on the add XY series  $\boxed{S}$ , the following appears:

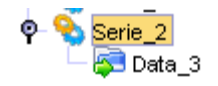

#### Figure 48: XY series with external data

The Data\_3 icon corresponds to X-axis data that must be imported from an external data file.

In this example, let's click on the Data\_3 icon: The following menu appears:

| Data Panel    |  |
|---------------|--|
| Title: Data_6 |  |
| Imported File |  |
| Browse        |  |

#### Figure 49: Import file menu

The user can then Click on the "Browse" tab and select a file containing numerical values. Data to be imported must be contained in an ASCII file with one single value per line.

As an example, let's import the following file:

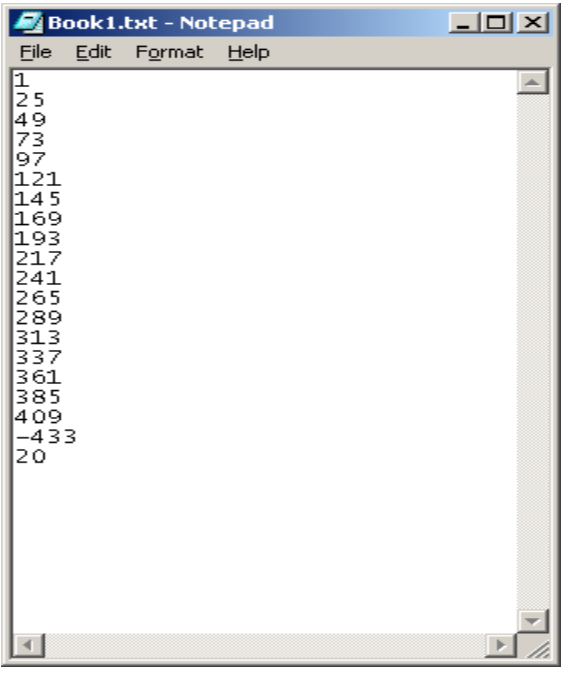

Figure 50: Import file example

The user can then complete the plot by clicking on the Serie\_2 icon  $\frac{9}{5}$  Serie\_2 and then on the "Add Data From Product Icon" is select data to be set on the Y-axis as described in the previous section.

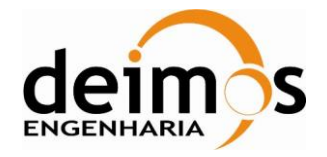

Data can also be imported on the Y-axis. When the plotter is in the configuration described in section 5.1.2, instead of clicking on the "Add Series From Product" icon, the user can click on the "Add Data From File" icon and follow the same steps described here above to import the data file.

## 5.1.4. Multi plot visualization

The user can visualize several plots in the same chart within the Plot\_1.

He must select the first series with the product tree following the steps detailed previously.

He will add another series in the chart by clicking on Plot\_1 icon Plot\_1, and then clicking on the "Add Series From Product" icon. The user can follow the steps for data selection with the product tree as described in the section here above.

The user can see the resulting plots on the same graph by clicking on the Plot\_1 icon  $\boxed{Plot_1}$ .

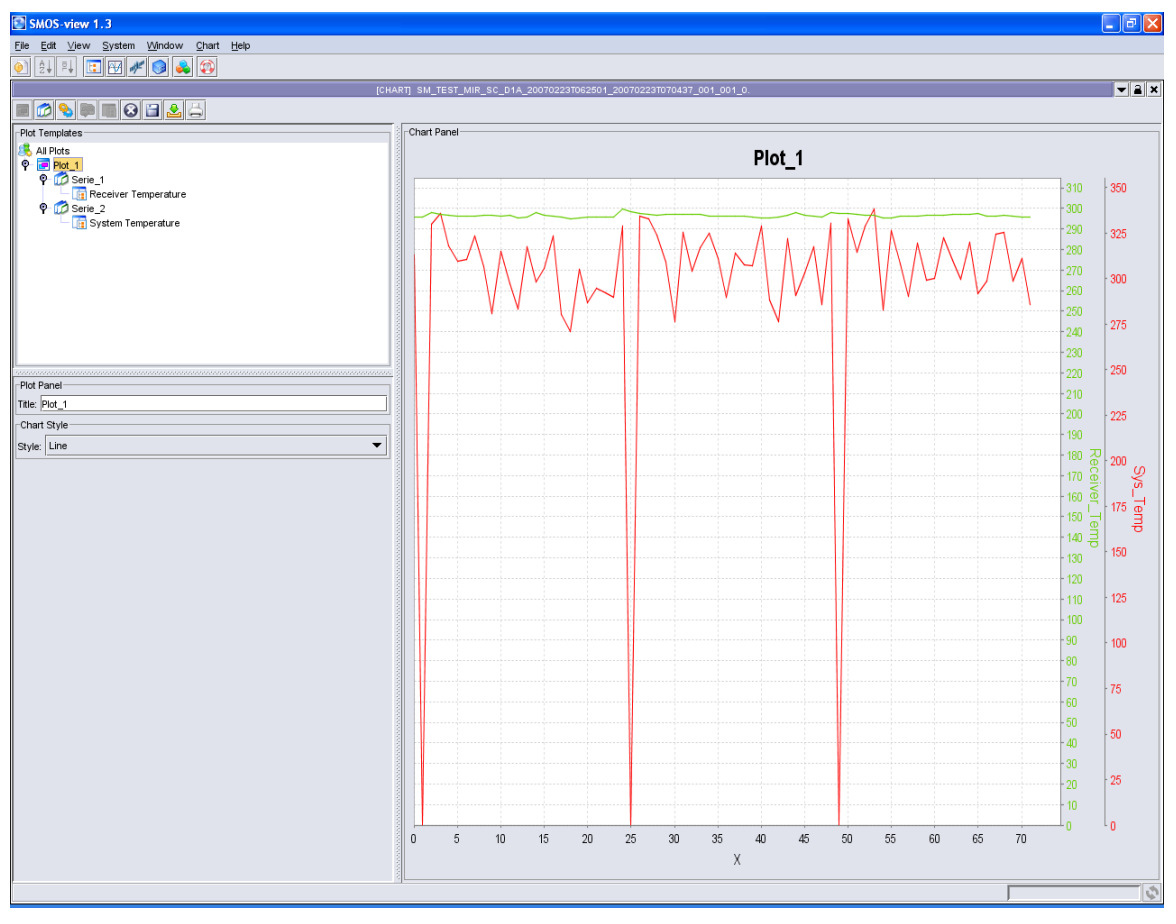

#### Figure 51: Multi Plot example

For the multi-plot to be available and easy to read, the user shall take care about the data selected on the X-axis and make sure that the ranges and X-axis units are coherent. For example, if the user creates a first curve whose X-axis values range from 1 to 10 (Index), and a second plot whose values range from -100000 to +49000 (mm), there will be a visualization issue on the multi-plot display.

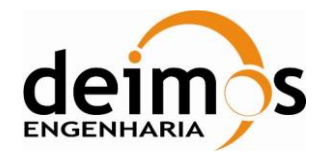

As a rule, the multi-plot will use the unit (or index) of the first plot created within the Plot\_N template and only show those curves whose unit (or index) is the same as the first plot.

Data on the Y-axis can be of any unit, the corresponding scale will be shown on the right-hand side of the multi-plot.

The user can create any number of multi-plots by clicking on the "All plots" icon and then clicking on the "Add Plot" icon.

🙈 All Plots

#### Figure 52: All plots icon

### 5.1.5. Deleting a plot or data selection

The user can easily remove individual plots, by clicking on the plot icon (typically, Serie\_N icon) and then clicking on the "Remove Node" icon.

|    | £ | w. | Δ.  |  |
|----|---|----|-----|--|
|    | ÷ | 24 |     |  |
|    | ~ | ٥. |     |  |
| ш. |   | -  | · . |  |

#### Figure 53: Remove Node icon

He can also remove entirely a plot (typically, Plot\_N icon), and click on the "Remove Node" icon.

### 5.1.6. Saving a plot Template

The user may want to be able to plot the same data fields using different product files of the same type. SMOSView allows the user to save a plot template and reuse it with other data products of the same type.

To save a plot template, click on the "All plots" or "Plot\_N" icon and then on the "Save Template" icon.

#### Figure 54: Save Template Icon

The next time the user opens the data plotter buffer, the plot templates will be automatically loaded in the "Plot Templates" box and the related plots available for visualization.

## 5.2. Plot settings

Plot settings are easily configurable.

#### **Plot name:**

Although the data container names (Plot\_L, Serie\_M, Data\_N) are auto-generated, the user can change these names by clicking on the related icon the new desired, entering the name in the Title box and pressing enter.

| -Data  | Panel      |  |
|--------|------------|--|
| Title: | MyNewTitle |  |

#### Figure 55: Title renaming example

When the plot is renamed, the new name will appear on top of the plot.

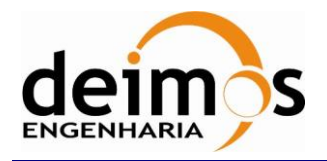

# **NOTE:** The names shall be different between all chart panels otherwise the references to the panels will be lost. This issue will be corrected on future release of SDV.

#### **Plot color:**

The user can also change the plot color, clicking on the Serie\_N icon, the color menu appears.

Browse

#### Figure 56: color setting menu

Clicking on the Browse tab allows the user to select a color from the color table.

When setting the title color, the following dialog appears:

Color:

|                         | × |
|-------------------------|---|
| Swatches HSB RGB        |   |
| Recent:                 |   |
| Preview                 |   |
| Sample Text Sample Text |   |
|                         |   |
| Sample Text Sample Text |   |
| OK Cancel <u>R</u> eset |   |

#### Figure 57: Plotter properties color setting

Select a color by clicking on one of color boxes. Then press OK to set the title to the selected color. Clicking on the HSB tab, the following dialog appears:

|      |                        | Code  | : SDV-DME-TEC-SUM01-E-R |
|------|------------------------|-------|-------------------------|
| daim | SMOS Data Viewer       | Issue | : 2.14                  |
|      | Software User's Manual | Date  | : 16/06/2023            |
|      | sorthare oser s Mandat | Page  | : 58 of 175             |

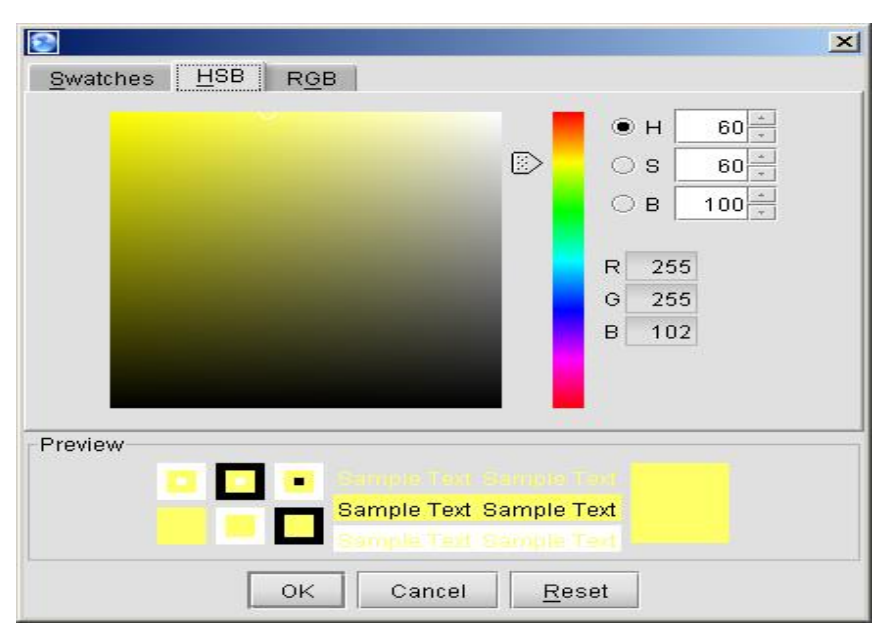

Figure 58: Plotter HSB color setting

The user can then set HSB color components by clicking in the H, S, or B menu box. To select the appropriate value, the user must maintain the left mouse button pressed on the cursor and drag it up or down.

Clicking OK will apply the color settings to the title.

Clicking on the RGB selection box will cause the following menu to appear:

| 2                            |                         | × |
|------------------------------|-------------------------|---|
| <u>S</u> watches <u>H</u> SB | R <u>G</u> B            |   |
|                              |                         |   |
| Re <u>d</u>                  |                         |   |
| Gree <u>n</u>                | 0 85 170 255            |   |
| <u>B</u> lue                 | 0 85 170 255            |   |
|                              |                         |   |
| Preview                      |                         |   |
|                              | Sample Text Sample Text |   |
|                              | Sample Text Sample Text |   |
|                              |                         |   |
|                              | OK Cancel <u>R</u> eset |   |

Figure 59: Plotter RGB color setting

The user can then set the RGB components of the color by dragging the RGB cursors using the mouse button.

Clicking Ok will apply the color settings to the title.

Zoom in / Zoom out:

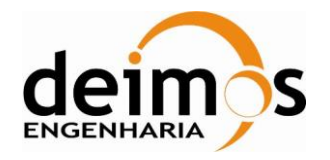

It is possible to "Zoom-In" on a graph by clicking in the graph pane, maintaining the left mouse button clicked and dragging the mouse cursor down and to the right. The zoom-out can be performed dragging the mouse cursor upwards and to the left while maintaining the left mouse button clicked in.

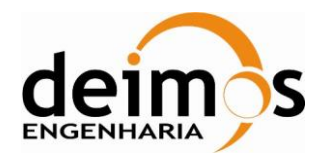

## 6. L1A SPECIFIC VISUALIZATION FEATURES

This section presents the L1A specific visualization features implemented by SMOSView. There are two L1A visualization features: the L1A visibility matrix and the star domain representation. The L1A specific visualization features apply only to the following L1A products:

Table 3: L1A products to which L1A Specific Visualization Features apply

## 6.1. L1A visibility matrix

In order to use the L1A visibility matrix, the user must select first a L1A product file using the File Chooser buffer as presented in section 4.1 of this document.

The user can then click on the SMOS Specific Visualization Features Icon, the following window appears:

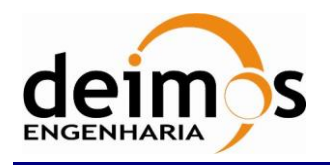

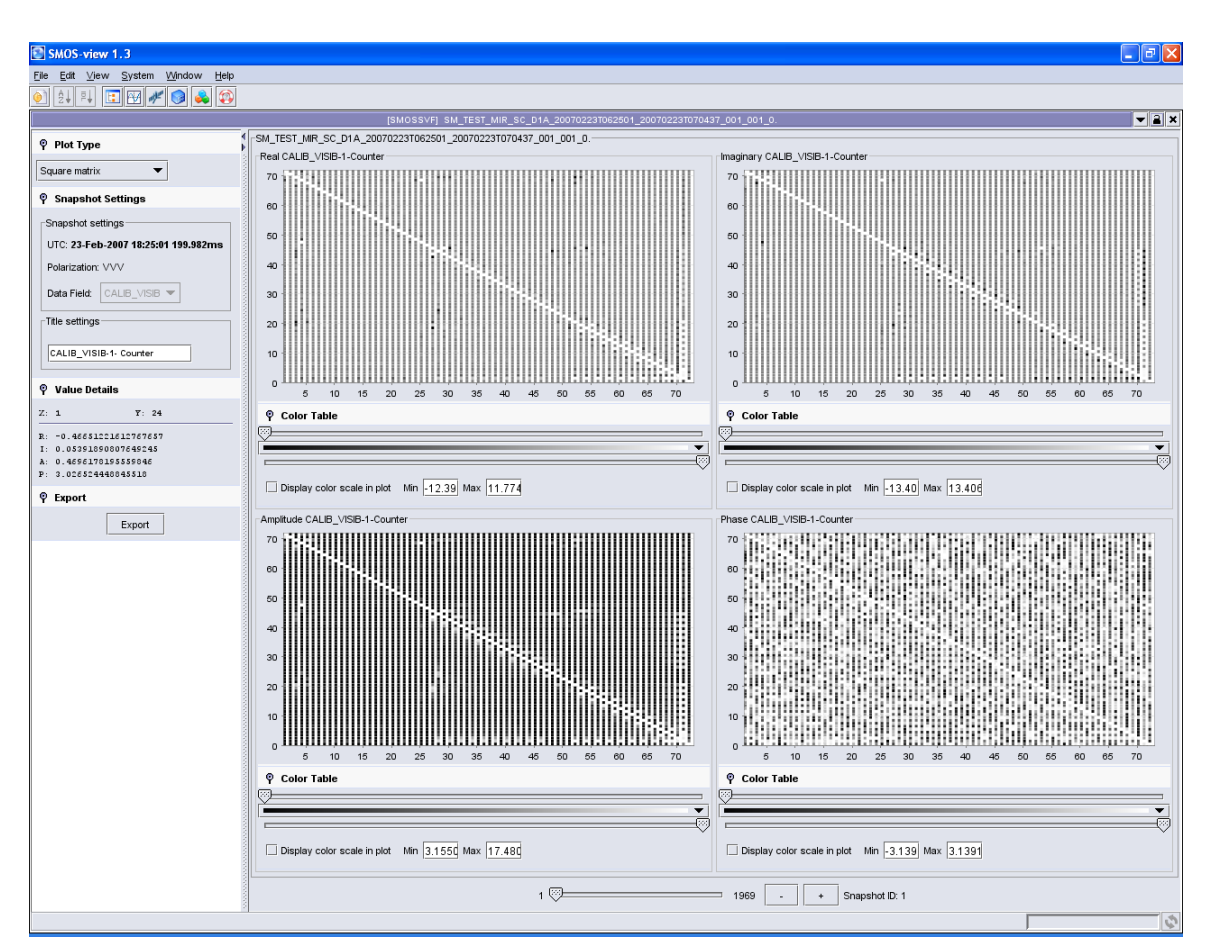

Figure 60: L1A visibility matrix example

## 6.2. What the plot shows

The plot shows four rectangular matrixes representing the complex data displayed in the Data Field drop down menu, in this case CALIB\_VISIB. The plot corresponds to the L1A calibrated visibilities presented in the SMOS Level 1 and Auxiliary Data Products Specifications. The plots show:

- Upper left plot: Real part of the complex L1A data
- Upper right plot: Imaginary part of the complex L1A data
- Lower left plot: Amplitude of the complex L1A data
- Lower right plot: Phase of the complex L1A data

Four rectangular matrixes are displayed, one matrix per real / imaginary / amplitude or phase of the complex number selected by the drop-down menu of the selector field. The lower part of each matrix is filled out with the complex conjugate part of the upper part. Each value extracted from the product is represented using a grey level scale.

#### NOTE:

In the case of CRSx1A products, the Amplitude matrix shows the consolidated averaged FWF Origin amplitude (Cons\_Ampl\_FWF\_Origin), and shall consist of 1 data set record. This structure shall

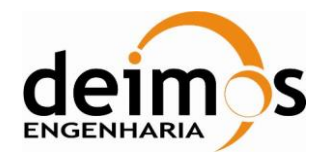

contain the complete set of calibration parameters for every pair of receivers, expressed as a real value (FWF Origin amplitude only).

The Phase matrix shows the **Cons\_Phase\_FWF\_Origin** structure consisting in a number of data set records with parameters obtained after correlated noise injection in odd and even sources during FWF Origin or Local Oscillator Calibration Sequences. There shall be as many Data Set Records as LO Phase Tracking events plus FWF Origin Sequences.

User will be able to navigate through all the phase measurements, however the Amplitude shall remain constant.

### 6.2.1. Features available

#### 6.2.1.1. Zoom in / Zoom out:

It is possible to "Zoom-In" on a graph by clicking in the graph pane, maintaining the left mouse button clicked and dragging the mouse cursor down and to the right. The zoom-out can be performed dragging the mouse cursor upwards and to the left while maintaining the left mouse button clicked in.

#### 6.2.1.2. <u>Hide parameters to magnify visualized data:</u>

Each feature has such a magnifying glass sign before: The user can hide/unhide the functionality's parameters by clicking on this magnifying glass. It allows the user to save space on the screen to better

observe the data. When the functionality's parameters are hidden the icon slightly turns:

#### 6.2.1.3. <u>Plot Type</u>

| စု Plot Type              |  |
|---------------------------|--|
| Square matrix 🗾 👻         |  |
| Square matrix             |  |
| Star domain visualization |  |

#### Figure 61: Plot Type drop down menu

The user can select two different plot types using this drop down menu, Square Matrix or Star Domain visualization.

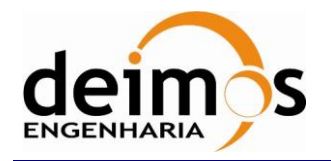

#### 6.2.1.4. Snapshot and title settings

| 🎙 Snapshot Settings                 |  |  |  |
|-------------------------------------|--|--|--|
| Snapshot settings                   |  |  |  |
| UTC: 23-Feb-2007 18:25:02 399.963ms |  |  |  |
| Polarization: HHH                   |  |  |  |
| Data Field: CALIB_VISIB 💌           |  |  |  |
| Title settings                      |  |  |  |
| CALIB_VISIB-2- Counter              |  |  |  |

Figure 62: Snapshot setting details

Snapshot settings give information concerning the current snapshot to the user:

- Universal Time Coordinated (UTC) of the snapshot
- Polarization of the snapshot (H: Horizontal, V: Vertical)
- Data field: plotted data fields are predefined. In the case of MIR SC D1A, the L1A specific visualization features, only the data field CALIB\_VISIB is available. But the user can select a UNC 1A product. In this case, the Data field drop down menu offers two predefined data fields to be visualized using the L1A specific visualization features: MEAN\_OFFSETS and UNC\_OFFSET\_CORRECTION. The user simply needs to click on the data fields he wants to visualize.

| MEAN_OFFSETS          | • |
|-----------------------|---|
| MEAN_OFFSETS          |   |
| UNC_OFFSET_CORRECTION |   |

Figure 63: Data field drop down menu example

- Title settings: allow the user to overwrite the title displayed above the real, imaginary, amplitude, and phase matrices. It is useful especially to export these matrices towards various formats (see next paragraph).

In the release 1.6.0 of SDV it has been included in this panel further more information regarding the product.

#### □ MIR\_UAVx1A

Start\_Time, Stop\_Time, Correlator\_Layer, Samples, Software\_Error\_Counter, Instrument\_Error\_Counter, ADF\_Error\_Counter, Calibration\_Error\_Counter

#### □ MIR\_CRSx1A

Start\_Time, Stop\_Time, Correlator\_Layer, Samples, Time\_From\_ANX ,Software\_Error\_Counter, Instrument\_Error\_Counter, ADF\_Error\_Counter, Calibration\_Error\_Counter

#### □ MIR\_SC\_x1A / MIR\_TARx1A

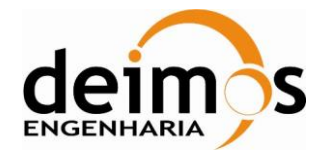

Snapshot\_Time, Snapshot\_ID Snapshot\_OBET, Antenna\_Boresight, Max\_Mkj\_module, X –Band, Software\_Error\_flag, Instrument\_Error\_flag, ADF\_Error\_flag, Calibration\_Error\_flag

#### $\Box MIR\_SC\_x1B / MIR\_TARx1B$

Snapshot\_Time, Snapshot\_ID Snapshot\_OBET, Antenna\_Boresight, X –Band, Software\_Error\_flag, Instrument\_Error\_flag, ADF\_Error\_flag, Calibration\_Error\_flag

#### 6.2.1.5. Value details

| Ŷ                    | Value Details                                            | 8                        |                                |
|----------------------|----------------------------------------------------------|--------------------------|--------------------------------|
| Z:                   | 44                                                       | <b>T</b> :               | 20                             |
| R:<br>I:<br>M:<br>P: | -0.13701934<br>-0.08476760<br>0.161120605<br>-2.58756956 | 975<br>773<br>537<br>922 | 424718<br>767<br>10753<br>9223 |

#### Figure 64: Value Details display

When the user drags the mouse over the plot, the complex values corresponding to the point under the mouse cursor are displayed in the Value Details box.

R: real part; I : Imaginary part; M: Magnitude (Amplitude); P: Phase.

X and Y are the line and column number.

#### 6.2.1.6. Export

The user can use the Export box to export the displayed screen in various image, postscript, or PDF formats.

| ♀ Export |        |
|----------|--------|
|          | Export |

Figure 65: Export Box

Click on "Export". An export format box opens (Figure: 66); then select the path and name of the file to be created, and the format to which you would like to export the matrices. An example of the JPG result is given in Figure 67.

| Ð | kport view as                                      |         |
|---|----------------------------------------------------|---------|
|   | C:\Documents and Settings\cbarbey\export.eps       | Browse  |
|   | Encapsulated PostScript (.eps, .epi, .epsi, .epsf) | Options |
|   | PostScript (.ps)                                   | ,       |
|   | Encapsulated PostScript (.eps, .epi, .epsi, .epsf) |         |
|   | Portable Document Format (.pdf)                    |         |
|   | Standard JPEG Image Writer (.jpg, .jpeg)           |         |
|   | Standard PNG image writer (.png, .PNG)             |         |

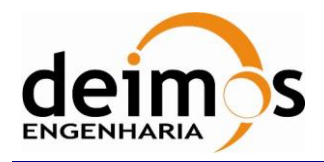

| Code  | : | SDV-DME-TEC-SUM01-E-R |
|-------|---|-----------------------|
| Issue | : | 2.14                  |
| Date  | : | 16/06/2023            |
| Page  | : | 65 of 175             |

Software User's Manual

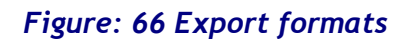

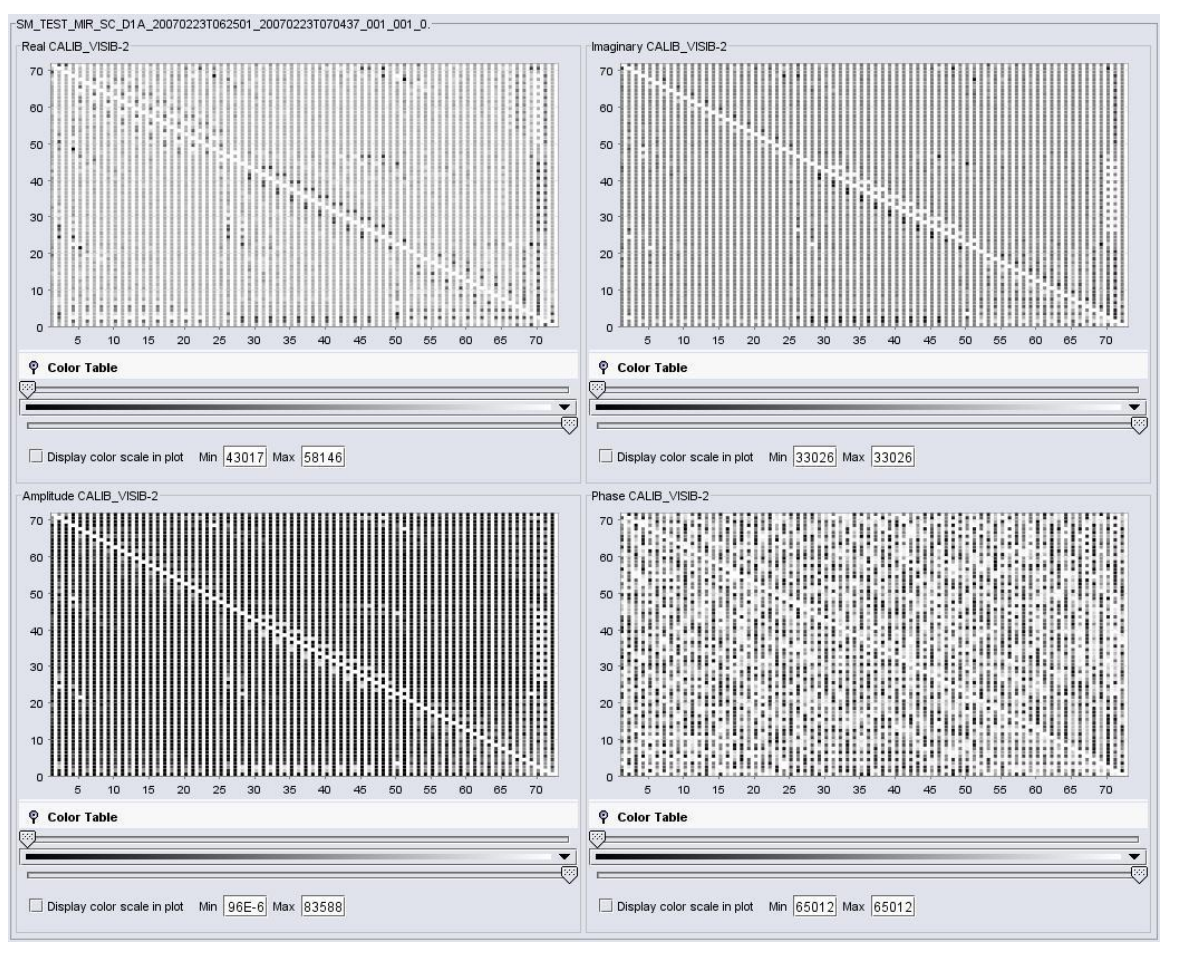

Figure 67: JPG export result

The user can step through the product and visualize consecutive snapshots contained inside the product, as explained at the end of this section. One way of identifying snapshots is the OBET, associated with a snapshot.

#### 6.2.1.7. Colour Table

The matrix values are displayed using a grey level scale, but the user can use color tables to display matrixes using false color. Clicking on the Color Tables tab in each matrix will display a predefined selection of color tables:

| 🍳 Color Table               |                      |  |
|-----------------------------|----------------------|--|
| <sup>∞</sup>                |                      |  |
|                             |                      |  |
| Display color scale in plot | Min -6.427 Max 2.978 |  |

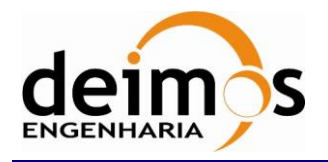

#### Figure 68: Color Tables menu

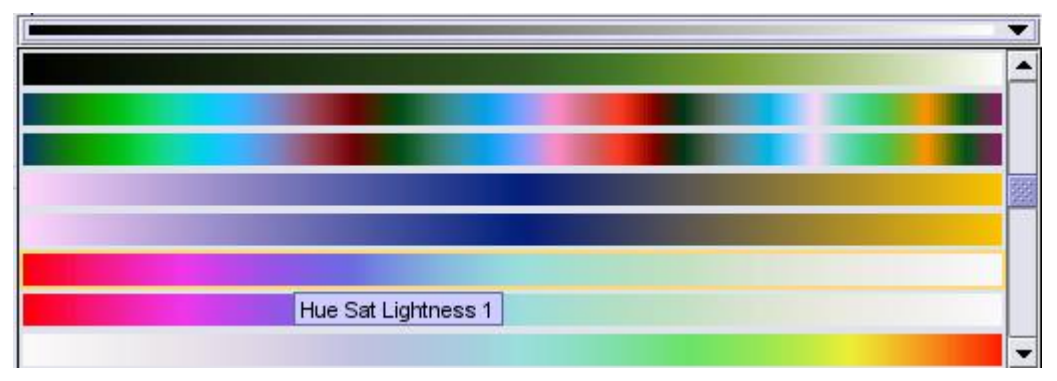

Figure 69: Color table example

Clicking on the selected color table will assign the selected color table to the plot. The matrix plot is then updated.

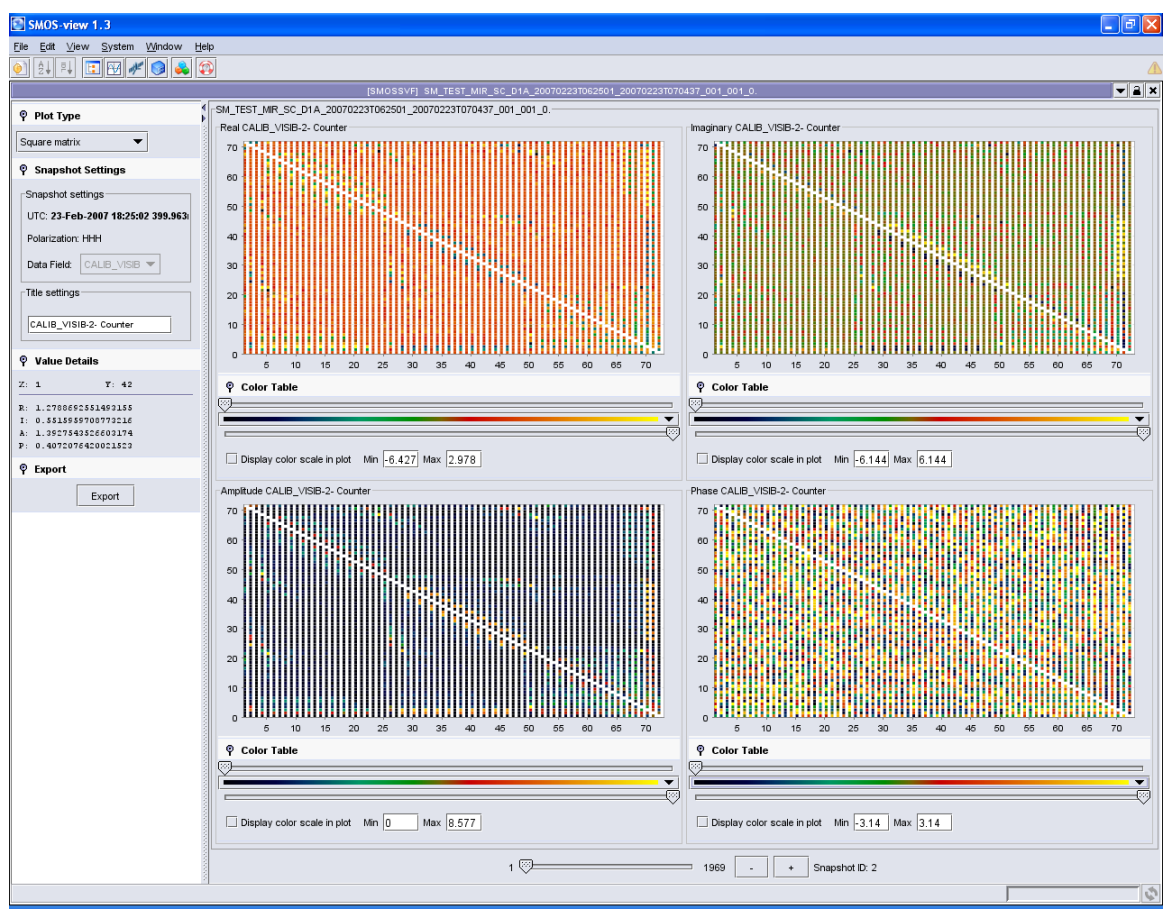

Figure 70: L1A matrix representation using a color table

The user can visualize the color scale just next to the plot, by ticking the box "**Display color scale in plot**". As shown in Figure 71, the color scale appears on the right of the plot with the range of values. The user can display or not this color scale in the plot by ticking / unticking the option. It allows the user to save screen space to visualize the data.

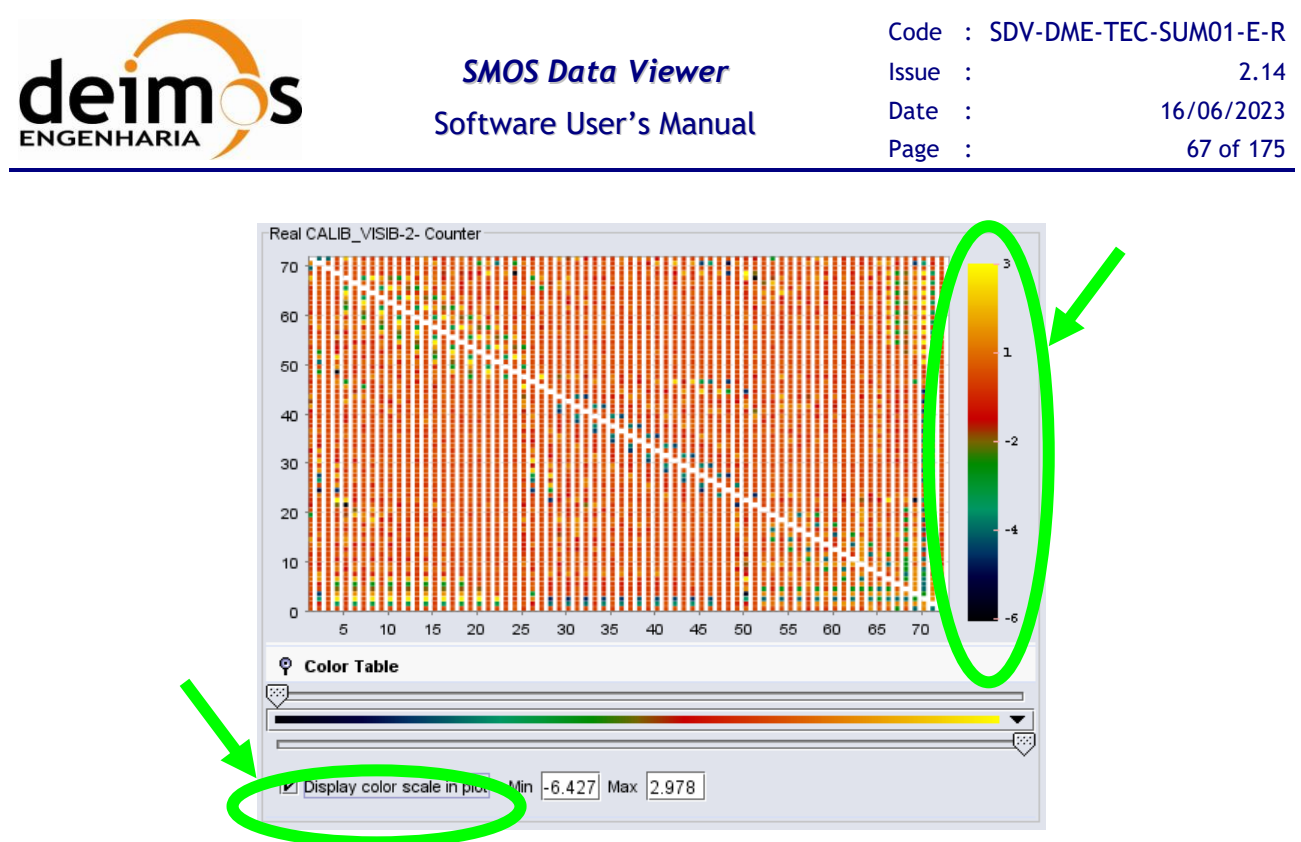

Figure 71: "Display color scale in plot" selected

The user can also select the **minimum and maximum** of the range to be displayed within the color table:

- by moving the sliders located above and below the table color or
- by entering new minimum and maximum values in the box and pressing "Enter"
- by entering new minimum and maximum values and selection "Scale" option. This way the color values will be redefined according to the user defined range instead of the minimum and maximum of the product.

An example of the same matrix than above is given in Figure 72, instead of the whole range [-6.427; 2.978], only the values between 1 and 2 (see color scale in plot) are displayed within the whole dynamic of the color scale.

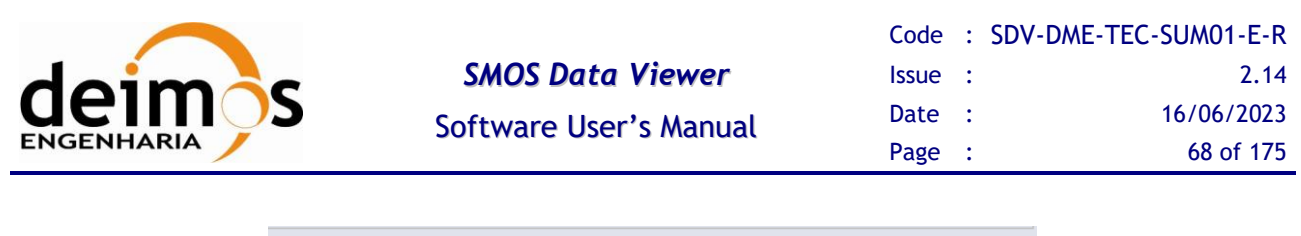

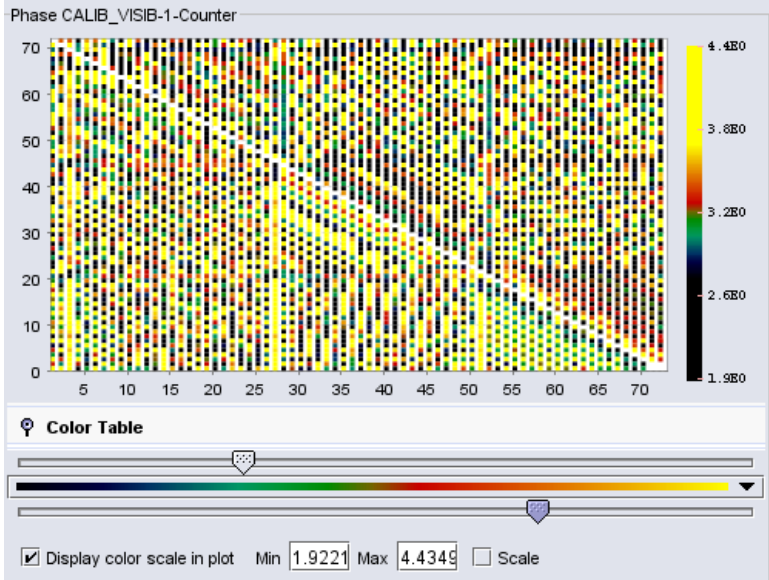

Figure 72: Min and max color scale range selection

#### 6.2.1.8. Stepping through the product

The user can step through the data product and plot the next snapshot using the slider at the bottom of the plot. The user can also use the two buttons "-" / "+" to step through the product and visualize consecutive snapshots.

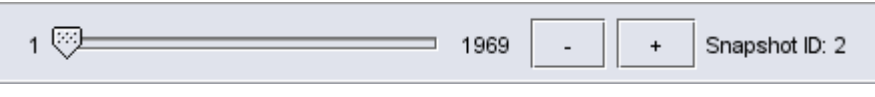

Figure 73: Snapshot slider

To use the slider, click with the left mouse button on the slider, maintain the button clicked and drag the mouse cursor along the slider bar. To use the - / + buttons to step though the product and see consecutive snapshots, click on the - or + buttons.

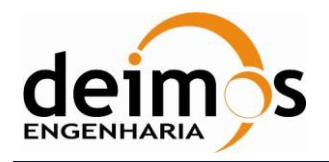

## 6.3. L1A Star Domain

Using the Plot Type tab, select the Star Domain visualization, the following plot appears:

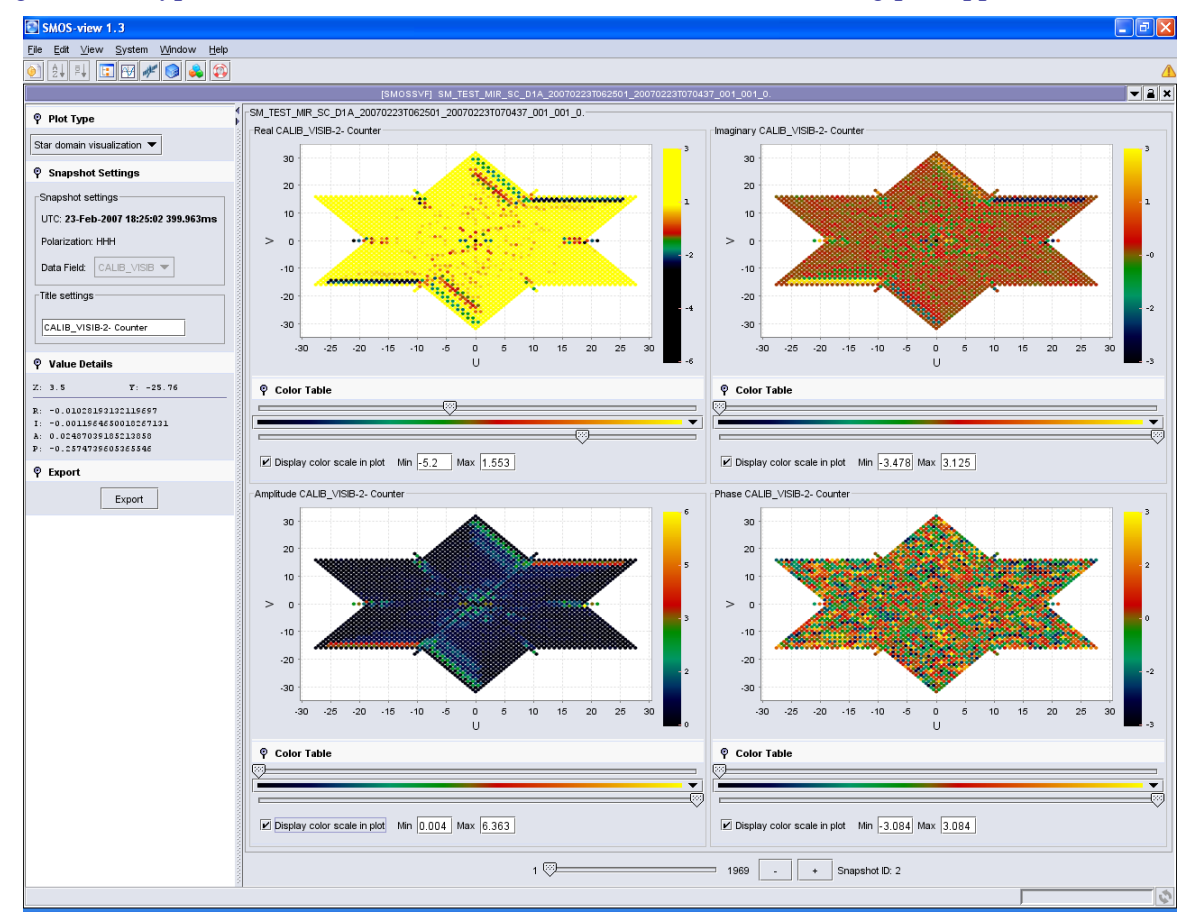

#### Figure 74: Start Domain visualization example

The plot shows Start Domain representation of the selected Data Field (in this case CALIB\_VISIB).

The features available for the "star domain visualization" are the same as the ones available for the "square matrix" representation:

- Zoom in / Zoom out: see page 62
- Hide parameters to magnify visualized data: see page 62

Functions on the left hand side pane are the same:

- Plot Type: see page 62(To Change to Spatial Representation)
- Snapshot and title settings: see page 63
- Value details: see page 64
- Export to image or postscript formats: see page 64

The Colour Table function under each plot is also the same: see page 65.

The Stepping through the product with the **Snapshot slider** is also the same: see page 68.

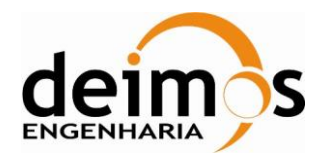

## 7. L1B SPECIFIC VISUALIZATION FEATURES

This section presents the L1B specific visualization features implemented by SMOSView. There are two L1B visualization features:

- the Fourier components of Brightness Temperature (BT) representation (or L1B star domain)
- the reconstructed BT (or L1B spatial representation)

The mathematical details associated with these representations are fully detailed in the SMOSView specification document. The L1B specific visualization features apply only to the following L1B products:

#### L1B products

SM\_XXXX\_MIR\_SC\_D1B SM\_XXXX\_MIR\_SC\_F1B SM\_XXXX\_MIR\_TARD1B SM\_XXXX\_MIR\_TARF1B

Table 4: L1B products to which L1B Specific Visualization Features apply

## 7.1. L1B Fourier Components of Brightness Temperature

In order to visualize the Fourier components of BT, the user must select first a L1B product file using the File Chooser buffer as presented in section 4.1 of this document.

The user can then click on the SMOS Specific Visualization Features Icon *M*, the following window appears:

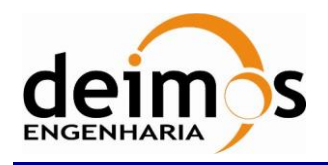

| Code  | : | SDV-DME-TEC-SUM01-E-R |
|-------|---|-----------------------|
| Issue | : | 2.14                  |
| Date  | : | 16/06/2023            |
| Page  | : | 71 of 175             |

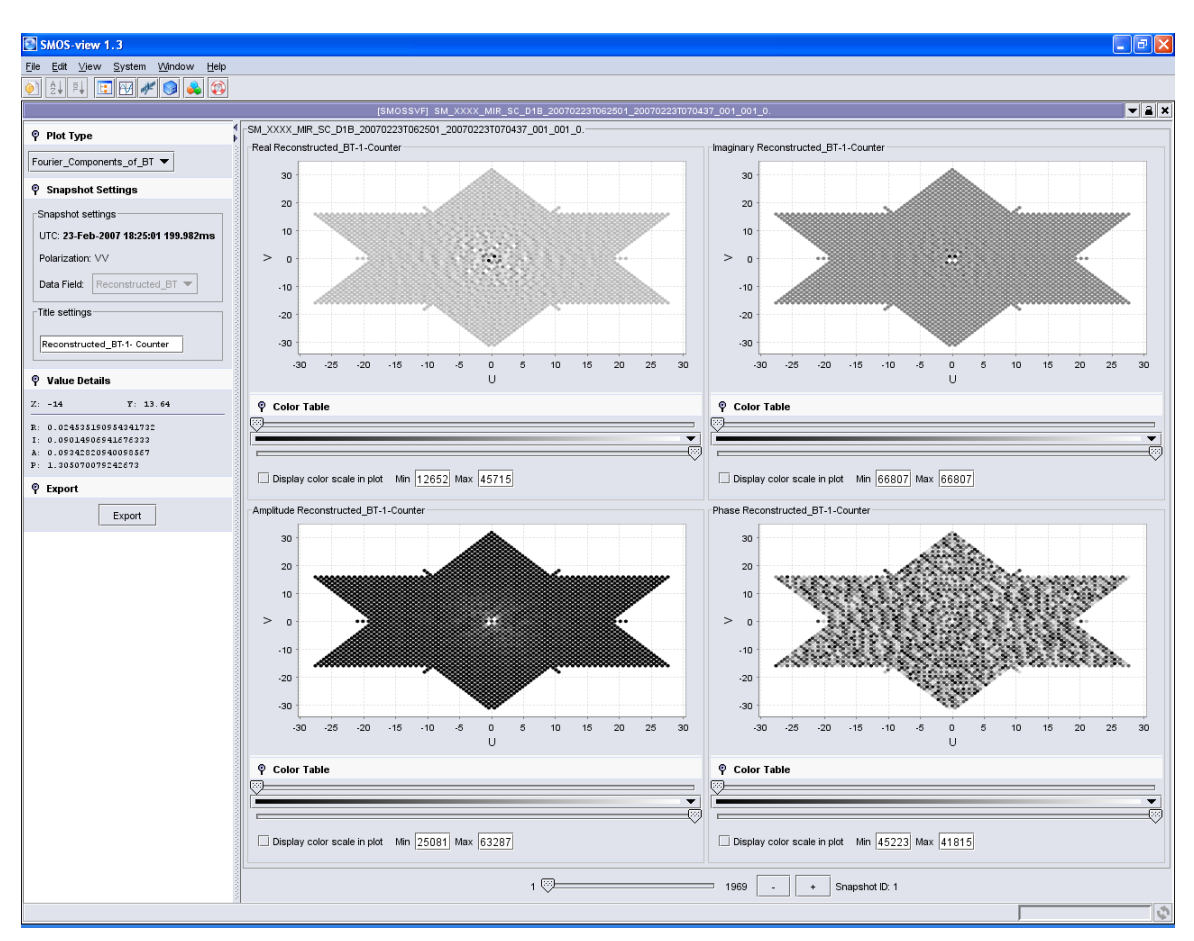

Figure 75: L1B Fourier Components of BT example

This plot is of the same type as the Star Domain plot for L1A.

The controls associated with this plot are the same than the previous ones:

- Zoom in / Zoom out: see page 62
- Hide parameters to magnify visualized data: see page 62

Functions on the left-hand side pane are the same:

- Plot Type:
- For L1B data, the plot type menu allows the user to switch between Fourier Components of BT representation and the spatial reconstructed BT:

| 🌳 Plot Type              | i |
|--------------------------|---|
| Reconstructed_BT 🗨       |   |
| Fourier_Components_of_BT |   |
| Reconstructed_BT         |   |

Figure 76: L1B Plot type menu

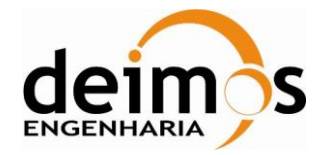

- Snapshot and title settings: see page 63
- Value details: see page 64
- Export to image or postscript formats: see page 64

The Colour Table function under each plot is also the same: see page 65.

The Stepping through the product with the **Snapshot slider** is also the same: see page 68.

## 7.2. L1B Reconstructed Brightness Temperature

Using the Plot Type menu, the user can select the Spatial Representation of L1B: "Reconstructed\_BT". This plot type is not a simple visualization of L1B data but show features that have been derived from the L1B data by a procedure described in Appendix C.

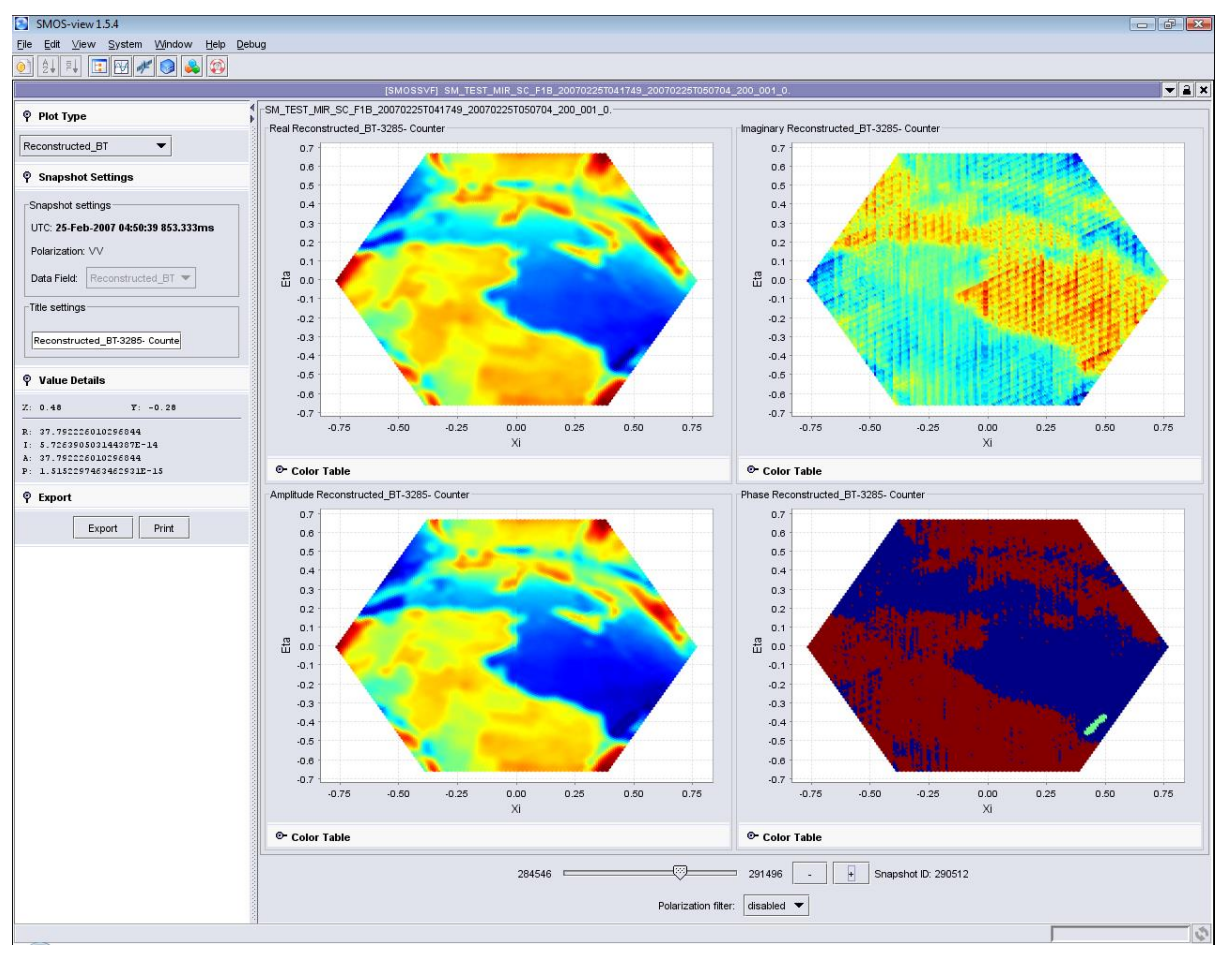

#### Figure 77: L1B Spatial Representation example

The reconstructed BT plot type shows four hexagonal spatial representations of the L1B complex data field displayed in the Snapshot Settings box.

The controls associated with this plot are the same than the previous ones:

- Zoom in / Zoom out: see page 62
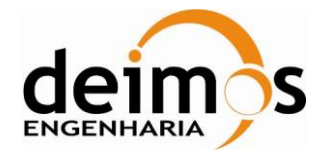

- Hide parameters to magnify visualized data: see page 62

Functions on the left hand side pane are the same:

- Plot Type: see page 71
- Snapshot and title settings: see page 63
- Value details: see page 64
- Export to image or postscript formats: see page 64

The Colour Table function under each plot is also the same as for L1A: see page 65.

The Stepping through the product with the **Snapshot slider** is also the same: see page 68.

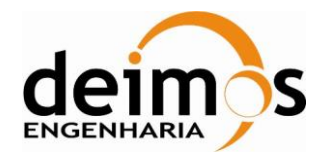

### 8. L1C SPECIFIC VISUALIZATION FEATURES

This section presents the L1C specific visualization features implemented by SMOSView. The L1C specific visualization features apply only to the following L1C products:

| L1C pr                                                                               | roducts                                     |
|--------------------------------------------------------------------------------------|---------------------------------------------|
| SM_XXXX_MIR_SCLD1C<br>SM_XXXX_MIR_SCSD1C                                             | Dual Polarization<br>reconstructed BT swath |
| SM_XXXX_MIR_SCLF1C<br>SM_XXXX_MIR_SCSF1C                                             | Full Polarization reconstructed BT swath    |
| SM_XXXX_MIR_BWLD1C<br>SM_XXXX_MIR_BWLF1C<br>SM_XXXX_MIR_BWSD1C<br>SM_XXXX_MIR_BWSF1C | Browse BT products                          |

 Table 5: L1C products to which L1C Specific Visualization Features apply

#### Note from the SMOS Level 1 and Auxiliary Data Products Specifications:

- □ The **dual** polarization reconstructed brightness temperature swaths are L1C products obtained from L1B products in **dual** polarization mode. It is organized in grid points (belonging to the Digital Global Grid DGG).
- □ The **full** polarization reconstructed brightness temperature swaths are L1C products obtained from L1B products in **full** polarization mode. It is organized in grid points (belonging to the Digital Global Grid DGG).
- □ The **Browse** Brightness Temperature L1 data products are arranged in pole-to-pole swaths according to ascending and descending passes. Each grid point contains a brightness temperature sample interpolated from MIRAS measurements at an incidence angle of 42.5°.
- □ The values of the Incidence Angles, Azimuth Angle, Faraday Rotation Angle and Geometric Rotation Angle are now presented in Engineering units in the Browser and also in the Visualization panel.

### 8.1. L1C Dual polarization visualization

In order to use the L1C Dual polarization specific visualization features, the user must select first a L1C dual polarization product file using the File Chooser buffer as presented in section 4.1 of this document.

The user can then click on the SMOS Specific Visualization Features Icon *I*, the following window appears:

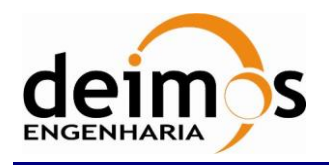

| Code  | : | SDV-DME-TEC-SUM01-E-R |
|-------|---|-----------------------|
| Issue | : | 2.14                  |
| Date  | : | 16/06/2023            |
| Page  | : | 75 of 175             |

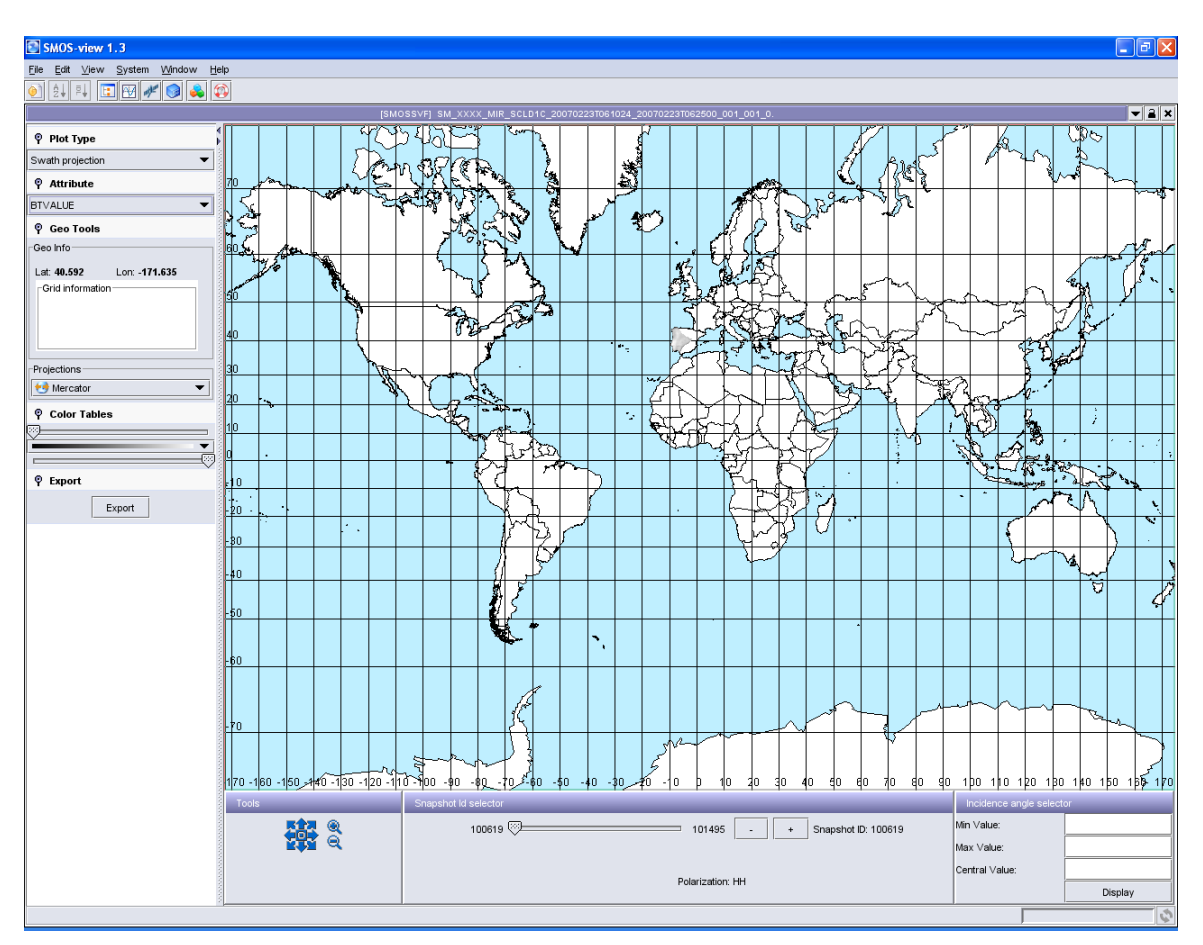

Figure 78: L1C Specific Visualization Feature Window

### 8.1.1. Plot type

On the left panel, there are several controls. The upper left one is the plot type. For L1C products, there are two options: Pixel Attributes Projection or Measurement Counter Projection, as shown in the Plot type menu below:

| စု Plot Type                   |
|--------------------------------|
| Pixel Attributes Projection 💌  |
| Pixel Attributes Projection    |
| Measurement Counter Projection |

Figure 79: L1C Plot Type Menu

In case of Pixel Attributes Projection, it is possible to select the field to be plotted, and to request its projection for a given snapshot or for a given range of incidence angle. The relevant field to be plotted has to be chosen from the "Attributes" menu (see Figure 80), the snapshot has to be selected from the snapshot ID selector (see Figure 89), the incidence angle range has to be chosen from the incidence angle selector (see Figure 90).

In case of Measurement Counter Projection, there is no selection of incidence angle nor snapshot. The value displayed gives the number of snapshots in the product over each grid point.

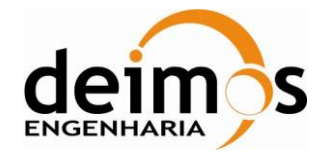

### 8.1.2. Pixel Attributes Projection

WARNING: For big products (around 250 Mb) the time needed to project the data is quite long... Please be patient!

#### 8.1.2.1. Attributes

By default, the selected plot type is pixel attributes projection. It allows the user to visualize all the following L1C fields projected on the Earth map:

- FLAGS: indicate the polarization (H: Horizontal, V: Vertical),
- SNAPSHOT\_ID: Unique identifier for the snapshot,
- BTVALUE: Brightness Temperature value over the current Earth fixed grid point (in K),
- RAD\_ACC PIX: pixel radiometric accuracy
- Azimuth angle (0° if local North)
- Incidence Angle (0° if vertical)
- FARADY ROT ANGLE: Faraday Rotation Angle
- GEO ROT ANGLE: Geometric Rotation Angle
- Footprint axis 1: Elliptical footprint major semi-axis value.
- Footprint axis 2: Elliptical footprint minor semi-axis value.
- Footprint ratio: Ratio between footprint axis 1 and footprint axis 2.

Even if selected by default, to visualize such parameters projected on the Earth, the **user must select it by the "Attributes"** drop down menu:

| ♀ Attribute      |         |
|------------------|---------|
| FLAGS            | -       |
| FLAGS            | <b></b> |
| SNAPSHOT ID      |         |
| BTVALUE          |         |
| RAD_ACC PIX      |         |
| AZIMUTH ANGLE    |         |
| INCIDENCE ANGLE  |         |
| FARADY ROT ANGLE |         |
| GEO ROT ANGLE    | -       |

#### Figure 80: L1C Attributes Drop Down Menu

The value of the selected attribute is given inside the main pane in a little box next to the pixel covered by the mouse and the value is updated (with a less than 1 second refreshing time) when the mouse moves. After some 4 seconds over the same pixel, the value and the little box disappear, they can be visualized again by moving the mouse. See example in Figure 81.

© DEIMOS Engenharia S.A.

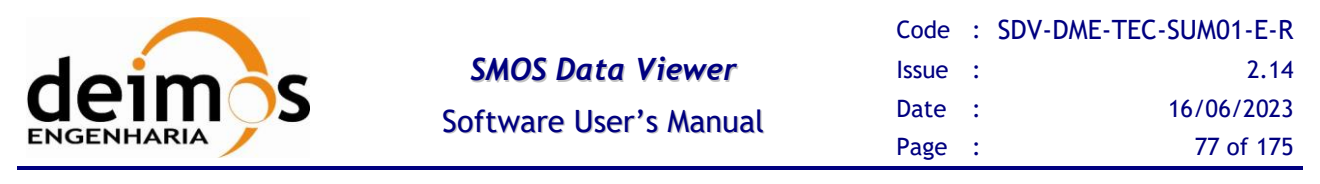

All the pixels displayed in this figure refer to the same snapshot selected from the GUI.

The values of the field plotted correspond to the polarization of the snapshot. The polarization of the product is displayed lower part of the window, below the Snapshot ID.

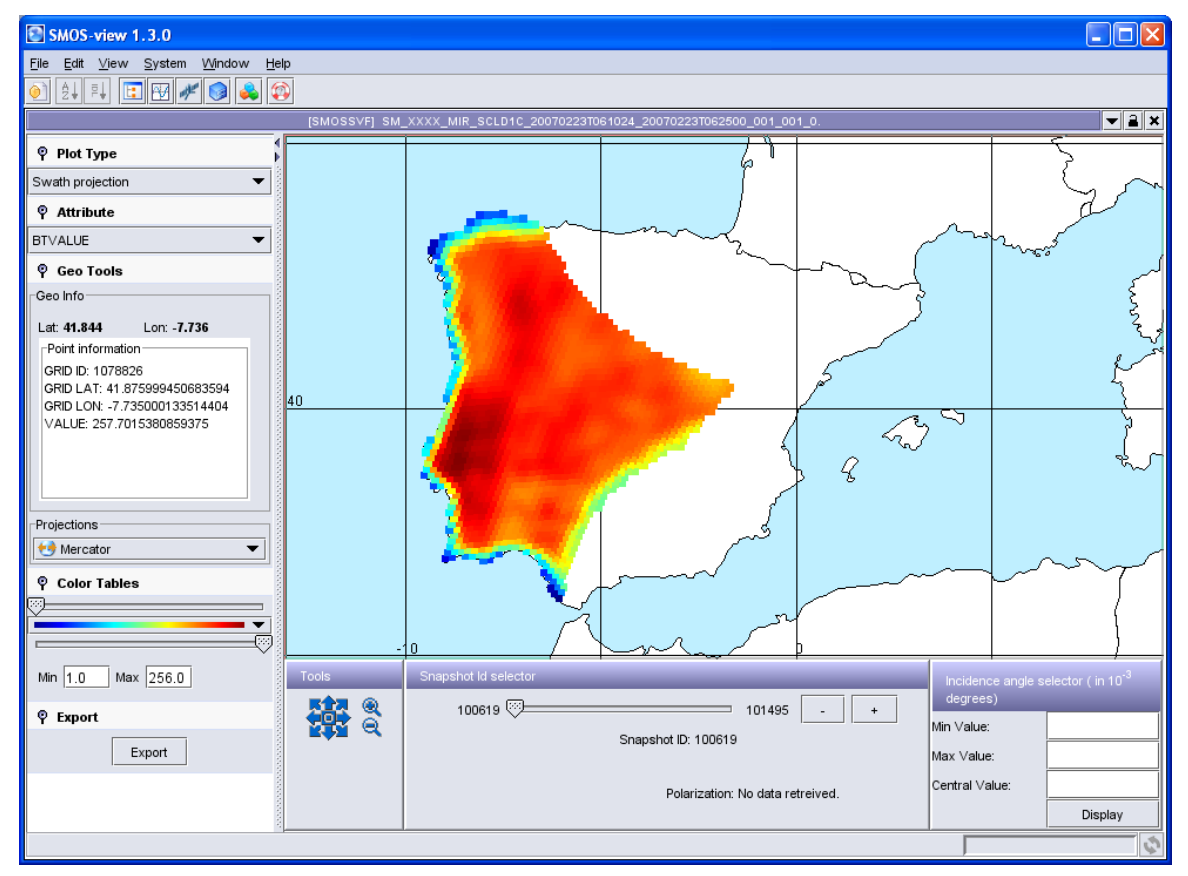

Figure 81: Example of L1C BT value field displayed. All pixels displayed refer to the same snapshot (100619).

#### 8.1.2.2. Geo Tools

When the mouse is moving through the projected data, the "Geo Tools" give the user useful geographical information about the current mouse position: Latitude, longitude, and about the grid information: Grid ID, grid latitude, grid longitude, and grid mask.

Note: the latitude/longitude grid information gives the position of the center of the grid ID, while the "geo info" gives the exact cursor latitude/longitude.

| 🌳 Geo Tools                  |
|------------------------------|
| Geo Info                     |
| Lat: 40.842 Lon: -7.895      |
| Grid information             |
| GRID ID: 1082923             |
| GRID LAT: 40.94900131225586  |
| GRID LON: -8.038000106811523 |
| GRID MASK: 1                 |

Figure 82: L1C Geo Tools Box Details

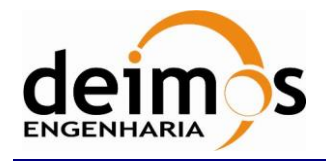

### 8.1.2.3. Projections

The default projection used is the Mercator projection. However, it is possible to visualize the data through other geographical projections such as Orthographic (North/South) or Gnomonic projections. For example, if data are located northern than 50° latitude North or southern than 50° latitude South, it is much more suitable to use a North/South Orthographic projection (see Figure 84). The projection can be selected through the Projections drop down menu:

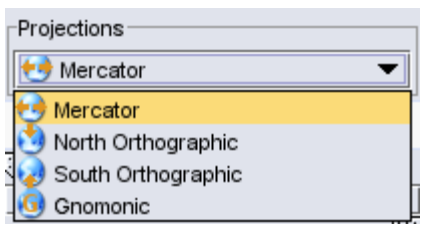

Figure 83: Projections Drop Down Menu

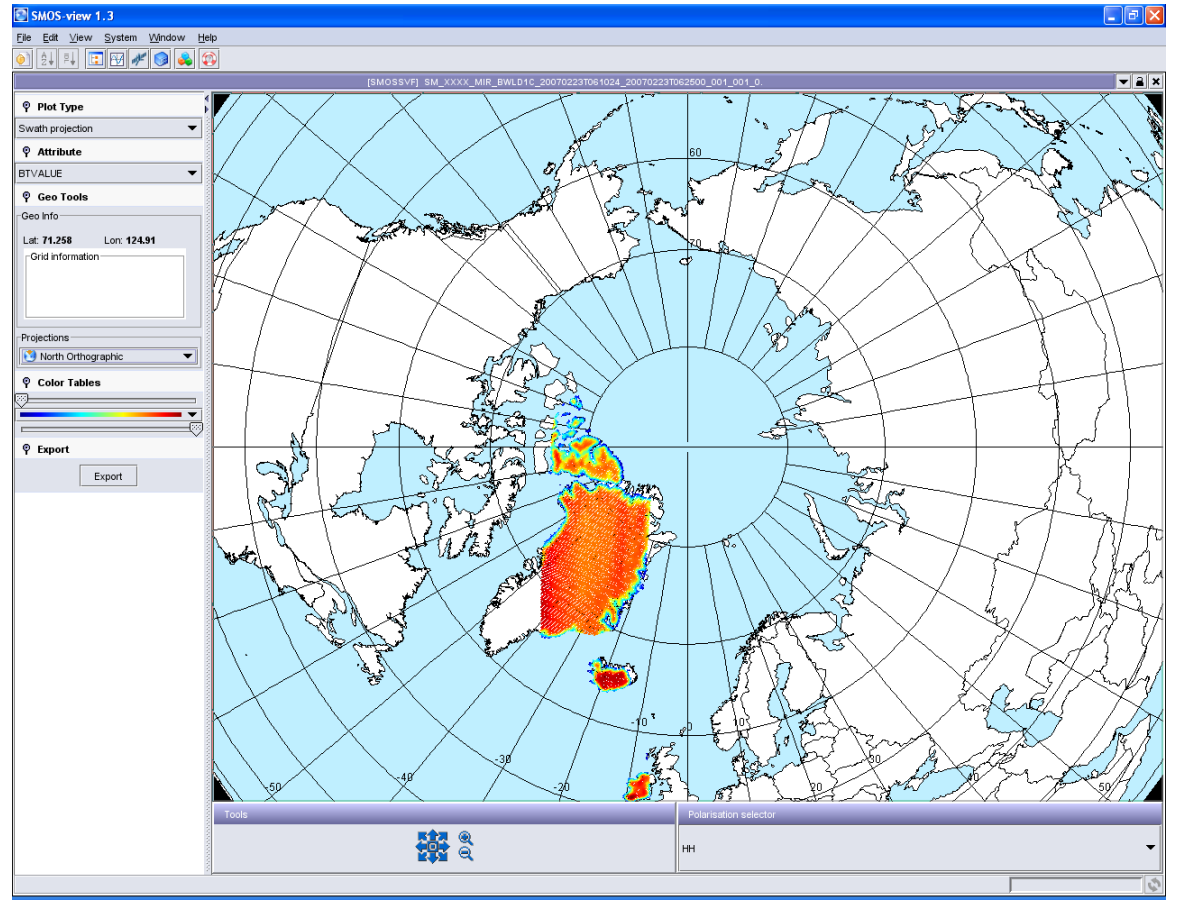

Figure 84: North Orthographic projection example

#### 8.1.2.4. Colour Tables and Range

The L1C products are displayed using a grey level scale, but the user can use colour tables to display L1C product using false colour. Clicking on the Colour Tables tab will display a predefined selection of colour tables:

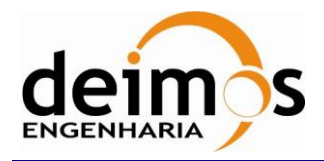

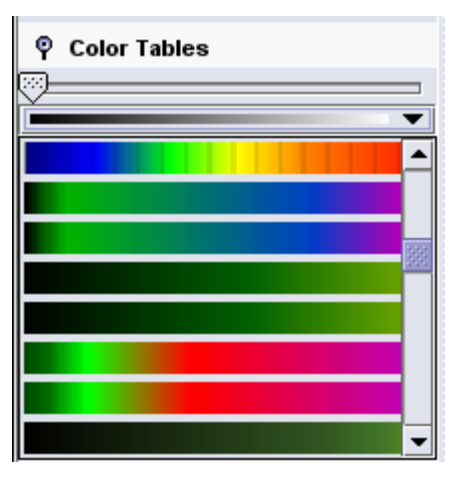

Figure 85: Colour Tables Menu

Clicking on the selected colour table will assign the selected colour table to the plot. The plot is then updated.

The colour range is loaded by default with the Min and Max values calculated directly from the points displayed on the map, however the user can set those values using the Min and Max text fields and then clicking on the "Scale" tick box. Afterwards the points are redisplayed according to the new range.

#### 8.1.2.5. Export

The user can use the Export box to export the displayed screen in various image, postscript, or PDF formats.

Click on "Export". An export format box opens (Figure 86); then select the path and name of the file to be created, and the format to which you would like to export the matrices. An example of the JPG result is given in Figure 87.

| ♀ Export |        |
|----------|--------|
|          | Export |

Figure 86: Export Box

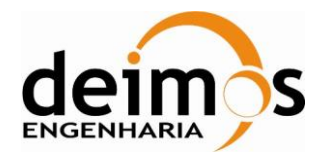

| _ |                                                       |         |  |  |  |
|---|-------------------------------------------------------|---------|--|--|--|
| E | Export view as                                        |         |  |  |  |
|   | C:\Documents and Settings\cbarbey\export.jpg          | Browse  |  |  |  |
|   | Joint Photographers Expert Group Format (.jpg, .jpeg) | Options |  |  |  |
|   | Encapsulated PostScript (.eps, .epi, .epsi, .epsf)    |         |  |  |  |
|   | Graphics Interchange Format (.gif, .GIF)              |         |  |  |  |
|   | Joint Photographers Expert Group Format (.jpg, .jpeg) |         |  |  |  |
|   | Portable Document Format (.pdf)                       |         |  |  |  |
|   | Portable Network Graphics Format (.png, .PNG)         |         |  |  |  |
|   | PostScript (.ps)                                      |         |  |  |  |
|   | RAW image (.raw)                                      |         |  |  |  |
|   | Standard BMP Image Writer (.bmp)                      |         |  |  |  |
|   | Standard WBMP Image Writer (.wbmp)                    |         |  |  |  |

Figure 87: Export formats drop down menu

#### 8.1.2.6. Zoom in / out / around

It is possible to "Zoom In" or "Zoom out" on the product, and to move in each direction by using the zoom in / out/ around tool (Figure 88):

- Zoom in: use the (+) magnifier (upper one) OR without the tool: directly in the graph pane maintain the left mouse button clicked and drag the mouse cursor down and to the right
- Zoom out: use the (-) magnifier (lower one)
- Go to the North / South: use the upper / lower arrow
- Go to the West / East: use the left / right arrow
- Center the plot on 0° latitude; 0° longitude: click on the point in the center of the tool.
- Center the plot on a point within the map: left-click once over the desired center

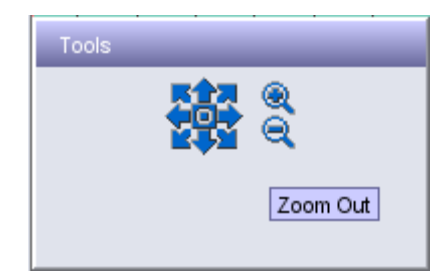

Figure 88: L1C Zoom in / out / around Tool

#### 8.1.2.7. Snapshot ID selector

The user can step through the data product and plot the next snapshot using the snapshot IF slider at the bottom of the plot (Figure 89). The user can also use the two buttons "-" / "+" to step through the product and visualize consecutive snapshots. The user can also visualize only the data corresponding to the polarization of choice. Values for full polarization products are: HH, VV, HV\_Real and HV\_Img. Values for dual polarization products are HH and VV.

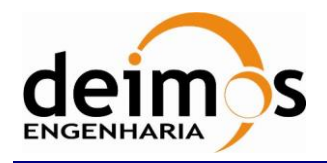

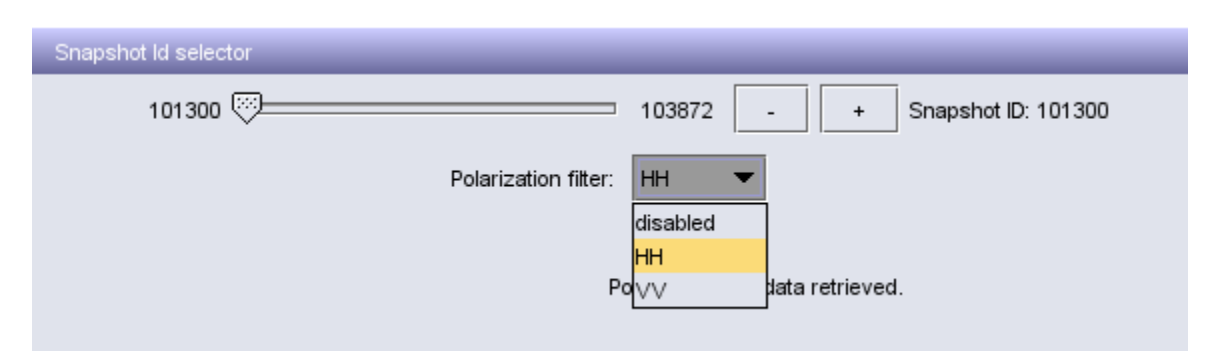

Figure 89: L1C Snapshot ID selector box

### 8.1.2.8. Polarization

The polarization information is given inside the snapshot ID selector box. For L1C dual product, the polarization can be HH or VV.

#### 8.1.2.9. Incidence angle selector

The user can select a range of incidence angle ( $0^{\circ}$  if vertical incidence) by filling the L1C incidence angle selector (Figure 90). The unit of the angle selector is millidegree ( $10^{-3}$  degree), it means the same unit used inside the product. To define the incidence angle range, the user must enter a minimum, a maximum value and the "central value". In case multiple values fit inside the [min, max] range for a single pixel, the application will choose the data that are the nearest to the central value. To display only the data acquired with an incidence angle within the range, the user has then to click on "Display".

Additionally, the user can narrow down the number of points to visualize by selecting the desired polarization. Values for full polarization products are: HH, VV, HV\_Real and HV\_Img. Values for dual polarization products are HH and VV.

Once the user has selected an incidence angle range, the image will display all the pixels of the file having the incidence angle within the range.

| Incidence angle selector ( in 10 <sup>-3</sup><br>degrees) |         |  |
|------------------------------------------------------------|---------|--|
| ∕lin Value:                                                |         |  |
| vlax ∀alue:                                                |         |  |
| Central ∀alue:                                             |         |  |
| olarization filter:                                        | нн 🔻    |  |
|                                                            | Display |  |

Figure 90: L1C Incidence Angle Selector

### 8.1.3. Measurement Counter Projection

WARNING: For big products (around 250 Mb) the time needed to project the data is quite long... Please be patient!

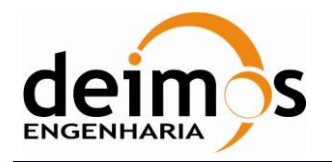

|                        | Code  | : | SDV-DME-TEC-SUM01-E-R |
|------------------------|-------|---|-----------------------|
| SMOS Data Viewer       | Issue | : | 2.14                  |
| Software User's Manual | Date  | : | 16/06/2023            |
| Solution Cost S Mandat | Page  | : | 82 of 175             |

If the user selects the "Measurement Counter Projection" plot type, he will then visualize the field "Counter" of the Swath\_Snapshot\_List data set. The field "Counter" specifies the number of Data Set Record contained in it.

The value displayed in the small box when moving the mouse over the product gives the number of snapshots in the product over each grid point. An example of such a counter is given in Figure 91.

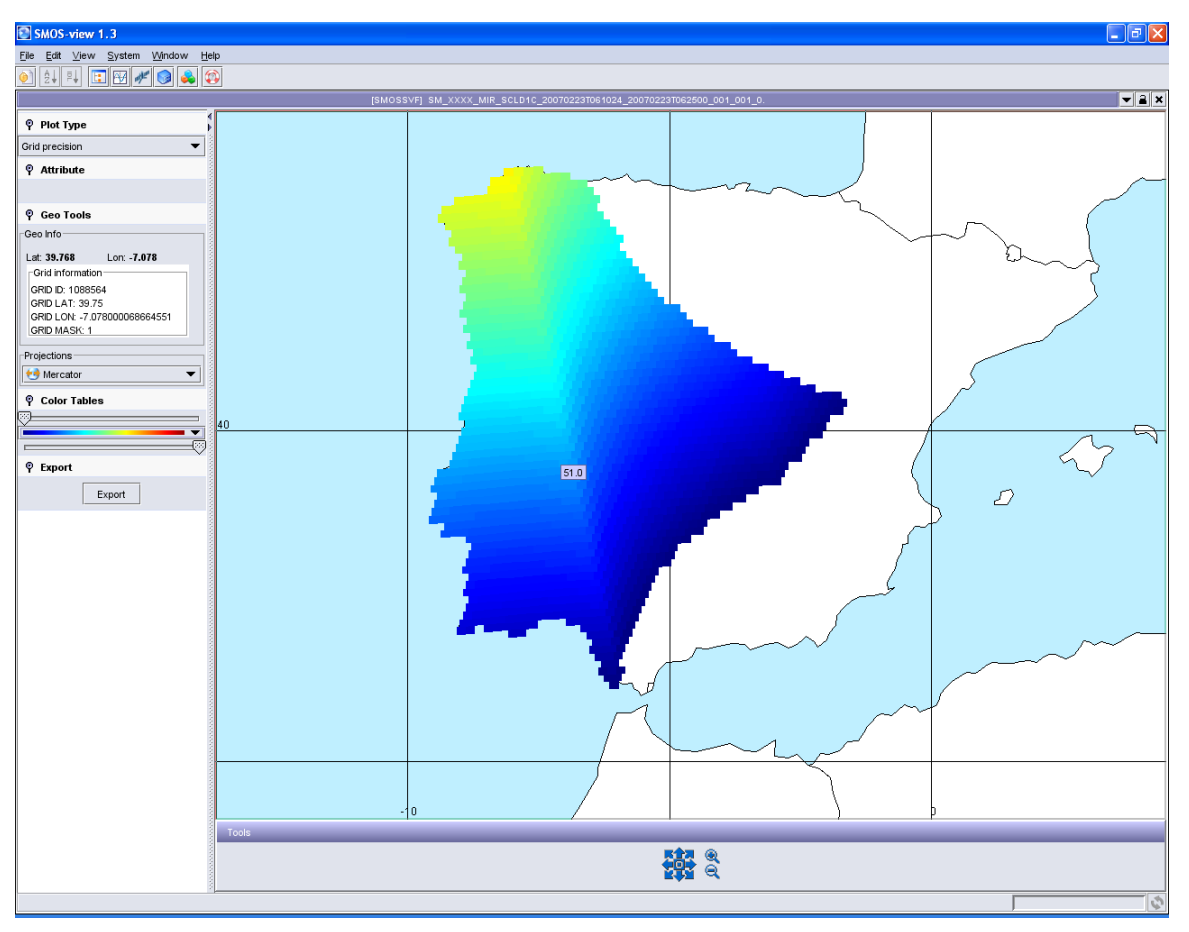

Figure 91: Measurement Counter Projection L1C example

**Note:** The lower control pane for "Measurement Counter Projection" plot type only has the zoom in / out / around control.

### 8.2. L1C Full polarization visualization

In order to use the L1C Full polarization specific visualization features, the user must select first a L1C Full polarization product file using the File Chooser buffer as presented in section 4.1 of this document.

The user can then click on the SMOS Specific Visualization Features Icon *M*, to use these features.

The L1C full polarization visualization features are exactly the same as the ones described in the previous L1C dual polarization specific visualization features section. Please refer to section 8.1.

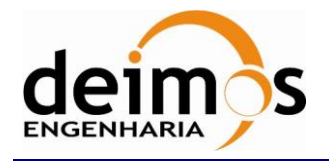

### 8.2.1. Polarization

The only parameter that changes compared to L1C dual product is the polarization. This information is also given inside the snapshot ID selector box. For L1C full product, the polarization can be HH, VV, HV\_real or HV\_imaginary.

### 8.2.1.1. Brightness Temperatures Specific Plot

Once a brightness temperature map is obtained there is the possibility to display a graph showing the evolution of the BT vs the incidence angle for a selected grid point. This grid point is selected through the left click of the mouse.

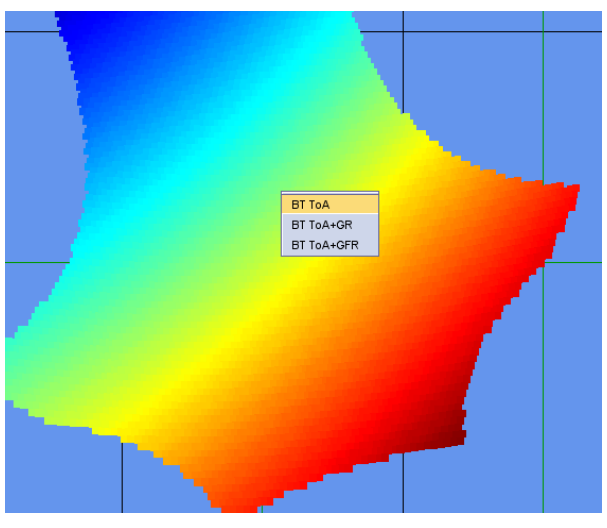

Figure 92: BT vs Incidence Angle Selection Menu

There is the possibility to plot three different types of charts:

- 1. BT ToA: Brightness Temperature on Top of Atmosphere vs Incidence Angle
- 2. **BT ToA + GR:** Brightness Temperature on Top of Atmosphere with the Geometric Rotation vs Incidence Angle.
- 3. **BT ToA + GFR:** Brightness Temperature on Top of Atmosphere with the Geometric Rotation and Faraday Rotation vs Incidence Angle

The of the geometric and faraday rotations where performed based on the multiplication presented below. The T3' and T4' is the real and imaginary part of the BT value present in the product. G is the geometric rotation and F the Faraday rotation angles.

• Full Pol:

$$\begin{bmatrix} Th \\ T3 \\ T4 \\ Tv \end{bmatrix} = \begin{bmatrix} A^2 & -2AB & 0 & B^2 \\ AB & A^2 - B^2 & 0 & -AB \\ 0 & 0 & 1 & 0 \\ B^2 & 2AB & 0 & A^2 \end{bmatrix} x \begin{bmatrix} Txx \\ T3' \\ T4' \\ Tyy \end{bmatrix}$$
$$A = \cos(G + F) \ B = \sin(G + F)$$

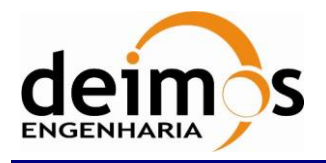

| Code | : SDV- | DME-TEC-SUM01-E-R |
|------|--------|-------------------|
| ssue | :      | 2.14              |
| Date | :      | 16/06/2023        |
| Page | :      | 84 of 175         |

• Dual Pol:

$$\begin{bmatrix} Th \\ Tv \end{bmatrix} = \frac{1}{A^4 - B^4} x \begin{vmatrix} A^2 & -B^2 \\ -B^2 & A^2 \end{vmatrix} x \begin{bmatrix} Txx \\ Tyy \end{bmatrix}$$

 $A^4 - B^4 = 0.01 \Rightarrow Th = Txx \text{ and } Tv = Tyy$ 

The graphs obtained are composed by two curves, one for the H polarization and another for the V polarization. Each curve has different colours and unique Y-axis scale to allow comparison. In the Full Polarization case two extra curves are plotted. One for the HV\_real and another for the HV\_imaginary also as function of the incidence angle.

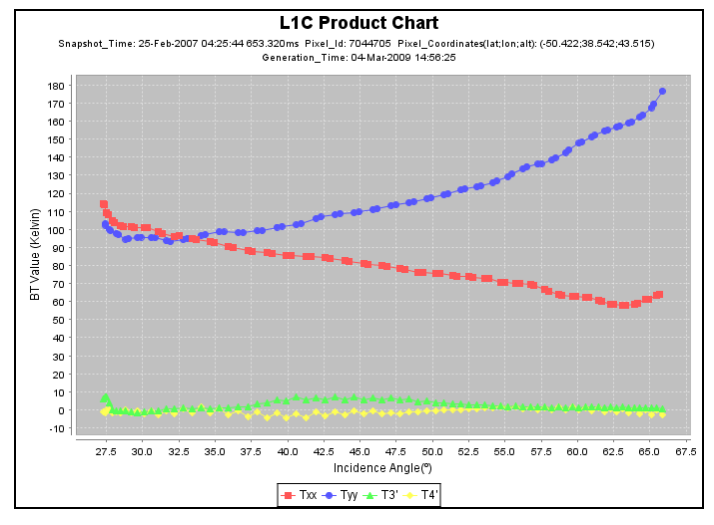

Figure 93: BT vs Incidence Angle Chart

### 8.3. L1C browse products visualization

In order to use the L1C browse products specific visualization features, the user must select first a L1C browse product file using the File Chooser buffer as presented in section 4.1 of this document. The user can then click on the SMOS Specific Visualization Features Icon *M*, the L1C browse products visualization window opens. Figure 94 shows a L1C browse product for which the North orthographic projection has been selected and a "blue-red" colour table chosen):

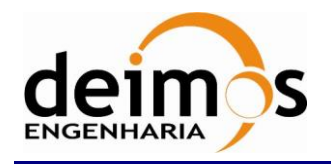

| Code  | : | SDV-DME-TEC-SUM01-E-R |
|-------|---|-----------------------|
| Issue | : | 2.14                  |
| Date  | : | 16/06/2023            |
| Page  | : | 85 of 175             |

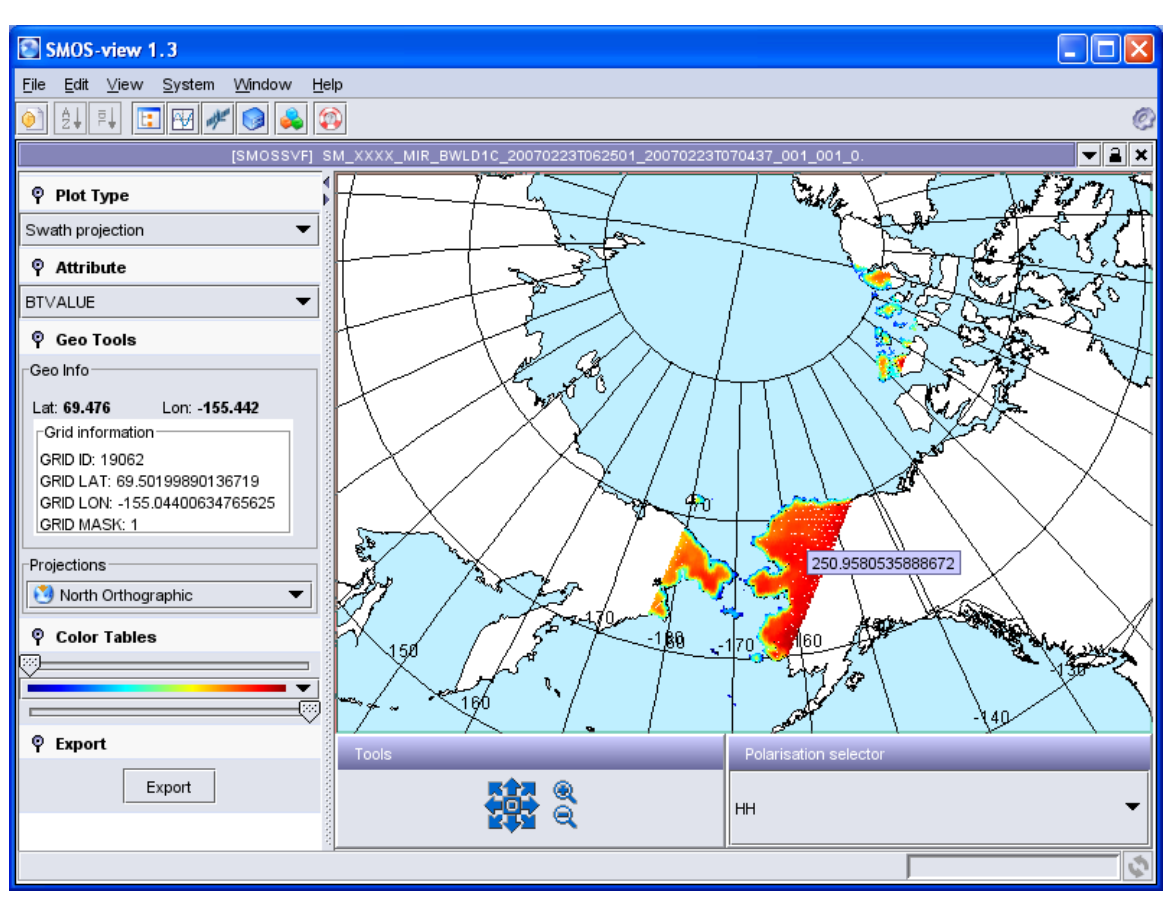

Figure 94: L1C browse product visualization example (North orthographic projection)

Note that for browse products, the controls in the lower pane are slightly different than the dual/full polarization ones. There is no incidence angle selection (all browse products have the same incidence angle) nor snapshot\_ID selection.

The controls in the lower panel deal with:

- Zoom in / out / around tool (see page 80).
- Polarisation selector: allow the user to visualize products only from the selected polarization (select the required polarization with the drop down menu).

## WARNING: For big products (around 250 Mb) the time needed to project the data is quite long... Please be patient!

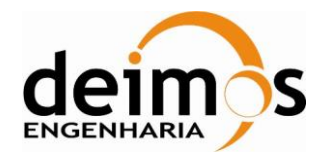

2.14

### 9. L2 SPECIFIC VISUALIZATION FEATURES

This section presents the L2 specific visualization features implemented by SMOSView. The L2 specific visualization features apply only to the following L2 products:

L2 products

SM XXXX MIR OSUDP2 SM\_XXXX\_MIR\_SMUDP2

#### Table 6: L2 products to which L2 Specific Visualization Features apply

Except two functionalities (the selection flags and the error mode) the L2 specific visualization features apply also to auxiliary data files listed in Table 7.

WARNING: However, the user should know that due to the incredible points to project on the map, the auxiliary files could take about 30 minutes to be displayed.

| Auxiliary data products                                            |
|--------------------------------------------------------------------|
| AUX_DGG (Geodetic Product)                                         |
| AUX_ECMWF (ECMWF Product)                                          |
| AUX_DFFLAI_ (LAI Product)                                          |
| AUX_DFFLMX (LAI MAX Product)                                       |
| AUX_DGGTLV (Current Tau Nadir LV Product)                          |
| AUX_DGGTFO (Current Tau Nadir FO Product)                          |
| AUX_DGGROU (Current Roughness H Product)                           |
| AUX_DGGRFI_SPH (RFI Product)                                       |
| AUX_DGGFLO_SPH (Current Flood Product)                             |
| AUX_GAL_SM_SPH (Galaxy Map Product convolved with the AUX_MN_WEF)  |
| AUX_SOIL_P_SPH (Soil Properties Product)                           |
| AUX_BIGBWF_SPH (Big water body flag Product)                       |
| AUX_RFISPH (L1 RFI Product)                                        |
| AUX_GAL_OS_SPH (Galactic Map Product convolved with the AUX_WEF)   |
| AUX_DISTAN_SPH (Land Sea Mask) AUX_SSSSPH (SSS Climatological LUT) |
| AUX_FARA_ (Faraday Rotation)                                       |
| AUX_GAL_OS (Ocean Salinity Galaxy Map)                             |
| AUX_GAL_SM (Soil Moisture Galaxy Map)                              |
| AUX_OTTxD/F (Ocean target transformation)                          |
| AUX_DTBCUR (Current Delta TB Product)                              |
| AUX_DTBXY (Delta TBs for the L2OS post-processor)                  |

Table 7: L2 products to which L2 Specific Visualization Features apply

In order to use the L2 specific visualization features, the user must select first a L2 Soil Moisture or Ocean Salinity product file using the File Chooser buffer as presented in section 4.1 of this document.

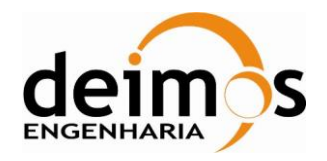

| Code  | : | SDV-DME-TEC-SUM01-E-R |
|-------|---|-----------------------|
| Issue | : | 2.14                  |
| Date  | : | 16/06/2023            |
| Page  | : | 87 of 175             |

The user can then click on the SMOS Specific Visualization Features Icon *M*, the following window appears:

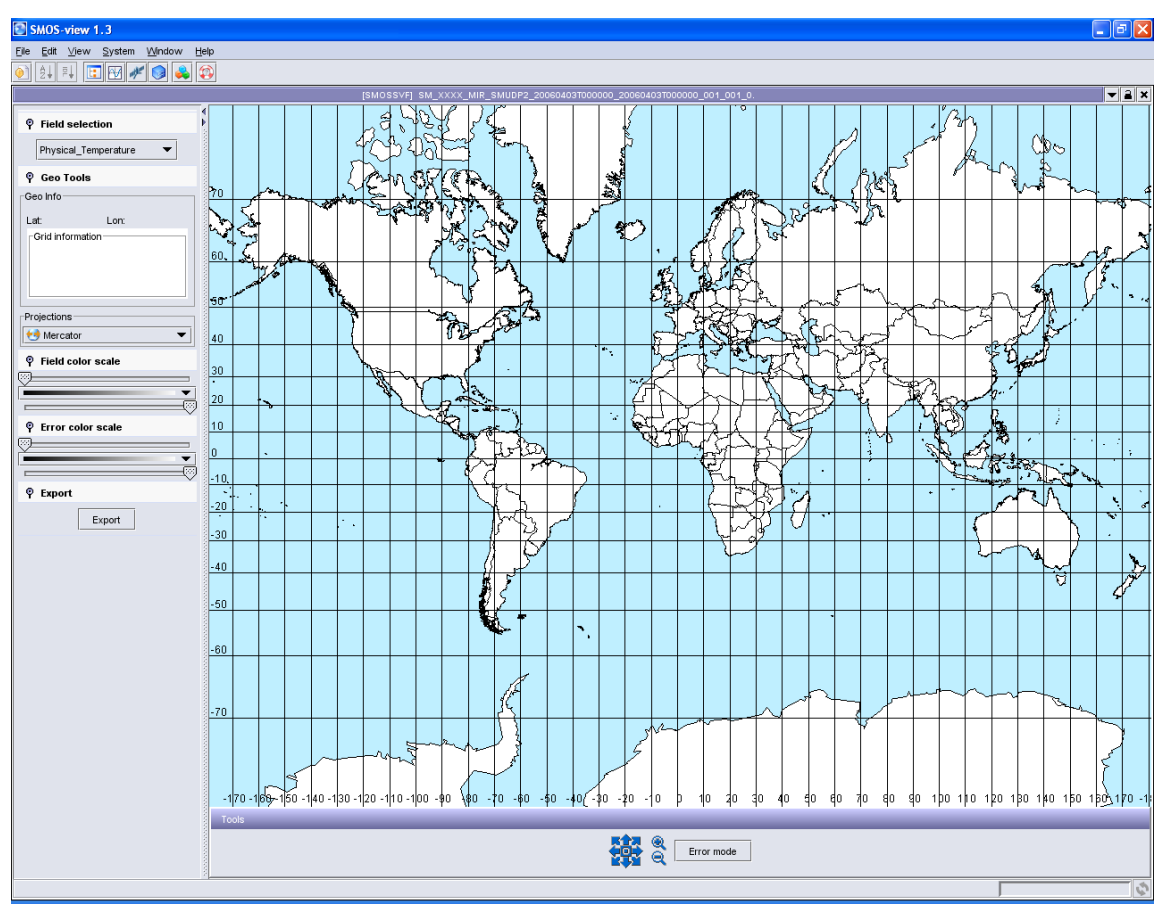

Figure 95: L2 specific visualization feature window

### 9.1. Controls from left pane

The controls of the control panel on the left are described hereafter:

SMOSView allows projecting all fields and their associated errors from Level 2 Ocean Salinity User Data Product (MIR\_OSUDP2) and Level 2 Soil Moisture User Data Product (MIR\_SMUDP2). The tables below list all these fields:

| OSUDP2 Field | Description                                                  |
|--------------|--------------------------------------------------------------|
| SSS1         | Sea surface salinity using roughness model 1                 |
| SSS2         | Sea surface salinity using roughness model 2                 |
| SSS3         | Sea surface salinity using roughness model 3                 |
| WS           | Equivalent neutral wind speed as derived from ECMWF          |
| SST          | Sea Surface Temperature as derived from ECMWF                |
| Tb_42.5H     | Brightness Temperature at surface level derived with default |

© DEIMOS Engenharia S.A.

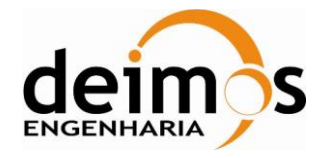

|          | forward model and retrieved geophysical parameters, H polarisation direction.                                                                    |  |  |  |
|----------|----------------------------------------------------------------------------------------------------|--|--|--|
| Tb_42.5V | Brightness Temperature at surface level derived with default<br>forward model and Retrieved geophysical parameters, V<br>polarisation direction. |  |  |  |

Table 8: L2 Ocean Salinity fields that can be projected on the geographical map

| L2 SM Field             | Description                                                                                                    |  |  |
|-------------------------|----------------------------------------------------------------------------------------------------|--|--|
| Soil_Moisture           | Retrieved soil moisture value                                                                                                    |  |  |
| Optical_Thickness_Nad   | Nadir optical thickness estimate for vegetation layer                                                                                                    |  |  |
| Physical_Temperature    | Surface equivalent temperature – may be a retrieved value or from an external source                                                                                 |  |  |
| TTH                     | Optical thickness coefficient for polarisation H                                                                                                    |  |  |
| RTT                     | Ratio of optical thickness coefficients TTH/TTV                                                                                                    |  |  |
| Scattering_Albedo_H     | Scattering albedo for horizontal polarisation                                                                                                    |  |  |
| DIFF_Albedos            | Difference of albedos ωH-ωV                                                                                                    |  |  |
| Roughness_Param         | Roughness parameter estimate                                                                                                    |  |  |
| Dielect_Const_MD_RE     | Real part of the dielectric constant from MD retrieval.                                                                                                    |  |  |
| Dielect_Const_MD_ IM    | Imaginary part of dielectric constant from MD retrieval                                                                                                    |  |  |
| Dielect_Const_Non_MD_RE | Real part of dielectric constant from retrieval models other than MD                                                                                                 |  |  |
| Dielect_Const_Non_MD_IM | Imaginary part of dielectric constant from retrieval models other than MD                                                                                            |  |  |
| TB_ASL_Theta_B_H        | Surface level TB (corrected from sky/atmosphere contribution) computed from forward model with specific incidence angle $\theta_B$ (42.5 °), and for H polarisation. |  |  |
| TB_ASL_Theta_B_V        | Surface level TB (corrected from sky/atmosphere contribution) computed from forward model a specific incidence angle $\theta_B$ (42.5 °), and for V polarisation     |  |  |
| TB_TOA_Theta_B_H        | Top of the atmosphere TB computed from forward model at specific incidence angle $\theta_B$ (42.5°), for H polarisation                                              |  |  |
| TB_TOA_Theta_B_V        | Top of the atmosphere TB computed from forward model at specific incidence angle $\theta_B$ (42.5°), for V polarisation                                              |  |  |
|                         |                                                                                                    |  |  |

Table 9: L2 Soil Moisture fields that can be projected on the geographical map

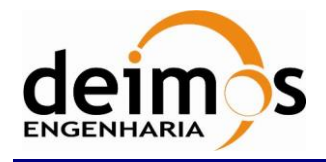

### 9.1.1. Field selection

A field selection drop down menu allows the user to select the field to project on the map as shown in Figure 96. Even if selected by default, to visualize such parameters projected on the Earth, the user must select the field to be projected on the map by the "Field selection" drop down menu:

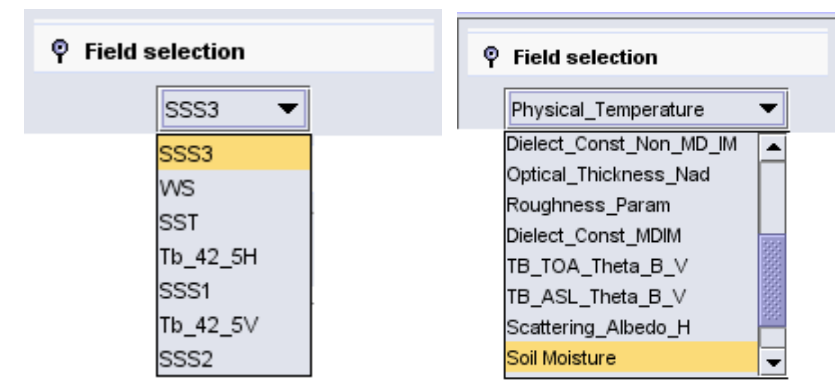

Figure 96: Field selection box (OS product on the left; SM product on the right)

### 9.1.2. Flags selection

The user can select one or more flags available from the L2 product and overlay them to the displayed product. The available flags for the chosen product can be visualized in the flags selection box, as displayed in Figure 97.

| P Flags selection |                |              |  |  |
|-------------------|----------------|--------------|--|--|
| Co                | Name           |              |  |  |
|                   | FL_MD_A        | True if Ml 🔺 |  |  |
|                   | SMUDP_Spare    | spare fiel 🦉 |  |  |
|                   | FL_Frost       | Scene fla    |  |  |
|                   | FL_Urban_Low   | Scene fla    |  |  |
|                   | FL_Retrieved_T | Summary      |  |  |
|                   | FL_Barren      | Scene fla    |  |  |
|                   | FL_Rain        | External t   |  |  |
|                   | FL_Flood_Prob  | Scene flag   |  |  |
|                   | FL_Views_T     | Summary      |  |  |
|                   | FL_DQX         | High retr    |  |  |
|                   | FL_Range       | Retrieval    |  |  |
|                   | FL_RFI_Prone_H | DGG Curi     |  |  |
|                   | SMUDP_Spare    | spare fiel   |  |  |
|                   | Spare_SFL4     | spare fiel   |  |  |
|                   | FL_Topo_S      | Scene fla    |  |  |
|                   | FL_Nominal     | Scene flag   |  |  |
|                   | Spare SFL2     | spare fiel 🔻 |  |  |
| 4 33333           | 10000000       |              |  |  |

Figure 97: Flags selection box

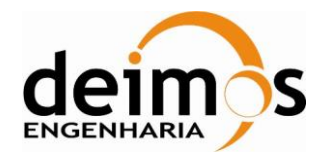

To select a flag to be overlaid to the image, the user must click in the left column box of the flag. The colour of the fag and the transparency are configurable.

To choose the color and the transparency of the flag to display the user must click in the second column starting left. The following menu is then displayed:

| 🔻 Pick a Co               | olor             |                                                    | ×       |
|---------------------------|------------------|----------------------------------------------------|---------|
| <u>S</u> watches <u>H</u> | ISB R <u>G</u> B | Transparency selection                             |         |
|                           |                  |                                                    | Recent: |
| Preview                   | _                |                                                    |         |
|                           |                  | Sample Text Sample Text                            |         |
|                           |                  | Sample Text Sample Text<br>Sample Text Sample Text |         |
|                           | ОК               | Cancel <u>R</u> eset                               |         |

Figure 98: Flags color transparency menu

The user can choose the color of the flag in the "Swatches" tab: by clicking on the desired color (see Figure 98). He can then select the transparency level in the "Transparency selection" tab: by moving the slider to the transparency level desired (see Figure 99).

**NOTE:** Due to the use of a different point layer to display flags in the world map, sometimes during the zoom operations they may appear outside of the original position. In this case the zoom shall be performed prior to the display of the flags.

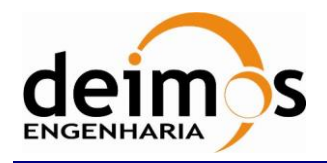

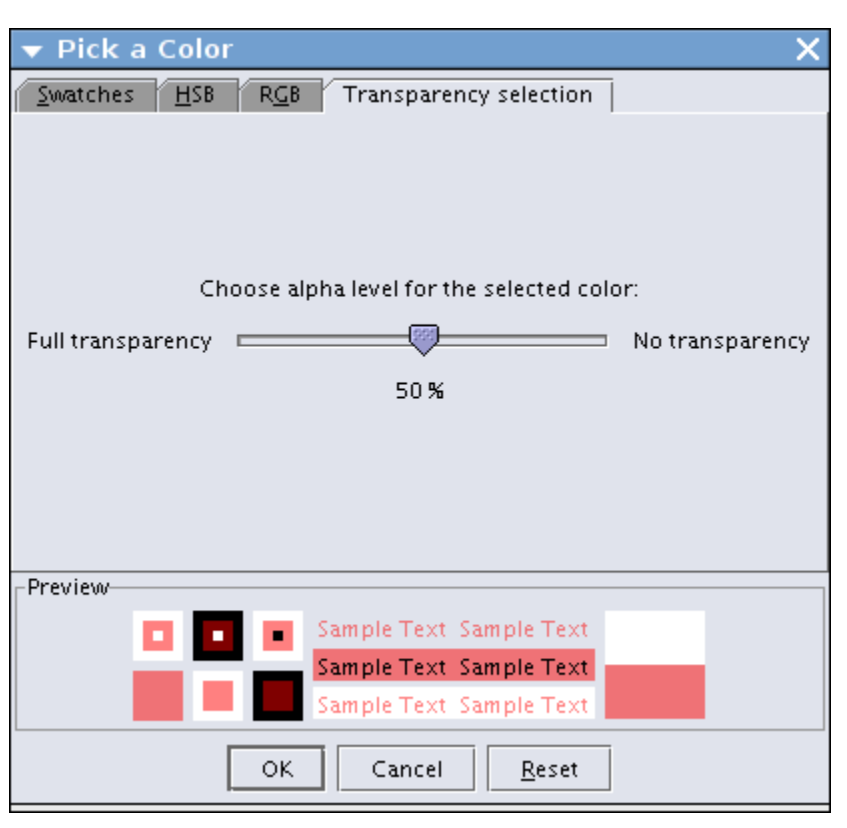

Figure 99: Flags transparency selection menu

### 9.1.3. Geo Tools

When the mouse is moving through the projected data, the "Geo Tools" give the user useful geographical information about the current mouse position: Latitude, longitude, and about the grid information: Grid ID, grid latitude, grid longitude, and grid mask.

Note: the latitude/longitude grid information gives the position of the center of the grid ID, while the "geo info" gives the exact cursor latitude/longitude.

See Figure 82.

### 9.1.4. Projections

The default projection used is the Mercator projection. However, it is possible to visualize the data through other geographical projections such as Orthographic (North/South) or Gnomonic projections. See more details in section 8.1.2.3.

### 9.1.5. Field color Scale

The user can select the color table that will be affected to the field to be projected thanks to the Field color scale. The user has to select a color table within the drop down menu of Figure 100.

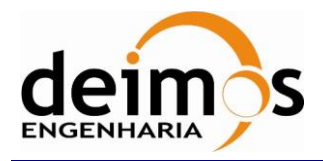

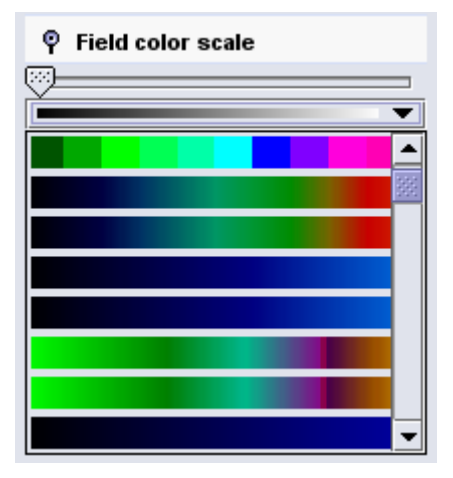

Figure 100: L2 field color scale

The colour range is loaded by default with the Min and Max values calculated directly from the points displayed on the map, however the user can set those values using the Min and Max text fields and then clicking on the "Scale" tick box. Afterwards the points are redisplayed according to the new range.

### **9.1.6.** Example

Once the field, the color tables and the projections selected, the following window displays the L2 data on the geographical map:

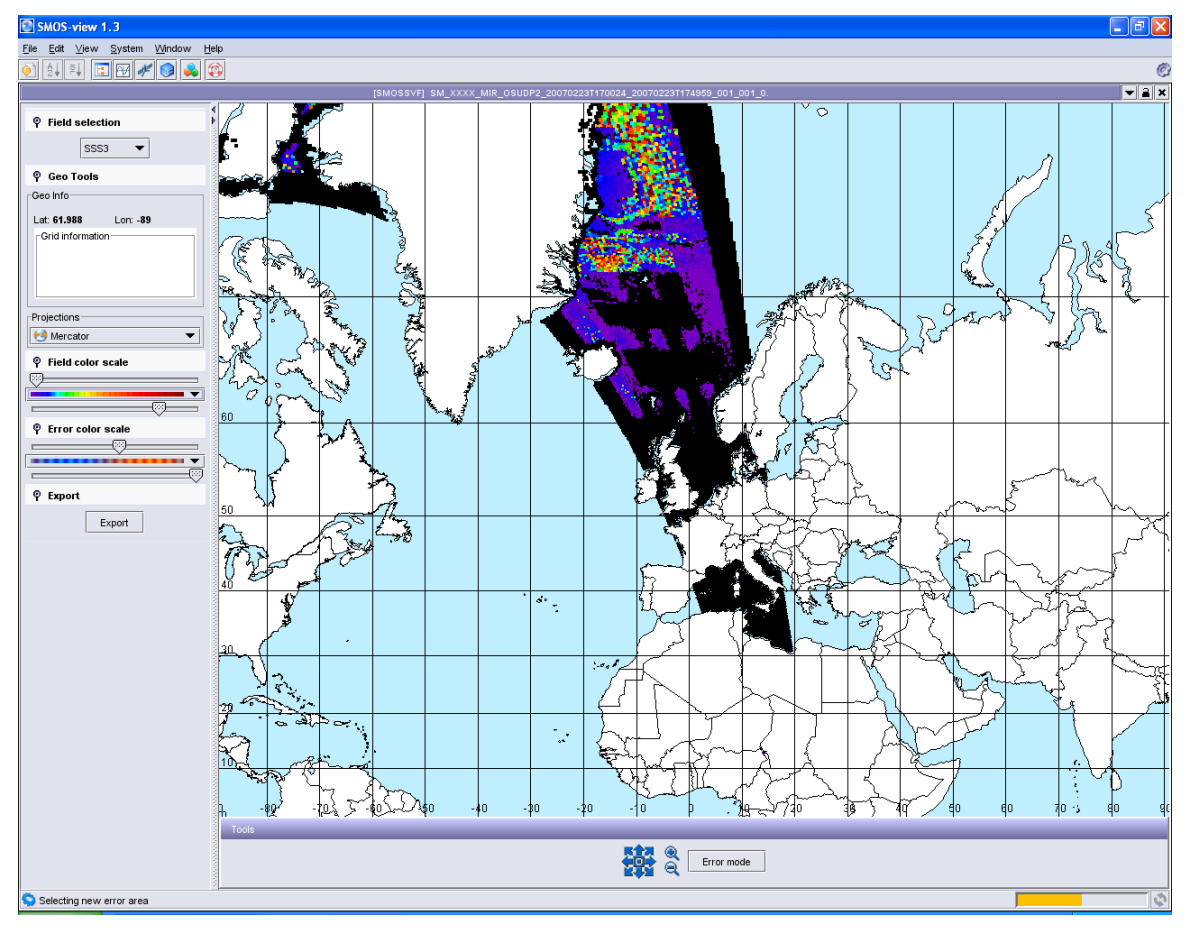

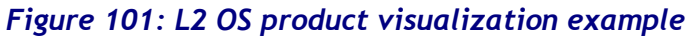

© DEIMOS Engenharia S.A.

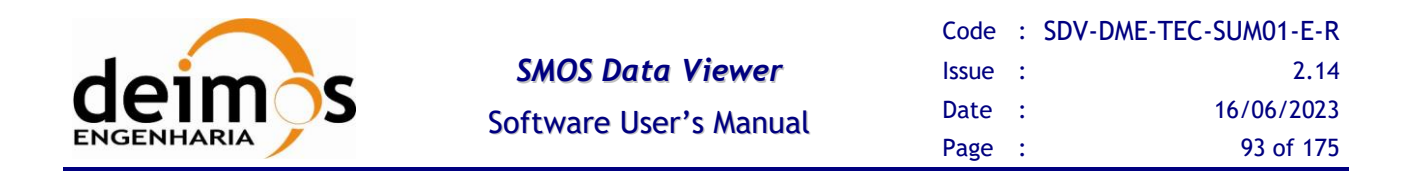

### 9.2. Error mode

L2 specific visualization features include an "error mode" that allows the user to display and project on the map the associated error contained in the L2 product (e.g. DQX) to the field selected (e.g. soil moisture), above the field itself. To use the error mode, the user has to choose the error mode by clicking on the "Error mode" icon below the main panel:

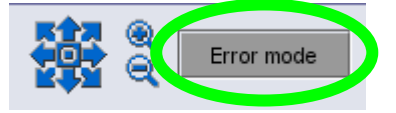

#### Figure 102: Click on the "Error Mode" icon to start the error mode

Once displayed, the user can as previously navigate through the projected data using the zoom in / out / around tool of Figure 102.

### 9.2.1. Error color scale

The color scale of the error displayed above the field projected can be chosen among various color tables thanks to the "Error color scale" drop down menu:

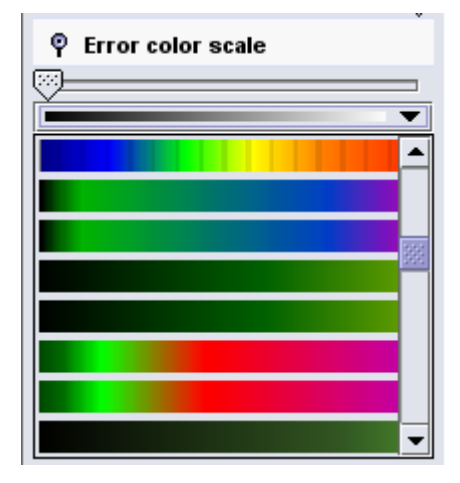

Figure 103: Error color scale

### **9.2.2.** Error mode example

To use the error mode, the user has first to project one field using the features of the previous section "Field selection", page 89.

Once the error mode selected and the colour table selected, the user can simply left-click on the area where he would like the error to be displayed above the projected data. The error is then displayed above the data, all around the clicked position as seen in Figure 104 hereafter.

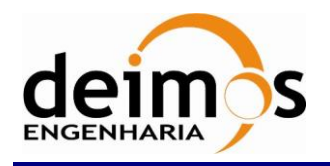

| Code  | : | SDV-DME-TEC-SUM01-E-R |
|-------|---|-----------------------|
| Issue | : | 2.14                  |
| Date  | : | 16/06/2023            |
| Page  | : | 94 of 175             |

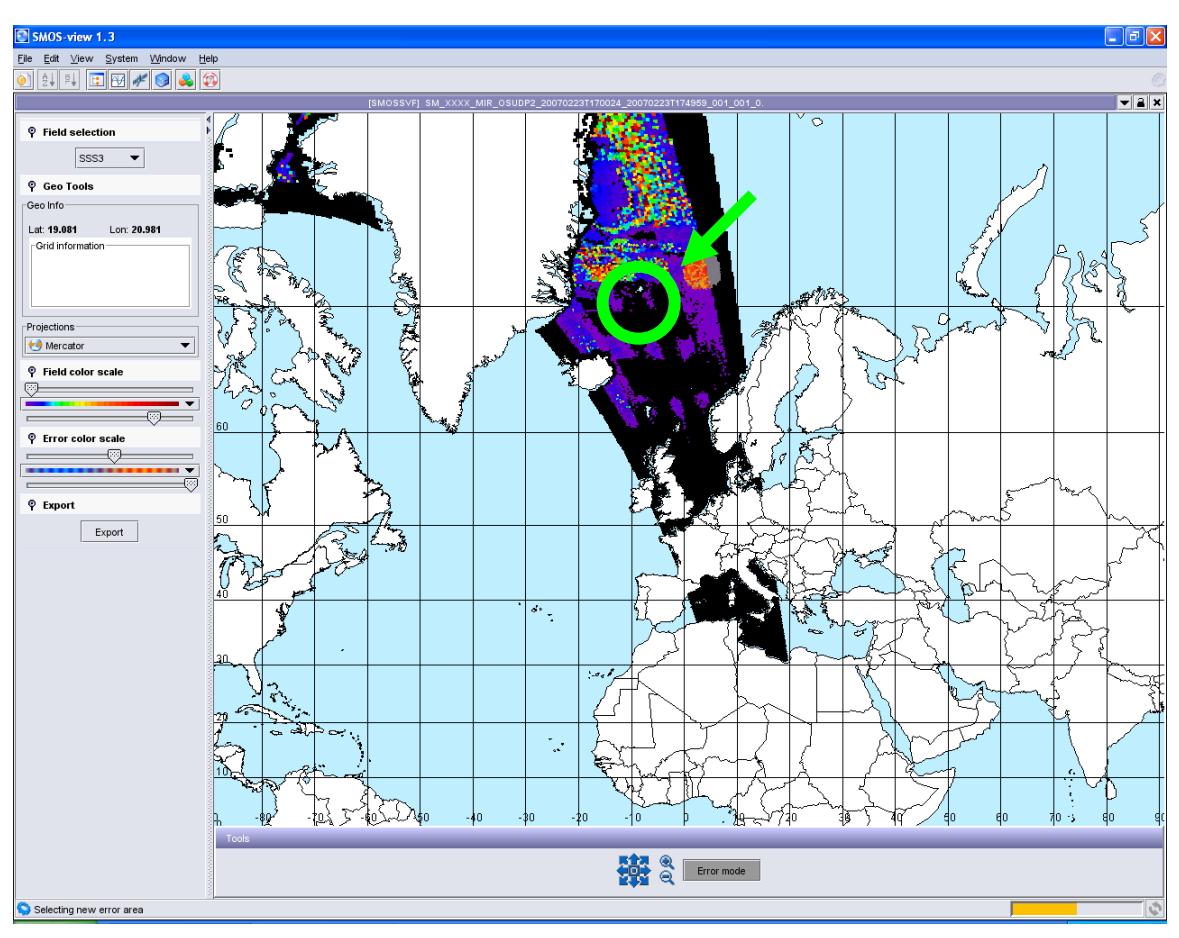

Figure 104: Error mode display above SSS field

### 9.2.3. Visualization Approach on AUX\_SSS and AUX\_DISTAN

Due to the fact that this AUX\_SSS and AUX\_DISTAN files have a huge number of points (cover the whole DGG grid) and SMOS View visualization plugin memory limitations don't allow the simultaneous display of a so large number of points, the display of data is performed zone by zone. In total there are 6 zones available

A new panel was created below the world map containing the available zones.

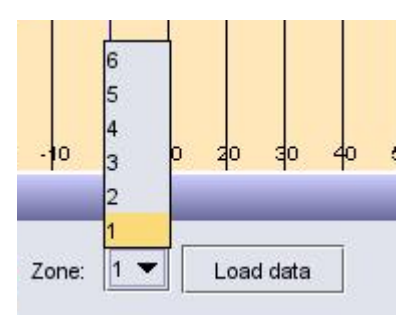

Figure 105: AUX\_SSS Zone PanelDummy Data Filtering

© DEIMOS Engenharia S.A.

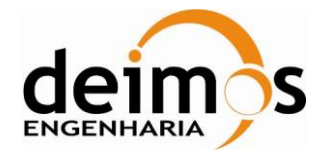

Some SMOS products like L2 and AUX are filled with dummy data, which is initialization values that are kept in the final product. In most of the cases those values don't have an important meaning, therefore it was found the need of don't display them in the world map.

The values considered as dummy are the following:

- **-**999
- **-99999**
- **-99998**

By default, the specific visualization feature doesn't consider these values on the world map, however the user is able to display them.

To display the dummy values on the world map the user must select the option "Display DUMMY Values" present on the "Tools" panel, located below the world map.

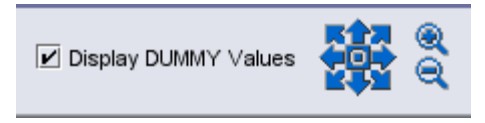

Figure 106: Display DUMMY Values Option

The values are then displayed in the world map with colour "Black", in order to clearly identify them, the colour scale shall be different than the "Black and White", if for some reason the "Black and White" scale its set it should be changed to another that doesn't contains the black colour. The dummy values are then added and shown within the values layer. If the user unselects the option, then world map will be repainted without the dummy values.

#### 9.2.3.1. Visualization Approach for the AUX\_SSS for schema version 400

For the new schema version 400 a new visualization panel was implemented for the AUX\_SSS product.

With this new panel the user can plot the monthly values, divided into 6 zones, for the following parameters: SSa, SSa-quality, SSb and SSB\_quality for each LUT A and D.

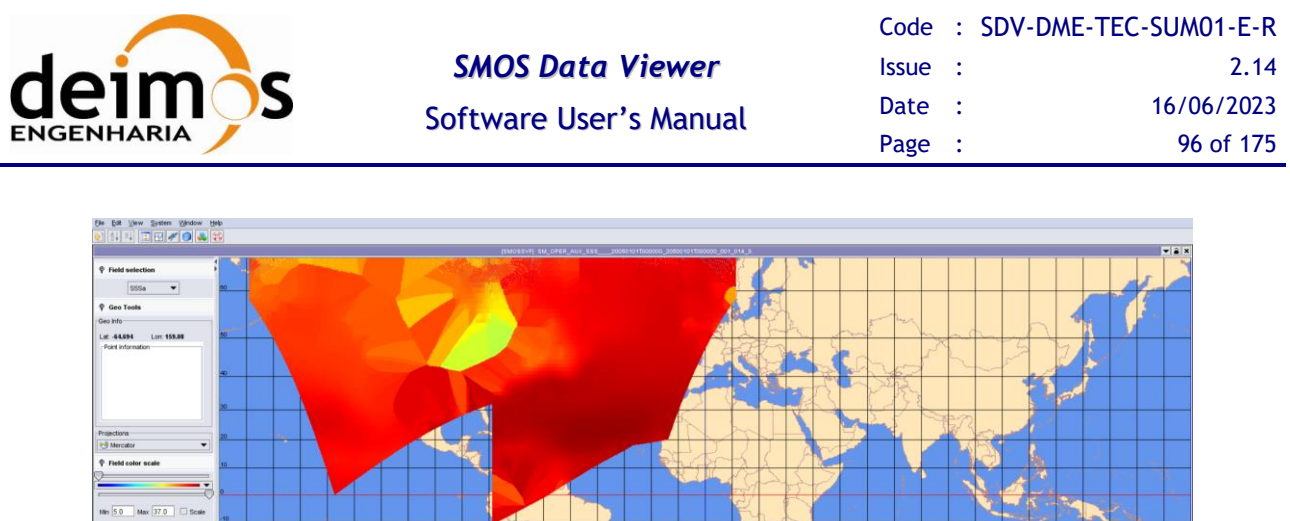

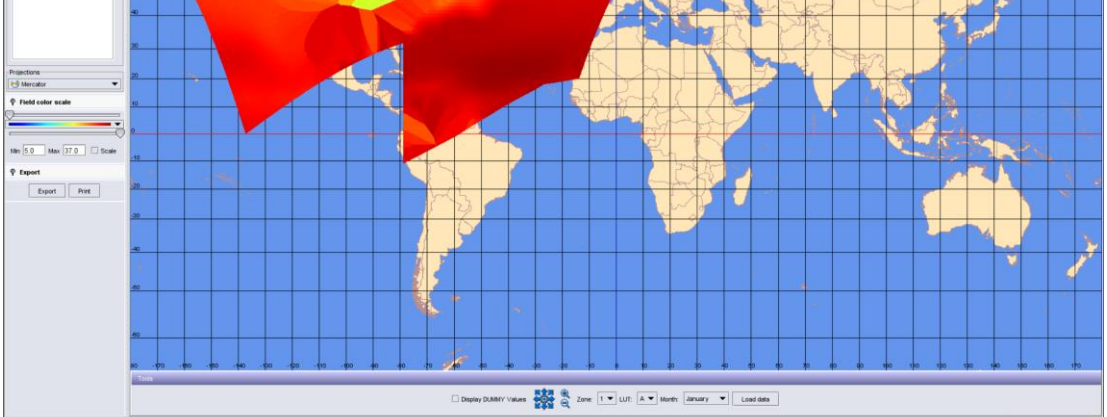

Figure 107: AUX\_SSS product visualization for a product schema version 400

### 9.2.4. Visualization of AUX\_FARA Products

The main purpose of this ADF is to provide the L2OP with a more precise computation of the Faraday angle based on algorithm improvements and refined VTEC background field (i.e. the combined VTEC). In addition, the Faraday rotation auxiliary file can be used in any of the DPGS sub/system, and allows de-coupling L1 reprocessing activity for algorithm upgrades and availability of a more precise Faraday rotation (i.e., VTEC combined, usage of refined geomagnetic model). This ADF has the following types:

- AUX\_FARA\_C (Consolidated Faraday Rotation)
- AUX\_FARA\_P (Predicted Faraday Rotation)
- AUX\_FARA\_R (Rapid Faraday Rotation)

SMOS Data Viewer provides the possibility for the user to perform a specific visualization in a panel similar to L1C (snapshot by snapshot basis) but without the polarization filter. The following figure presents a screenshot of a visualization showing on the left side the variables available for the user.

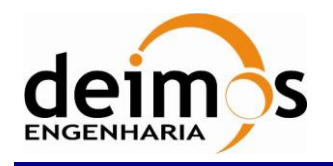

| Code  | : | SDV-DME-TEC-SUM01-E-R |  |  |
|-------|---|-----------------------|--|--|
| Issue | : | 2.14                  |  |  |
| Date  | : | 16/06/2023            |  |  |
| Page  | : | 97 of 175             |  |  |

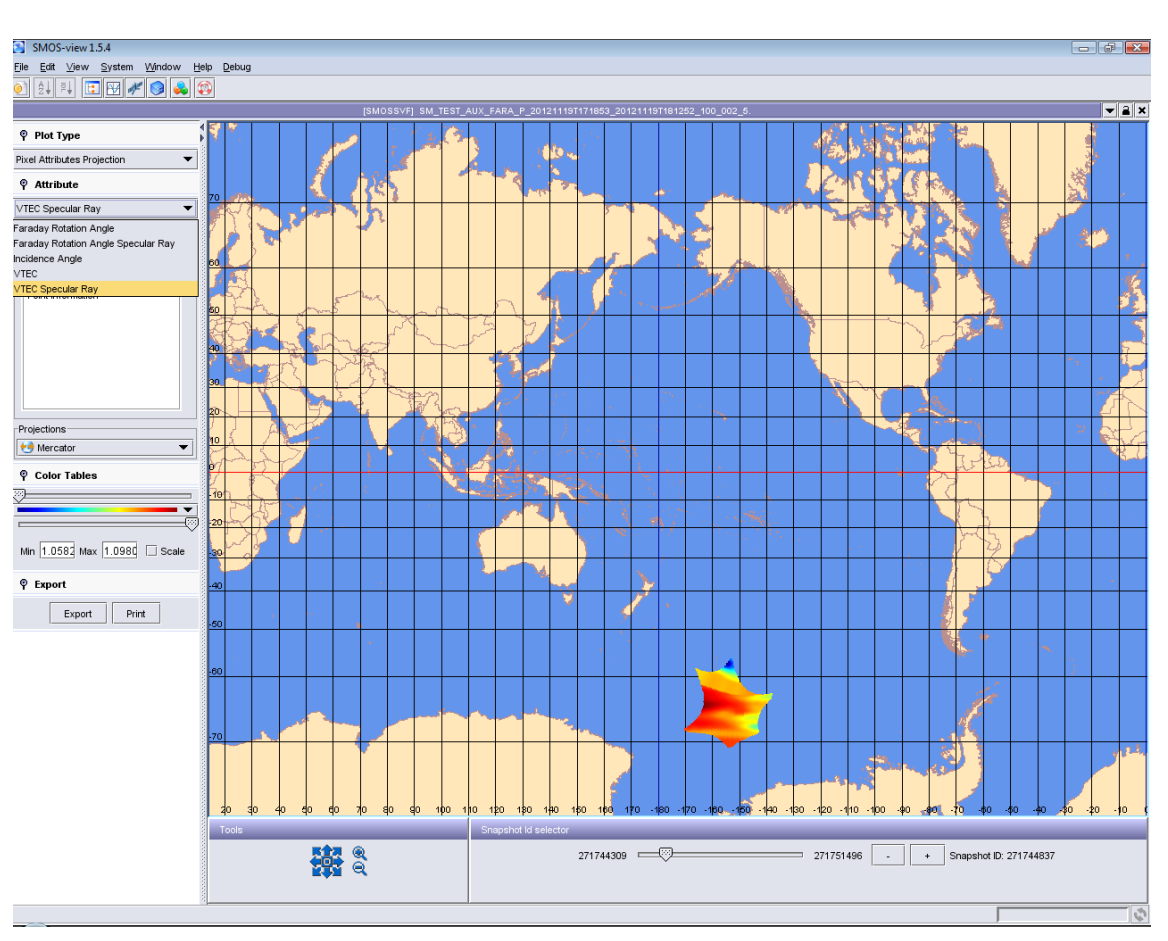

Figure 108: AUX\_FARA Specific Visualization

### 9.2.5. Visualization of AUX\_GAL\_OS and AUX\_GAL\_SM

The specific visualization of AUX\_GAL\_OS and AUX\_GAL\_SM is performed on a (Ra, De) chart with 721x1441 elements. On the AUX\_GAL\_OS the chart will display the corresponding TB\_Sky\_H (Sky TB for Horizontal Polarization) and TB\_Sky\_V (Sky\_TB for Vertical Polarization) values for each Right Ascension (Ra), Declination (De) pair of coordinates.

For the AUX\_GAL\_SM the visualization panel is divided in four charts:

- □ I\_CSWeF (First Stokes Parameter)
- Q\_CSWeF (Second Stokes Parameter)
- □ U\_CSWeF (Third Stokes Parameter)
- Delta\_I (Potential Error Due to Strong Noise Sources)

Due to jFreeChart limitations the Ra and De coordinates have a step of 0,5. The Ra ranges are from 0.0 to 360.0 while the De are from -90.0 to 90.0.

It must be noted that due to performance issues, the zoom and colour scale operations are performed slowly.

© DEIMOS Engenharia S.A.

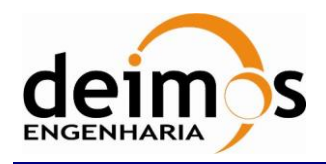

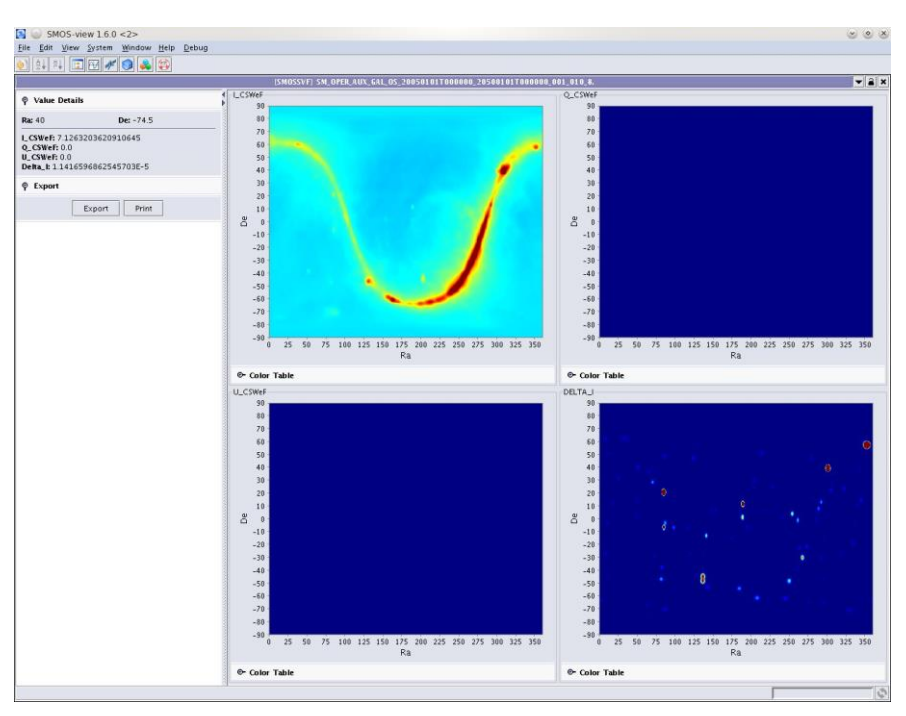

Figure 109: AUX\_GAL\_OS Specific Visualization

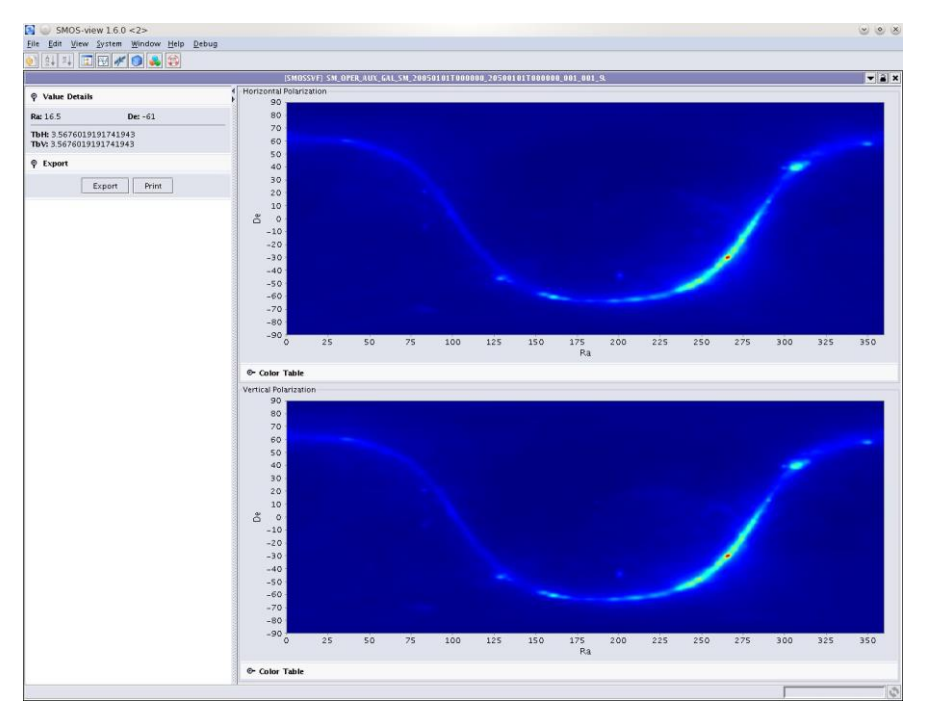

Figure 110: AUX\_GAL\_SM Specific Visualization

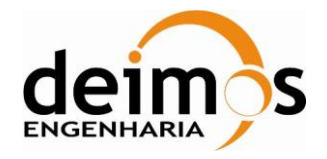

### 9.2.6. Visualization of AUX\_OTTxD/F

The specific visualization of AUX\_OTT data is performed on (Xi, Eta) charts divided by ascending and descending orbit. The visualization panel is divided in four plots, the two on the left have the Ascending orbit and the two on the right the Descending orbit.

The values shown on the "Value Details" panel are according to the organization of the visualization panel.

By default, the colour scale range is set to [-10.0, 10.0], if the user uncheck the "Scale" option the scale range will be set to the minimum and maximum values of the plots.

For dual polarization products the only four plots displayed are:

- □ LUT\_offset\_HH\_A on the top left panel.
- □ LUT\_offset\_HH\_D on the top right panel.
- □ LUT\_offset\_VV\_A on the bottom left panel.
- □ LUT\_offset\_VV\_D on the bottom right panel.

The following picture shows the visualization panel for the dual polarization product.

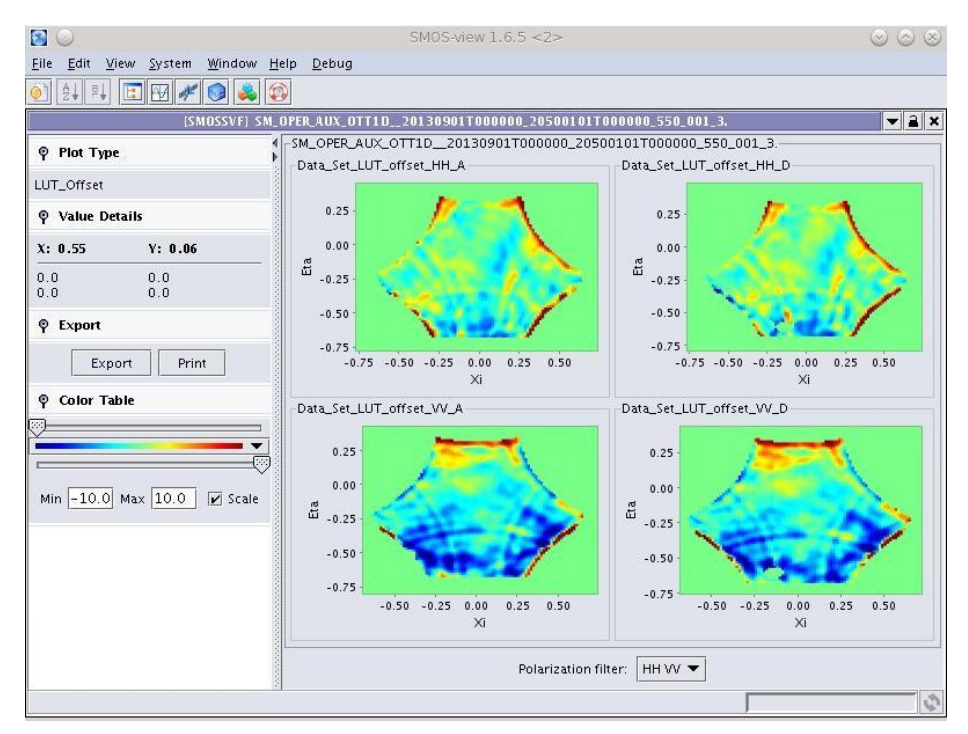

Figure 111: AUX\_OTT Dual Pol Specific Visualization

For the Dual Polarization case the user can select the following polarization filters:

#### □ HH VV

• Same plots as the dual polarization case

#### □ HH\_short VV\_short

• LUT\_offset\_HH\_short\_A on the top left panel.

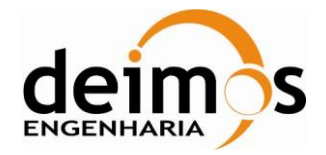

- LUT\_offset\_HH\_short\_D on the top right panel.
- LUT\_offset\_VV\_short\_A on the bottom left panel.
- LUT\_offset\_VV\_short\_D on the bottom right panel.

#### □ HH HH\_short

- LUT\_offset\_HH\_A on the top left panel.
- LUT\_offset\_HH\_D on the top right panel.
- LUT\_offset\_HH\_short\_A on the bottom left panel.
- LUT\_offset\_HH\_short\_D on the bottom right panel.

#### **VV VV\_short**

- LUT\_offset\_VV\_A on the top left panel.
- LUT\_offset\_VV\_D on the top right panel.
- LUT\_offset\_VV\_short\_A on the bottom left panel.
- LUT\_offset\_VV\_short\_D on the bottom right panel.

#### □ T3\_HHV T4\_HHV

- LUT\_offset\_T3\_HHV\_A on the top left panel.
- LUT\_offset\_T3\_HHV\_D on the top right panel.
- LUT\_offset\_T4\_HHV\_A on the bottom left panel.
- LUT\_offset\_T4\_HHV\_D on the bottom right panel.

#### $\Box T3_VVH T4_VVH$

- LUT\_offset\_T3\_VVH\_A on the top left panel.
- LUT\_offset\_T3\_VVH\_D on the top right panel.
- LUT\_offset\_T4\_VVH\_A on the bottom left panel.
- LUT\_offset\_T4\_VVH\_D on the bottom right panel.

### 9.2.7. Visualization of AUX\_DTBCUR

The specific visualization of AUX\_DTBCUR data is performed on (Xi, Eta) charts divided in four plots, XX, YY (top) and XX Short, YY Short (bottom). The user can select other polarization filter (XY) where the four plots will be XXY Stokes 3 and XXY Stokes 4 (top), YYX Stokes 3 and YYX Stokes 4 (bottom).

Apart from the polarization, the user can select as well the orbit, model and variable (count\_deltaTB, deltaTB, std\_deltaTB or flags) to plot.

The values shown on the "Value Details" panel are according to the organization of the visualization panel.

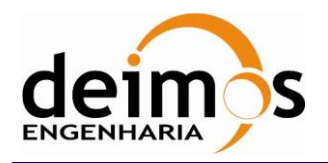

By default the colour scale is range is "Blue-White-Red" and the range is set to [-10.0, 10.0], if the user uncheck the "Scale" option the scale range will be set to the minimum and maximum values of the plots.

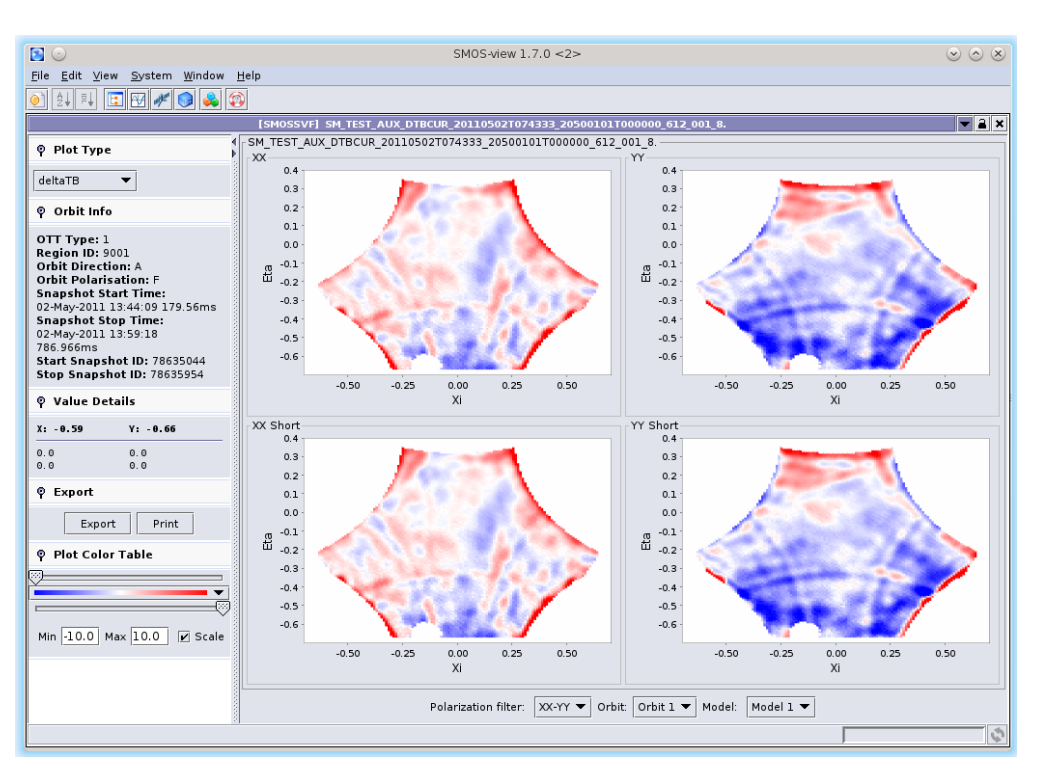

Figure 112: AUX\_DTBCUR Specific Visualization

### 9.2.8. Visualization of AUX\_DTBXY

The specific visualization of AUX\_DTBXY can be performed through three different panels selected by the user on the Graphics Type box:

- **Plot Panel** (Default): Showing the OTTs as it is done for the AUX\_DTBCUR.
- **World Map Panel:** Showing the Snapshot through a ground track representation.
- **Charts Panel:** Show the A3TEC variables through four X-Y plots.

Introduced in version 1.8.5 of the SMOS Data viewer the user has new options to visualize the data for AUX\_DTBXY products with a schema version 401. The specific visualization of AUX\_DTBXY can be performed through three different panels selected by the user on the Graphics Type box:

- **World map TB bias Panel:** Showing the TB Snapshots through a ground track representation.
- **World map GeoPhy Panel:** Showing the Geo-physical through a ground track representation.

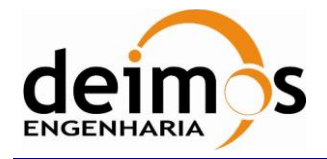

### 9.2.8.1. <u>Plot Panel</u>

Please refer section 9.2.7. Only available for AUX\_DTBXY products up to with a schema version equal or below 300.

#### 9.2.8.2. World Map Panel

On this panel the user is able to see several snapshot variables over the world map. The user can select the Region ID, FOV Zone, Polarization and Model. The supported variables are meas\_count, delta\_TB, model\_TB and flags. Only available for AUX\_DTBXY products up to with a schema version equal or below 300.

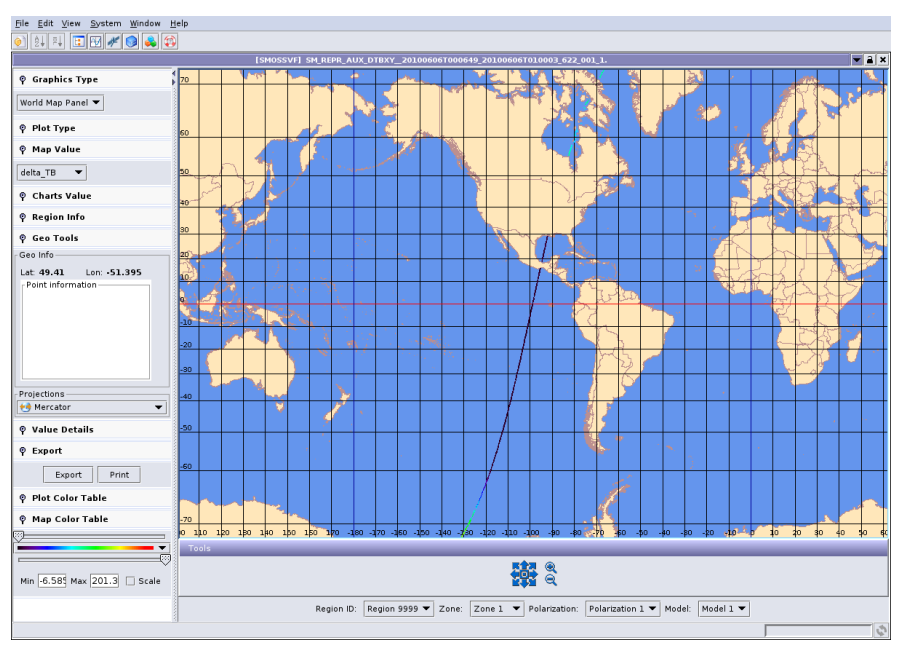

Figure 113: AUX\_DTBXY World Map

#### 9.2.8.3. Charts Panel

In this specific visualization the user is able to select the A3TEC variables (latTEC, llcTEC, tecres, signpost) to be plotted against fovlatitude (top-left), fovLongitude (top-right), geoLatitude (bottom-left), geoLongitude (bottom-right). Only available for AUX\_DTBXY products up to with a schema version equal or below 300.

|            |                        | Code :  | SDV-DME-TEC-SUM01-E-R |
|------------|------------------------|---------|-----------------------|
| daima      | SMOS Data Viewer       | Issue : | 2.14                  |
| aeimos     | Software User's Manual | Date :  | 16/06/2023            |
| ENGENHARIA | Software Oser S Manual | Page :  | 103 of 175            |
|            |                        |         |                       |

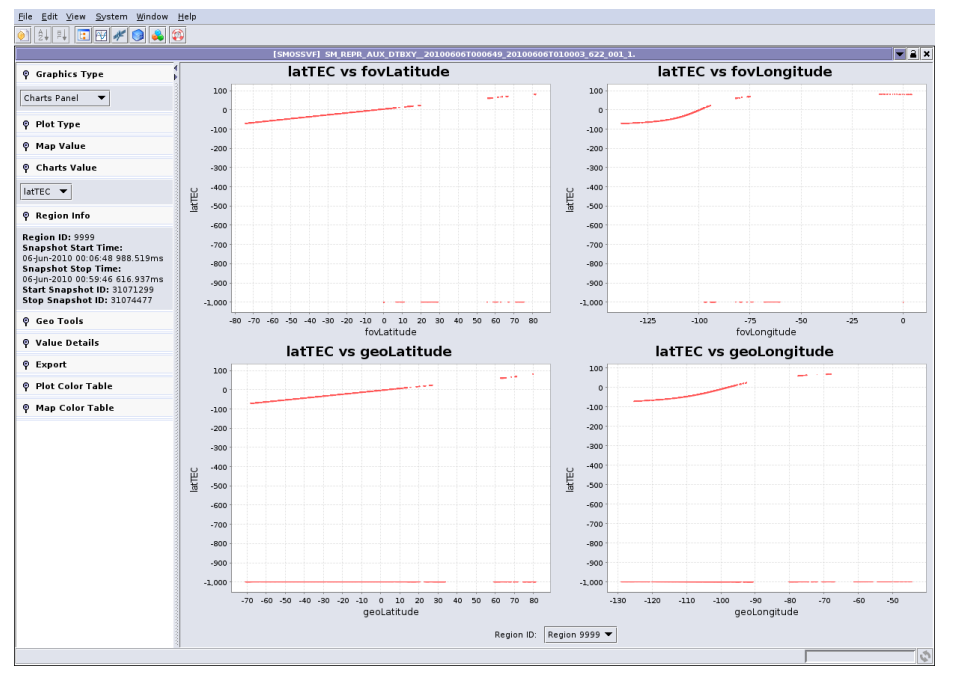

Figure 114: AUX\_DTBXY Charts Panel

#### 9.2.8.4. World map TB bias Panel

On this panel the user can see several snapshot variables over the world map. The supported variables are:

- Measurement\_Count
- L1cTEC
- TB\_biasL1TEC
- TB\_biasA3TEC

Where the TB\_biasL1TEC is determined with this computation:

TB\_biasL1TEC = L1c\_Stokes\_Stats. L1c\_Stats.L1cTB - TOA\_L1cTEC\_Model\_Stokes.sumTB and the TB\_biasA3TEC like so:

 $TB\_biasA3TEC = L1c\_Stokes\_Stats. \ L1c\_Stats. L1cTB - TOA\_A3TEC\_Model\_Stokes.sumTB$ 

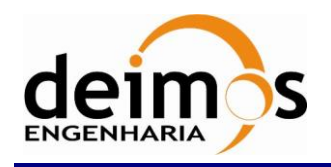

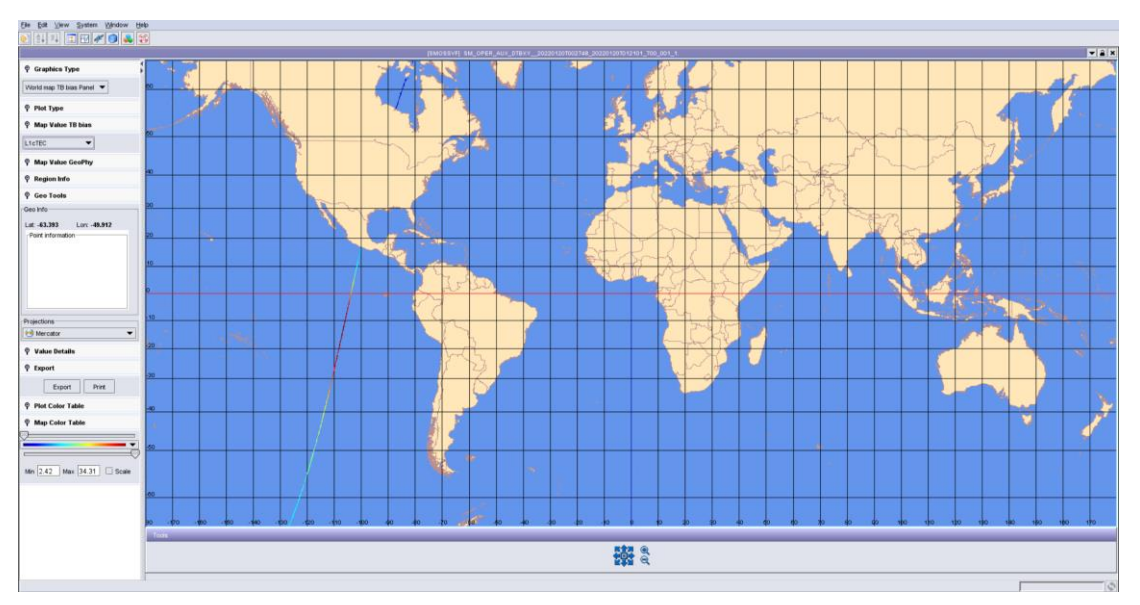

Figure 115: AUX\_DTBXY World map TB bias Panel

### 9.2.8.5. World map GeoPhy Panel

On this panel the user can see several Geo Physical snapshot variables over the world map. The supported variables are:

- SSS
- std\_SSS
- SST
- std\_SST
- WS
- std\_WS
- A3TEC
- std\_A3TEC
- Tair
- std\_Tair
- SP
- std\_SP
- TCWV
- std\_TCWV
- HS
- std\_HS

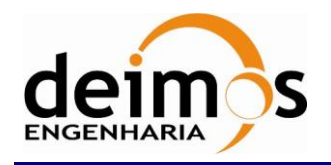

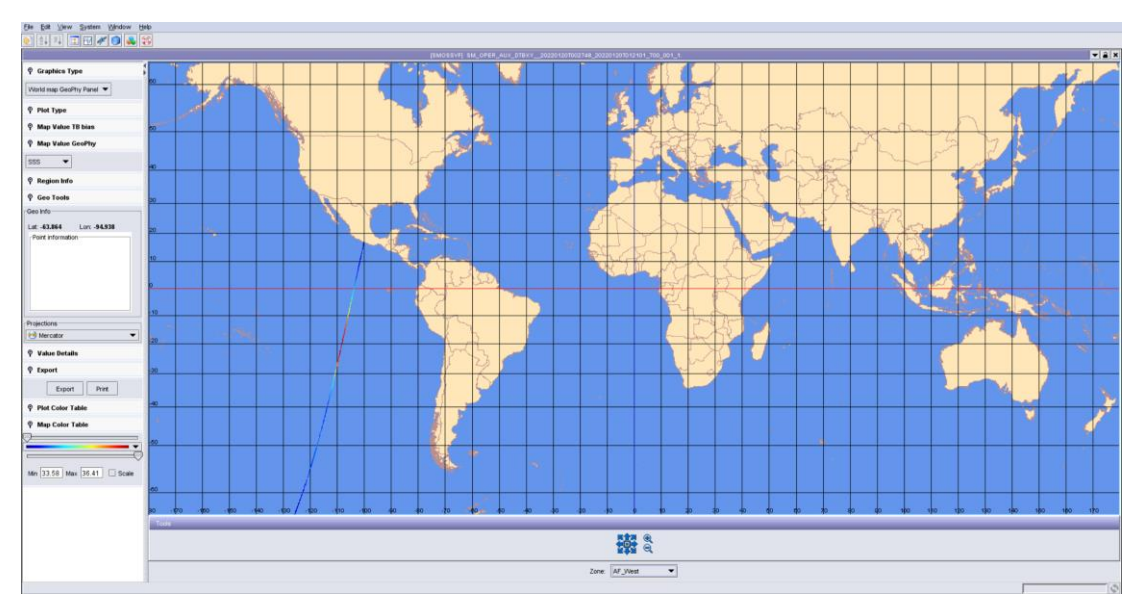

Figure 116: AUX\_DTBXY World map GeoPhy Panel

The list of zones available for the user to choose from are listed below:

- Border
- Angle\_45
- Angle\_40
- Angle\_38
- Angle\_29
- Angle\_0
- Antenna\_02
- Antenna\_04
- Antenna\_06
- EAF\_W
- EAF\_SW
- EAF\_SE
- EAF\_E
- Central\_NW
- Central\_NC
- Central\_NE
- Central\_CW
- Central\_CC
- Central\_CE

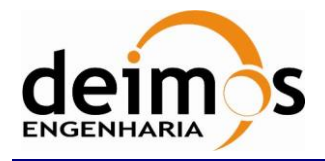

- Central\_SW
- Central\_SC
- Central\_SE
- Suspenders\_West
- Suspenders\_East
- Circle\_04
- Filtered
- AFFOV
- EAFFOV
- FOV

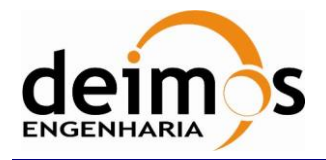

### APPENDIX A PREREQUISITE FOR PRINTING

#### □ Windows, MacOS X

No particular requirements should be needed.

#### □ Linux, UNIX

It is necessary to have the CUPS package installed.

This package is by default installed on most UNIXes and it is freely downloadable from the following website: <u>http://www.cups.org/</u>

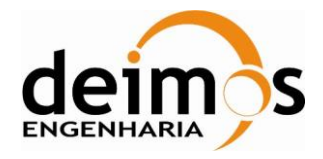

# APPENDIX B PHASE CALCULATIONS IN SMOS DATA VIEWER PLOTS

Phase is calculated using the atan2 function provided by the standard Java library.

The code that executes this operation is the following:

```
if (_realPart != 0.0 || _imaginaryPart != 0.0)
    _phase = Math.atan2(_imaginaryPart, _realPart);
else
    _phase = 0.0f;
```

To comply with Enhancement 8 (ref. SO-MN-VEG-GS-0050 page 5), the value of the phase is set to 0 when real and imaginary values are 0.

The documentation of the atan2 routine is the following:

The routine converts rectangular coordinates (x, y) to polar (r,*theta*). This method computes the phase *theta* by computing an arc tangent of y/x in the range of *-pi* to *pi*. Special cases:

- If either argument is NaN, then the result is NaN.
- If the first argument is positive zero and the second argument is positive, or the first argument is positive and finite and the second argument is positive infinity, then the result is positive zero.
- If the first argument is negative zero and the second argument is positive, or the first argument is negative and finite and the second argument is positive infinity, then the result is negative zero.
- If the first argument is positive zero and the second argument is negative, or the first argument is positive and finite and the second argument is negative infinity, then the result is the double value closest to *pi*.
- If the first argument is negative zero and the second argument is negative, or the first argument is negative and finite and the second argument is negative infinity, then the result is the double value closest to *-pi*.
- If the first argument is positive and the second argument is positive zero or negative zero, or the first argument is positive infinity and the second argument is finite, then the result is the double value closest to pi/2.

© DEIMOS Engenharia S.A.
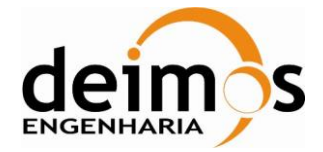

- If the first argument is negative and the second argument is positive zero or negative zero, or the first argument is negative infinity and the second argument is finite, then the result is the double value closest to -pi/2.
- If both arguments are positive infinity, then the result is the double value closest to pi/4.
- If the first argument is positive infinity and the second argument is negative infinity, then the result is the double value closest to 3\*pi/4.
- If the first argument is negative infinity and the second argument is positive infinity, then the result is the double value closest to -pi/4.
- If both arguments are negative infinity, then the result is the double value closest to 3\*pi/4.

#### **Parameters:**

- y the ordinate coordinate
- x the abscissa coordinate

#### **Returns:**

the *theta* component of the point (r, theta) in polar coordinates that corresponds to the point (x, y) in Cartesian coordinates.

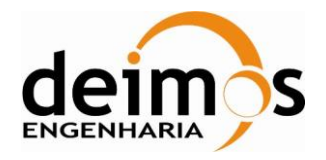

# APPENDIX C TRANSFORMATIONS PERFORMED TO SWITCH FROM L1B FOURIER COMPONENTS OF BT TO L1B RECONSTRUCTED BT

Technical note provided by Indra:

The visualization of the L1B product in (chi,eta) domain requires some transformations. The steps to be followed are these:

- 1. The starting point are the L1B product's fields:
  - Scene\_BT\_Fourier (field number 17), which contains the information to be plotted,
  - and **Flags** (field number 16) which contains information on the polarization of **Scene\_BT\_Fourier**.
- 2. **Scene\_BT\_Fourier** has several elements that varies depending on the product and polarization mode:
  - 1. Dual polarization product (SM\_XXXX\_MIR\_SC\_D1B or SM\_XXXX\_MIR\_TARD1B):
    - the Scene\_BT\_Fourier field in this product has only pure polarizations, HH or VV. It has 1395 complex values and one real in the centre of the star. These are contained in the product as 2791 double elements.
  - 2. Full polarization product (SM\_XXXX\_MIR\_SC\_F1B or SM\_XXXX\_MIR\_TARF1B): the Scene\_BT\_Fourier field in this product has 4 possibilities
    - HH or VV: it has 1395 complex values and one real in the centre of the star (2791 doubles totally).
    - HV\_real or HV\_imag: it has 2791 real values (doubles) covering all the star, either the real part of HV polarization or the imaginary part.
- 3. In dual polarization products it must be performed the complex conjugate of the **Scene\_BT\_Fourier** fields in pure polarizations to complete the star in the hexagonal domain. In case of a full polarization product instead of the complex conjugate, the real part is obtained through the 2791 real values of HV\_real and the imaginary part is obtained through the 2791 real values of HV\_imag.

I call this **Scene\_BT\_Fourier**\*. This follows the same order as **Scene\_BT\_Fourier**.

- 4. The resulting variable, which I call **CompleteStar\_Scene\_BT\_Fourier**, is a list of values to be visualized in the hexagonal star domain plot (this is the variable to be visualized by feature specified in SOW's Req. SDV-T-6.1.6-120). The order and coordinates for the complete list of points in the star is specified in LUT *L1B\_STARVIS\_LUT.txt*.
- 5. The variable **CompleteStar\_Scene\_BT\_Fourier** is the origin for the Brightness Temperature image in the (chi,eta) domain in whatever resolution (specified by **Xi\_Eta\_Resolution** field #64 in Table 4-28 of L1OP Specs), although obviously some transformations are needed in

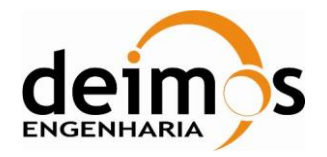

between. The **CompleteStar\_Scene\_BT\_Fourier** variable is related to the BT image by an Inverse FFT procedure.

- 6. In order to use standard FFT techniques, the **CompleteStar\_Scene\_BT\_Fourier** variable must be fitted into a square matrix of the specified **Xi\_Eta\_Resolution**, I call this matrix **Rectangular\_Scene\_BT\_Fourier**. To do this, the following procedure must be performed:
  - Create the variable **Rectangular\_Scene\_BT\_Fourier** whose size is **Xi\_Eta\_Resolution** rows by **Xi\_Eta\_Resolution** columns, filled with all zeroes. There are 3 possible resolutions, 64x64, 128x128, and 256x256.
  - Use the look up table (*L1B\_UV\_STAR2RECT\_LUT\_\*\*\*.txt*) to find the positions in **Rectangular\_Scene\_BT\_Fourier** rectangular matrix on which the elements of **CompleteStar\_Scene\_BT\_Fourier** have to be placed. First 2 columns contain the row and column indexes in the rectangular grid, the 3<sup>rd</sup> and 4<sup>th</sup> columns contain the corresponding (u,v) coordinates values, and the 5<sup>th</sup> column contains the position of the corresponding element of **CompleteStar\_Scene\_BT\_Fourier** variable. In fact, you don't need columns 3<sup>rd</sup> and 4<sup>th</sup>, they are only included for clarification purposes.
  - Note that some of this column 5's positions values are set to -001: this must be understood as that the **Rectangular\_Scene\_BT\_Fourier** must be kept with zero values. In fact, **Rectangular\_Scene\_BT\_Fourier** is zero-padded rectangular version of **CompleteStar\_Scene\_BT\_Fourier**. The hexagonal-grid variable is always the same size, the change in resolution in the rectangular-grid variable is achieved by zero-padding.
- 7. Once you have the rectangular-grid variable, you must perform an Inverse FFT. The L1PP project has used the FFTW library methods:

#### p = fftw\_plan\_dft\_2d(nx, ny, bt\_freq\_matrix, bt\_temp\_snapshot, FFTW\_BACKWARD,FFTW\_ESTIMATE);

Where **nx** and **ny** are the number of rows and columns in the rectangular grid, **bt\_freq\_matrix** is the **Rectangular\_Scene\_BT\_Fourier** and **bt\_temp\_snapshot** the resulting variable in the (chi,eta) domain, which I call from now on **Rectangular\_Scene\_XiEta**.

- 8. The variable **Rectangular\_Scene\_XiEta** has the same size of **Rectangular\_Scene\_BT\_Fourier**. **Rectangular\_Scene\_XiEta** must be plotted against the coordinates specified in look-up tables *L1B\_FFT\_XIETA\_LUT\_\*\*\**. The first 2 columns give the indexes in the rectangular matrix, and columns 3<sup>rd</sup> and 4<sup>th</sup> give the corresponding Xi and Eta positions.
- 9. You must plot all values in the **Rectangular\_Scene\_XiEta** variable, as scientists are interested in everything that is retrieved by the SMOS instrument, even if it is hardly usable with current algorithms.
- 10. The reconstruction in the xi,eta domain is implemented using the Blackman apodisation window, therefore the brightness temperature is calculated by the following approach:

$$T\left(\xi,\eta\right) = \frac{\sqrt{3}}{2} d^2 \sum_{m} \sum_{n} \hat{T}\left(u_{mn}, v_{mn}\right) \cdot W\left(u_{mn}, v_{mn}\right) \cdot e^{j2\pi\left(u_{mn}\xi + v_{mn}\eta\right)}$$

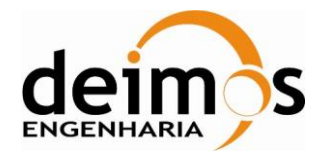

# **APPENDIX D: STAR DOMAIN VISUALIZATION**

The Star Domain representation is performed based on the Square Matrix. The ordering is based on reporting only the baselines with positive v coordinate and u positive for v=0:

- □ The v coordinate for the upper half of the baselines goes continuously from 0 to sqrt(3)\*NEL\*d, where NEL=21 and d=0.875, in incremental steps of sqrt(3)\*d/2
- □ The u coordinate of the upper half of the baselines shall follow the mathematical rules defined as:
  - If v=0, then u goes from d to 24\*d in incremental steps of d
  - If v>0 and v<=sqrt(3)\*NEL\*d/2, then u goes from –(NEL\*d +v/sqrt(3)) to +(NEL\*d +v/sqrt(3)) in incremental steps of d
  - If v=sqrt(3)\*(NEL+1)\*d/2, then u goes from -11\*d to +11\*d in incremental steps of d
  - If v=sqrt(3)\*(NEL+2)\*d/2, then u has the values -23\*d/2, -19\*d/2 to +19\*d/2 in incremental steps of d and +23\*d/2. Notice that the elements ±21\*d/2 are not present.
  - If v=sqrt(3)\*(NEL+3)\*d/2, then u has the values -12\*d, -9\*d to +9\*d in incremental steps of d and +12\*d. Notice that the elements ±11\*d and ±10\*d are not present.
  - Finally, if v>sqrt(3)\*(NEL+3)\*d/2 and v<=sqrt(3)\*NEL\*d, then u goes from -(NEL\*d v/sqrt(3)) to +(NEL\*d v/sqrt(3)) in incremental steps of d

The order followed is shown in the next picture. For the 1395 element vector, the baselines shall be taken first from left to right, then from bottom to top. I.e. the first 24 elements are the ones with v=0 and ordered by increasing u; the next 42 elements are the ones with v=sqrt(3)\*d/2 and ordered by increasing u (from negative to positive), and so on until the 1395 elements are covered.

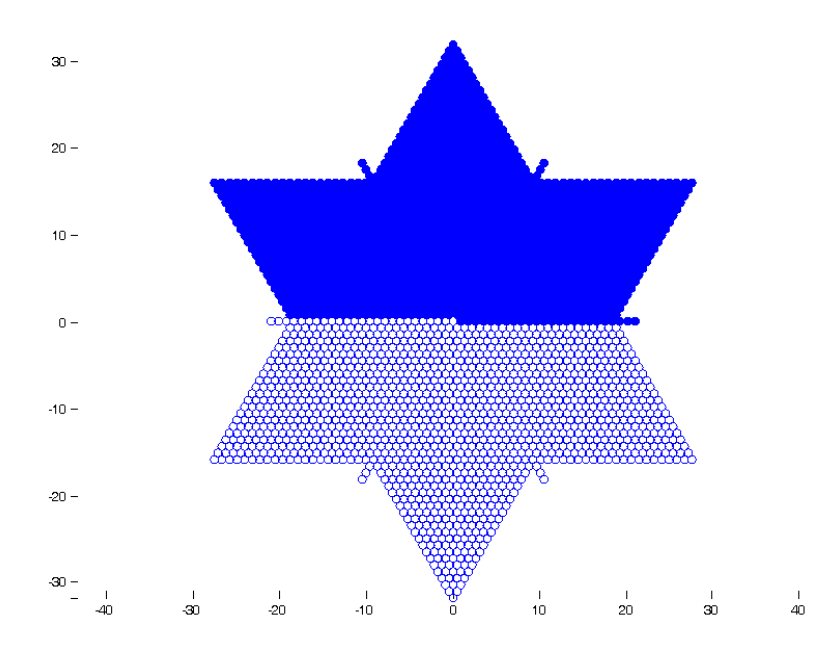

Figure 117: Star Domain Representation

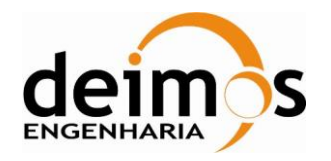

For the case of HV polarisation, where the vector is 2791 elements long, the complete star must be covered. In this case, the ordering shall be similar to the one adopted above. The first element shall be the zero baseline (u=0, v=0); the next 1395 elements shall be ordered like it has been described (left to right, then bottom to top); and the remaining 1395 element shall be ordered in the same way as well, but inverting the sign of the resulting u and v coordinates (i.e., it changes to ordering from right to left, then top to bottom).

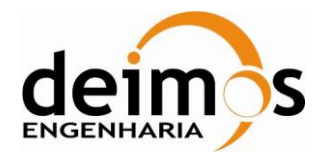

# APPENDIX E: BROWSE STRUCTURE OF LEVEL 0 PRODUCT ARRAYS

In order to be possible to correctly browse and plot variables for level 0 products, some changes have been made to the XIN schema to split the I Q correlations in smaller arrays. The following table presents the array index number and the corresponding correlation.

| Array Index | Correlation |
|-------------|-------------|
| Correlator  | _Counts_1   |
| 1           | 1_1-0       |
| 2           | 1_0-0       |
| 3           | I24_1       |
| 4           | I24_Q24     |
| 5           | I24_I23     |
| 6           | I24_I22     |
| 7           | I24_I21     |
| 8           | I24_I20     |
| 9           | I24_I19     |
| 10          | I24_I18     |
| 11          | I24_I17     |
| 12          | I24_I16     |
| 13          | I24_I15     |
| 14          | I24_I14     |
| 15          | I24_I13     |
| 16          | I24_I12     |
| 17          | I24_I11     |
| 18          | I24_I10     |
| 19          | I24_I9      |
| 20          | I24_I8      |
| 21          | I24_I7      |
| 22          | I24_I6      |
| 23          | I24_I5      |
| 24          | I24 I4      |

| 25 | I24_I3  |
|----|---------|
| 26 | I24_I2  |
| 27 | I24_I1  |
| 28 | I24_0   |
| 29 | I23_1   |
| 30 | I23_Q24 |
| 31 | I23_Q23 |
| 32 | I23_I22 |
| 33 | I23_I21 |
| 34 | I23_I20 |
| 35 | I23_I19 |
| 36 | I23_I18 |
| 37 | I23_I17 |
| 38 | I23_I16 |
| 39 | I23_I15 |
| 40 | I23_I14 |
| 41 | I23_I13 |
| 42 | I23_I12 |
| 43 | I23_I11 |
| 44 | I23_I10 |
| 45 | I23_I9  |
| 46 | I23_I8  |
| 47 | I23_I7  |
| 48 | I23_I6  |
| 49 | I23_I5  |
| 50 | I23_I4  |

| 51 | I23_I3  |
|----|---------|
| 52 | I23_I2  |
| 53 | I23_I1  |
| 54 | I23_0   |
| 55 | I22_1   |
| 56 | I22_Q24 |
| 57 | I22_Q23 |
| 58 | I22_Q22 |
| 59 | I22_I21 |
| 60 | I22_I20 |
| 61 | I22_I19 |
| 62 | I22_I18 |
| 63 | I22_I17 |
| 64 | I22_I16 |
| 65 | I22_I15 |
| 66 | I22_I14 |
| 67 | I22_I13 |
| 68 | I22_I12 |
| 69 | I22_I11 |
| 70 | I22_I10 |
| 71 | I22_I9  |
| 72 | I22_I8  |
| 73 | I22_I7  |
| 74 | I22_I6  |
| 75 | I22_I5  |
| 76 | 122 14  |

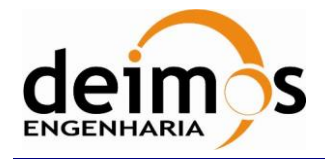

| Code  | : | SDV-DME-TEC-SUM01-E-R |
|-------|---|-----------------------|
| Issue | : | 2.14                  |
| Date  | : | 16/06/2023            |
| Page  | : | 115 of 175            |

| 77  | I22_I3  |
|-----|---------|
| 78  | I22_I2  |
| 79  | I22_I1  |
| 80  | I22_0   |
| 81  | I21_1   |
| 82  | I21_Q24 |
| 83  | I21_Q23 |
| 84  | I21_Q22 |
| 85  | I21_Q21 |
| 86  | I21_I20 |
| 87  | I21_I19 |
| 88  | I21_I18 |
| 89  | I21_I17 |
| 90  | I21_I16 |
| 91  | I21_I15 |
| 92  | I21_I14 |
| 93  | I21_I13 |
| 94  | I21_I12 |
| 95  | I21_I11 |
| 96  | I21_I10 |
| 97  | I21_I9  |
| 98  | I21_I8  |
| 99  | I21_I7  |
| 100 | I21_I6  |
| 101 | I21_I5  |
| 102 | I21_I4  |
| 103 | I21_I3  |
| 104 | I21_I2  |
| 105 | I21_I1  |
| 106 | I21_0   |
| 107 | I20_1   |
| 108 | I20_Q24 |

| 100 | 120, 022 |
|-----|----------|
| 109 | 120_Q23  |
| 110 | I20_Q22  |
| 111 | I20_Q21  |
| 112 | I20_Q20  |
| 113 | I20_I19  |
| 114 | I20_I18  |
| 115 | I20_I17  |
| 116 | I20_I16  |
| 117 | I20_I15  |
| 118 | I20_I14  |
| 119 | I20_I13  |
| 120 | I20_I12  |
| 121 | I20_I11  |
| 122 | I20_I10  |
| 123 | I20_I9   |
| 124 | I20_I8   |
| 125 | I20_I7   |
| 126 | I20_I6   |
| 127 | I20_I5   |
| 128 | I20_I4   |
| 129 | I20_I3   |
| 130 | I20_I2   |
| 131 | I20_I1   |
| 132 | I20_0    |
| 133 | I19_1    |
| 134 | I19_Q24  |
| 135 | I19_Q23  |
| 136 | I19_Q22  |
| 137 | I19_Q21  |
| 138 | I19_Q20  |
| 139 | I19_Q19  |
| 140 | I19_I18  |

| 141 | I19_I17 |
|-----|---------|
| 142 | I19_I16 |
| 143 | I19_I15 |
| 144 | I19_I14 |
| 145 | I19_I13 |
| 146 | I19_I12 |
| 147 | I19_I11 |
| 148 | I19_I10 |
| 149 | I19_I9  |
| 150 | I19_I8  |
| 151 | I19_I7  |
| 152 | I19_I6  |
| 153 | I19_I5  |
| 154 | I19_I4  |
| 155 | I19_I3  |
| 156 | I19_I2  |
| 157 | I19_I1  |
| 158 | I19_0   |
| 159 | I18_1   |
| 160 | I18_Q24 |
| 161 | I18_Q23 |
| 162 | I18_Q22 |
| 163 | I18_Q21 |
| 164 | I18_Q20 |
| 165 | I18_Q19 |
| 166 | I18_Q18 |
| 167 | I18_I17 |
| 168 | I18_I16 |
| 169 | I18_I15 |
| 170 | I18_I14 |
| 171 | I18_I13 |
| 172 | I18_I12 |
| 172 | I18_I12 |

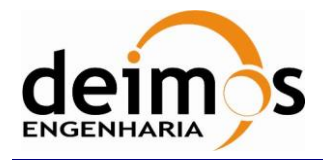

г

| Code  | : | SDV-DME-TEC-SUM01-E-R |
|-------|---|-----------------------|
| Issue | : | 2.14                  |
| Date  | : | 16/06/2023            |
| Page  | : | 116 of 175            |

| Array Index         | Correlation |  |
|---------------------|-------------|--|
| Correlator_Counts_2 |             |  |
| 1                   | I16_I7      |  |
| 2                   | I16_I6      |  |
| 3                   | I16_I5      |  |
| 4                   | I16_I4      |  |
| 5                   | I16_I3      |  |
| 6                   | I16_I2      |  |
| 7                   | I16_I1      |  |
| 8                   | I16_0       |  |
| 9                   | I15_1       |  |
| 10                  | I15_Q24     |  |

| 192 | I17_Q18 |
|-----|---------|
| 193 | I17_Q17 |
| 194 | I17_I16 |
| 195 | I17_I15 |
| 196 | I17_I14 |
| 197 | I17_I13 |
| 198 | I17_I12 |
| 199 | I17_I11 |
| 200 | I17_I10 |
| 201 | I17_I9  |
| 202 | I17_I8  |
| 203 | I17_I7  |
| 204 | I17_I6  |
| 205 | I17_I5  |
| 206 | I17_I4  |
| 207 | I17_I3  |
| 208 | I17_I2  |
| 209 | I17_I1  |
| 210 | I17_0   |

| 11 | I15_Q23 |
|----|---------|
| 12 | I15_Q22 |
| 13 | I15_Q21 |
| 14 | I15_Q20 |
| 15 | I15_Q19 |
| 16 | I15_Q18 |
| 17 | I15_Q17 |
| 18 | I15_Q16 |
| 19 | I15_Q15 |
| 20 | I15_I14 |
| 21 | I15_I13 |
| 22 | I15_I12 |

| 211 | I16_1   |
|-----|---------|
| 212 | I16_Q24 |
| 213 | I16_Q23 |
| 214 | I16_Q22 |
| 215 | I16_Q21 |
| 216 | I16_Q20 |
| 217 | I16_Q19 |
| 218 | I16_Q18 |
| 219 | I16_Q17 |
| 220 | I16_Q16 |
| 221 | I16_I15 |
| 222 | I16_I14 |
| 223 | I16_I13 |
| 224 | I16_I12 |
| 225 | I16_I11 |
| 226 | I16_I10 |
| 227 | I16_I9  |
| 228 | I16_I8  |

| 23 | I15_I11 |
|----|---------|
| 24 | I15_I10 |
| 25 | I15_I9  |
| 26 | I15_I8  |
| 27 | I15_I7  |
| 28 | I15_I6  |
| 29 | I15_I5  |
| 30 | I15_I4  |
| 31 | I15_I3  |
| 32 | I15_I2  |
| 33 | I15_I1  |
| 34 | I15_0   |

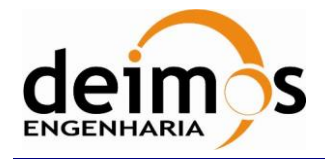

| Code  | : | SDV-DME-TEC-SUM01-E-R |
|-------|---|-----------------------|
| Issue | : | 2.14                  |
| Date  | : | 16/06/2023            |
| Page  | : | 117 of 175            |

| 35 | I14_1   |
|----|---------|
| 36 | I14_Q24 |
| 37 | I14_Q23 |
| 38 | I14_Q22 |
| 39 | I14_Q21 |
| 40 | I14_Q20 |
| 41 | I14_Q19 |
| 42 | I14_Q18 |
| 43 | I14_Q17 |
| 44 | I14_Q16 |
| 45 | I14_Q15 |
| 46 | I14_Q14 |
| 47 | I14_I13 |
| 48 | I14_I12 |
| 49 | I14_I11 |
| 50 | I14_I10 |
| 51 | I14_I9  |
| 52 | I14_I8  |
| 53 | I14_I7  |
| 54 | I14_I6  |
| 55 | I14_I5  |
| 56 | I14_I4  |
| 57 | I14_I3  |
| 58 | I14_I2  |
| 59 | I14_I1  |
| 60 | I14_0   |
| 61 | I13_1   |
| 62 | I13_Q24 |
| 63 | I13_Q23 |
| 64 | I13_Q22 |
| 65 | I13_Q21 |
| 66 | I13 Q20 |

| 67 | I13_Q19 |
|----|---------|
| 68 | I13_Q18 |
| 69 | I13_Q17 |
| 70 | I13_Q16 |
| 71 | I13_Q15 |
| 72 | I13_Q14 |
| 73 | I13_Q13 |
| 74 | I13_I12 |
| 75 | I13_I11 |
| 76 | I13_I10 |
| 77 | I13_I9  |
| 78 | I13_I8  |
| 79 | I13_I7  |
| 80 | I13_I6  |
| 81 | I13_I5  |
| 82 | I13_I4  |
| 83 | I13_I3  |
| 84 | I13_I2  |
| 85 | I13_I1  |
| 86 | I13_0   |
| 87 | I12_1   |
| 88 | I12_Q24 |
| 89 | I12_Q23 |
| 90 | I12_Q22 |
| 91 | I12_Q21 |
| 92 | I12_Q20 |
| 93 | I12_Q19 |
| 94 | I12_Q18 |
| 95 | I12_Q17 |
| 96 | I12_Q16 |
| 97 | I12_Q15 |
| 98 | I12_Q14 |

| 99  | I12_Q13 |
|-----|---------|
| 100 | I12_Q12 |
| 101 | I12_I11 |
| 102 | I12_I10 |
| 103 | I12_I9  |
| 104 | I12_I8  |
| 105 | I12_I7  |
| 106 | I12_I6  |
| 107 | I12_I5  |
| 108 | I12_I4  |
| 109 | I12_I3  |
| 110 | I12_I2  |
| 111 | I12_I1  |
| 112 | I12_0   |
| 113 | I11_1   |
| 114 | I11_Q24 |
| 115 | I11_Q23 |
| 116 | I11_Q22 |
| 117 | I11_Q21 |
| 118 | I11_Q20 |
| 119 | I11_Q19 |
| 120 | I11_Q18 |
| 121 | I11_Q17 |
| 122 | I11_Q16 |
| 123 | I11_Q15 |
| 124 | I11_Q14 |
| 125 | I11_Q13 |
| 126 | I11_Q12 |
| 127 | I11_Q11 |
| 128 | I11_I10 |
| 129 | I11_I9  |
| 130 | I11_I8  |

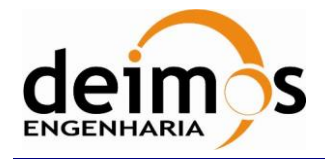

| Code  | : | SDV-DME-TEC-SUM01-E-R |
|-------|---|-----------------------|
| Issue | : | 2.14                  |
| Date  | : | 16/06/2023            |
| Page  | : | 118 of 175            |

| 131 | I11_I7  |
|-----|---------|
| 132 | I11_I6  |
| 133 | I11_I5  |
| 134 | I11_I4  |
| 135 | I11_I3  |
| 136 | I11_I2  |
| 137 | I11_I1  |
| 138 | I11_0   |
| 139 | I10_1   |
| 140 | I10_Q24 |
| 141 | I10_Q23 |
| 142 | I10_Q22 |
| 143 | I10_Q21 |
| 144 | I10_Q20 |
| 145 | I10_Q19 |
| 146 | I10_Q18 |
| 147 | I10_Q17 |
| 148 | I10_Q16 |
| 149 | I10_Q15 |
| 150 | I10_Q14 |
| 151 | I10_Q13 |
| 152 | I10_Q12 |
| 153 | I10_Q11 |
| 154 | I10_Q10 |
| 155 | I10_I9  |
| 156 | I10_I8  |
| 157 | I10_I7  |
| 158 | I10_I6  |
| 159 | I10_I5  |
| 160 | I10_I4  |
| 161 | I10_I3  |
| 162 | I10 I2  |

| 163 | I10_I1 |
|-----|--------|
| 164 | I10_0  |
| 165 | I9_1   |
| 166 | I9_Q24 |
| 167 | I9_Q23 |
| 168 | I9_Q22 |
| 169 | I9_Q21 |
| 170 | I9_Q20 |
| 171 | I9_Q19 |
| 172 | I9_Q18 |
| 173 | I9_Q17 |
| 174 | I9_Q16 |
| 175 | I9_Q15 |
| 176 | I9_Q14 |
| 177 | I9_Q13 |
| 178 | I9_Q12 |
| 179 | I9_Q11 |
| 180 | I9_Q10 |
| 181 | I9_Q9  |
| 182 | I9_I8  |
| 183 | I9_I7  |
| 184 | I9_I6  |
| 185 | I9_I5  |
| 186 | I9_I4  |
| 187 | I9_I3  |
| 188 | I9_I2  |
| 189 | I9_I1  |
| 190 | I9_0   |
| 191 | I8_1   |
| 192 | I8_Q24 |
| 193 | I8_Q23 |
| 194 | I8_Q22 |

| 195 | I8_Q21 |
|-----|--------|
| 196 | I8_Q20 |
| 197 | I8_Q19 |
| 198 | I8_Q18 |
| 199 | I8_Q17 |
| 200 | I8_Q16 |
| 201 | I8_Q15 |
| 202 | I8_Q14 |
| 203 | I8_Q13 |
| 204 | I8_Q12 |
| 205 | I8_Q11 |
| 206 | I8_Q10 |
| 207 | I8_Q9  |
| 208 | I8_Q8  |
| 209 | I8_I7  |
| 210 | I8_I6  |
| 211 | I8_I5  |
| 212 | I8_I4  |
| 213 | I8_I3  |
| 214 | I8_I2  |
| 215 | I8_I1  |
| 216 | I8_0   |
| 217 | I7_1   |
| 218 | I7_Q24 |
| 219 | I7_Q23 |
| 220 | I7_Q22 |
| 221 | I7_Q21 |
| 222 | I7_Q20 |
| 223 | I7_Q19 |
| 224 | I7_Q18 |
| 225 | I7_Q17 |
| 226 | I7_Q16 |

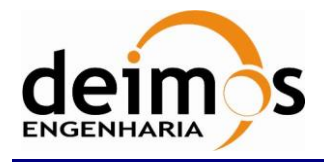

ſ

| Code  | : | SDV-DME-TEC-SUM01-E-R |
|-------|---|-----------------------|
| Issue | : | 2.14                  |
| Date  | : | 16/06/2023            |
| Page  | : | 119 of 175            |

| 227 | I7_Q15 |
|-----|--------|
| 228 | I7_Q14 |

I

| Array Index | Correlation |
|-------------|-------------|
| Correlator  | _Counts_3   |
| 1           | I7_Q10      |
| 2           | I7_Q9       |
| 3           | I7_Q8       |
| 4           | I7_Q7       |
| 5           | I7_I6       |
| 6           | I7_I5       |
| 7           | I7_I4       |
| 8           | I7_I3       |
| 9           | I7_I2       |
| 10          | I7_I1       |
| 11          | I7_0        |
| 12          | I6_1        |
| 13          | I6_Q24      |
| 14          | I6_Q23      |
| 15          | I6_Q22      |
| 16          | I6_Q21      |
| 17          | I6_Q20      |
| 18          | I6_Q19      |
| 19          | I6_Q18      |
| 20          | I6_Q17      |
| 21          | I6_Q16      |
| 22          | I6_Q15      |
| 23          | I6_Q14      |
| 24          | I6_Q13      |
| 25          | I6_Q12      |
| 26          | I6_Q11      |
| 27          | I6_Q10      |

| 229 | I7_Q13 |
|-----|--------|
| 230 | I7_Q12 |

| 28 | I6_Q9  |
|----|--------|
| 29 | I6_Q8  |
| 30 | I6_Q7  |
| 31 | I6_Q6  |
| 32 | I6_I5  |
| 33 | I6_I4  |
| 34 | I6_I3  |
| 35 | I6_I2  |
| 36 | I6_I1  |
| 37 | I6_0   |
| 38 | I5_1   |
| 39 | I5_Q24 |
| 40 | I5_Q23 |
| 41 | I5_Q22 |
| 42 | I5_Q21 |
| 43 | I5_Q20 |
| 44 | I5_Q19 |
| 45 | I5_Q18 |
| 46 | I5_Q17 |
| 47 | I5_Q16 |
| 48 | I5_Q15 |
| 49 | I5_Q14 |
| 50 | I5_Q13 |
| 51 | I5_Q12 |
| 52 | I5_Q11 |
| 53 | I5_Q10 |
| 54 | I5_Q9  |
| 55 | I5_Q8  |
| 56 | I5_Q7  |

| 231 | I7_Q11 |
|-----|--------|
|-----|--------|

| 57 | I5_Q6  |
|----|--------|
| 58 | I5_Q5  |
| 59 | I5_I4  |
| 60 | I5_I3  |
| 61 | I5_I2  |
| 62 | I5_I1  |
| 63 | 15_0   |
| 64 | I4_1   |
| 65 | I4_Q24 |
| 66 | I4_Q23 |
| 67 | I4_Q22 |
| 68 | I4_Q21 |
| 69 | I4_Q20 |
| 70 | I4_Q19 |
| 71 | I4_Q18 |
| 72 | I4_Q17 |
| 73 | I4_Q16 |
| 74 | I4_Q15 |
| 75 | I4_Q14 |
| 76 | I4_Q13 |
| 77 | I4_Q12 |
| 78 | I4_Q11 |
| 79 | I4_Q10 |
| 80 | I4_Q9  |
| 81 | I4_Q8  |
| 82 | I4_Q7  |
| 83 | I4_Q6  |
| 84 | I4_Q5  |
| 85 | I4 O4  |

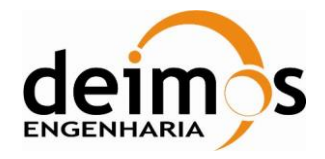

| Code  | : | SDV-DME-TEC-SUM01-E-R |
|-------|---|-----------------------|
| Issue | : | 2.14                  |
| Date  | : | 16/06/2023            |
| Page  | : | 120 of 175            |

| 86  | I4_I3  |
|-----|--------|
| 87  | I4_I2  |
| 88  | I4_I1  |
| 89  | I4_0   |
| 90  | I3_1   |
| 91  | I3_Q24 |
| 92  | I3_Q23 |
| 93  | I3_Q22 |
| 94  | I3_Q21 |
| 95  | I3_Q20 |
| 96  | I3_Q19 |
| 97  | I3_Q18 |
| 98  | I3_Q17 |
| 99  | I3_Q16 |
| 100 | I3_Q15 |
| 101 | I3_Q14 |
| 102 | I3_Q13 |
| 103 | I3_Q12 |
| 104 | I3_Q11 |
| 105 | I3_Q10 |
| 106 | I3_Q9  |
| 107 | I3_Q8  |
| 108 | I3_Q7  |
| 109 | I3_Q6  |
| 110 | I3_Q5  |
| 111 | I3_Q4  |
| 112 | I3_Q3  |
| 113 | I3_I2  |
| 114 | I3_I1  |
| 115 | I3_0   |
| 116 | I2_1   |
| 117 | I2 O24 |

| 118 | I2_Q23 |
|-----|--------|
| 119 | I2_Q22 |
| 120 | I2_Q21 |
| 121 | I2_Q20 |
| 122 | I2_Q19 |
| 123 | I2_Q18 |
| 124 | I2_Q17 |
| 125 | I2_Q16 |
| 126 | I2_Q15 |
| 127 | I2_Q14 |
| 128 | I2_Q13 |
| 129 | I2_Q12 |
| 130 | I2_Q11 |
| 131 | I2_Q10 |
| 132 | I2_Q9  |
| 133 | I2_Q8  |
| 134 | I2_Q7  |
| 135 | I2_Q6  |
| 136 | I2_Q5  |
| 137 | I2_Q4  |
| 138 | I2_Q3  |
| 139 | I2_Q2  |
| 140 | I2_I1  |
| 141 | I2_0   |
| 142 | I1_1   |
| 143 | I1_Q24 |
| 144 | I1_Q23 |
| 145 | I1_Q22 |
| 146 | I1_Q21 |
| 147 | I1_Q20 |
| 148 | I1_Q19 |
| 149 | I1_Q18 |

| 150 | I1_Q17 |
|-----|--------|
| 151 | I1_Q16 |
| 152 | I1_Q15 |
| 153 | I1_Q14 |
| 154 | I1_Q13 |
| 155 | I1_Q12 |
| 156 | I1_Q11 |
| 157 | I1_Q10 |
| 158 | I1_Q9  |
| 159 | I1_Q8  |
| 160 | I1_Q7  |
| 161 | I1_Q6  |
| 162 | I1_Q5  |
| 163 | I1_Q4  |
| 164 | I1_Q3  |
| 165 | I1_Q2  |
| 166 | I1_Q1  |
| 167 | I1_0   |
| 168 | 0_1-0  |
| 169 | 0_Q24  |
| 170 | 0_Q23  |
| 171 | 0_Q22  |
| 172 | 0_Q21  |
| 173 | 0_Q20  |
| 174 | 0_Q19  |
| 175 | 0_Q18  |
| 176 | 0_Q17  |
| 177 | 0_Q16  |
| 178 | 0_Q15  |
| 179 | 0_Q14  |
| 180 | 0_Q13  |
| 181 | 0_Q12  |

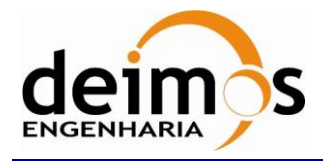

| Code  | : | SDV-DME-TEC-SUM01-E-R |
|-------|---|-----------------------|
| Issue | : | 2.14                  |
| Date  | : | 16/06/2023            |
| Page  | : | 121 of 175            |

| 0_Q11 |
|-------|
| 0_Q10 |
| 0_Q9  |
| 0_Q8  |
|       |

| Array Index         | Correlation |  |
|---------------------|-------------|--|
| Correlator_Counts_4 |             |  |
| 1                   | 1_1-1       |  |
| 2                   | 1_Q48       |  |
| 3                   | 1_Q47       |  |
| 4                   | 1_Q46       |  |
| 5                   | 1_Q45       |  |
| 6                   | 1_Q44       |  |
| 7                   | 1_Q43       |  |
| 8                   | 1_Q42       |  |
| 9                   | 1_Q41       |  |
| 10                  | 1_Q40       |  |
| 11                  | 1_Q39       |  |

| Array Index         | Correlation |
|---------------------|-------------|
| Correlator_Counts_5 |             |
| 1                   | I24_Q39     |
| 2                   | I24_Q38     |
| 3                   | I24_Q37     |
| 4                   | I24_Q36     |
| 5                   | I24_Q35     |
| 6                   | I24_Q34     |
| 7                   | I24_Q33     |
| 8                   | I24_Q32     |
| 9                   | I24_Q31     |
| 10                  | I24_Q30     |
| 11                  | I24_Q29     |

| 186 | 0_Q7 |
|-----|------|
| 187 | 0_Q6 |
| 188 | 0_Q5 |
| 189 | 0_Q4 |

| 12 | 1_Q38 |
|----|-------|
| 13 | 1_Q37 |
| 14 | 1_Q36 |
| 15 | 1_Q35 |
| 16 | 1_Q34 |
| 17 | 1_Q33 |
| 18 | 1_Q32 |
| 19 | 1_Q31 |
| 20 | 1_Q30 |
| 21 | 1_Q29 |
| 22 | 1_Q28 |
| 23 | 1_Q27 |
| 24 | 1_Q26 |

| 12 | I24_Q28 |
|----|---------|
| 13 | I24_Q27 |
| 14 | I24_Q26 |
| 15 | I24_Q25 |
| 16 | I23_Q48 |
| 17 | I23_Q47 |
| 18 | I23_Q46 |
| 19 | I23_Q45 |
| 20 | I23_Q44 |
| 21 | I23_Q43 |
| 22 | I23_Q42 |
| 23 | I23_Q41 |
| 24 | I23_Q40 |

| 190 | 0_Q3  |
|-----|-------|
| 191 | 0_Q2  |
| 192 | 0_Q1  |
| 193 | 0_0-0 |

| 25 | 1_Q25   |
|----|---------|
| 26 | 1_0-1   |
| 27 | I24_Q48 |
| 28 | I24_Q47 |
| 29 | I24_Q46 |
| 30 | I24_Q45 |
| 31 | I24_Q44 |
| 32 | I24_Q43 |
| 33 | I24_Q42 |
| 34 | I24_Q41 |
| 35 | I24_Q40 |

| 25 | I23_Q39 |
|----|---------|
| 26 | I23_Q38 |
| 27 | I23_Q37 |
| 28 | I23_Q36 |
| 29 | I23_Q35 |
| 30 | I23_Q34 |
| 31 | I23_Q33 |
| 32 | I23_Q32 |
| 33 | I23_Q31 |
| 34 | I23_Q30 |
| 35 | I23_Q29 |
| 36 | I23_Q28 |
| 37 | I23_Q27 |

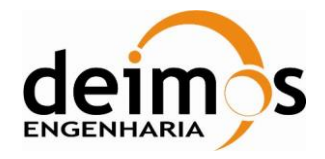

| Code  | : | SDV-DME-TEC-SUM01-E-R |
|-------|---|-----------------------|
| Issue | : | 2.14                  |
| Date  | : | 16/06/2023            |
| Page  | : | 122 of 175            |

| 38 | I23_Q26 |
|----|---------|
| 39 | I23_Q25 |
| 40 | I22_Q48 |
| 41 | I22_Q47 |
| 42 | I22_Q46 |
| 43 | I22_Q45 |
| 44 | I22_Q44 |
| 45 | I22_Q43 |
| 46 | I22_Q42 |
| 47 | I22_Q41 |
| 48 | I22_Q40 |
| 49 | I22_Q39 |
| 50 | I22_Q38 |
| 51 | I22_Q37 |
| 52 | I22_Q36 |
| 53 | I22_Q35 |
| 54 | I22_Q34 |
| 55 | I22_Q33 |
| 56 | I22_Q32 |
| 57 | I22_Q31 |
| 58 | I22_Q30 |
| 59 | I22_Q29 |
| 60 | I22_Q28 |
| 61 | I22_Q27 |
| 62 | I22_Q26 |
| 63 | I22_Q25 |
| 64 | I21_Q48 |
| 65 | I21_Q47 |
| 66 | I21_Q46 |
| 67 | I21_Q45 |
| 68 | I21_Q44 |
| 69 | I21_Q43 |

| 70  | I21_Q42 |
|-----|---------|
| 71  | I21_Q41 |
| 72  | I21_Q40 |
| 73  | I21_Q39 |
| 74  | I21_Q38 |
| 75  | I21_Q37 |
| 76  | I21_Q36 |
| 77  | I21_Q35 |
| 78  | I21_Q34 |
| 79  | I21_Q33 |
| 80  | I21_Q32 |
| 81  | I21_Q31 |
| 82  | I21_Q30 |
| 83  | I21_Q29 |
| 84  | I21_Q28 |
| 85  | I21_Q27 |
| 86  | I21_Q26 |
| 87  | I21_Q25 |
| 88  | I20_Q48 |
| 89  | I20_Q47 |
| 90  | I20_Q46 |
| 91  | I20_Q45 |
| 92  | I20_Q44 |
| 93  | I20_Q43 |
| 94  | I20_Q42 |
| 95  | I20_Q41 |
| 96  | I20_Q40 |
| 97  | I20_Q39 |
| 98  | I20_Q38 |
| 99  | I20_Q37 |
| 100 | I20_Q36 |
| 101 | I20_Q35 |

| 102 | I20_Q34 |
|-----|---------|
| 103 | I20_Q33 |
| 104 | I20_Q32 |
| 105 | I20_Q31 |
| 106 | I20_Q30 |
| 107 | I20_Q29 |
| 108 | I20_Q28 |
| 109 | I20_Q27 |
| 110 | I20_Q26 |
| 111 | I20_Q25 |
| 112 | I19_Q48 |
| 113 | I19_Q47 |
| 114 | I19_Q46 |
| 115 | I19_Q45 |
| 116 | I19_Q44 |
| 117 | I19_Q43 |
| 118 | I19_Q42 |
| 119 | I19_Q41 |
| 120 | I19_Q40 |
| 121 | I19_Q39 |
| 122 | I19_Q38 |
| 123 | I19_Q37 |
| 124 | I19_Q36 |
| 125 | I19_Q35 |
| 126 | I19_Q34 |
| 127 | I19_Q33 |
| 128 | I19_Q32 |
| 129 | I19_Q31 |
| 130 | I19_Q30 |
| 131 | I19_Q29 |
| 132 | I19_Q28 |
| 133 | I19_Q27 |
|     |         |

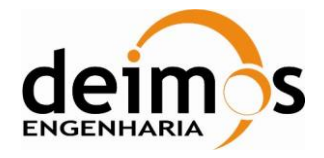

| Code  | : | SDV-DME-TEC-SUM01-E-R |
|-------|---|-----------------------|
| Issue | : | 2.14                  |
| Date  | : | 16/06/2023            |
| Page  | : | 123 of 175            |

| 134 | I19_Q26 |
|-----|---------|
| 135 | I19_Q25 |
| 136 | I18_Q48 |
| 137 | I18_Q47 |
| 138 | I18_Q46 |
| 139 | I18_Q45 |
| 140 | I18_Q44 |
| 141 | I18_Q43 |
| 142 | I18_Q42 |
| 143 | I18_Q41 |
| 144 | I18_Q40 |
| 145 | I18_Q39 |
| 146 | I18_Q38 |
| 147 | I18_Q37 |
| 148 | I18_Q36 |
| 149 | I18_Q35 |
| 150 | I18_Q34 |
| 151 | I18_Q33 |
| 152 | I18_Q32 |
| 153 | I18_Q31 |
| 154 | I18_Q30 |
| 155 | I18_Q29 |
| 156 | I18_Q28 |
| 157 | I18_Q27 |
| 158 | I18_Q26 |
| 159 | I18_Q25 |
| 160 | I17_Q48 |
| 161 | I17_Q47 |
| 162 | I17_Q46 |
| 163 | I17_Q45 |
| 164 | I17_Q44 |
| 165 | I17 Q43 |

| 166 | I17_Q42 |
|-----|---------|
| 167 | I17_Q41 |
| 168 | I17_Q40 |
| 169 | I17_Q39 |
| 170 | I17_Q38 |
| 171 | I17_Q37 |
| 172 | I17_Q36 |
| 173 | I17_Q35 |
| 174 | I17_Q34 |
| 175 | I17_Q33 |
| 176 | I17_Q32 |
| 177 | I17_Q31 |
| 178 | I17_Q30 |
| 179 | I17_Q29 |
| 180 | I17_Q28 |
| 181 | I17_Q27 |
| 182 | I17_Q26 |
| 183 | I17_Q25 |
| 184 | I16_Q48 |
| 185 | I16_Q47 |
| 186 | I16_Q46 |
| 187 | I16_Q45 |
| 188 | I16_Q44 |
| 189 | I16_Q43 |
| 190 | I16_Q42 |
| 191 | I16_Q41 |
| 192 | I16_Q40 |
| 193 | I16_Q39 |
| 194 | I16_Q38 |
| 195 | I16_Q37 |
| 196 | I16_Q36 |
| 197 | I16_Q35 |

| 198 | I16_Q34 |
|-----|---------|
| 199 | I16_Q33 |
| 200 | I16_Q32 |
| 201 | I16_Q31 |
| 202 | I16_Q30 |
| 203 | I16_Q29 |
| 204 | I16_Q28 |
| 205 | I16_Q27 |
| 206 | I16_Q26 |
| 207 | I16_Q25 |
| 208 | I15_Q48 |
| 209 | I15_Q47 |
| 210 | I15_Q46 |
| 211 | I15_Q45 |
| 212 | I15_Q44 |
| 213 | I15_Q43 |
| 214 | I15_Q42 |
| 215 | I15_Q41 |
| 216 | I15_Q40 |
| 217 | I15_Q39 |
| 218 | I15_Q38 |
| 219 | I15_Q37 |
| 220 | I15_Q36 |
| 221 | I15_Q35 |
| 222 | I15_Q34 |
| 223 | I15_Q33 |
| 224 | I15_Q32 |
| 225 | I15_Q31 |
| 226 | I15_Q30 |
| 227 | I15_Q29 |
| 228 | I15_Q28 |
| 229 | I15_Q27 |
|     |         |

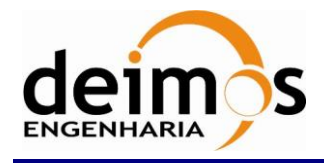

| Code  | : | SDV-DME-TEC-SUM01-E-R |
|-------|---|-----------------------|
| Issue | : | 2.14                  |
| Date  | : | 16/06/2023            |
| Page  | : | 124 of 175            |

| 230 | I15_Q26 |
|-----|---------|
| 231 | I15_Q25 |

| Array Index | Correlation |
|-------------|-------------|
| Correlator  | _Counts_6   |
| 1           | I14_Q48     |
| 2           | I14_Q47     |
| 3           | I14_Q46     |
| 4           | I14_Q45     |
| 5           | I14_Q44     |
| 6           | I14_Q43     |
| 7           | I14_Q42     |
| 8           | I14_Q41     |
| 9           | I14_Q40     |
| 10          | I14_Q39     |
| 11          | I14_Q38     |
| 12          | I14_Q37     |
| 13          | I14_Q36     |
| 14          | I14_Q35     |
| 15          | I14_Q34     |
| 16          | I14_Q33     |
| 17          | I14_Q32     |
| 18          | I14_Q31     |
| 19          | I14_Q30     |
| 20          | I14_Q29     |
| 21          | I14_Q28     |
| 22          | I14_Q27     |
| 23          | I14_Q26     |
| 24          | I14_Q25     |
| 25          | I13_Q48     |
| 26          | I13_Q47     |
| 27          | I13_Q46     |

| 28 | I13_Q45 |
|----|---------|
| 29 | I13_Q44 |
| 30 | I13_Q43 |
| 31 | I13_Q42 |
| 32 | I13_Q41 |
| 33 | I13_Q40 |
| 34 | I13_Q39 |
| 35 | I13_Q38 |
| 36 | I13_Q37 |
| 37 | I13_Q36 |
| 38 | I13_Q35 |
| 39 | I13_Q34 |
| 40 | I13_Q33 |
| 41 | I13_Q32 |
| 42 | I13_Q31 |
| 43 | I13_Q30 |
| 44 | I13_Q29 |
| 45 | I13_Q28 |
| 46 | I13_Q27 |
| 47 | I13_Q26 |
| 48 | I13_Q25 |
| 49 | I12_Q48 |
| 50 | I12_Q47 |
| 51 | I12_Q46 |
| 52 | I12_Q45 |
| 53 | I12_Q44 |
| 54 | I12_Q43 |
| 55 | I12_Q42 |
| 56 | I12_Q41 |

| 57 | I12_Q40 |
|----|---------|
| 58 | I12_Q39 |
| 59 | I12_Q38 |
| 60 | I12_Q37 |
| 61 | I12_Q36 |
| 62 | I12_Q35 |
| 63 | I12_Q34 |
| 64 | I12_Q33 |
| 65 | I12_Q32 |
| 66 | I12_Q31 |
| 67 | I12_Q30 |
| 68 | I12_Q29 |
| 69 | I12_Q28 |
| 70 | I12_Q27 |
| 71 | I12_Q26 |
| 72 | I12_Q25 |
| 73 | I11_Q48 |
| 74 | I11_Q47 |
| 75 | I11_Q46 |
| 76 | I11_Q45 |
| 77 | I11_Q44 |
| 78 | I11_Q43 |
| 79 | I11_Q42 |
| 80 | I11_Q41 |
| 81 | I11_Q40 |
| 82 | I11_Q39 |
| 83 | I11_Q38 |
| 84 | I11_Q37 |
| 85 | I11_Q36 |

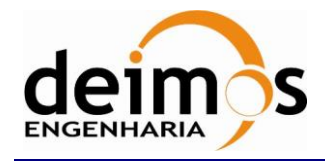

| Code  | : | SDV-DME-TEC-SUM01-E-R |
|-------|---|-----------------------|
| Issue | : | 2.14                  |
| Date  | : | 16/06/2023            |
| Page  | : | 125 of 175            |

| 86  | I11_Q35 |
|-----|---------|
| 87  | I11_Q34 |
| 88  | I11_Q33 |
| 89  | I11_Q32 |
| 90  | I11_Q31 |
| 91  | I11_Q30 |
| 92  | I11_Q29 |
| 93  | I11_Q28 |
| 94  | I11_Q27 |
| 95  | I11_Q26 |
| 96  | I11_Q25 |
| 97  | I10_Q48 |
| 98  | I10_Q47 |
| 99  | I10_Q46 |
| 100 | I10_Q45 |
| 101 | I10_Q44 |
| 102 | I10_Q43 |
| 103 | I10_Q42 |
| 104 | I10_Q41 |
| 105 | I10_Q40 |
| 106 | I10_Q39 |
| 107 | I10_Q38 |
| 108 | I10_Q37 |
| 109 | I10_Q36 |
| 110 | I10_Q35 |
| 111 | I10_Q34 |
| 112 | I10_Q33 |
| 113 | I10_Q32 |
| 114 | I10_Q31 |
| 115 | I10_Q30 |
| 116 | I10_Q29 |
| 117 | I10 O28 |

| 118 | I10_Q27 |
|-----|---------|
| 119 | I10_Q26 |
| 120 | I10_Q25 |
| 121 | I9_Q48  |
| 122 | I9_Q47  |
| 123 | I9_Q46  |
| 124 | I9_Q45  |
| 125 | I9_Q44  |
| 126 | I9_Q43  |
| 127 | I9_Q42  |
| 128 | I9_Q41  |
| 129 | I9_Q40  |
| 130 | I9_Q39  |
| 131 | I9_Q38  |
| 132 | I9_Q37  |
| 133 | I9_Q36  |
| 134 | I9_Q35  |
| 135 | I9_Q34  |
| 136 | I9_Q33  |
| 137 | I9_Q32  |
| 138 | I9_Q31  |
| 139 | I9_Q30  |
| 140 | I9_Q29  |
| 141 | I9_Q28  |
| 142 | I9_Q27  |
| 143 | I9_Q26  |
| 144 | I9_Q25  |
| 145 | I8_Q48  |
| 146 | I8_Q47  |
| 147 | I8_Q46  |
| 148 | I8_Q45  |
| 149 | I8_Q44  |

| I8_Q43 |
|--------|
| I8_Q42 |
| I8_Q41 |
| I8_Q40 |
| I8_Q39 |
| I8_Q38 |
| I8_Q37 |
| I8_Q36 |
| I8_Q35 |
| I8_Q34 |
| I8_Q33 |
| I8_Q32 |
| I8_Q31 |
| I8_Q30 |
| I8_Q29 |
| I8_Q28 |
| I8_Q27 |
| I8_Q26 |
| I8_Q25 |
| I7_Q48 |
| I7_Q47 |
| I7_Q46 |
| I7_Q45 |
| I7_Q44 |
| I7_Q43 |
| I7_Q42 |
| I7_Q41 |
| I7_Q40 |
| I7_Q39 |
| I7_Q38 |
| I7_Q37 |
| I7_Q36 |
|        |

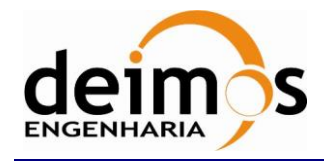

| SMOS Data Viewer       |
|------------------------|
| Software User's Manual |

г

| Code  | : | SDV-DME-TEC-SUM01-E-R |
|-------|---|-----------------------|
| Issue | : | 2.14                  |
| Date  | : | 16/06/2023            |
| Page  | : | 126 of 175            |

| 182 | I7_Q35 |
|-----|--------|
| 183 | I7_Q34 |
| 184 | I7_Q33 |
| 185 | I7_Q32 |
| 186 | I7_Q31 |
| 187 | I7_Q30 |
| 188 | I7_Q29 |
| 189 | I7_Q28 |
| 190 | I7_Q27 |
| 191 | I7_Q26 |
| 192 | I7_Q25 |
| 193 | I6_Q48 |
| 194 | I6_Q47 |
| 195 | I6_Q46 |
| 196 | I6_Q45 |
| 197 | I6_Q44 |
| 198 | I6_Q43 |

| Array Index         | Correlation |  |
|---------------------|-------------|--|
| Correlator_Counts_7 |             |  |
| 1                   | I5_Q33      |  |
| 2                   | I5_Q32      |  |
| 3                   | I5_Q31      |  |
| 4                   | I5_Q30      |  |
| 5                   | I5_Q29      |  |
| 6                   | I5_Q28      |  |
| 7                   | I5_Q27      |  |
| 8                   | I5_Q26      |  |
| 9                   | I5_Q25      |  |
| 10                  | I4_Q48      |  |
| 11                  | I4_Q47      |  |
| 12                  | I4_Q46      |  |

| 199 | I6_Q42 |
|-----|--------|
| 200 | I6_Q41 |
| 201 | I6_Q40 |
| 202 | I6_Q39 |
| 203 | I6_Q38 |
| 204 | I6_Q37 |
| 205 | I6_Q36 |
| 206 | I6_Q35 |
| 207 | I6_Q34 |
| 208 | I6_Q33 |
| 209 | I6_Q32 |
| 210 | I6_Q31 |
| 211 | I6_Q30 |
| 212 | I6_Q29 |
| 213 | I6_Q28 |
| 214 | I6_Q27 |
| 215 | I6_Q26 |

| 216 | I6_Q25 |
|-----|--------|
| 217 | I5_Q48 |
| 218 | I5_Q47 |
| 219 | I5_Q46 |
| 220 | I5_Q45 |
| 221 | I5_Q44 |
| 222 | I5_Q43 |
| 223 | I5_Q42 |
| 224 | I5_Q41 |
| 225 | I5_Q40 |
| 226 | I5_Q39 |
| 227 | I5_Q38 |
| 228 | I5_Q37 |
| 229 | I5_Q36 |
| 230 | I5_Q35 |
| 231 | I5_Q34 |

| 13 | I4_Q45 |
|----|--------|
| 14 | I4_Q44 |
| 15 | I4_Q43 |
| 16 | I4_Q42 |
| 17 | I4_Q41 |
| 18 | I4_Q40 |
| 19 | I4_Q39 |
| 20 | I4_Q38 |
| 21 | I4_Q37 |
| 22 | I4_Q36 |
| 23 | I4_Q35 |
| 24 | I4_Q34 |
| 25 | I4_Q33 |
| 26 | I4_Q32 |
|    |        |

| 27 | I4_Q31 |
|----|--------|
| 28 | I4_Q30 |
| 29 | I4_Q29 |
| 30 | I4_Q28 |
| 31 | I4_Q27 |
| 32 | I4_Q26 |
| 33 | I4_Q25 |
| 34 | I3_Q48 |
| 35 | I3_Q47 |
| 36 | I3_Q46 |
| 37 | I3_Q45 |
| 38 | I3_Q44 |
| 39 | I3_Q43 |
| 40 | I3_Q42 |

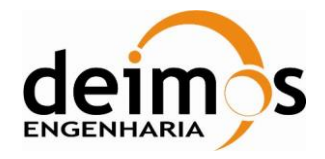

| Code  | : | SDV-DME-TEC-SUM01-E-R |
|-------|---|-----------------------|
| Issue | : | 2.14                  |
| Date  | : | 16/06/2023            |
| Page  | : | 127 of 175            |

| 41 | I3_Q41 |
|----|--------|
| 42 | I3_Q40 |
| 43 | I3_Q39 |
| 44 | I3_Q38 |
| 45 | I3_Q37 |
| 46 | I3_Q36 |
| 47 | I3_Q35 |
| 48 | I3_Q34 |
| 49 | I3_Q33 |
| 50 | I3_Q32 |
| 51 | I3_Q31 |
| 52 | I3_Q30 |
| 53 | I3_Q29 |
| 54 | I3_Q28 |
| 55 | I3_Q27 |
| 56 | I3_Q26 |
| 57 | I3_Q25 |
| 58 | I2_Q48 |
| 59 | I2_Q47 |
| 60 | I2_Q46 |
| 61 | I2_Q45 |
| 62 | I2_Q44 |
| 63 | I2_Q43 |
| 64 | I2_Q42 |
| 65 | I2_Q41 |
| 66 | I2_Q40 |
| 67 | I2_Q39 |
| 68 | I2_Q38 |
| 69 | I2_Q37 |
| 70 | I2_Q36 |
| 71 | I2 Q35 |

| 72  | I2_Q34 |
|-----|--------|
| 73  | I2_Q33 |
| 74  | I2_Q32 |
| 75  | I2_Q31 |
| 76  | I2_Q30 |
| 77  | I2_Q29 |
| 78  | I2_Q28 |
| 79  | I2_Q27 |
| 80  | I2_Q26 |
| 81  | I2_Q25 |
| 82  | I1_Q48 |
| 83  | I1_Q47 |
| 84  | I1_Q46 |
| 85  | I1_Q45 |
| 86  | I1_Q44 |
| 87  | I1_Q43 |
| 88  | I1_Q42 |
| 89  | I1_Q41 |
| 90  | I1_Q40 |
| 91  | I1_Q39 |
| 92  | I1_Q38 |
| 93  | I1_Q37 |
| 94  | I1_Q36 |
| 95  | I1_Q35 |
| 96  | I1_Q34 |
| 97  | I1_Q33 |
| 98  | I1_Q32 |
| 99  | I1_Q31 |
| 100 | I1_Q30 |
| 101 | I1_Q29 |
| 102 | I1_Q28 |

|     | -      |
|-----|--------|
| 103 | I1_Q27 |
| 104 | I1_Q26 |
| 105 | I1_Q25 |
| 106 | 0_1-1  |
| 107 | 0_Q48  |
| 108 | 0_Q47  |
| 109 | 0_Q46  |
| 110 | 0_Q45  |
| 111 | 0_Q44  |
| 112 | 0_Q43  |
| 113 | 0_Q42  |
| 114 | 0_Q41  |
| 115 | 0_Q40  |
| 116 | 0_Q39  |
| 117 | 0_Q38  |
| 118 | 0_Q37  |
| 119 | 0_Q36  |
| 120 | 0_Q35  |
| 121 | 0_Q34  |
| 122 | 0_Q33  |
| 123 | 0_Q32  |
| 124 | 0_Q31  |
| 125 | 0_Q30  |
| 126 | 0_Q29  |
| 127 | 0_Q28  |
| 128 | 0_Q27  |
| 129 | 0_Q26  |
| 130 | 0_Q25  |
| 131 | 0_0-1  |

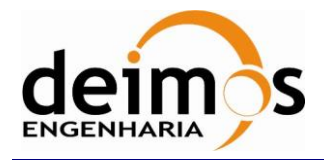

| Code  | : | SDV-DME-TEC-SUM01-E-R |
|-------|---|-----------------------|
| Issue | : | 2.14                  |
| Date  | : | 16/06/2023            |
| Page  | : | 128 of 175            |

| Array Index | Correlation |
|-------------|-------------|
| Correlator  | _Counts_8   |
| 1           | 1_1-2       |
| 2           | 1_Q72       |
| 3           | 1_Q71       |
| 4           | 1_Q70       |
| 5           | 1_Q69       |
| 6           | 1_Q68       |
| 7           | 1_Q67       |
| 8           | 1_Q66       |
| 9           | 1_Q65       |
| 10          | 1_Q64       |
| 11          | 1_Q63       |
| 12          | 1_Q62       |
| 13          | 1_Q61       |
| 14          | 1_Q60       |
| 15          | 1_Q59       |
| 16          | 1_Q58       |
| 17          | 1_Q57       |
| 18          | 1_Q56       |
| 19          | 1_Q55       |
| 20          | 1_Q54       |
| 21          | 1_Q53       |
| 22          | 1_Q52       |
| 23          | 1_Q51       |
| 24          | 1_Q50       |
| 25          | 1_Q49       |
| 26          | 1_0-2       |
| 27          | I24_Q72     |
| 28          | I24_Q71     |
| 29          | I24_Q70     |
| 30          | I24_Q69     |

| 31 | I24_Q68 |
|----|---------|
| 32 | I24_Q67 |
| 33 | I24_Q66 |
| 34 | I24_Q65 |
| 35 | I24_Q64 |
| 36 | I24_Q63 |
| 37 | I24_Q62 |
| 38 | I24_Q61 |
| 39 | I24_Q60 |
| 40 | I24_Q59 |
| 41 | I24_Q58 |
| 42 | I24_Q57 |
| 43 | I24_Q56 |
| 44 | I24_Q55 |
| 45 | I24_Q54 |
| 46 | I24_Q53 |
| 47 | I24_Q52 |
| 48 | I24_Q51 |
| 49 | I24_Q50 |
| 50 | I24_Q49 |
| 51 | I23_Q72 |
| 52 | I23_Q71 |
| 53 | I23_Q70 |
| 54 | I23_Q69 |
| 55 | I23_Q68 |
| 56 | I23_Q67 |
| 57 | I23_Q66 |
| 58 | I23_Q65 |
| 59 | I23_Q64 |
| 60 | I23_Q63 |
| 61 | I23_Q62 |
| 62 | I23_Q61 |

| I23_Q60 |
|---------|
| I23_Q59 |
| I23_Q58 |
| I23_Q57 |
| I23_Q56 |
| I23_Q55 |
| I23_Q54 |
| I23_Q53 |
| I23_Q52 |
| I23_Q51 |
| I23_Q50 |
| I23_Q49 |
| I22_Q72 |
| I22_Q71 |
| I22_Q70 |
| I22_Q69 |
| I22_Q68 |
| I22_Q67 |
| I22_Q66 |
| I22_Q65 |
| I22_Q64 |
| I22_Q63 |
| I22_Q62 |
| I22_Q61 |
| I22_Q60 |
| I22_Q59 |
| I22_Q58 |
| I22_Q57 |
| I22_Q56 |
| I22_Q55 |
| I22_Q54 |
| I22_Q53 |
|         |

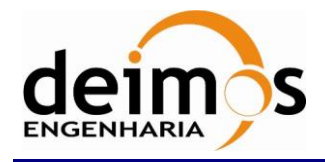

# SMOS Data Viewer

| Code  | : | SDV-DME-TEC-SUM01-E-R |
|-------|---|-----------------------|
| Issue | : | 2.14                  |
| Date  | : | 16/06/2023            |
| Page  | : | 129 of 175            |

| JUILWAIE USEI S Mailua | Software | User's | Manual |
|------------------------|----------|--------|--------|
|------------------------|----------|--------|--------|

97

I22\_Q50

| 95 | I22_Q52 |
|----|---------|
| 96 | I22_Q51 |

| Array Index | Correlation |
|-------------|-------------|
| Correlator  | _Counts_9   |
| 1           | I22_Q49     |
| 2           | I21_Q72     |
| 3           | I21_Q71     |
| 4           | I21_Q70     |
| 5           | I21_Q69     |
| 6           | I21_Q68     |
| 7           | I21_Q67     |
| 8           | I21_Q66     |
| 9           | I21_Q65     |
| 10          | I21_Q64     |
| 11          | I21_Q63     |
| 12          | I21_Q62     |
| 13          | I21_Q61     |
| 14          | I21_Q60     |
| 15          | I21_Q59     |
| 16          | I21_Q58     |
| 17          | I21_Q57     |
| 18          | I21_Q56     |
| 19          | I21_Q55     |
| 20          | I21_Q54     |
| 21          | I21_Q53     |
| 22          | I21_Q52     |
| 23          | I21_Q51     |
| 24          | I21_Q50     |
| 25          | I21_Q49     |
| 26          | I20_Q72     |
| 27          | I20_Q71     |

| 28 | I20_Q70 |
|----|---------|
| 29 | I20_Q69 |
| 30 | I20_Q68 |
| 31 | I20_Q67 |
| 32 | I20_Q66 |
| 33 | I20_Q65 |
| 34 | I20_Q64 |
| 35 | I20_Q63 |
| 36 | I20_Q62 |
| 37 | I20_Q61 |
| 38 | I20_Q60 |
| 39 | I20_Q59 |
| 40 | I20_Q58 |
| 41 | I20_Q57 |
| 42 | I20_Q56 |
| 43 | I20_Q55 |
| 44 | I20_Q54 |
| 45 | I20_Q53 |
| 46 | I20_Q52 |
| 47 | I20_Q51 |
| 48 | I20_Q50 |
| 49 | I20_Q49 |
| 50 | I19_Q72 |
| 51 | I19_Q71 |
| 52 | I19_Q70 |
| 53 | I19_Q69 |
| 54 | I19_Q68 |
| 55 | I19_Q67 |
| 56 | I19_Q66 |

| 57 | I19_Q65 |
|----|---------|
| 58 | I19_Q64 |
| 59 | I19_Q63 |
| 60 | I19_Q62 |
| 61 | I19_Q61 |
| 62 | I19_Q60 |
| 63 | I19_Q59 |
| 64 | I19_Q58 |
| 65 | I19_Q57 |
| 66 | I19_Q56 |
| 67 | I19_Q55 |
| 68 | I19_Q54 |
| 69 | I19_Q53 |
| 70 | I19_Q52 |
| 71 | I19_Q51 |
| 72 | I19_Q50 |
| 73 | I19_Q49 |
| 74 | I18_Q72 |
| 75 | I18_Q71 |
| 76 | I18_Q70 |
| 77 | I18_Q69 |
| 78 | I18_Q68 |
| 79 | I18_Q67 |
| 80 | I18_Q66 |
| 81 | I18_Q65 |
| 82 | I18_Q64 |
| 83 | I18_Q63 |
| 84 | I18_Q62 |
| 85 | I18_Q61 |

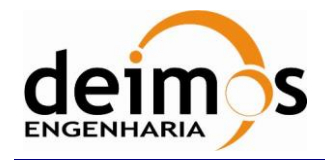

| SMOS Data Viewer       |
|------------------------|
| Software User's Manual |

| Code  | : | SDV-DME-TEC-SUM01-E-R |
|-------|---|-----------------------|
| Issue | : | 2.14                  |
| Date  | : | 16/06/2023            |
| Page  | : | 130 of 175            |

| 86  | I18_Q60 |
|-----|---------|
| 87  | I18_Q59 |
| 88  | I18_Q58 |
| 89  | I18_Q57 |
| 90  | I18_Q56 |
| 91  | I18_Q55 |
| 92  | I18_Q54 |
| 93  | I18_Q53 |
| 94  | I18_Q52 |
| 95  | I18_Q51 |
| 96  | I18_Q50 |
| 97  | I18_Q49 |
| 98  | I17_Q72 |
| 99  | I17_Q71 |
| 100 | I17_Q70 |
| 101 | I17_Q69 |
| 102 | I17_Q68 |
| 103 | I17_Q67 |
| 104 | I17_Q66 |
| 105 | I17_Q65 |
| 106 | I17_Q64 |
| 107 | I17_Q63 |
| 108 | I17_Q62 |
| 109 | I17_Q61 |
| 110 | I17_Q60 |
| 111 | I17_Q59 |
| 112 | I17_Q58 |
| 113 | I17_Q57 |
| 114 | I17_Q56 |
| 115 | I17_Q55 |
| 116 | I17_Q54 |
| 117 | I17_Q53 |

| 118 | I17_Q52 |
|-----|---------|
| 119 | I17_Q51 |
| 120 | I17_Q50 |
| 121 | I17_Q49 |
| 122 | I16_Q72 |
| 123 | I16_Q71 |
| 124 | I16_Q70 |
| 125 | I16_Q69 |
| 126 | I16_Q68 |
| 127 | I16_Q67 |
| 128 | I16_Q66 |
| 129 | I16_Q65 |
| 130 | I16_Q64 |
| 131 | I16_Q63 |
| 132 | I16_Q62 |
| 133 | I16_Q61 |
| 134 | I16_Q60 |
| 135 | I16_Q59 |
| 136 | I16_Q58 |
| 137 | I16_Q57 |
| 138 | I16_Q56 |
| 139 | I16_Q55 |
| 140 | I16_Q54 |
| 141 | I16_Q53 |
| 142 | I16_Q52 |
| 143 | I16_Q51 |
| 144 | I16_Q50 |
| 145 | I16_Q49 |
| 146 | I15_Q72 |
| 147 | I15_Q71 |
| 148 | I15_Q70 |
| 149 | I15_Q69 |

| 150 | I15_Q68 |
|-----|---------|
| 151 | I15_Q67 |
| 152 | I15_Q66 |
| 153 | I15_Q65 |
| 154 | I15_Q64 |
| 155 | I15_Q63 |
| 156 | I15_Q62 |
| 157 | I15_Q61 |
| 158 | I15_Q60 |
| 159 | I15_Q59 |
| 160 | I15_Q58 |
| 161 | I15_Q57 |
| 162 | I15_Q56 |
| 163 | I15_Q55 |
| 164 | I15_Q54 |
| 165 | I15_Q53 |
| 166 | I15_Q52 |
| 167 | I15_Q51 |
| 168 | I15_Q50 |
| 169 | I15_Q49 |
| 170 | I14_Q72 |
| 171 | I14_Q71 |
| 172 | I14_Q70 |
| 173 | I14_Q69 |
| 174 | I14_Q68 |
| 175 | I14_Q67 |
| 176 | I14_Q66 |
| 177 | I14_Q65 |
| 178 | I14_Q64 |
| 179 | I14_Q63 |
| 180 | I14_Q62 |
| 181 | I14_Q61 |

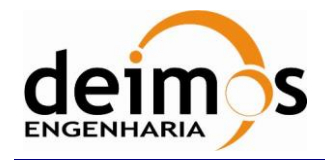

| SMOS Data V    | Viewer   |
|----------------|----------|
| Software User' | s Manual |

| Code  | : | SDV-DME-TEC-SUM01-E-R |
|-------|---|-----------------------|
| Issue | : | 2.14                  |
| Date  | : | 16/06/2023            |
| Page  | : | 131 of 175            |

| 182 | I14_Q60 |
|-----|---------|
| 183 | I14_Q59 |
| 184 | I14_Q58 |
| 185 | I14_Q57 |
| 186 | I14_Q56 |
| 187 | I14_Q55 |
| 188 | I14_Q54 |
| 189 | I14_Q53 |
| 190 | I14_Q52 |
| 191 | I14_Q51 |
| 192 | I14_Q50 |
| 193 | I14_Q49 |
| 194 | I13_Q72 |
| 195 | I13_Q71 |
| 196 | I13_Q70 |
| 197 | I13_Q69 |
| 198 | I13_Q68 |

| Array Index | Correlation |
|-------------|-------------|
| Correlator_ | _Counts_10  |
| 1           | I12_Q58     |
| 2           | I12_Q57     |
| 3           | I12_Q56     |
| 4           | I12_Q55     |
| 5           | I12_Q54     |
| 6           | I12_Q53     |
| 7           | I12_Q52     |
| 8           | I12_Q51     |
| 9           | I12_Q50     |
| 10          | I12_Q49     |
| 11          | I11_Q72     |
| 12          | I11_Q71     |

| 199 | I13_Q67 |
|-----|---------|
| 200 | I13_Q66 |
| 201 | I13_Q65 |
| 202 | I13_Q64 |
| 203 | I13_Q63 |
| 204 | I13_Q62 |
| 205 | I13_Q61 |
| 206 | I13_Q60 |
| 207 | I13_Q59 |
| 208 | I13_Q58 |
| 209 | I13_Q57 |
| 210 | I13_Q56 |
| 211 | I13_Q55 |
| 212 | I13_Q54 |
| 213 | I13_Q53 |
| 214 | I13_Q52 |
| 215 | I13_Q51 |

| 13 | I11_Q70 |
|----|---------|
| 14 | I11_Q69 |
| 15 | I11_Q68 |
| 16 | I11_Q67 |
| 17 | I11_Q66 |
| 18 | I11_Q65 |
| 19 | I11_Q64 |
| 20 | I11_Q63 |
| 21 | I11_Q62 |
| 22 | I11_Q61 |
| 23 | I11_Q60 |
| 24 | I11_Q59 |
| 25 | I11_Q58 |
| 26 | I11_Q57 |
|    |         |

| 216 | I13_Q50 |
|-----|---------|
| 217 | I13_Q49 |
| 218 | I12_Q72 |
| 219 | I12_Q71 |
| 220 | I12_Q70 |
| 221 | I12_Q69 |
| 222 | I12_Q68 |
| 223 | I12_Q67 |
| 224 | I12_Q66 |
| 225 | I12_Q65 |
| 226 | I12_Q64 |
| 227 | I12_Q63 |
| 228 | I12_Q62 |
| 229 | I12_Q61 |
| 230 | I12_Q60 |
| 231 | I12_Q59 |

| 27 | I11_Q56 |
|----|---------|
| 28 | I11_Q55 |
| 29 | I11_Q54 |
| 30 | I11_Q53 |
| 31 | I11_Q52 |
| 32 | I11_Q51 |
| 33 | I11_Q50 |
| 34 | I11_Q49 |
| 35 | I10_Q72 |
| 36 | I10_Q71 |
| 37 | I10_Q70 |
| 38 | I10_Q69 |
| 39 | I10_Q68 |
| 40 | I10_Q67 |

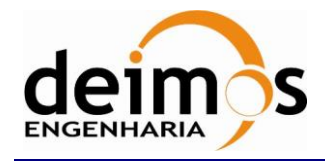

| Code  | : | SDV-DME-TEC-SUM01-E-R |
|-------|---|-----------------------|
| Issue | : | 2.14                  |
| Date  | : | 16/06/2023            |
| Page  | : | 132 of 175            |

| 41 | I10_Q66 |
|----|---------|
| 42 | I10_Q65 |
| 43 | I10_Q64 |
| 44 | I10_Q63 |
| 45 | I10_Q62 |
| 46 | I10_Q61 |
| 47 | I10_Q60 |
| 48 | I10_Q59 |
| 49 | I10_Q58 |
| 50 | I10_Q57 |
| 51 | I10_Q56 |
| 52 | I10_Q55 |
| 53 | I10_Q54 |
| 54 | I10_Q53 |
| 55 | I10_Q52 |
| 56 | I10_Q51 |
| 57 | I10_Q50 |
| 58 | I10_Q49 |
| 59 | I9_Q72  |
| 60 | I9_Q71  |
| 61 | I9_Q70  |
| 62 | I9_Q69  |
| 63 | I9_Q68  |
| 64 | I9_Q67  |
| 65 | I9_Q66  |
| 66 | I9_Q65  |
| 67 | I9_Q64  |
| 68 | I9_Q63  |
| 69 | I9_Q62  |
| 70 | I9_Q61  |
| 71 | I9_Q60  |
| 72 | I9_Q59  |

| 73  | I9_Q58     |
|-----|------------|
| 74  | I9_Q57     |
| 75  | I9_Q56     |
| 76  | I9_Q55     |
| 77  | I9_Q54     |
| 78  | I9_Q53     |
| 79  | I9_Q52     |
| 80  | I9_Q51     |
| 81  | I9_Q50     |
| 82  | I9 Q49     |
| 83  | I8_Q72     |
| 84  | I8_Q71     |
| 85  | I8_Q70     |
| 86  | I8_Q69     |
| 87  | I8 Q68     |
| 88  | I8 Q67     |
| 89  | I8_Q66     |
| 90  | I8 Q65     |
| 91  | <br>I8_Q64 |
| 92  | I8_Q63     |
| 93  | I8_Q62     |
| 94  | I8_Q61     |
| 95  | I8_Q60     |
| 96  | I8_Q59     |
| 97  | I8_Q58     |
| 98  | I8_Q57     |
| 99  | I8_Q56     |
| 100 | I8_Q55     |
| 101 | I8_Q54     |
| 102 | I8_Q53     |
| 103 | I8_Q52     |
| 104 | I8_Q51     |

| I8_Q50 |
|--------|
| I8_Q49 |
| I7_Q72 |
| I7_Q71 |
| I7_Q70 |
| I7_Q69 |
| I7_Q68 |
| I7_Q67 |
| I7_Q66 |
| I7_Q65 |
| I7_Q64 |
| I7_Q63 |
| I7_Q62 |
| I7_Q61 |
| I7_Q60 |
| I7_Q59 |
| I7_Q58 |
| I7_Q57 |
| I7_Q56 |
| I7_Q55 |
| I7_Q54 |
| I7_Q53 |
| I7_Q52 |
| I7_Q51 |
| I7_Q50 |
| I7_Q49 |
| I6_Q72 |
| I6_Q71 |
| I6_Q70 |
| I6_Q69 |
| I6_Q68 |
| I6_Q67 |
|        |

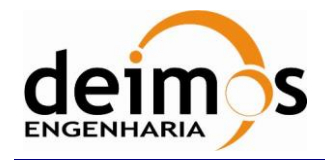

| Code  | : | SDV-DME-TEC-SUM01-E-R |
|-------|---|-----------------------|
| Issue | : | 2.14                  |
| Date  | : | 16/06/2023            |
| Page  | : | 133 of 175            |

| 137 | I6_Q66 |
|-----|--------|
| 138 | I6_Q65 |
| 139 | I6_Q64 |
| 140 | I6_Q63 |
| 141 | I6_Q62 |
| 142 | I6_Q61 |
| 143 | I6_Q60 |
| 144 | I6_Q59 |
| 145 | I6_Q58 |
| 146 | I6_Q57 |
| 147 | I6_Q56 |
| 148 | I6_Q55 |
| 149 | I6_Q54 |
| 150 | I6_Q53 |
| 151 | I6_Q52 |
| 152 | I6_Q51 |
| 153 | I6_Q50 |
| 154 | I6_Q49 |
| 155 | I5_Q72 |
| 156 | I5_Q71 |
| 157 | I5_Q70 |
| 158 | I5_Q69 |
| 159 | I5_Q68 |
| 160 | I5_Q67 |
| 161 | I5_Q66 |
| 162 | I5_Q65 |
| 163 | I5_Q64 |
| 164 | I5_Q63 |
| 165 | I5_Q62 |
| 166 | I5_Q61 |
| 167 | I5_Q60 |
| 168 | I5 Q59 |

| 169 | 15 058 |
|-----|--------|
| 170 | 15 057 |
| 170 | 15_Q57 |
| 171 | 15_Q50 |
| 172 | 15_Q55 |
| 173 | 15_Q54 |
| 174 | 15_Q53 |
| 175 | I5_Q52 |
| 176 | I5_Q51 |
| 177 | I5_Q50 |
| 178 | I5_Q49 |
| 179 | I4_Q72 |
| 180 | I4_Q71 |
| 181 | I4_Q70 |
| 182 | I4_Q69 |
| 183 | I4_Q68 |
| 184 | I4_Q67 |
| 185 | I4_Q66 |
| 186 | I4_Q65 |
| 187 | I4_Q64 |
| 188 | I4_Q63 |
| 189 | I4_Q62 |
| 190 | I4_Q61 |
| 191 | I4_Q60 |
| 192 | I4_Q59 |
| 193 | I4_Q58 |
| 194 | I4_Q57 |
| 195 | I4_Q56 |
| 196 | I4 O55 |
| 197 | I4 054 |
| 198 | I4 053 |
| 199 | I4 052 |
| 200 | II 051 |
| 200 | 14_V21 |

| I4_Q50 |
|--------|
| I4_Q49 |
| I3_Q72 |
| I3_Q71 |
| I3_Q70 |
| I3_Q69 |
| I3_Q68 |
| I3_Q67 |
| I3_Q66 |
| I3_Q65 |
| I3_Q64 |
| I3_Q63 |
| I3_Q62 |
| I3_Q61 |
| I3_Q60 |
| I3_Q59 |
| I3_Q58 |
| I3_Q57 |
| I3_Q56 |
| I3_Q55 |
| I3_Q54 |
| I3_Q53 |
| I3_Q52 |
| I3_Q51 |
| I3_Q50 |
| I3_Q49 |
| I2_Q72 |
| I2_Q71 |
| I2_Q70 |
| I2_Q69 |
| I2_Q68 |
|        |

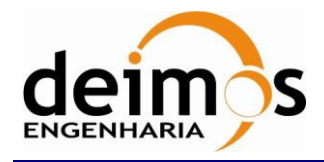

| SMOS Data     | Viewer    |
|---------------|-----------|
| Software User | 's Manual |

| Code  | : | SDV-DME-TEC-SUM01-E-R |
|-------|---|-----------------------|
| Issue | : | 2.14                  |
| Date  | : | 16/06/2023            |
| Page  | : | 134 of 175            |

| Array Index | Correlation |
|-------------|-------------|
| Correlator_ | _Counts_11  |
| 1           | I2_Q67      |
| 2           | I2_Q66      |
| 3           | I2_Q65      |
| 4           | I2_Q64      |
| 5           | I2_Q63      |
| 6           | I2_Q62      |
| 7           | I2_Q61      |
| 8           | I2_Q60      |
| 9           | I2_Q59      |
| 10          | I2_Q58      |
| 11          | I2_Q57      |
| 12          | I2_Q56      |
| 13          | I2_Q55      |
| 14          | I2_Q54      |
| 15          | I2_Q53      |
| 16          | I2_Q52      |
| 17          | I2_Q51      |
| 18          | I2_Q50      |
| 19          | I2_Q49      |
| 20          | I1_Q72      |
| 21          | I1_Q71      |
| 22          | I1_Q70      |

| Array Index          | Correlation |  |
|----------------------|-------------|--|
| Correlator_Counts_12 |             |  |
| 1                    | 1_1-3       |  |
| 2                    | 1_0-3       |  |
| 3                    | I48_1       |  |
| 4                    | I48_I24     |  |
| 5                    | I48_I23     |  |

| 23 | I1_Q69 |
|----|--------|
| 24 | I1_Q68 |
| 25 | I1_Q67 |
| 26 | I1_Q66 |
| 27 | I1_Q65 |
| 28 | I1_Q64 |
| 29 | I1_Q63 |
| 30 | I1_Q62 |
| 31 | I1_Q61 |
| 32 | I1_Q60 |
| 33 | I1_Q59 |
| 34 | I1_Q58 |
| 35 | I1_Q57 |
| 36 | I1_Q56 |
| 37 | I1_Q55 |
| 38 | I1_Q54 |
| 39 | I1_Q53 |
| 40 | I1_Q52 |
| 41 | I1_Q51 |
| 42 | I1_Q50 |
| 43 | I1_Q49 |
| 44 | 0_1-2  |
| 45 | 0_Q72  |
| 46 | 0_Q71  |

| 6  | I48_I22 |
|----|---------|
| 7  | I48_I21 |
| 8  | I48_I20 |
| 9  | I48_I19 |
| 10 | I48_I18 |
| 11 | I48_I17 |
| 12 | I48_I16 |

| 47 | 0_Q70 |
|----|-------|
| 48 | 0_Q69 |
| 49 | 0_Q68 |
| 50 | 0_Q67 |
| 51 | 0_Q66 |
| 52 | 0_Q65 |
| 53 | 0_Q64 |
| 54 | 0_Q63 |
| 55 | 0_Q62 |
| 56 | 0_Q61 |
| 57 | 0_Q60 |
| 58 | 0_Q59 |
| 59 | 0_Q58 |
| 60 | 0_Q57 |
| 61 | 0_Q56 |
| 62 | 0_Q55 |
| 63 | 0_Q54 |
| 64 | 0_Q53 |
| 65 | 0_Q52 |
| 66 | 0_Q51 |
| 67 | 0_Q50 |
| 68 | 0_Q49 |
| 69 | 0_0-2 |

| 13 | I48_I15 |
|----|---------|
| 14 | I48_I14 |
| 15 | I48_I13 |
| 16 | I48_I12 |
| 17 | I48_I11 |
| 18 | I48_I10 |
| 19 | I48_I9  |

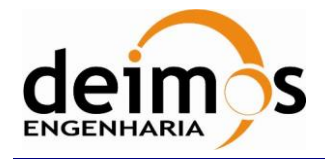

| Code  | : | SDV-DME-TEC-SUM01-E-R |
|-------|---|-----------------------|
| Issue | : | 2.14                  |
| Date  | : | 16/06/2023            |
| Page  | : | 135 of 175            |

| 20 | I48_I8  |
|----|---------|
| 21 | I48_I7  |
| 22 | I48_I6  |
| 23 | I48_I5  |
| 24 | I48_I4  |
| 25 | I48_I3  |
| 26 | I48_I2  |
| 27 | I48_I1  |
| 28 | I48_0   |
| 29 | I47_1   |
| 30 | I47_I24 |
| 31 | I47_I23 |
| 32 | I47_I22 |
| 33 | I47_I21 |
| 34 | I47_I20 |
| 35 | I47_I19 |
| 36 | I47_I18 |
| 37 | I47_I17 |
| 38 | I47_I16 |
| 39 | I47_I15 |
| 40 | I47_I14 |
| 41 | I47_I13 |
| 42 | I47_I12 |
| 43 | I47_I11 |
| 44 | I47_I10 |
| 45 | I47_I9  |
| 46 | I47_I8  |
| 47 | I47_I7  |
| 48 | I47_I6  |
| 49 | I47_I5  |
| 50 | I47_I4  |
| 51 | I47 I3  |

| 52 | I47_I2  |
|----|---------|
| 53 | I47_I1  |
| 54 | I47_0   |
| 55 | I46_1   |
| 56 | I46_I24 |
| 57 | I46_I23 |
| 58 | I46_I22 |
| 59 | I46_I21 |
| 60 | I46_I20 |
| 61 | I46_I19 |
| 62 | I46_I18 |
| 63 | I46_I17 |
| 64 | I46_I16 |
| 65 | I46_I15 |
| 66 | I46_I14 |
| 67 | I46_I13 |
| 68 | I46_I12 |
| 69 | I46_I11 |
| 70 | I46_I10 |
| 71 | I46_I9  |
| 72 | I46_I8  |
| 73 | I46_I7  |
| 74 | I46_I6  |
| 75 | I46_I5  |
| 76 | I46_I4  |
| 77 | I46_I3  |
| 78 | I46_I2  |
| 79 | I46_I1  |
| 80 | I46_0   |
| 81 | I45_1   |
| 82 | I45_I24 |
| 83 | I45_I23 |

| 84  | I45_I22 |
|-----|---------|
| 85  | I45_I21 |
| 86  | I45_I20 |
| 87  | I45_I19 |
| 88  | I45_I18 |
| 89  | I45_I17 |
| 90  | I45_I16 |
| 91  | I45_I15 |
| 92  | I45_I14 |
| 93  | I45_I13 |
| 94  | I45_I12 |
| 95  | I45_I11 |
| 96  | I45_I10 |
| 97  | I45_I9  |
| 98  | I45_I8  |
| 99  | I45_I7  |
| 100 | I45_I6  |
| 101 | I45_I5  |
| 102 | I45_I4  |
| 103 | I45_I3  |
| 104 | I45_I2  |
| 105 | I45_I1  |
| 106 | I45_0   |
| 107 | I44_1   |
| 108 | I44_I24 |
| 109 | I44_I23 |
| 110 | I44_I22 |
| 111 | I44_I21 |
| 112 | I44_I20 |
| 113 | I44_I19 |
| 114 | I44_I18 |
| 115 | I44_I17 |
|     |         |

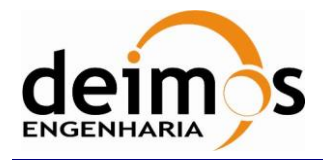

| Code  | : SDV-DME-T | EC-SUM01-E-R |
|-------|-------------|--------------|
| lssue | :           | 2.14         |
| Date  | :           | 16/06/2023   |
| Page  | :           | 136 of 175   |

| 116 | I44_I16 |
|-----|---------|
| 117 | I44_I15 |
| 118 | I44_I14 |
| 119 | I44_I13 |
| 120 | I44_I12 |
| 121 | I44_I11 |
| 122 | I44_I10 |
| 123 | I44_I9  |
| 124 | I44_I8  |
| 125 | I44_I7  |
| 126 | I44_I6  |
| 127 | I44_I5  |
| 128 | I44_I4  |
| 129 | I44_I3  |
| 130 | I44_I2  |

| 131 | I44_I1  |
|-----|---------|
| 132 | I44_0   |
| 133 | I43_1   |
| 134 | I43_I24 |
| 135 | I43_I23 |
| 136 | I43_I22 |
| 137 | I43_I21 |
| 138 | I43_I20 |
| 139 | I43_I19 |
| 140 | I43_I18 |
| 141 | I43_I17 |
| 142 | I43_I16 |
| 143 | I43_I15 |
| 144 | I43_I14 |
| 145 | I43_I13 |
|     |         |

| 146 | I43_I12    |
|-----|------------|
| 147 | I43_I11    |
| 148 | I43_I10    |
| 149 | I43_I9     |
| 150 | I43_I8     |
| 151 | I43_I7     |
| 152 | I43 I6     |
| 153 | I43 I5     |
| 154 | <br>I43 I4 |
| 155 | I43 I3     |
| 156 | I43 I2     |
| 157 | I43 I1     |
| 158 | I43 0      |
| 159 | I42_1      |

| rray Index  | Correlation |  |
|-------------|-------------|--|
| Correlator_ | _Counts_13  |  |
| 1           | I42_I24     |  |
| 2           | I42_I23     |  |
| 3           | I42_I22     |  |
| 4           | I42_I21     |  |
| 5           | I42_I20     |  |
| 6           | I42_I19     |  |
| 7           | I42_I18     |  |
| 8           | I42_I17     |  |
| 9           | I42_I16     |  |
| 10          | I42_I15     |  |
| 11          | I42_I14     |  |
| 12          | I42_I13     |  |
| 13          | I42_I12     |  |
| 14          | I42_I11     |  |

| 15 | I42_I10 |
|----|---------|
| 16 | I42_I9  |
| 17 | I42_I8  |
| 18 | I42_I7  |
| 19 | I42_I6  |
| 20 | I42_I5  |
| 21 | I42_I4  |
| 22 | I42_I3  |
| 23 | I42_I2  |
| 24 | I42_I1  |
| 25 | I42_0   |
| 26 | I41_1   |
| 27 | I41_I24 |
| 28 | I41_I23 |
| 29 | I41_I22 |
| 30 | I41_I21 |

| 31 | I41_I20 |
|----|---------|
| 32 | I41_I19 |
| 33 | I41_I18 |
| 34 | I41_I17 |
| 35 | I41_I16 |
| 36 | I41_I15 |
| 37 | I41_I14 |
| 38 | I41_I13 |
| 39 | I41_I12 |
| 40 | I41_I11 |
| 41 | I41_I10 |
| 42 | I41_I9  |
| 43 | I41_I8  |
| 44 | I41_I7  |
| 45 | I41_I6  |
| 46 | I41_I5  |

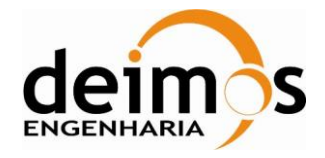

| Code  | : | SDV-DME-TEC-SUM01-E-R |
|-------|---|-----------------------|
| Issue | : | 2.14                  |
| Date  | : | 16/06/2023            |
| Page  | : | 137 of 175            |

| 47 | I41_I4  |
|----|---------|
| 48 | I41_I3  |
| 49 | I41_I2  |
| 50 | I41_I1  |
| 51 | I41_0   |
| 52 | I40_1   |
| 53 | I40_I24 |
| 54 | I40_I23 |
| 55 | I40_I22 |
| 56 | I40_I21 |
| 57 | I40_I20 |
| 58 | I40_I19 |
| 59 | I40_I18 |
| 60 | I40_I17 |
| 61 | I40_I16 |
| 62 | I40_I15 |
| 63 | I40_I14 |
| 64 | I40_I13 |
| 65 | I40_I12 |
| 66 | I40_I11 |
| 67 | I40_I10 |
| 68 | I40_I9  |
| 69 | I40_I8  |
| 70 | I40_I7  |
| 71 | I40_I6  |
| 72 | I40_I5  |
| 73 | I40_I4  |
| 74 | I40_I3  |
| 75 | I40_I2  |
| 76 | I40_I1  |
| 77 | I40_0   |
| 78 | I39 1   |

| 79  | I39_I24 |
|-----|---------|
| 80  | I39_I23 |
| 81  | I39_I22 |
| 82  | I39_I21 |
| 83  | I39_I20 |
| 84  | I39_I19 |
| 85  | I39_I18 |
| 86  | I39_I17 |
| 87  | I39_I16 |
| 88  | I39_I15 |
| 89  | I39_I14 |
| 90  | I39_I13 |
| 91  | I39_I12 |
| 92  | I39_I11 |
| 93  | I39_I10 |
| 94  | I39_I9  |
| 95  | I39_I8  |
| 96  | I39_I7  |
| 97  | I39_I6  |
| 98  | I39_I5  |
| 99  | I39_I4  |
| 100 | I39_I3  |
| 101 | I39_I2  |
| 102 | I39_I1  |
| 103 | I39_0   |
| 104 | I38_1   |
| 105 | I38_I24 |
| 106 | I38_I23 |
| 107 | I38_I22 |
| 108 | I38_I21 |
| 109 | I38_I20 |
| 110 | I38_I19 |

| 111 | I38_I18 |
|-----|---------|
| 112 | I38_I17 |
| 113 | I38_I16 |
| 114 | I38_I15 |
| 115 | I38_I14 |
| 116 | I38_I13 |
| 117 | I38_I12 |
| 118 | I38_I11 |
| 119 | I38_I10 |
| 120 | I38_I9  |
| 121 | I38_I8  |
| 122 | I38_I7  |
| 123 | I38_I6  |
| 124 | I38_I5  |
| 125 | I38_I4  |
| 126 | I38_I3  |
| 127 | I38_I2  |
| 128 | I38_I1  |
| 129 | I38_0   |
| 130 | I37_1   |
| 131 | I37_I24 |
| 132 | I37_I23 |
| 133 | I37_I22 |
| 134 | I37_I21 |
| 135 | I37_I20 |
| 136 | I37_I19 |
| 137 | I37_I18 |
| 138 | I37_I17 |
| 139 | I37_I16 |
| 140 | I37_I15 |
| 141 | I37_I14 |
| 142 | I37_I13 |
| 142 | 137_113 |

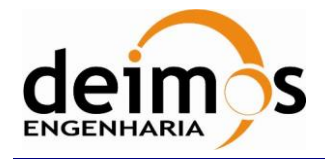

| Code  | : | SDV-DME-TEC-SUM01-E-R |
|-------|---|-----------------------|
| Issue | : | 2.14                  |
| Date  | : | 16/06/2023            |
| Page  | : | 138 of 175            |

| 143 | I37_I12 |
|-----|---------|
| 144 | I37_I11 |
| 145 | I37_I10 |
| 146 | I37_I9  |
| 147 | I37_I8  |
| 148 | I37_I7  |
| 149 | I37_I6  |
| 150 | I37_I5  |
| 151 | I37_I4  |
| 152 | I37_I3  |
| 153 | I37_I2  |
| 154 | I37_I1  |
| 155 | I37_0   |
| 156 | I36_1   |
| 157 | I36_I24 |
| 158 | I36_I23 |
| 159 | I36_I22 |
| 160 | I36_I21 |
| 161 | I36_I20 |
| 162 | I36_I19 |
| 163 | I36_I18 |
| 164 | I36_I17 |
| 165 | I36_I16 |
| 166 | I36_I15 |
| 167 | I36_I14 |
| 168 | I36_I13 |
| 169 | I36_I12 |
| 170 | I36_I11 |
| 171 | I36_I10 |
| 172 | 136 19  |

| 173 | I36_I8  |
|-----|---------|
| 174 | I36_I7  |
| 175 | I36_I6  |
| 176 | I36_I5  |
| 177 | I36_I4  |
| 178 | I36_I3  |
| 179 | I36_I2  |
| 180 | I36_I1  |
| 181 | I36_0   |
| 182 | I35_1   |
| 183 | I35_I24 |
| 184 | I35_I23 |
| 185 | I35_I22 |
| 186 | I35_I21 |
| 187 | I35_I20 |
| 188 | I35_I19 |
| 189 | I35_I18 |
| 190 | I35_I17 |
| 191 | I35_I16 |
| 192 | I35_I15 |
| 193 | I35_I14 |
| 194 | I35_I13 |
| 195 | I35_I12 |
| 196 | I35_I11 |
| 197 | I35_I10 |
| 198 | I35_I9  |
| 199 | I35_I8  |
| 200 | I35_I7  |
| 201 | I35_I6  |
| 202 | I35_I5  |

| I35_I4  |
|---------|
|         |
| I35_I3  |
| I35_I2  |
| I35_I1  |
| I35_0   |
| I34_1   |
| I34_I24 |
| I34_I23 |
| I34_I22 |
| I34_I21 |
| I34_I20 |
| I34_I19 |
| I34_I18 |
| I34_I17 |
| I34_I16 |
| I34_I15 |
| I34_I14 |
| I34_I13 |
| I34_I12 |
| I34_I11 |
| I34_I10 |
| I34_I9  |
| I34_I8  |
| I34_I7  |
| I34_I6  |
| I34_I5  |
| I34_I4  |
| I34_I3  |
| I34_I2  |
|         |

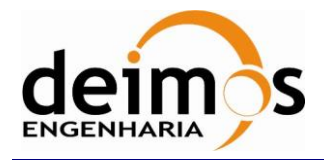

| Code  | : | SDV-DME-TEC-SUM01-E-R |
|-------|---|-----------------------|
| Issue | : | 2.14                  |
| Date  | : | 16/06/2023            |
| Page  | : | 139 of 175            |

| Array Index | Correlation |
|-------------|-------------|
| Correlator_ | _Counts_14  |
| 1           | I34_I1      |
| 2           | I34_0       |
| 3           | I33_1       |
| 4           | I33_I24     |
| 5           | I33_I23     |
| 6           | I33_I22     |
| 7           | I33_I21     |
| 8           | I33_I20     |
| 9           | I33_I19     |
| 10          | I33_I18     |
| 11          | I33_I17     |
| 12          | I33_I16     |
| 13          | I33_I15     |
| 14          | I33_I14     |
| 15          | I33_I13     |
| 16          | I33_I12     |
| 17          | I33_I11     |
| 18          | I33_I10     |
| 19          | I33_I9      |
| 20          | I33_I8      |
| 21          | I33_I7      |
| 22          | I33_I6      |
| 23          | I33_I5      |
| 24          | I33_I4      |
| 25          | I33_I3      |
| 26          | I33_I2      |
| 27          | I33_I1      |
| 28          | I33_0       |
| 29          | I32_1       |
| 30          | I32 I24     |

| 31 | I32_I23 |
|----|---------|
| 32 | I32_I22 |
| 33 | I32_I21 |
| 34 | I32_I20 |
| 35 | I32_I19 |
| 36 | I32_I18 |
| 37 | I32_I17 |
| 38 | I32_I16 |
| 39 | I32_I15 |
| 40 | I32_I14 |
| 41 | I32_I13 |
| 42 | I32_I12 |
| 43 | I32_I11 |
| 44 | I32_I10 |
| 45 | I32_I9  |
| 46 | I32_I8  |
| 47 | I32_I7  |
| 48 | I32_I6  |
| 49 | I32_I5  |
| 50 | I32_I4  |
| 51 | I32_I3  |
| 52 | I32_I2  |
| 53 | I32_I1  |
| 54 | I32_0   |
| 55 | I31_1   |
| 56 | I31_I24 |
| 57 | I31_I23 |
| 58 | I31_I22 |
| 59 | I31_I21 |
| 60 | I31_I20 |
| 61 | I31_I19 |
| 62 | I31_I18 |

| 63 | I31_I17 |
|----|---------|
| 64 | I31_I16 |
| 65 | I31_I15 |
| 66 | I31_I14 |
| 67 | I31_I13 |
| 68 | I31_I12 |
| 69 | I31_I11 |
| 70 | I31_I10 |
| 71 | I31_I9  |
| 72 | I31_I8  |
| 73 | I31_I7  |
| 74 | I31_I6  |
| 75 | I31_I5  |
| 76 | I31_I4  |
| 77 | I31_I3  |
| 78 | I31_I2  |
| 79 | I31_I1  |
| 80 | I31_0   |
| 81 | I30_1   |
| 82 | I30_I24 |
| 83 | I30_I23 |
| 84 | I30_I22 |
| 85 | I30_I21 |
| 86 | I30_I20 |
| 87 | I30_I19 |
| 88 | I30_I18 |
| 89 | I30_I17 |
| 90 | I30_I16 |
| 91 | I30_I15 |
| 92 | I30_I14 |
| 93 | I30_I13 |
| 94 | I30_I12 |
|    |         |

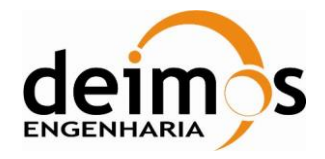

| Code  | : | SDV-DME-TEC-SUM01-E-R |
|-------|---|-----------------------|
| Issue | : | 2.14                  |
| Date  | : | 16/06/2023            |
| Page  | : | 140 of 175            |

| 95  | I30_I11 |
|-----|---------|
| 96  | I30_I10 |
| 97  | I30_I9  |
| 98  | I30_I8  |
| 99  | I30_I7  |
| 100 | I30_I6  |
| 101 | I30_I5  |
| 102 | I30_I4  |
| 103 | I30_I3  |
| 104 | I30_I2  |
| 105 | I30_I1  |
| 106 | I30_0   |
| 107 | I29_1   |
| 108 | I29_I24 |
| 109 | I29_I23 |
| 110 | I29_I22 |
| 111 | I29_I21 |
| 112 | I29_I20 |
| 113 | I29_I19 |
| 114 | I29_I18 |
| 115 | I29_I17 |
| 116 | I29_I16 |
| 117 | I29_I15 |
| 118 | I29_I14 |
| 119 | I29_I13 |
| 120 | I29_I12 |
| 121 | I29_I11 |
| 122 | I29_I10 |
| 123 | I29_I9  |
| 124 | I29_I8  |
| 125 | I29_I7  |
| 126 | I29_I6  |

| 127 | I29_I5  |
|-----|---------|
| 128 | I29_I4  |
| 129 | I29_I3  |
| 130 | I29_I2  |
| 131 | I29_I1  |
| 132 | I29_0   |
| 133 | I28_1   |
| 134 | I28_I24 |
| 135 | I28_I23 |
| 136 | I28_I22 |
| 137 | I28_I21 |
| 138 | I28_I20 |
| 139 | I28_I19 |
| 140 | I28_I18 |
| 141 | I28_I17 |
| 142 | I28_I16 |
| 143 | I28_I15 |
| 144 | I28_I14 |
| 145 | I28_I13 |
| 146 | I28_I12 |
| 147 | I28_I11 |
| 148 | I28_I10 |
| 149 | I28_I9  |
| 150 | I28_I8  |
| 151 | I28_I7  |
| 152 | I28_I6  |
| 153 | I28_I5  |
| 154 | I28_I4  |
| 155 | I28_I3  |
| 156 | I28_I2  |
| 157 | I28_I1  |
| 158 | I28_0   |

| 159 | I27_1   |
|-----|---------|
| 160 | I27_I24 |
| 161 | I27_I23 |
| 162 | I27_I22 |
| 163 | I27_I21 |
| 164 | I27_I20 |
| 165 | I27_I19 |
| 166 | I27_I18 |
| 167 | I27_I17 |
| 168 | I27_I16 |
| 169 | I27_I15 |
| 170 | I27_I14 |
| 171 | I27_I13 |
| 172 | I27_I12 |
| 173 | I27_I11 |
| 174 | I27_I10 |
| 175 | I27_I9  |
| 176 | I27_I8  |
| 177 | I27_I7  |
| 178 | I27_I6  |
| 179 | I27_I5  |
| 180 | I27_I4  |
| 181 | I27_I3  |
| 182 | I27_I2  |
| 183 | I27_I1  |
| 184 | I27_0   |
| 185 | I26_1   |
| 186 | I26_I24 |
| 187 | I26_I23 |
| 188 | I26_I22 |
| 189 | I26_I21 |
| 190 | I26_I20 |
|     |         |

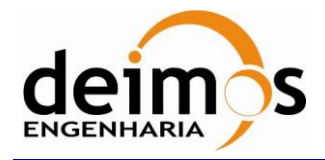

| SMOS Data     | Viewer    |
|---------------|-----------|
| Software User | 's Manual |

| Code  | : | SDV-DME-TEC-SUM01-E-R |
|-------|---|-----------------------|
| Issue | : | 2.14                  |
| Date  | : | 16/06/2023            |
| Page  | : | 141 of 175            |

| 191 | I26_I19 |
|-----|---------|
| 192 | I26_I18 |
| 193 | I26_I17 |
| 194 | I26_I16 |
| 195 | I26_I15 |
| 196 | I26_I14 |
| 197 | I26_I13 |
| 198 | I26_I12 |
| 199 | I26_I11 |
| 200 | I26_I10 |
| 201 | I26_I9  |
| 202 | I26_I8  |
| 203 | I26_I7  |
| 204 | I26_I6  |
| 205 | I26_I5  |

| 206 | I26_I4  |
|-----|---------|
| 207 | I26_I3  |
| 208 | I26_I2  |
| 209 | I26_I1  |
| 210 | I26_0   |
| 211 | I25_1   |
| 212 | I25_I24 |
| 213 | I25_I23 |
| 214 | I25_I22 |
| 215 | I25_I21 |
| 216 | I25_I20 |
| 217 | I25_I19 |
| 218 | I25_I18 |
| 219 | I25_I17 |
| 220 | I25_I16 |

| 221 | I25_I15 |
|-----|---------|
| 222 | I25_I14 |
| 223 | I25_I13 |
| 224 | I25_I12 |
| 225 | I25_I11 |
| 226 | I25_I10 |
| 227 | I25_I9  |
| 228 | I25_I8  |
| 229 | I25_I7  |
| 230 | I25_I6  |
| 231 | I25_I5  |

| Array Index          | Correlation |  |
|----------------------|-------------|--|
| Correlator_Counts_15 |             |  |
| 1                    | I25_I4      |  |
| 2                    | I25_I3      |  |
| 3                    | I25_I2      |  |
| 4                    | I25_I1      |  |
| 5                    | I25_0       |  |
| 6                    | 0_1-3       |  |
| 7                    | 0_0-3       |  |

| Array Index | Correlation |
|-------------|-------------|
| Correlator_ | _Counts_16  |
| 1           | 1_1-4       |
| 2           | 1_0-4       |
| 3           | I48_Q48     |
| 4           | I48_I47     |

| 5  | I48_I46 |
|----|---------|
| 6  | I48_I45 |
| 7  | I48_I44 |
| 8  | I48_I43 |
| 9  | I48_I42 |
| 10 | I48_I41 |

| 11 | I48_I40 |
|----|---------|
| 12 | I48_I39 |
| 13 | I48_I38 |
| 14 | I48_I37 |
| 15 | I48_I36 |
| 16 | I48_I35 |
|    |         |

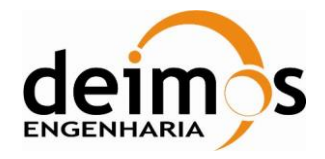

| Code  | : | SDV-DME-TEC-SUM01-E-R |
|-------|---|-----------------------|
| Issue | : | 2.14                  |
| Date  | : | 16/06/2023            |
| Page  | : | 142 of 175            |

| 17 | I48_I34 |
|----|---------|
| 18 | I48_I33 |
| 19 | I48_I32 |
| 20 | I48_I31 |
| 21 | I48_I30 |
| 22 | I48_I29 |
| 23 | I48_I28 |
| 24 | I48_I27 |
| 25 | I48_I26 |
| 26 | I48_I25 |
| 27 | I47_Q48 |
| 28 | I47_Q47 |
| 29 | I47_I46 |
| 30 | I47_I45 |
| 31 | I47_I44 |
| 32 | I47_I43 |
| 33 | I47_I42 |
| 34 | I47_I41 |
| 35 | I47_I40 |
| 36 | I47_I39 |
| 37 | I47_I38 |
| 38 | I47_I37 |
| 39 | I47_I36 |
| 40 | I47_I35 |
| 41 | I47_I34 |
| 42 | I47_I33 |
| 43 | I47_I32 |
| 44 | I47_I31 |
| 45 | I47_I30 |
| 46 | I47_I29 |
| 47 | I47_I28 |
| 48 | I47 I27 |

| 49 | I47_I26 |
|----|---------|
| 50 | I47_I25 |
| 51 | I46_Q48 |
| 52 | I46_Q47 |
| 53 | I46_Q46 |
| 54 | I46_I45 |
| 55 | I46_I44 |
| 56 | I46_I43 |
| 57 | I46_I42 |
| 58 | I46_I41 |
| 59 | I46_I40 |
| 60 | I46_I39 |
| 61 | I46_I38 |
| 62 | I46_I37 |
| 63 | I46_I36 |
| 64 | I46_I35 |
| 65 | I46_I34 |
| 66 | I46_I33 |
| 67 | I46_I32 |
| 68 | I46_I31 |
| 69 | I46_I30 |
| 70 | I46_I29 |
| 71 | I46_I28 |
| 72 | I46_I27 |
| 73 | I46_I26 |
| 74 | I46_I25 |
| 75 | I45_Q48 |
| 76 | I45_Q47 |
| 77 | I45_Q46 |
| 78 | I45_Q45 |
| 79 | I45_I44 |
| 80 | I45_I43 |

| 81  | I45_I42 |
|-----|---------|
| 82  | I45_I41 |
| 83  | I45_I40 |
| 84  | I45_I39 |
| 85  | I45_I38 |
| 86  | I45_I37 |
| 87  | I45_I36 |
| 88  | I45_I35 |
| 89  | I45_I34 |
| 90  | I45_I33 |
| 91  | I45_I32 |
| 92  | I45_I31 |
| 93  | I45_I30 |
| 94  | I45_I29 |
| 95  | I45_I28 |
| 96  | I45_I27 |
| 97  | I45_I26 |
| 98  | I45_I25 |
| 99  | I44_Q48 |
| 100 | I44_Q47 |
| 101 | I44_Q46 |
| 102 | I44_Q45 |
| 103 | I44_Q44 |
| 104 | I44_I43 |
| 105 | I44_I42 |
| 106 | I44_I41 |
| 107 | I44_I40 |
| 108 | I44_I39 |
| 109 | I44_I38 |
| 110 | I44_I37 |
| 111 | I44_I36 |
| 112 | I44_I35 |
|     |         |

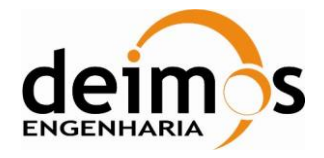

| Code  | : | SDV-DME-TEC-SUM01-E-R |
|-------|---|-----------------------|
| Issue | : | 2.14                  |
| Date  | : | 16/06/2023            |
| Page  | : | 143 of 175            |

| 113 | I44_I34 |
|-----|---------|
| 114 | I44_I33 |
| 115 | I44_I32 |
| 116 | I44_I31 |
| 117 | I44_I30 |
| 118 | I44_I29 |
| 119 | I44_I28 |
| 120 | I44_I27 |
| 121 | I44_I26 |
| 122 | I44_I25 |
| 123 | I43_Q48 |
| 124 | I43_Q47 |
| 125 | I43_Q46 |
| 126 | I43_Q45 |
| 127 | I43_Q44 |
| 128 | I43_Q43 |
| 129 | I43_I42 |
| 130 | I43_I41 |
| 131 | I43_I40 |
| 132 | I43_I39 |
| 133 | I43_I38 |
| 134 | I43_I37 |
| 135 | I43_I36 |
| 136 | I43_I35 |
| 137 | I43_I34 |
| 138 | I43_I33 |
| 139 | I43_I32 |
| 140 | I43_I31 |
| 141 | I43_I30 |
| 142 | I43_I29 |
| 143 | I43_I28 |
| 144 | I43_I27 |

| 145 | I43_I26 |
|-----|---------|
| 146 | I43_I25 |
| 147 | I42_Q48 |
| 148 | I42_Q47 |
| 149 | I42_Q46 |
| 150 | I42_Q45 |
| 151 | I42_Q44 |
| 152 | I42_Q43 |
| 153 | I42_Q42 |
| 154 | I42_I41 |
| 155 | I42_I40 |
| 156 | I42_I39 |
| 157 | I42_I38 |
| 158 | I42_I37 |
| 159 | I42_I36 |
| 160 | I42_I35 |
| 161 | I42_I34 |
| 162 | I42_I33 |
| 163 | I42_I32 |
| 164 | I42_I31 |
| 165 | I42_I30 |
| 166 | I42_I29 |
| 167 | I42_I28 |
| 168 | I42_I27 |
| 169 | I42_I26 |
| 170 | I42_I25 |
| 171 | I41_Q48 |
| 172 | I41_Q47 |
| 173 | I41_Q46 |
| 174 | I41_Q45 |
| 175 | I41_Q44 |
| 176 | I41_Q43 |

| I41_Q42 |
|---------|
| I41_Q41 |
| I41_I40 |
| I41_I39 |
| I41_I38 |
| I41_I37 |
| I41_I36 |
| I41_I35 |
| I41_I34 |
| I41_I33 |
| I41_I32 |
| I41_I31 |
| I41_I30 |
| I41_I29 |
| I41_I28 |
| I41_I27 |
| I41_I26 |
| I41_I25 |
| I40_Q48 |
| I40_Q47 |
| I40_Q46 |
| I40_Q45 |
| I40_Q44 |
| I40_Q43 |
| I40_Q42 |
| I40_Q41 |
| I40_Q40 |
| I40_I39 |
| I40_I38 |
| I40_I37 |
| I40_I36 |
| I40_I35 |
|         |

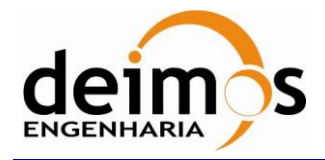

| SMOS Data Viewer       |
|------------------------|
| Software User's Manual |

| Code  | : | SDV-DME-TEC-SUM01-E-R |
|-------|---|-----------------------|
| Issue | : | 2.14                  |
| Date  | : | 16/06/2023            |
| Page  | : | 144 of 175            |

| 209 | I40_I34 |
|-----|---------|
| 210 | I40_I33 |
| 211 | I40_I32 |
| 212 | I40_I31 |
| 213 | I40_I30 |

| Array Index | Correlation |
|-------------|-------------|
| Correlator_ | _Counts_17  |
| 1           | I39_Q45     |
| 2           | I39_Q44     |
| 3           | I39_Q43     |
| 4           | I39_Q42     |
| 5           | I39_Q41     |
| 6           | I39_Q40     |
| 7           | I39_Q39     |
| 8           | I39_I38     |
| 9           | I39_I37     |
| 10          | I39_I36     |
| 11          | I39_I35     |
| 12          | I39_I34     |
| 13          | I39_I33     |
| 14          | I39_I32     |
| 15          | I39_I31     |
| 16          | I39_I30     |
| 17          | I39_I29     |
| 18          | I39_I28     |
| 19          | I39_I27     |
| 20          | I39_I26     |
| 21          | I39_I25     |
| 22          | I38_Q48     |
| 23          | I38_Q47     |
| 24          | I38_Q46     |

| 214 | I40_I29 |
|-----|---------|
| 215 | I40_I28 |
| 216 | I40_I27 |
| 217 | I40_I26 |
| 218 | I40_I25 |

| 25 | I38_Q45 |
|----|---------|
| 26 | I38_Q44 |
| 27 | I38_Q43 |
| 28 | I38_Q42 |
| 29 | I38_Q41 |
| 30 | I38_Q40 |
| 31 | I38_Q39 |
| 32 | I38_Q38 |
| 33 | I38_I37 |
| 34 | I38_I36 |
| 35 | I38_I35 |
| 36 | I38_I34 |
| 37 | I38_I33 |
| 38 | I38_I32 |
| 39 | I38_I31 |
| 40 | I38_I30 |
| 41 | I38_I29 |
| 42 | I38_I28 |
| 43 | I38_I27 |
| 44 | I38_I26 |
| 45 | I38_I25 |
| 46 | I37_Q48 |
| 47 | I37_Q47 |
| 48 | I37_Q46 |
| 49 | I37_Q45 |
| 50 | I37_Q44 |

| 219 | I39_Q48 |
|-----|---------|
| 220 | I39_Q47 |
| 221 | I39_Q46 |

| 51 | I37_Q43 |
|----|---------|
| 52 | I37_Q42 |
| 53 | I37_Q41 |
| 54 | I37_Q40 |
| 55 | I37_Q39 |
| 56 | I37_Q38 |
| 57 | I37_Q37 |
| 58 | I37_I36 |
| 59 | I37_I35 |
| 60 | I37_I34 |
| 61 | I37_I33 |
| 62 | I37_I32 |
| 63 | I37_I31 |
| 64 | I37_I30 |
| 65 | I37_I29 |
| 66 | I37_I28 |
| 67 | I37_I27 |
| 68 | I37_I26 |
| 69 | I37_I25 |
| 70 | I36_Q48 |
| 71 | I36_Q47 |
| 72 | I36_Q46 |
| 73 | I36_Q45 |
| 74 | I36_Q44 |
| 75 | I36_Q43 |
| 76 | I36_Q42 |
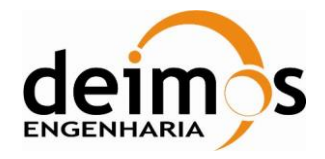

| Code  | : | SDV-DME-TEC-SUM01-E-R |
|-------|---|-----------------------|
| Issue | : | 2.14                  |
| Date  | : | 16/06/2023            |
| Page  | : | 145 of 175            |

| 77   | 126 041 |
|------|---------|
|      | 150_Q41 |
| 78   | 136_Q40 |
| 79   | I36_Q39 |
| 80   | I36_Q38 |
| 81   | I36_Q37 |
| 82   | I36_Q36 |
| 83   | I36_I35 |
| 84   | I36_I34 |
| 85   | I36_I33 |
| 86   | I36_I32 |
| 87   | I36_I31 |
| 88   | I36_I30 |
| 89   | I36_I29 |
| 90   | I36_I28 |
| 91   | I36_I27 |
| 92   | I36_I26 |
| 93   | I36_I25 |
| 94   | I35_Q48 |
| 95   | I35_Q47 |
| 96   | I35_Q46 |
| 97   | I35_Q45 |
| 98   | I35_Q44 |
| 99   | I35_Q43 |
| 100  | I35_Q42 |
| 101  | I35 Q41 |
| 102  | I35 O40 |
| 103  | I35 O39 |
| 104  | I35 O38 |
| 105  | 135 037 |
| 106  | 135_036 |
| 107  | 135_025 |
| 107  | 135_124 |
| 1.08 | 122124  |

| 109 | I35_I33 |
|-----|---------|
| 110 | I35_I32 |
| 111 | I35_I31 |
| 112 | I35_I30 |
| 113 | I35_I29 |
| 114 | I35_I28 |
| 115 | I35_I27 |
| 116 | I35_I26 |
| 117 | 135_125 |
| 118 | I34_Q48 |
| 119 | I34_Q47 |
| 120 | I34_Q46 |
| 121 | I34_Q45 |
| 122 | I34_Q44 |
| 123 | I34_Q43 |
| 124 | I34_Q42 |
| 125 | I34_Q41 |
| 126 | I34_Q40 |
| 127 | I34_Q39 |
| 128 | I34_Q38 |
| 129 | I34_Q37 |
| 130 | I34_Q36 |
| 131 | I34_Q35 |
| 132 | I34_Q34 |
| 133 | I34_I33 |
| 134 | I34_I32 |
| 135 | I34_I31 |
| 136 | I34_I30 |
| 137 | I34_I29 |
| 138 | I34_I28 |
| 139 | I34_I27 |
| 140 | I34_I26 |

| 141         I34_I25           142         I33_Q48           143         I33_Q47           144         I33_Q46           145         I33_Q45           146         I33_Q43           147         I33_Q43           148         I33_Q42           149         I33_Q41           150         I33_Q40           151         I33_Q39           152         I33_Q38           153         I33_Q37           154         I33_Q36           155         I33_Q36           155         I33_Q34           157         I33_Q33           158         I33_I32           159         I33_I31           160         I33_I30           161         I33_I27           162         I33_I28           163         I33_I27           164         I33_I26           165         I33_I27           166         I32_Q44           167         I32_Q45           168         I32_Q44           170         I32_Q43           172         I32_Q42 |     |         |
|----------------------------------------------------------------------------------------------------|-----|---------|
| 142       133_Q48         143       133_Q47         144       133_Q46         145       133_Q45         146       133_Q43         147       133_Q43         148       133_Q42         149       133_Q41         150       133_Q40         151       133_Q39         152       133_Q38         153       133_Q37         154       133_Q36         155       133_Q36         155       133_Q36         155       133_Q36         155       133_Q36         155       133_Q37         154       133_Q36         155       133_Q37         156       133_Q34         157       133_Q33         158       133_I30         161       I33_I30         161       I33_I27         162       133_I28         163       133_I27         164       I33_I26         165       I33_Q24         166       132_Q44         167       132_Q45         168       132_Q46         169       132_Q42         17                              | 141 | I34_I25 |
| 143       133_Q47         144       133_Q46         145       133_Q45         146       133_Q43         147       133_Q43         148       133_Q42         149       133_Q41         150       133_Q40         151       133_Q39         152       133_Q38         153       133_Q37         154       133_Q36         155       133_Q36         155       133_Q36         155       133_Q37         156       133_Q34         157       133_Q33         158       133_I32         159       133_I31         160       133_I29         161       133_I29         162       133_I28         163       133_I27         164       133_I26         165       133_I25         166       132_Q47         168       132_Q46         169       132_Q44         170       132_Q43         171       132_Q43                                                                                                    | 142 | I33_Q48 |
| 144       I33_Q46         145       I33_Q45         146       I33_Q43         147       I33_Q43         148       I33_Q42         149       I33_Q41         150       I33_Q40         151       I33_Q39         152       I33_Q38         153       I33_Q37         154       I33_Q36         155       I33_Q36         155       I33_Q36         155       I33_Q36         155       I33_Q36         155       I33_Q36         155       I33_Q37         156       I33_Q36         157       I33_Q36         158       I33_I32         159       I33_I31         160       I33_I30         161       I33_I27         162       I33_I26         163       I33_I25         166       I32_Q44         167       I32_Q47         168       I32_Q46         169       I32_Q43         170       I32_Q43         171       I32_Q43                                                                                             | 143 | I33_Q47 |
| 145       I33_Q45         146       I33_Q43         147       I33_Q43         148       I33_Q42         149       I33_Q41         150       I33_Q40         151       I33_Q39         152       I33_Q38         153       I33_Q37         154       I33_Q36         155       I33_Q36         156       I33_Q34         157       I33_Q33         158       I33_I32         159       I33_I31         160       I33_I29         161       I33_I29         162       I33_I28         163       I33_I27         164       I33_I26         165       I33_I25         166       I32_Q44         167       I32_Q46         169       I32_Q43         170       I32_Q43         172       I32_Q42                                                                                                    | 144 | I33_Q46 |
| 146       I33_Q44         147       I33_Q43         148       I33_Q42         149       I33_Q41         150       I33_Q40         151       I33_Q39         152       I33_Q38         153       I33_Q37         154       I33_Q36         155       I33_Q36         156       I33_Q34         157       I33_Q33         158       I33_I32         159       I33_I31         160       I33_I29         161       I33_I29         162       I33_I28         163       I33_I27         164       I33_I26         165       I33_I25         166       I32_Q47         168       I32_Q47         168       I32_Q44         170       I32_Q43         171       I32_Q43                                                                                                    | 145 | I33_Q45 |
| 147       I33_Q43         148       I33_Q42         149       I33_Q40         150       I33_Q39         151       I33_Q39         152       I33_Q38         153       I33_Q37         154       I33_Q36         155       I33_Q36         156       I33_Q34         157       I33_Q33         158       I33_I31         160       I33_I30         161       I33_I29         162       I33_I28         163       I33_I27         164       I33_I26         165       I33_I25         166       I32_Q44         167       I32_Q47         168       I32_Q44         170       I32_Q43         172       I32_Q42                                                                                                    | 146 | I33_Q44 |
| 148       I33_Q42         149       I33_Q40         150       I33_Q39         151       I33_Q39         152       I33_Q38         153       I33_Q37         154       I33_Q36         155       I33_Q34         156       I33_Q34         157       I33_Q33         158       I33_I32         159       I33_I31         160       I33_I30         161       I33_I29         162       I33_I28         163       I33_I27         164       I33_I26         165       I33_I25         166       I32_Q47         168       I32_Q47         168       I32_Q44         170       I32_Q43         171       I32_Q43                                                                                                    | 147 | I33_Q43 |
| 149       I33_Q41         150       I33_Q39         151       I33_Q39         152       I33_Q38         153       I33_Q37         154       I33_Q36         155       I33_Q36         156       I33_Q34         157       I33_Q33         158       I33_I32         159       I33_I31         160       I33_I30         161       I33_I29         162       I33_I28         163       I33_I27         164       I33_I26         165       I33_I25         166       I32_Q47         168       I32_Q46         169       I32_Q44         170       I32_Q43         171       I32_Q43                                                                                                    | 148 | I33_Q42 |
| 150       I33_Q40         151       I33_Q39         152       I33_Q38         153       I33_Q37         154       I33_Q36         155       I33_Q35         156       I33_Q34         157       I33_Q33         158       I33_I32         159       I33_I31         160       I33_I29         161       I33_I29         162       I33_I28         163       I33_I27         164       I33_I26         165       I33_I25         166       I32_Q44         167       I32_Q45         169       I32_Q44         170       I32_Q43         172       I32_Q42                                                                                                    | 149 | I33_Q41 |
| 151       I33_Q39         152       I33_Q38         153       I33_Q37         154       I33_Q36         155       I33_Q35         156       I33_Q34         157       I33_Q33         158       I33_I32         159       I33_I31         160       I33_I29         161       I33_I29         162       I33_I28         163       I33_I27         164       I33_I26         165       I33_I25         166       I32_Q48         167       I32_Q47         168       I32_Q45         170       I32_Q43         171       I32_Q42                                                                                                    | 150 | I33_Q40 |
| 152       I33_Q38         153       I33_Q37         154       I33_Q36         155       I33_Q35         156       I33_Q34         157       I33_Q33         158       I33_I32         159       I33_I31         160       I33_I30         161       I33_I29         162       I33_I28         163       I33_I27         164       I33_I26         165       I33_I25         166       I32_Q48         167       I32_Q47         168       I32_Q45         170       I32_Q43         171       I32_Q42                                                                                                    | 151 | I33_Q39 |
| 153       I33_Q37         154       I33_Q36         155       I33_Q35         156       I33_Q34         157       I33_Q33         158       I33_I32         159       I33_I31         160       I33_I30         161       I33_I29         162       I33_I28         163       I33_I27         164       I33_I26         165       I33_I25         166       I32_Q48         167       I32_Q47         168       I32_Q45         170       I32_Q43         171       I32_Q43                                                                                                    | 152 | I33_Q38 |
| 154       I33_Q36         155       I33_Q35         156       I33_Q34         157       I33_Q33         158       I33_I32         159       I33_I31         160       I33_I30         161       I33_I29         162       I33_I28         163       I33_I27         164       I33_I26         165       I33_I25         166       I32_Q48         167       I32_Q47         168       I32_Q45         170       I32_Q43         171       I32_Q42                                                                                                    | 153 | I33_Q37 |
| 155       I33_Q35         156       I33_Q34         157       I33_Q33         158       I33_I32         159       I33_I31         160       I33_I30         161       I33_I29         162       I33_I28         163       I33_I27         164       I33_I26         165       I33_I25         166       I32_Q48         167       I32_Q47         168       I32_Q45         170       I32_Q43         171       I32_Q42                                                                                                    | 154 | I33_Q36 |
| 156       I33_Q34         157       I33_Q33         158       I33_I32         159       I33_I31         160       I33_I30         161       I33_I29         162       I33_I28         163       I33_I27         164       I33_I26         165       I33_I25         166       I32_Q48         167       I32_Q47         168       I32_Q46         169       I32_Q44         170       I32_Q43         172       I32_Q42                                                                                                    | 155 | I33_Q35 |
| 157       I33_Q33         158       I33_I32         159       I33_I31         160       I33_I30         161       I33_I29         162       I33_I28         163       I33_I27         164       I33_I26         165       I33_I25         166       I32_Q48         167       I32_Q47         168       I32_Q46         169       I32_Q44         170       I32_Q43         172       I32_Q42                                                                                                    | 156 | I33_Q34 |
| 158         I33_I32           159         I33_I31           160         I33_I30           161         I33_I29           162         I33_I28           163         I33_I27           164         I33_I26           165         I33_I25           166         I32_Q48           167         I32_Q47           168         I32_Q45           170         I32_Q43           172         I32_Q42                                                                                                    | 157 | I33_Q33 |
| 159       I33_I31         160       I33_I30         161       I33_I29         162       I33_I28         163       I33_I27         164       I33_I26         165       I33_I25         166       I32_Q48         167       I32_Q47         168       I32_Q46         169       I32_Q44         170       I32_Q43         172       I32_Q42                                                                                                    | 158 | I33_I32 |
| 160         I33_I30           161         I33_I29           162         I33_I28           163         I33_I27           164         I33_I26           165         I33_I25           166         I32_Q48           167         I32_Q47           168         I32_Q46           169         I32_Q44           170         I32_Q43           172         I32_Q42                                                                                                    | 159 | I33_I31 |
| 161         I33_I29           162         I33_I28           163         I33_I27           164         I33_I26           165         I33_I25           166         I32_Q48           167         I32_Q47           168         I32_Q46           169         I32_Q44           170         I32_Q43           172         I32_Q42                                                                                                    | 160 | I33_I30 |
| 162       I33_I28         163       I33_I27         164       I33_I26         165       I33_I25         166       I32_Q48         167       I32_Q47         168       I32_Q46         169       I32_Q45         170       I32_Q43         172       I32_Q42                                                                                                    | 161 | I33_I29 |
| 163         I33_I27           164         I33_I26           165         I33_I25           166         I32_Q48           167         I32_Q47           168         I32_Q46           169         I32_Q45           170         I32_Q43           172         I32_Q42                                                                                                    | 162 | I33_I28 |
| 164         I33_I26           165         I33_I25           166         I32_Q48           167         I32_Q47           168         I32_Q46           169         I32_Q45           170         I32_Q43           172         I32_Q42                                                                                                    | 163 | I33_I27 |
| 165         I33_I25           166         I32_Q48           167         I32_Q47           168         I32_Q46           169         I32_Q45           170         I32_Q44           171         I32_Q43           172         I32_Q42                                                                                                    | 164 | I33_I26 |
| 166         I32_Q48           167         I32_Q47           168         I32_Q46           169         I32_Q45           170         I32_Q44           171         I32_Q43           172         I32_Q42                                                                                                    | 165 | I33_I25 |
| 167       I32_Q47         168       I32_Q46         169       I32_Q45         170       I32_Q44         171       I32_Q43         172       I32_Q42                                                                                                    | 166 | I32_Q48 |
| 168     I32_Q46       169     I32_Q45       170     I32_Q44       171     I32_Q43       172     I32_Q42                                                                                                    | 167 | I32_Q47 |
| 169         I32_Q45           170         I32_Q44           171         I32_Q43           172         I32_Q42                                                                                                    | 168 | I32_Q46 |
| 170         I32_Q44           171         I32_Q43           172         I32_Q42                                                                                                    | 169 | I32_Q45 |
| 171 I32_Q43<br>172 I32_Q42                                                                                                    | 170 | I32_Q44 |
| 172 I32_Q42                                                                                                    | 171 | I32_Q43 |
|                                                                                                    | 172 | I32_Q42 |

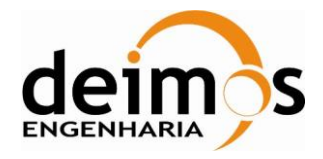

-

г

| Code  | : | SDV-DME-TEC-SUM01-E-R |
|-------|---|-----------------------|
| Issue | : | 2.14                  |
| Date  | : | 16/06/2023            |
| Page  | : | 146 of 175            |

| 173 | I32_Q41 |
|-----|---------|
| 174 | I32_Q40 |
| 175 | I32_Q39 |
| 176 | I32_Q38 |
| 177 | I32_Q37 |
| 178 | I32_Q36 |
| 179 | I32_Q35 |
| 180 | I32_Q34 |
| 181 | I32_Q33 |
| 182 | I32_Q32 |
| 183 | I32_I31 |
| 184 | I32_I30 |
| 185 | I32_I29 |
| 186 | I32_I28 |
| 187 | I32_I27 |
| 188 | I32_I26 |
| 189 | I32_I25 |
| 190 | I31_Q48 |
| 191 | I31_Q47 |
| 192 | I31_Q46 |

| Array Index | Correlation |
|-------------|-------------|
| Correlator_ | _Counts_18  |
| 1           | I30_Q30     |
| 2           | I30_I29     |
| 3           | I30_I28     |
| 4           | I30_I27     |
| 5           | I30_I26     |
| 6           | I30_I25     |
| 7           | I29_Q48     |
| 8           | I29_Q47     |
| 9           | I29_Q46     |

| 193 | I31_Q45 |
|-----|---------|
| 194 | I31_Q44 |
| 195 | I31_Q43 |
| 196 | I31_Q42 |
| 197 | I31_Q41 |
| 198 | I31_Q40 |
| 199 | I31_Q39 |
| 200 | I31_Q38 |
| 201 | I31_Q37 |
| 202 | I31_Q36 |
| 203 | I31_Q35 |
| 204 | I31_Q34 |
| 205 | I31_Q33 |
| 206 | I31_Q32 |
| 207 | I31_Q31 |
| 208 | I31_I30 |
| 209 | I31_I29 |
| 210 | I31_I28 |
| 211 | I31_I27 |
| 212 | I31_I26 |

| 10 | I29_Q45 |
|----|---------|
| 11 | I29_Q44 |
| 12 | I29_Q43 |
| 13 | I29_Q42 |
| 14 | I29_Q41 |
| 15 | I29_Q40 |
| 16 | I29_Q39 |
| 17 | I29_Q38 |
| 18 | I29_Q37 |
| 19 | I29_Q36 |
| 20 | I29_Q35 |

| 213 | I31_I25 |
|-----|---------|
| 214 | I30_Q48 |
| 215 | I30_Q47 |
| 216 | I30_Q46 |
| 217 | I30_Q45 |
| 218 | I30_Q44 |
| 219 | I30_Q43 |
| 220 | I30_Q42 |
| 221 | I30_Q41 |
| 222 | I30_Q40 |
| 223 | I30_Q39 |
| 224 | I30_Q38 |
| 225 | I30_Q37 |
| 226 | I30_Q36 |
| 227 | I30_Q35 |
| 228 | I30_Q34 |
| 229 | I30_Q33 |
| 230 | I30_Q32 |
| 231 | I30_Q31 |

| 21 | I29_Q34 |
|----|---------|
| 22 | I29_Q33 |
| 23 | I29_Q32 |
| 24 | I29_Q31 |
| 25 | I29_Q30 |
| 26 | I29_Q29 |
| 27 | I29_I28 |
| 28 | I29_I27 |
| 29 | I29_I26 |
| 30 | 129_125 |
| 31 | I28_Q48 |

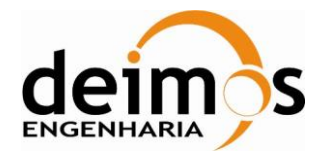

| Code  | : | SDV-DME-TEC-SUM01-E-R |
|-------|---|-----------------------|
| Issue | : | 2.14                  |
| Date  | : | 16/06/2023            |
| Page  | : | 147 of 175            |

| 32 | I28_Q47 |
|----|---------|
| 33 | I28_Q46 |
| 34 | I28_Q45 |
| 35 | I28_Q44 |
| 36 | I28_Q43 |
| 37 | I28_Q42 |
| 38 | I28_Q41 |
| 39 | I28_Q40 |
| 40 | I28_Q39 |
| 41 | I28_Q38 |
| 42 | I28_Q37 |
| 43 | I28_Q36 |
| 44 | I28_Q35 |
| 45 | I28_Q34 |
| 46 | I28_Q33 |
| 47 | I28_Q32 |
| 48 | I28_Q31 |
| 49 | I28_Q30 |
| 50 | I28_Q29 |
| 51 | I28_Q28 |
| 52 | I28_I27 |
| 53 | I28_I26 |
| 54 | I28_I25 |
| 55 | I27_Q48 |
| 56 | I27_Q47 |
| 57 | I27_Q46 |
| 58 | I27_Q45 |
| 59 | I27_Q44 |
| 60 | I27_Q43 |
| 61 | I27_Q42 |
| 62 | I27_Q41 |
| 63 | I27_Q40 |

| 64 | I27_Q39 |
|----|---------|
| 65 | I27_Q38 |
| 66 | I27_Q37 |
| 67 | I27_Q36 |
| 68 | I27_Q35 |
| 69 | I27_Q34 |
| 70 | I27_Q33 |
| 71 | I27_Q32 |
| 72 | I27_Q31 |
| 73 | I27_Q30 |
| 74 | I27_Q29 |
| 75 | I27_Q28 |
| 76 | I27_Q27 |
| 77 | I27_I26 |
| 78 | I27_I25 |
| 79 | I26_Q48 |
| 80 | I26_Q47 |
| 81 | I26_Q46 |
| 82 | I26_Q45 |
| 83 | I26_Q44 |
| 84 | I26_Q43 |
| 85 | I26_Q42 |
| 86 | I26_Q41 |
| 87 | I26_Q40 |
| 88 | I26_Q39 |
| 89 | I26_Q38 |
| 90 | I26_Q37 |
| 91 | I26_Q36 |
| 92 | I26_Q35 |
| 93 | I26_Q34 |
| 94 | I26_Q33 |
| 95 | I26_Q32 |

| 96  | I26_Q31 |
|-----|---------|
| 97  | I26_Q30 |
| 98  | I26_Q29 |
| 99  | I26_Q28 |
| 100 | I26_Q27 |
| 101 | I26_Q26 |
| 102 | I26_I25 |
| 103 | I25_Q48 |
| 104 | I25_Q47 |
| 105 | I25_Q46 |
| 106 | I25_Q45 |
| 107 | I25_Q44 |
| 108 | I25_Q43 |
| 109 | I25_Q42 |
| 110 | I25_Q41 |
| 111 | I25_Q40 |
| 112 | I25_Q39 |
| 113 | I25_Q38 |
| 114 | I25_Q37 |
| 115 | I25_Q36 |
| 116 | I25_Q35 |
| 117 | I25_Q34 |
| 118 | I25_Q33 |
| 119 | I25_Q32 |
| 120 | I25_Q31 |
| 121 | I25_Q30 |
| 122 | I25_Q29 |
| 123 | I25_Q28 |
| 124 | I25_Q27 |
| 125 | I25_Q26 |
| 126 | I25_Q25 |
| 127 | 0_1-4   |

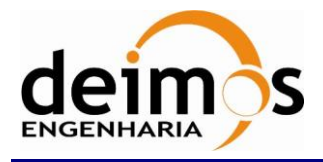

Т

Г

 Code
 :
 SDV-DME-TEC-SUM01-E-R

 Issue
 :
 2.14

 Date
 :
 16/06/2023

 Page
 :
 148 of 175

| 128 0_0-4 |
|-----------|
|-----------|

| Array Index | Correlation |
|-------------|-------------|
| Correlator_ | _Counts_19  |
| 1           | 1_1-5       |
| 2           | 1_0-5       |
| 3           | I48_Q72     |
| 4           | I48_Q71     |
| 5           | I48_Q70     |
| 6           | I48_Q69     |
| 7           | I48_Q68     |
| 8           | I48_Q67     |
| 9           | I48_Q66     |
| 10          | I48_Q65     |
| 11          | I48_Q64     |
| 12          | I48_Q63     |
| 13          | I48_Q62     |
| 14          | I48_Q61     |
| 15          | I48_Q60     |
| 16          | I48_Q59     |
| 17          | I48_Q58     |
| 18          | I48_Q57     |
| 19          | I48_Q56     |
| 20          | I48_Q55     |
| 21          | I48_Q54     |
| 22          | I48_Q53     |
| 23          | I48_Q52     |
| 24          | I48_Q51     |
| 25          | I48_Q50     |
| 26          | I48_Q49     |
| 27          | I47_Q72     |
| 28          | I47_Q71     |

| 29 | I47_Q70 |
|----|---------|
| 30 | I47_Q69 |
| 31 | I47_Q68 |
| 32 | I47_Q67 |
| 33 | I47_Q66 |
| 34 | I47_Q65 |
| 35 | I47_Q64 |
| 36 | I47_Q63 |
| 37 | I47_Q62 |
| 38 | I47_Q61 |
| 39 | I47_Q60 |
| 40 | I47_Q59 |
| 41 | I47_Q58 |
| 42 | I47_Q57 |
| 43 | I47_Q56 |
| 44 | I47_Q55 |
| 45 | I47_Q54 |
| 46 | I47_Q53 |
| 47 | I47_Q52 |
| 48 | I47_Q51 |
| 49 | I47_Q50 |
| 50 | I47_Q49 |
| 51 | I46_Q72 |
| 52 | I46_Q71 |
| 53 | I46_Q70 |
| 54 | I46_Q69 |
| 55 | I46_Q68 |
| 56 | I46_Q67 |
| 57 | I46_Q66 |
| 58 | I46_Q65 |

| 59 | I46_Q64 |
|----|---------|
| 60 | I46_Q63 |
| 61 | I46_Q62 |
| 62 | I46_Q61 |
| 63 | I46_Q60 |
| 64 | I46_Q59 |
| 65 | I46_Q58 |
| 66 | I46_Q57 |
| 67 | I46_Q56 |
| 68 | I46_Q55 |
| 69 | I46_Q54 |
| 70 | I46_Q53 |
| 71 | I46_Q52 |
| 72 | I46_Q51 |
| 73 | I46_Q50 |
| 74 | I46_Q49 |
| 75 | I45_Q72 |
| 76 | I45_Q71 |
| 77 | I45_Q70 |
| 78 | I45_Q69 |
| 79 | I45_Q68 |
| 80 | I45_Q67 |
| 81 | I45_Q66 |
| 82 | I45_Q65 |
| 83 | I45_Q64 |
| 84 | I45_Q63 |
| 85 | I45_Q62 |
| 86 | I45_Q61 |
| 87 | I45_Q60 |
| 88 | I45_Q59 |
|    |         |

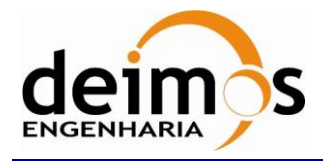

| Code  | : | SDV-DME-TEC-SUM01-E-R |
|-------|---|-----------------------|
| Issue | : | 2.14                  |
| Date  | : | 16/06/2023            |
| Page  | : | 149 of 175            |

| 89 | I45_Q58 |
|----|---------|
| 90 | I45_Q57 |
| 91 | I45_Q56 |
| 92 | I45_Q55 |

| Array Index | Correlation |
|-------------|-------------|
| Correlator_ | _Counts_20  |
| 1           | I44_Q70     |
| 2           | I44_Q69     |
| 3           | I44_Q68     |
| 4           | I44_Q67     |
| 5           | I44_Q66     |
| 6           | I44_Q65     |
| 7           | I44_Q64     |
| 8           | I44_Q63     |
| 9           | I44_Q62     |
| 10          | I44_Q61     |
| 11          | I44_Q60     |
| 12          | I44_Q59     |
| 13          | I44_Q58     |
| 14          | I44_Q57     |
| 15          | I44_Q56     |
| 16          | I44_Q55     |
| 17          | I44_Q54     |
| 18          | I44_Q53     |
| 19          | I44_Q52     |
| 20          | I44_Q51     |
| 21          | I44_Q50     |
| 22          | I44_Q49     |
| 23          | I43_Q72     |
| 24          | I43_Q71     |
| 25          | I43_Q70     |

| I45_Q54 |
|---------|
| I45_Q53 |
| I45_Q52 |
| I45_Q51 |
|         |

| 26 | I43_Q69 |
|----|---------|
| 27 | I43_Q68 |
| 28 | I43_Q67 |
| 29 | I43_Q66 |
| 30 | I43_Q65 |
| 31 | I43_Q64 |
| 32 | I43_Q63 |
| 33 | I43_Q62 |
| 34 | I43_Q61 |
| 35 | I43_Q60 |
| 36 | I43_Q59 |
| 37 | I43_Q58 |
| 38 | I43_Q57 |
| 39 | I43_Q56 |
| 40 | I43_Q55 |
| 41 | I43_Q54 |
| 42 | I43_Q53 |
| 43 | I43_Q52 |
| 44 | I43_Q51 |
| 45 | I43_Q50 |
| 46 | I43_Q49 |
| 47 | I42_Q72 |
| 48 | I42_Q71 |
| 49 | I42_Q70 |
| 50 | I42_Q69 |
| 51 | I42_Q68 |
| 52 | I42 Q67 |

| 97  | I45_Q50 |
|-----|---------|
| 98  | I45_Q49 |
| 99  | I44_Q72 |
| 100 | I44_Q71 |

| 53 | I42_Q66 |
|----|---------|
| 54 | I42_Q65 |
| 55 | I42_Q64 |
| 56 | I42_Q63 |
| 57 | I42_Q62 |
| 58 | I42_Q61 |
| 59 | I42_Q60 |
| 60 | I42_Q59 |
| 61 | I42_Q58 |
| 62 | I42_Q57 |
| 63 | I42_Q56 |
| 64 | I42_Q55 |
| 65 | I42_Q54 |
| 66 | I42_Q53 |
| 67 | I42_Q52 |
| 68 | I42_Q51 |
| 69 | I42_Q50 |
| 70 | I42_Q49 |
| 71 | I41_Q72 |
| 72 | I41_Q71 |
| 73 | I41_Q70 |
| 74 | I41_Q69 |
| 75 | I41_Q68 |
| 76 | I41_Q67 |
| 77 | I41_Q66 |
| 78 | I41_Q65 |
| 79 | I41_Q64 |

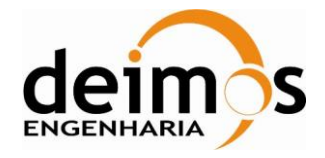

| Code  | : | SDV-DME-TEC-SUM01-E-R |
|-------|---|-----------------------|
| Issue | : | 2.14                  |
| Date  | : | 16/06/2023            |
| Page  | : | 150 of 175            |

| 80  | I41_Q63 |
|-----|---------|
| 81  | I41_Q62 |
| 82  | I41_Q61 |
| 83  | I41_Q60 |
| 84  | I41_Q59 |
| 85  | I41_Q58 |
| 86  | I41_Q57 |
| 87  | I41_Q56 |
| 88  | I41_Q55 |
| 89  | I41_Q54 |
| 90  | I41_Q53 |
| 91  | I41_Q52 |
| 92  | I41_Q51 |
| 93  | I41_Q50 |
| 94  | I41_Q49 |
| 95  | I40_Q72 |
| 96  | I40_Q71 |
| 97  | I40_Q70 |
| 98  | I40_Q69 |
| 99  | I40_Q68 |
| 100 | I40_Q67 |
| 101 | I40_Q66 |
| 102 | I40_Q65 |
| 103 | I40_Q64 |
| 104 | I40_Q63 |
| 105 | I40_Q62 |
| 106 | I40_Q61 |
| 107 | I40_Q60 |
| 108 | I40_Q59 |
| 109 | I40_Q58 |
| 110 | I40_Q57 |
| 111 | I40_Q56 |

| 112 | I40_Q55 |
|-----|---------|
| 113 | I40_Q54 |
| 114 | I40_Q53 |
| 115 | I40_Q52 |
| 116 | I40_Q51 |
| 117 | I40_Q50 |
| 118 | I40_Q49 |
| 119 | I39_Q72 |
| 120 | I39_Q71 |
| 121 | I39_Q70 |
| 122 | I39_Q69 |
| 123 | I39_Q68 |
| 124 | I39_Q67 |
| 125 | I39_Q66 |
| 126 | I39_Q65 |
| 127 | I39_Q64 |
| 128 | I39_Q63 |
| 129 | I39_Q62 |
| 130 | I39_Q61 |
| 131 | I39_Q60 |
| 132 | I39_Q59 |
| 133 | I39_Q58 |
| 134 | I39_Q57 |
| 135 | I39_Q56 |
| 136 | I39_Q55 |
| 137 | I39_Q54 |
| 138 | I39_Q53 |
| 139 | I39_Q52 |
| 140 | I39_Q51 |
| 141 | I39_Q50 |
| 142 | I39_Q49 |
| 143 | I38_Q72 |

| I38_Q71 |
|---------|
| I38_Q70 |
| I38_Q69 |
| I38_Q68 |
| I38_Q67 |
| I38_Q66 |
| I38_Q65 |
| I38_Q64 |
| I38_Q63 |
| I38_Q62 |
| I38_Q61 |
| I38_Q60 |
| I38_Q59 |
| I38_Q58 |
| I38_Q57 |
| I38_Q56 |
| I38_Q55 |
| I38_Q54 |
| I38_Q53 |
| I38_Q52 |
| I38_Q51 |
| I38_Q50 |
| I38_Q49 |
| I37_Q72 |
| I37_Q71 |
| I37_Q70 |
| I37_Q69 |
| I37_Q68 |
| I37_Q67 |
| I37_Q66 |
| I37_Q65 |
| I37_Q64 |
|         |

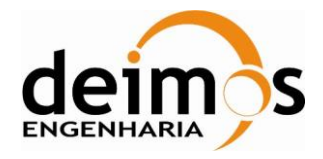

| Code  | : | SDV-DME-TEC-SUM01-E-R |
|-------|---|-----------------------|
| Issue | : | 2.14                  |
| Date  | : | 16/06/2023            |
| Page  | : | 151 of 175            |

| 176 | I37_Q63 |
|-----|---------|
| 177 | I37_Q62 |
| 178 | I37_Q61 |
| 179 | I37_Q60 |
| 180 | I37_Q59 |
| 181 | I37_Q58 |
| 182 | I37_Q57 |
| 183 | I37_Q56 |
| 184 | I37_Q55 |
| 185 | I37_Q54 |
| 186 | I37_Q53 |
| 187 | I37_Q52 |
| 188 | I37_Q51 |
| 189 | I37_Q50 |
| 190 | I37_Q49 |
| 191 | I36_Q72 |
| 192 | I36_Q71 |
| 193 | I36_Q70 |
| 194 | I36_Q69 |

| Array Index          | Correlation |  |
|----------------------|-------------|--|
| Correlator_Counts_21 |             |  |
| 1                    | I35_Q55     |  |
| 2                    | I35_Q54     |  |
| 3                    | I35_Q53     |  |
| 4                    | I35_Q52     |  |
| 5                    | I35_Q51     |  |
| 6                    | I35_Q50     |  |
| 7                    | I35_Q49     |  |
| 8                    | I34_Q72     |  |
| 9                    | I34_Q71     |  |
| 10                   | I34_Q70     |  |

| 195 | I36_Q68 |
|-----|---------|
| 196 | I36_Q67 |
| 197 | I36_Q66 |
| 198 | I36_Q65 |
| 199 | I36_Q64 |
| 200 | I36_Q63 |
| 201 | I36_Q62 |
| 202 | I36_Q61 |
| 203 | I36_Q60 |
| 204 | I36_Q59 |
| 205 | I36_Q58 |
| 206 | I36_Q57 |
| 207 | I36_Q56 |
| 208 | I36_Q55 |
| 209 | I36_Q54 |
| 210 | I36_Q53 |
| 211 | I36_Q52 |
| 212 | I36_Q51 |
| 213 | I36 Q50 |

| 11 | I34_Q69 |
|----|---------|
| 12 | I34_Q68 |
| 13 | I34_Q67 |
| 14 | I34_Q66 |
| 15 | I34_Q65 |
| 16 | I34_Q64 |
| 17 | I34_Q63 |
| 18 | I34_Q62 |
| 19 | I34_Q61 |
| 20 | I34_Q60 |
| 21 | I34_Q59 |
| 22 | I34_Q58 |

| 214 | I36_Q49 |
|-----|---------|
| 215 | I35_Q72 |
| 216 | I35_Q71 |
| 217 | I35_Q70 |
| 218 | I35_Q69 |
| 219 | I35_Q68 |
| 220 | I35_Q67 |
| 221 | I35_Q66 |
| 222 | I35_Q65 |
| 223 | I35_Q64 |
| 224 | I35_Q63 |
| 225 | I35_Q62 |
| 226 | I35_Q61 |
| 227 | I35_Q60 |
| 228 | I35_Q59 |
| 229 | I35_Q58 |
| 230 | I35_Q57 |
| 231 | I35_Q56 |

| 23 | I34_Q57 |
|----|---------|
| 24 | I34_Q56 |
| 25 | I34_Q55 |
| 26 | I34_Q54 |
| 27 | I34_Q53 |
| 28 | I34_Q52 |
| 29 | I34_Q51 |
| 30 | I34_Q50 |
| 31 | I34_Q49 |
| 32 | I33_Q72 |
| 33 | I33_Q71 |
| 34 | I33_Q70 |

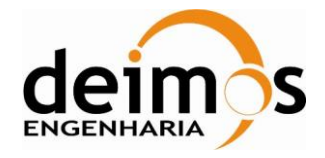

| Code  | : | SDV-DME-TEC-SUM01-E-R |
|-------|---|-----------------------|
| Issue | : | 2.14                  |
| Date  | : | 16/06/2023            |
| Page  | : | 152 of 175            |

| 35 | I33_Q69 |
|----|---------|
| 36 | I33_Q68 |
| 37 | I33_Q67 |
| 38 | I33_Q66 |
| 39 | I33_Q65 |
| 40 | I33_Q64 |
| 41 | I33_Q63 |
| 42 | I33_Q62 |
| 43 | I33_Q61 |
| 44 | I33_Q60 |
| 45 | I33_Q59 |
| 46 | I33_Q58 |
| 47 | I33_Q57 |
| 48 | I33_Q56 |
| 49 | I33_Q55 |
| 50 | I33_Q54 |
| 51 | I33_Q53 |
| 52 | I33_Q52 |
| 53 | I33_Q51 |
| 54 | I33_Q50 |
| 55 | I33_Q49 |
| 56 | I32_Q72 |
| 57 | I32_Q71 |
| 58 | I32_Q70 |
| 59 | I32_Q69 |
| 60 | I32_Q68 |
| 61 | I32_Q67 |
| 62 | I32_Q66 |
| 63 | I32_Q65 |
| 64 | I32_Q64 |
| 65 | I32_Q63 |
| 66 | I32_Q62 |

| 67 | I32_Q61 |
|----|---------|
| 68 | I32_Q60 |
| 69 | I32_Q59 |
| 70 | I32_Q58 |
| 71 | I32_Q57 |
| 72 | I32_Q56 |
| 73 | I32_Q55 |
| 74 | I32_Q54 |
| 75 | I32_Q53 |
| 76 | I32_Q52 |
| 77 | I32_Q51 |
| 78 | I32_Q50 |
| 79 | I32_Q49 |
| 80 | I31_Q72 |
| 81 | I31_Q71 |
| 82 | I31_Q70 |
| 83 | I31_Q69 |
| 84 | I31_Q68 |
| 85 | I31_Q67 |
| 86 | I31_Q66 |
| 87 | I31_Q65 |
| 88 | I31_Q64 |
| 89 | I31_Q63 |
| 90 | I31_Q62 |
| 91 | I31_Q61 |
| 92 | I31_Q60 |
| 93 | I31_Q59 |
| 94 | I31_Q58 |
| 95 | I31_Q57 |
| 96 | I31_Q56 |
| 97 | I31_Q55 |
| 98 | I31_Q54 |

| 99  | I31_Q53 |
|-----|---------|
| 100 | I31_Q52 |
| 101 | I31_Q51 |
| 102 | I31_Q50 |
| 103 | I31_Q49 |
| 104 | I30_Q72 |
| 105 | I30_Q71 |
| 106 | I30_Q70 |
| 107 | I30_Q69 |
| 108 | I30_Q68 |
| 109 | I30_Q67 |
| 110 | I30_Q66 |
| 111 | I30_Q65 |
| 112 | I30_Q64 |
| 113 | I30_Q63 |
| 114 | I30_Q62 |
| 115 | I30_Q61 |
| 116 | I30_Q60 |
| 117 | I30_Q59 |
| 118 | I30_Q58 |
| 119 | I30_Q57 |
| 120 | I30_Q56 |
| 121 | I30_Q55 |
| 122 | I30_Q54 |
| 123 | I30_Q53 |
| 124 | I30_Q52 |
| 125 | I30_Q51 |
| 126 | I30_Q50 |
| 127 | I30_Q49 |
| 128 | I29_Q72 |
| 129 | I29_Q71 |
| 130 | I29_Q70 |

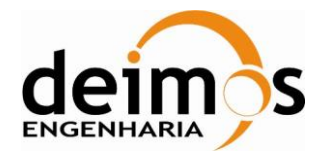

| Code  | : | SDV-DME-TEC-SUM01-E-R |
|-------|---|-----------------------|
| Issue | : | 2.14                  |
| Date  | : | 16/06/2023            |
| Page  | : | 153 of 175            |

| 131 | I29_Q69 |
|-----|---------|
| 132 | I29_Q68 |
| 133 | I29_Q67 |
| 134 | I29_Q66 |
| 135 | I29_Q65 |
| 136 | I29_Q64 |
| 137 | I29_Q63 |
| 138 | I29_Q62 |
| 139 | I29_Q61 |
| 140 | I29_Q60 |
| 141 | I29_Q59 |
| 142 | I29_Q58 |
| 143 | I29_Q57 |
| 144 | I29_Q56 |
| 145 | I29_Q55 |
| 146 | I29_Q54 |
| 147 | I29_Q53 |
| 148 | I29_Q52 |
| 149 | I29_Q51 |
| 150 | I29_Q50 |
| 151 | I29_Q49 |
| 152 | I28_Q72 |
| 153 | I28_Q71 |
| 154 | I28_Q70 |
| 155 | I28_Q69 |
| 156 | I28_Q68 |
| 157 | I28_Q67 |
| 158 | I28_Q66 |
| 159 | I28_Q65 |
| 160 | I28_Q64 |
| 161 | I28_Q63 |
| 162 | I28_Q62 |

| 163 | I28_Q61 |
|-----|---------|
| 164 | I28_Q60 |
| 165 | I28_Q59 |
| 166 | I28_Q58 |
| 167 | I28_Q57 |
| 168 | I28_Q56 |
| 169 | I28_Q55 |
| 170 | I28_Q54 |
| 171 | I28_Q53 |
| 172 | I28_Q52 |
| 173 | I28_Q51 |
| 174 | I28_Q50 |
| 175 | I28_Q49 |
| 176 | I27_Q72 |
| 177 | I27_Q71 |
| 178 | I27_Q70 |
| 179 | I27_Q69 |
| 180 | I27_Q68 |
| 181 | I27_Q67 |
| 182 | I27_Q66 |
| 183 | I27_Q65 |
| 184 | I27_Q64 |
| 185 | I27_Q63 |
| 186 | I27_Q62 |
| 187 | I27_Q61 |
| 188 | I27_Q60 |
| 189 | I27_Q59 |
| 190 | I27_Q58 |
| 191 | I27_Q57 |
| 192 | I27_Q56 |
| 193 | I27_Q55 |
| 194 | I27_Q54 |

| 195 | I27_Q53 |
|-----|---------|
| 196 | I27_Q52 |
| 197 | I27_Q51 |
| 198 | I27_Q50 |
| 199 | I27_Q49 |
| 200 | I26_Q72 |
| 201 | I26_Q71 |
| 202 | I26_Q70 |
| 203 | I26_Q69 |
| 204 | I26_Q68 |
| 205 | I26_Q67 |
| 206 | I26_Q66 |
| 207 | I26_Q65 |
| 208 | I26_Q64 |
| 209 | I26_Q63 |
| 210 | I26_Q62 |
| 211 | I26_Q61 |
| 212 | I26_Q60 |
| 213 | I26_Q59 |
| 214 | I26_Q58 |
| 215 | I26_Q57 |
| 216 | I26_Q56 |
| 217 | I26_Q55 |
| 218 | I26_Q54 |
| 219 | I26_Q53 |
| 220 | I26_Q52 |
| 221 | I26_Q51 |
| 222 | I26_Q50 |
| 223 | I26_Q49 |
| 224 | I25_Q72 |
| 225 | I25_Q71 |
| 226 | I25_Q70 |
|     |         |

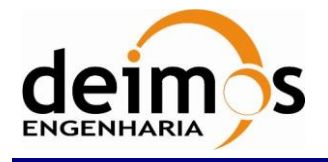

# SMOS Data Viewer

Software User's Manual

I25\_Q67

I25\_Q66

229

230

| Code  | : | SDV-DME-TEC-SUM01-E-R |
|-------|---|-----------------------|
| Issue | : | 2.14                  |
| Date  | : | 16/06/2023            |
| Page  | : | 154 of 175            |

| 227 | I25_Q69 |
|-----|---------|
| 228 | I25_Q68 |

| Array Index | Correlation |
|-------------|-------------|
| Correlator_ | _Counts_22  |
| 1           | I25_Q64     |
| 2           | I25_Q63     |
| 3           | I25_Q62     |
| 4           | I25_Q61     |
| 5           | I25_Q60     |
| 6           | I25_Q59     |
| 7           | I25_Q58     |
| 8           | I25_Q57     |
| 9           | I25_Q56     |
| 10          | I25_Q55     |
| 11          | I25_Q54     |
| 12          | I25_Q53     |
| 13          | I25_Q52     |
| 14          | I25_Q51     |
| 15          | I25_Q50     |
| 16          | I25_Q49     |
| 17          | 0_1-5       |
| 18          | 0_0-5       |

| Array Index          | Correlation |  |
|----------------------|-------------|--|
| Correlator_Counts_23 |             |  |
| 1                    | 1_1-6       |  |
| 2                    | 1_0-6       |  |
| 3                    | I72_1       |  |
| 4                    | I72_I24     |  |
| 5                    | I72_I23     |  |
| 6                    | I72_I22     |  |

| 7  | I72_I21 |
|----|---------|
| 8  | I72_I20 |
| 9  | I72_I19 |
| 10 | I72_I18 |
| 11 | I72_I17 |
| 12 | I72_I16 |
| 13 | I72_I15 |
| 14 | I72_I14 |

| 15 | I72_I13 |
|----|---------|
| 16 | I72_I12 |
| 17 | I72_I11 |
| 18 | I72_I10 |
| 19 | I72_I9  |
| 20 | I72_I8  |
| 21 | I72_I7  |
| 22 | I72_I6  |

| 231 | I25_Q65 |
|-----|---------|

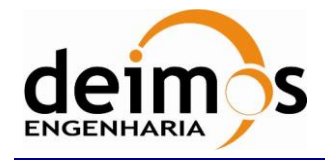

| Code  | : | SDV-DME-TEC-SUM01-E-R |
|-------|---|-----------------------|
| Issue | : | 2.14                  |
| Date  | : | 16/06/2023            |
| Page  | : | 155 of 175            |

| 23 | I72_I5  |
|----|---------|
| 24 | I72_I4  |
| 25 | I72_I3  |
| 26 | I72_I2  |
| 27 | I72_I1  |
| 28 | I72_0   |
| 29 | I71_1   |
| 30 | I71_I24 |
| 31 | I71_I23 |
| 32 | I71_I22 |
| 33 | I71_I21 |
| 34 | I71_I20 |
| 35 | I71_I19 |
| 36 | I71_I18 |
| 37 | I71_I17 |
| 38 | I71_I16 |
| 39 | I71_I15 |
| 40 | I71_I14 |
| 41 | I71_I13 |
| 42 | I71_I12 |
| 43 | I71_I11 |
| 44 | I71_I10 |
| 45 | I71_I9  |
| 46 | I71_I8  |
| 47 | I71_I7  |
| 48 | I71_I6  |
| 49 | I71_I5  |
| 50 | I71_I4  |
| 51 | I71_I3  |
| 52 | I71_I2  |
| 53 | I71_I1  |
| 54 | I71 0   |

| 55 | I70_1   |
|----|---------|
| 56 | I70_I24 |
| 57 | I70_I23 |
| 58 | I70_I22 |
| 59 | I70_I21 |
| 60 | I70_I20 |
| 61 | I70_I19 |
| 62 | I70_I18 |
| 63 | I70_I17 |
| 64 | I70_I16 |
| 65 | I70_I15 |
| 66 | I70_I14 |
| 67 | I70_I13 |
| 68 | I70_I12 |
| 69 | I70_I11 |
| 70 | I70_I10 |
| 71 | I70_I9  |
| 72 | I70_I8  |
| 73 | I70_I7  |
| 74 | I70_I6  |
| 75 | I70_I5  |
| 76 | I70_I4  |
| 77 | I70_I3  |
| 78 | I70_I2  |
| 79 | I70_I1  |
| 80 | I70_0   |
| 81 | I69_1   |
| 82 | I69_I24 |
| 83 | I69_I23 |
| 84 | I69_I22 |
| 85 | I69_I21 |
| 86 | I69_I20 |

|     | 1       |
|-----|---------|
| 87  | I69_I19 |
| 88  | I69_I18 |
| 89  | I69_I17 |
| 90  | I69_I16 |
| 91  | I69_I15 |
| 92  | I69_I14 |
| 93  | I69_I13 |
| 94  | I69_I12 |
| 95  | I69_I11 |
| 96  | I69_I10 |
| 97  | I69_I9  |
| 98  | I69_I8  |
| 99  | I69_I7  |
| 100 | I69_I6  |
| 101 | I69_I5  |
| 102 | I69_I4  |
| 103 | I69_I3  |
| 104 | I69_I2  |
| 105 | I69_I1  |
| 106 | I69_0   |
| 107 | I68_1   |
| 108 | I68_I24 |
| 109 | I68_I23 |
| 110 | I68_I22 |
| 111 | I68_I21 |
| 112 | I68_I20 |
| 113 | I68_I19 |
| 114 | I68_I18 |
| 115 | I68_I17 |
| 116 | I68_I16 |
| 117 | I68_I15 |
| 118 | I68_I14 |

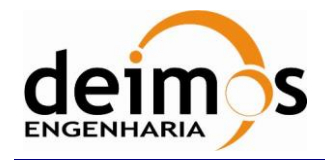

| Code  | : | SDV-DME-TEC-SUM01-E-R |
|-------|---|-----------------------|
| Issue | : | 2.14                  |
| Date  | : | 16/06/2023            |
| Page  | : | 156 of 175            |

| 119 | I68_I13 |
|-----|---------|
| 120 | I68_I12 |
| 121 | I68_I11 |
| 122 | I68_I10 |
| 123 | I68_I9  |
| 124 | I68_I8  |
| 125 | I68_I7  |
| 126 | I68_I6  |
| 127 | I68_I5  |
| 128 | I68_I4  |
| 129 | I68_I3  |
| 130 | I68_I2  |
| 131 | I68_I1  |
| 132 | I68_0   |
| 133 | I67_1   |
| 134 | I67_I24 |
| 135 | I67_I23 |
| 136 | I67_I22 |
| 137 | I67_I21 |
| 138 | I67_I20 |
| 139 | I67_I19 |
| 140 | I67_I18 |
| 141 | I67_I17 |
| 142 | I67_I16 |
| 143 | I67_I15 |
| 144 | I67_I14 |
| 145 | I67_I13 |
| 146 | I67_I12 |
| 147 | I67_I11 |
| 148 | I67_I10 |
| 149 | I67 I9  |

| 150 | I67_I8  |
|-----|---------|
| 151 | I67_I7  |
| 152 | I67_I6  |
| 153 | I67_I5  |
| 154 | I67_I4  |
| 155 | I67_I3  |
| 156 | I67_I2  |
| 157 | I67_I1  |
| 158 | I67_0   |
| 159 | I66_1   |
| 160 | I66_I24 |
| 161 | I66_I23 |
| 162 | I66_I22 |
| 163 | I66_I21 |
| 164 | I66_I20 |
| 165 | I66_I19 |
| 166 | I66_I18 |
| 167 | I66_I17 |
| 168 | I66_I16 |
| 169 | I66_I15 |
| 170 | I66_I14 |
| 171 | I66_I13 |
| 172 | I66_I12 |
| 173 | I66_I11 |
| 174 | I66_I10 |
| 175 | I66_I9  |
| 176 | I66_I8  |
| 177 | I66_I7  |
| 178 | I66_I6  |
| 179 | I66_I5  |
| 180 | I66_I4  |

|     | 1       |
|-----|---------|
| 181 | I66_I3  |
| 182 | I66_I2  |
| 183 | I66_I1  |
| 184 | I66_0   |
| 185 | I65_1   |
| 186 | I65_I24 |
| 187 | I65_I23 |
| 188 | I65_I22 |
| 189 | I65_I21 |
| 190 | I65_I20 |
| 191 | I65_I19 |
| 192 | I65_I18 |
| 193 | I65_I17 |
| 194 | I65_I16 |
| 195 | I65_I15 |
| 196 | I65_I14 |
| 197 | I65_I13 |
| 198 | I65_I12 |
| 199 | I65_I11 |
| 200 | I65_I10 |
| 201 | I65_I9  |
| 202 | I65_I8  |
| 203 | I65_I7  |
| 204 | I65_I6  |
| 205 | I65_I5  |
| 206 | I65_I4  |
| 207 | I65_I3  |
| 208 | I65_I2  |
| 209 | I65_I1  |
| 210 | I65_0   |

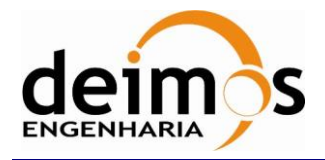

| Code  | : | SDV-DME-TEC-SUM01-E-R |
|-------|---|-----------------------|
| Issue | : | 2.14                  |
| Date  | : | 16/06/2023            |
| Page  | : | 157 of 175            |

| Array Index | Correlation |
|-------------|-------------|
| Correlator_ | Counts_24   |
| 1           | I64_1       |
| 2           | I64_I24     |
| 3           | I64_I23     |
| 4           | I64_I22     |
| 5           | I64_I21     |
| 6           | I64_I20     |
| 7           | I64_I19     |
| 8           | I64_I18     |
| 9           | I64_I17     |
| 10          | I64_I16     |
| 11          | I64_I15     |
| 12          | I64_I14     |
| 13          | I64_I13     |
| 14          | I64_I12     |
| 15          | I64_I11     |
| 16          | I64_I10     |
| 17          | I64_I9      |
| 18          | I64_I8      |
| 19          | I64_I7      |
| 20          | I64_I6      |
| 21          | I64_I5      |
| 22          | I64_I4      |
| 23          | I64_I3      |
| 24          | I64_I2      |
| 25          | I64_I1      |
| 26          | I64_0       |
| 27          | I63_1       |
| 28          | I63_I24     |
| 29          | I63_I23     |
| 30          | I63_I22     |

| 31 | I63_I21 |
|----|---------|
| 32 | I63_I20 |
| 33 | I63_I19 |
| 34 | I63_I18 |
| 35 | I63_I17 |
| 36 | I63_I16 |
| 37 | I63_I15 |
| 38 | I63_I14 |
| 39 | I63_I13 |
| 40 | I63_I12 |
| 41 | I63_I11 |
| 42 | I63_I10 |
| 43 | I63_I9  |
| 44 | I63_I8  |
| 45 | I63_I7  |
| 46 | I63_I6  |
| 47 | I63_I5  |
| 48 | I63_I4  |
| 49 | I63_I3  |
| 50 | I63_I2  |
| 51 | I63_I1  |
| 52 | I63_0   |
| 53 | I62_1   |
| 54 | I62_I24 |
| 55 | I62_I23 |
| 56 | I62_I22 |
| 57 | I62_I21 |
| 58 | I62_I20 |
| 59 | I62_I19 |
| 60 | I62_I18 |
| 61 | I62_I17 |
| 62 | I62_I16 |

| 63 | I62_I15 |
|----|---------|
| 64 | I62_I14 |
| 65 | I62_I13 |
| 66 | I62_I12 |
| 67 | I62_I11 |
| 68 | I62_I10 |
| 69 | I62_I9  |
| 70 | I62_I8  |
| 71 | I62_I7  |
| 72 | I62_I6  |
| 73 | I62_I5  |
| 74 | I62_I4  |
| 75 | I62_I3  |
| 76 | I62_I2  |
| 77 | I62_I1  |
| 78 | I62_0   |
| 79 | I61_1   |
| 80 | I61_I24 |
| 81 | I61_I23 |
| 82 | I61_I22 |
| 83 | I61_I21 |
| 84 | I61_I20 |
| 85 | I61_I19 |
| 86 | I61_I18 |
| 87 | I61_I17 |
| 88 | I61_I16 |
| 89 | I61_I15 |
| 90 | I61_I14 |
| 91 | I61_I13 |
| 92 | I61_I12 |
| 93 | I61_I11 |
| 94 | I61_I10 |

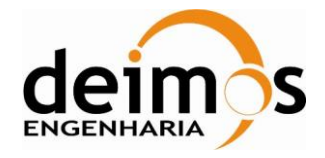

| Code  | : | SDV-DME-TEC-SUM01-E-R |
|-------|---|-----------------------|
| Issue | : | 2.14                  |
| Date  | : | 16/06/2023            |
| Page  | : | 158 of 175            |

| 95  | I61_I9  |
|-----|---------|
| 96  | I61_I8  |
| 97  | I61_I7  |
| 98  | I61_I6  |
| 99  | I61_I5  |
| 100 | I61_I4  |
| 101 | I61_I3  |
| 102 | I61_I2  |
| 103 | I61_I1  |
| 104 | I61_0   |
| 105 | I60_1   |
| 106 | I60_I24 |
| 107 | I60_I23 |
| 108 | I60_I22 |
| 109 | I60_I21 |
| 110 | I60_I20 |
| 111 | I60_I19 |
| 112 | I60_I18 |
| 113 | I60_I17 |
| 114 | I60_I16 |
| 115 | I60_I15 |
| 116 | I60_I14 |
| 117 | I60_I13 |
| 118 | I60_I12 |
| 119 | I60_I11 |
| 120 | I60_I10 |
| 121 | I60_I9  |
| 122 | I60_I8  |
| 123 | I60_I7  |
| 124 | I60_I6  |
| 125 | I60_I5  |
| 126 | I60_I4  |

| 127 | I60_I3  |
|-----|---------|
| 128 | I60_I2  |
| 129 | I60_I1  |
| 130 | I60_0   |
| 131 | I59_1   |
| 132 | I59_I24 |
| 133 | I59_I23 |
| 134 | I59_I22 |
| 135 | I59_I21 |
| 136 | I59_I20 |
| 137 | I59_I19 |
| 138 | I59_I18 |
| 139 | I59_I17 |
| 140 | I59_I16 |
| 141 | I59_I15 |
| 142 | I59_I14 |
| 143 | I59_I13 |
| 144 | I59_I12 |
| 145 | I59_I11 |
| 146 | I59_I10 |
| 147 | I59_I9  |
| 148 | I59_I8  |
| 149 | I59_I7  |
| 150 | I59_I6  |
| 151 | I59_I5  |
| 152 | I59_I4  |
| 153 | I59_I3  |
| 154 | I59_I2  |
| 155 | I59_I1  |
| 156 | I59_0   |
| 157 | I58_1   |
| 158 | I58_I24 |

| 159 | I58_I23 |
|-----|---------|
| 160 | I58_I22 |
| 161 | I58_I21 |
| 162 | I58_I20 |
| 163 | I58_I19 |
| 164 | I58_I18 |
| 165 | I58_I17 |
| 166 | I58_I16 |
| 167 | I58_I15 |
| 168 | I58_I14 |
| 169 | I58_I13 |
| 170 | I58_I12 |
| 171 | I58_I11 |
| 172 | I58_I10 |
| 173 | I58_I9  |
| 174 | I58_I8  |
| 175 | I58_I7  |
| 176 | I58_I6  |
| 177 | I58_I5  |
| 178 | I58_I4  |
| 179 | I58_I3  |
| 180 | I58_I2  |
| 181 | I58_I1  |
| 182 | I58_0   |
| 183 | I57_1   |
| 184 | I57_I24 |
| 185 | I57_I23 |
| 186 | I57_I22 |
| 187 | I57_I21 |
| 188 | I57_I20 |
| 189 | I57_I19 |
| 190 | I57_I18 |
| 190 | I57_I18 |

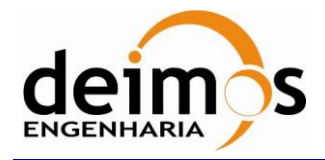

| SMOS Data     | Viewer    |
|---------------|-----------|
| Software User | 's Manual |

| Code  | : | SDV-DME-TEC-SUM01-E-R |
|-------|---|-----------------------|
| Issue | : | 2.14                  |
| Date  | : | 16/06/2023            |
| Page  | : | 159 of 175            |

| 191 | I57_I17 |
|-----|---------|
| 192 | I57_I16 |
| 193 | I57_I15 |
| 194 | I57_I14 |
| 195 | I57_I13 |
| 196 | I57_I12 |
| 197 | I57_I11 |
| 198 | I57_I10 |
| 199 | I57_I9  |
| 200 | I57_I8  |
| 201 | I57_I7  |
| 202 | I57_I6  |
| 203 | I57_I5  |
| 204 | I57_I4  |
| 205 | I57_I3  |

| I57_I2  |
|---------|
| I57_I1  |
| I57_0   |
| I56_1   |
| I56_I24 |
| I56_I23 |
| I56_I22 |
| I56_I21 |
| I56_I20 |
| I56_I19 |
| I56_I18 |
| I56_I17 |
| I56_I16 |
| I56_I15 |
| I56_I14 |
|         |

| 221 | I56_I13 |
|-----|---------|
| 222 | I56_I12 |
| 223 | I56_I11 |
| 224 | I56_I10 |
| 225 | I56_I9  |
| 226 | I56_I8  |
| 227 | I56_I7  |
| 228 | I56_I6  |
| 229 | 156_15  |
| 230 | I56_I4  |
| 231 | I56_I3  |

| Array Index          | Correlation |  |
|----------------------|-------------|--|
| Correlator_Counts_25 |             |  |
| 1                    | I56_I2      |  |
| 2                    | I56_I1      |  |
| 3                    | I56_0       |  |
| 4                    | I55_1       |  |
| 5                    | I55_I24     |  |
| 6                    | I55_I23     |  |
| 7                    | I55_I22     |  |
| 8                    | I55_I21     |  |
| 9                    | I55_I20     |  |
| 10                   | I55_I19     |  |
| 11                   | I55_I18     |  |
| 12                   | I55_I17     |  |
| 13                   | I55_I16     |  |
| 14                   | I55_I15     |  |

| 15 | I55_I14 |
|----|---------|
| 16 | I55_I13 |
| 17 | I55_I12 |
| 18 | I55_I11 |
| 19 | I55_I10 |
| 20 | I55_I9  |
| 21 | I55_I8  |
| 22 | I55_I7  |
| 23 | I55_I6  |
| 24 | 155_15  |
| 25 | I55_I4  |
| 26 | I55_I3  |
| 27 | I55_I2  |
| 28 | I55_I1  |
| 29 | I55_0   |
| 30 | I54_1   |

| 31 | I54_I24 |
|----|---------|
| 32 | I54_I23 |
| 33 | I54_I22 |
| 34 | I54_I21 |
| 35 | I54_I20 |
| 36 | I54_I19 |
| 37 | I54_I18 |
| 38 | I54_I17 |
| 39 | I54_I16 |
| 40 | I54_I15 |
| 41 | I54_I14 |
| 42 | I54_I13 |
| 43 | I54_I12 |
| 44 | I54_I11 |
| 45 | I54_I10 |
| 46 | I54_I9  |

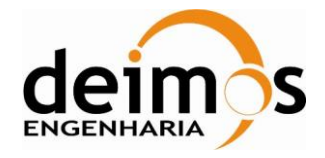

| Code  | : | SDV-DME-TEC-SUM01-E-R |
|-------|---|-----------------------|
| Issue | : | 2.14                  |
| Date  | : | 16/06/2023            |
| Page  | : | 160 of 175            |

| 47 | I54_I8  |
|----|---------|
| 48 | I54_I7  |
| 49 | I54_I6  |
| 50 | I54_I5  |
| 51 | I54_I4  |
| 52 | I54_I3  |
| 53 | I54_I2  |
| 54 | I54_I1  |
| 55 | I54_0   |
| 56 | I53_1   |
| 57 | I53_I24 |
| 58 | I53_I23 |
| 59 | I53_I22 |
| 60 | I53_I21 |
| 61 | I53_I20 |
| 62 | I53_I19 |
| 63 | I53_I18 |
| 64 | I53_I17 |
| 65 | I53_I16 |
| 66 | I53_I15 |
| 67 | I53_I14 |
| 68 | I53_I13 |
| 69 | I53_I12 |
| 70 | I53_I11 |
| 71 | I53_I10 |
| 72 | I53_I9  |
| 73 | I53_I8  |
| 74 | I53_I7  |
| 75 | I53_I6  |
| 76 | I53_I5  |
| 77 | I53_I4  |
| 78 | I53_I3  |

| 79  | 153 12           |
|-----|------------------|
| 80  | I53 I1           |
| 81  | 153.0            |
| 82  | 153_0<br>152_1   |
| 83  | 152_1<br>152_124 |
| 84  | 152_124          |
| 85  | 152_123          |
| 86  | 152_122          |
| 00  | 152_121          |
| 8/  | 152_120          |
| 88  | 152_119          |
| 89  | 152_118          |
| 90  | I52_I17          |
| 91  | I52_I16          |
| 92  | I52_I15          |
| 93  | I52_I14          |
| 94  | I52_I13          |
| 95  | I52_I12          |
| 96  | I52_I11          |
| 97  | I52_I10          |
| 98  | I52_I9           |
| 99  | I52_I8           |
| 100 | I52_I7           |
| 101 | I52_I6           |
| 102 | I52_I5           |
| 103 | I52_I4           |
| 104 | I52_I3           |
| 105 | I52_I2           |
| 106 | I52_I1           |
| 107 | I52_0            |
| 108 | I51_1            |
| 109 | I51_I24          |
| 110 | I51_I23          |

| 111         112         113         114         115         116         117         118         119         120         121         122         123         124         125         126         127         128         129         130         131         132         133         134         135         136         137         138         139 |                                          |
|----------------------------------------------------------------------------------------------------|------------------------------------------|
| 112         113         114         115         116         117         118         119         120         121         122         123         124         125         126         127         128         129         130         131         132         133         134         135         136         137         138         139             | I51_I22                                  |
| 113         114         115         116         117         118         119         120         121         122         123         124         125         126         127         128         129         130         131         132         133         134         135         136         137         138         139         140             | I51_I21                                  |
| 114         115         116         117         118         119         120         121         122         123         124         125         126         127         128         129         130         131         132         133         134         135         136         137         138         139                                     | I51_I20                                  |
| 115         116         117         118         119         120         121         122         123         124         125         126         127         128         129         130         131         132         133         134         135         136         137         138         139                                                 | I51_I19                                  |
| 116         117         118         119         120         121         122         123         124         125         126         127         128         129         130         131         132         133         134         135         136         137         138         139                                                             | I51_I18                                  |
| 117         118         119         120         121         122         123         124         125         126         127         128         129         130         131         132         133         134         135         136         137         138         139         140                                                             | I51_I17                                  |
| 118         119         120         121         122         123         124         125         126         127         128         129         130         131         132         133         134         135         136         137         138         139         140                                                                         | I51_I16                                  |
| 119         120         121         122         123         124         125         126         127         128         129         130         131         132         133         134         135         136         137         138         139                                                                                                 | I51_I15                                  |
| 120         121         122         123         124         125         126         127         128         129         130         131         132         133         134         135         136         137         138         139         140                                                                                                 | I51_I14                                  |
| 121         122         123         124         125         126         127         128         129         130         131         132         133         134         135         136         137         138         139         140                                                                                                    | I51_I13                                  |
| 122         123         124         125         126         127         128         129         130         131         132         133         134         135         136         137         138         139         140                                                                                                    | I51_I12                                  |
| 123         124         125         126         127         128         129         130         131         132         133         134         135         136         137         138         139         140                                                                                                    | I51_I11                                  |
| 124         125         126         127         128         129         130         131         132         133         134         135         136         137         138         139         140                                                                                                    | I51_I10                                  |
| 125         126         127         128         129         130         131         132         133         134         135         136         137         138         139         140                                                                                                    | I51_I9                                   |
| 126         127         128         129         130         131         132         133         134         135         136         137         138         139         140                                                                                                    | I51_I8                                   |
| 127         128         129         130         131         132         133         134         135         136         137         138         139         140                                                                                                    | I51_I7                                   |
| 128         129         130         131         132         133         134         135         136         137         138         139         140                                                                                                    | I51_I6                                   |
| 129         130         131         132         133         134         135         136         137         138         139         140                                                                                                    | I51_I5                                   |
| 130         131         132         133         134         135         136         137         138         139         140                                                                                                    | I51_I4                                   |
| 131         132         133         134         135         136         137         138         139         140                                                                                                    | I51_I3                                   |
| 132         133         134         135         136         137         138         139         140                                                                                                    | I51_I2                                   |
| 133         134         135         136         137         138         139         140                                                                                                    | I51_I1                                   |
| 134       135       136       137       138       139       140                                                                                                    | I51_0                                    |
| 135<br>136<br>137<br>138<br>139<br>140                                                                                                    | I50_1                                    |
| 136<br>137<br>138<br>139<br>140                                                                                                    | I50_I24                                  |
| 137<br>138<br>139<br>140                                                                                                    | I50_I23                                  |
| 138<br>139<br>140                                                                                                    | I50_I22                                  |
| 139                                                                                                    | I50_I21                                  |
| 140                                                                                                    | I50_I20                                  |
| 140                                                                                                    | I50_I19                                  |
| 141                                                                                                    | I50_I18                                  |
| 142                                                                                                    | 150 117                                  |
| 140                                                                                                    | 150_121<br>150_120<br>150_119<br>150_118 |

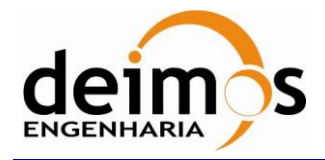

| Code  | : | SDV-DME-TEC-SUM01-E-R |
|-------|---|-----------------------|
| Issue | : | 2.14                  |
| Date  | : | 16/06/2023            |
| Page  | : | 161 of 175            |

| 143 | I50_I16 |
|-----|---------|
| 144 | I50_I15 |
| 145 | I50_I14 |
| 146 | I50_I13 |
| 147 | I50_I12 |
| 148 | I50_I11 |
| 149 | I50_I10 |
| 150 | I50_I9  |
| 151 | I50_I8  |
| 152 | I50_I7  |
| 153 | I50_I6  |
| 154 | I50_I5  |
| 155 | I50_I4  |
| 156 | I50_I3  |
| 157 | I50_I2  |

| 158 | I50_I1      |
|-----|-------------|
| 159 | I50_0       |
| 160 | I49_1       |
| 161 | I49_I24     |
| 162 | I49_I23     |
| 163 | I49_I22     |
| 164 | I49_I21     |
| 165 | I49_I20     |
| 166 | I49_I19     |
| 167 | I49_I18     |
| 168 | I49_I17     |
| 169 | I49_I16     |
| 170 | I49_I15     |
| 171 | I49_I14     |
| 172 | <br>I49 I13 |
|     | —           |

| 173 | I49_I12 |
|-----|---------|
| 174 | I49_I11 |
| 175 | I49_I10 |
| 176 | I49_I9  |
| 177 | I49_I8  |
| 178 | I49_I7  |
| 179 | I49_I6  |
| 180 | I49_I5  |
| 181 | I49_I4  |
| 182 | I49_I3  |
| 183 | I49_I2  |
| 184 | I49_I1  |
| 185 | I49_0   |
| 186 | 0_1-6   |
| 187 | 0_0-6   |

| Array Index          | Correlation |  |
|----------------------|-------------|--|
| Correlator_Counts_26 |             |  |
| 1                    | 1_1-7       |  |
| 2                    | 1_0-7       |  |
| 3                    | I72_I48     |  |
| 4                    | I72_I47     |  |
| 5                    | I72_I46     |  |
| 6                    | I72_I45     |  |
| 7                    | I72_I44     |  |
| 8                    | I72_I43     |  |
| 9                    | I72_I42     |  |
| 10                   | I72_I41     |  |
| 11                   | I72_I40     |  |
| 12                   | I72_I39     |  |
| 13                   | I72_I38     |  |

| 14 | I72_I37 |
|----|---------|
| 15 | I72_I36 |
| 16 | I72_I35 |
| 17 | I72_I34 |
| 18 | I72_I33 |
| 19 | I72_I32 |
| 20 | I72_I31 |
| 21 | I72_I30 |
| 22 | I72_I29 |
| 23 | I72_I28 |
| 24 | I72_I27 |
| 25 | I72_I26 |
| 26 | I72_I25 |
| 27 | I71_I48 |
| 28 | I71_I47 |

| 29 | I71_I46 |
|----|---------|
| 30 | I71_I45 |
| 31 | I71_I44 |
| 32 | I71_I43 |
| 33 | I71_I42 |
| 34 | I71_I41 |
| 35 | I71_I40 |
| 36 | I71_I39 |
| 37 | I71_I38 |
| 38 | I71_I37 |
| 39 | I71_I36 |
| 40 | I71_I35 |
| 41 | I71_I34 |

© DEIMOS Engenharia S.A.

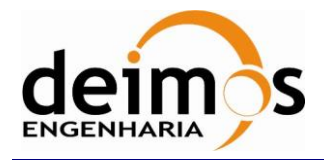

| Code  | : | SDV-DME-TEC-SUM01-E-R |
|-------|---|-----------------------|
| Issue | : | 2.14                  |
| Date  | : | 16/06/2023            |
| Page  | : | 162 of 175            |

| Array Index | Correlation |
|-------------|-------------|
| Correlator_ | _Counts_27  |
| 1           | I71_I33     |
| 2           | I71_I32     |
| 3           | I71_I31     |
| 4           | I71_I30     |
| 5           | I71_I29     |
| 6           | I71_I28     |
| 7           | I71_I27     |
| 8           | I71_I26     |
| 9           | I71_I25     |
| 10          | I70_I48     |
| 11          | I70_I47     |
| 12          | I70_I46     |
| 13          | I70_I45     |
| 14          | I70_I44     |
| 15          | I70_I43     |
| 16          | I70_I42     |
| 17          | I70_I41     |
| 18          | I70_I40     |
| 19          | I70_I39     |
| 20          | I70_I38     |
| 21          | I70_I37     |
| 22          | I70_I36     |
| 23          | I70_I35     |
| 24          | I70_I34     |
| 25          | I70_I33     |
| 26          | I70_I32     |
| 27          | I70_I31     |
| 28          | I70_I30     |
| 29          | I70_I29     |
| 30          | I70_I28     |

| 31 | I70_I27 |
|----|---------|
| 32 | I70_I26 |
| 33 | I70_I25 |
| 34 | I69_I48 |
| 35 | I69_I47 |
| 36 | I69_I46 |
| 37 | I69_I45 |
| 38 | I69_I44 |
| 39 | I69_I43 |
| 40 | I69_I42 |
| 41 | I69_I41 |
| 42 | I69_I40 |
| 43 | I69_I39 |
| 44 | I69_I38 |
| 45 | I69_I37 |
| 46 | I69_I36 |
| 47 | I69_I35 |
| 48 | I69_I34 |
| 49 | I69_I33 |
| 50 | I69_I32 |
| 51 | I69_I31 |
| 52 | I69_I30 |
| 53 | I69_I29 |
| 54 | I69_I28 |
| 55 | I69_I27 |
| 56 | I69_I26 |
| 57 | I69_I25 |
| 58 | I68_I48 |
| 59 | I68_I47 |
| 60 | I68_I46 |
| 61 | I68_I45 |
| 62 | I68_I44 |

| r  |         |
|----|---------|
| 63 | I68_I43 |
| 64 | I68_I42 |
| 65 | I68_I41 |
| 66 | I68_I40 |
| 67 | I68_I39 |
| 68 | I68_I38 |
| 69 | I68_I37 |
| 70 | I68_I36 |
| 71 | I68_I35 |
| 72 | I68_I34 |
| 73 | I68_I33 |
| 74 | I68_I32 |
| 75 | I68_I31 |
| 76 | I68_I30 |
| 77 | I68_I29 |
| 78 | I68_I28 |
| 79 | I68_I27 |
| 80 | I68_I26 |
| 81 | I68_I25 |
| 82 | I67_I48 |
| 83 | I67_I47 |
| 84 | I67_I46 |
| 85 | I67_I45 |
| 86 | I67_I44 |
| 87 | I67_I43 |
| 88 | I67_I42 |
| 89 | I67_I41 |
| 90 | I67_I40 |
| 91 | I67_I39 |
| 92 | I67_I38 |
| 93 | I67_I37 |
| 94 | I67_I36 |
|    |         |

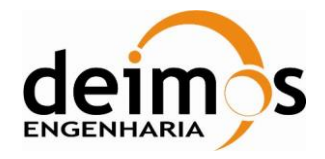

| Code  | : | SDV-DME-TEC-SUM01-E-R |
|-------|---|-----------------------|
| Issue | : | 2.14                  |
| Date  | : | 16/06/2023            |
| Page  | : | 163 of 175            |

| 95  | I67_I35 |
|-----|---------|
| 96  | I67_I34 |
| 97  | I67_I33 |
| 98  | I67_I32 |
| 99  | I67_I31 |
| 100 | I67_I30 |
| 101 | I67_I29 |
| 102 | I67_I28 |
| 103 | I67_I27 |
| 104 | I67_I26 |
| 105 | I67_I25 |
| 106 | I66_I48 |
| 107 | I66_I47 |
| 108 | I66_I46 |
| 109 | I66_I45 |
| 110 | I66_I44 |
| 111 | I66_I43 |
| 112 | I66_I42 |
| 113 | I66_I41 |
| 114 | I66_I40 |
| 115 | I66_I39 |
| 116 | I66_I38 |
| 117 | I66_I37 |
| 118 | I66_I36 |
| 119 | I66_I35 |
| 120 | I66_I34 |
| 121 | I66_I33 |
| 122 | I66_I32 |
| 123 | I66_I31 |
| 124 | I66_I30 |
| 125 | I66_I29 |
| 126 | I66_I28 |

| 127 | I66_I27 |
|-----|---------|
| 128 | I66_I26 |
| 129 | I66_I25 |
| 130 | I65_I48 |
| 131 | I65_I47 |
| 132 | I65_I46 |
| 133 | I65_I45 |
| 134 | I65_I44 |
| 135 | I65_I43 |
| 136 | I65_I42 |
| 137 | I65_I41 |
| 138 | I65_I40 |
| 139 | I65_I39 |
| 140 | I65_I38 |
| 141 | I65_I37 |
| 142 | I65_I36 |
| 143 | I65_I35 |
| 144 | I65_I34 |
| 145 | I65_I33 |
| 146 | I65_I32 |
| 147 | I65_I31 |
| 148 | I65_I30 |
| 149 | I65_I29 |
| 150 | I65_I28 |
| 151 | I65_I27 |
| 152 | I65_I26 |
| 153 | I65_I25 |
| 154 | I64_I48 |
| 155 | I64_I47 |
| 156 | I64_I46 |
| 157 | I64_I45 |
| 158 | I64_I44 |

| I64_I43 |
|---------|
| I64_I42 |
| I64_I41 |
| I64_I40 |
| I64_I39 |
| I64_I38 |
| I64_I37 |
| I64_I36 |
| I64_I35 |
| I64_I34 |
| I64_I33 |
| I64_I32 |
| I64_I31 |
| I64_I30 |
| I64_I29 |
| I64_I28 |
| I64_I27 |
| I64_I26 |
| I64_I25 |
| I63_I48 |
| I63_I47 |
| I63_I46 |
| I63_I45 |
| I63_I44 |
| I63_I43 |
| I63_I42 |
| I63_I41 |
| I63_I40 |
| I63_I39 |
| I63_I38 |
| I63_I37 |
| I63_I36 |
|         |

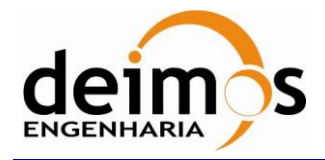

| Code  | : SDV-DME-TI | EC-SUM01-E-R |
|-------|--------------|--------------|
| lssue | :            | 2.14         |
| Date  | :            | 16/06/2023   |
| Page  | :            | 164 of 175   |

| 191 | I63_I35 |
|-----|---------|
| 192 | I63_I34 |
| 193 | I63_I33 |
| 194 | I63_I32 |
| 195 | I63_I31 |
| 196 | I63_I30 |
| 197 | I63_I29 |
| 198 | I63_I28 |
| 199 | I63_I27 |
| 200 | I63_I26 |
| 201 | I63_I25 |
| 202 | I62_I48 |
| 203 | I62_I47 |
| 204 | I62_I46 |
| 205 | I62_I45 |

| 206 | I62_I44 |
|-----|---------|
| 207 | I62_I43 |
| 208 | I62_I42 |
| 209 | I62_I41 |
| 210 | I62_I40 |
| 211 | I62_I39 |
| 212 | I62_I38 |
| 213 | I62_I37 |
| 214 | I62_I36 |
| 215 | I62_I35 |
| 216 | I62_I34 |
| 217 | I62_I33 |
| 218 | I62_I32 |
| 219 | I62_I31 |
| 220 | I62_I30 |

| 221 | I62_I29 |
|-----|---------|
| 222 | I62_I28 |
| 223 | I62_I27 |
| 224 | I62_I26 |
| 225 | I62_I25 |
| 226 | I61_I48 |
| 227 | I61_I47 |
| 228 | I61_I46 |
| 229 | I61_I45 |
| 230 | I61_I44 |
| 231 | I61_I43 |

| Array Index          | Correlation |  |
|----------------------|-------------|--|
| Correlator_Counts_28 |             |  |
| 1                    | I61_I42     |  |
| 2                    | I61_I41     |  |
| 3                    | I61_I40     |  |
| 4                    | I61_I39     |  |
| 5                    | I61_I38     |  |
| 6                    | I61_I37     |  |
| 7                    | I61_I36     |  |
| 8                    | I61_I35     |  |
| 9                    | I61_I34     |  |
| 10                   | I61_I33     |  |
| 11                   | I61_I32     |  |
| 12                   | I61_I31     |  |
| 13                   | I61_I30     |  |
| 14                   | I61_I29     |  |

| 15 | I61_I28 |
|----|---------|
| 16 | I61_I27 |
| 17 | I61_I26 |
| 18 | I61_I25 |
| 19 | I60_I48 |
| 20 | I60_I47 |
| 21 | I60_I46 |
| 22 | I60_I45 |
| 23 | I60_I44 |
| 24 | I60_I43 |
| 25 | I60_I42 |
| 26 | I60_I41 |
| 27 | I60_I40 |
| 28 | I60_I39 |
| 29 | I60_I38 |
| 30 | I60_I37 |

| 31 | I60_I36 |
|----|---------|
| 32 | I60_I35 |
| 33 | I60_I34 |
| 34 | I60_I33 |
| 35 | I60_I32 |
| 36 | I60_I31 |
| 37 | I60_I30 |
| 38 | I60_I29 |
| 39 | I60_I28 |
| 40 | I60_I27 |
| 41 | I60_I26 |
| 42 | I60_I25 |
| 43 | I59_I48 |
| 44 | I59_I47 |
| 45 | I59_I46 |
| 46 | I59_I45 |

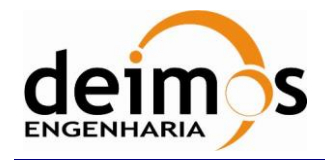

| Code  | : | SDV-DME-TEC-SUM01-E-R |
|-------|---|-----------------------|
| Issue | : | 2.14                  |
| Date  | : | 16/06/2023            |
| Page  | : | 165 of 175            |

| 47 | I59_I44 |
|----|---------|
| 48 | I59_I43 |
| 49 | I59_I42 |
| 50 | I59_I41 |
| 51 | I59_I40 |
| 52 | I59_I39 |
| 53 | I59_I38 |
| 54 | I59_I37 |
| 55 | I59_I36 |
| 56 | I59_I35 |
| 57 | I59_I34 |
| 58 | I59_I33 |
| 59 | I59_I32 |
| 60 | I59_I31 |
| 61 | I59_I30 |
| 62 | I59_I29 |
| 63 | I59_I28 |
| 64 | I59_I27 |
| 65 | I59_I26 |
| 66 | I59_I25 |
| 67 | I58_I48 |
| 68 | I58_I47 |
| 69 | I58_I46 |
| 70 | I58_I45 |
| 71 | I58_I44 |
| 72 | I58_I43 |
| 73 | I58_I42 |
| 74 | I58_I41 |
| 75 | I58_I40 |
| 76 | I58_I39 |
| 77 | I58 I38 |
| 78 | I58_I37 |

| 79  | I58_I36 |
|-----|---------|
| 80  | I58_I35 |
| 81  | I58_I34 |
| 82  | I58_I33 |
| 83  | I58_I32 |
| 84  | I58_I31 |
| 85  | I58_I30 |
| 86  | I58_I29 |
| 87  | I58_I28 |
| 88  | I58_I27 |
| 89  | I58_I26 |
| 90  | I58_I25 |
| 91  | I57_I48 |
| 92  | I57_I47 |
| 93  | I57_I46 |
| 94  | I57_I45 |
| 95  | I57_I44 |
| 96  | I57_I43 |
| 97  | I57_I42 |
| 98  | I57_I41 |
| 99  | I57_I40 |
| 100 | I57_I39 |
| 101 | I57_I38 |
| 102 | I57_I37 |
| 103 | I57_I36 |
| 104 | I57_I35 |
| 105 | I57_I34 |
| 106 | I57_I33 |
| 107 | I57_I32 |
| 108 | I57_I31 |
| 109 | I57_I30 |
| 110 | I57_I29 |

| -   |         |
|-----|---------|
| 111 | I57_I28 |
| 112 | I57_I27 |
| 113 | I57_I26 |
| 114 | I57_I25 |
| 115 | I56_I48 |
| 116 | I56_I47 |
| 117 | I56_I46 |
| 118 | I56_I45 |
| 119 | I56_I44 |
| 120 | I56_I43 |
| 121 | I56_I42 |
| 122 | I56_I41 |
| 123 | I56_I40 |
| 124 | I56_I39 |
| 125 | I56_I38 |
| 126 | I56_I37 |
| 127 | I56_I36 |
| 128 | I56_I35 |
| 129 | I56_I34 |
| 130 | I56_I33 |
| 131 | I56_I32 |
| 132 | I56_I31 |
| 133 | I56_I30 |
| 134 | I56_I29 |
| 135 | I56_I28 |
| 136 | I56_I27 |
| 137 | I56_I26 |
| 138 | I56_I25 |
| 139 | I55_I48 |
| 140 | I55_I47 |
| 141 | I55_I46 |
| 142 | I55_I45 |
|     |         |

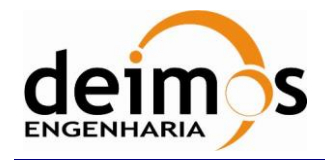

| Code  | : | SDV-DME-TEC-SUM01-E-R |
|-------|---|-----------------------|
| Issue | : | 2.14                  |
| Date  | : | 16/06/2023            |
| Page  | : | 166 of 175            |

| 143 | I55_I44 |
|-----|---------|
| 144 | I55_I43 |
| 145 | I55_I42 |
| 146 | I55_I41 |
| 147 | I55_I40 |
| 148 | I55_I39 |
| 149 | I55_I38 |
| 150 | I55_I37 |
| 151 | I55_I36 |
| 152 | I55_I35 |
| 153 | I55_I34 |
| 154 | I55_I33 |
| 155 | I55_I32 |
| 156 | I55_I31 |
| 157 | I55_I30 |
| 158 | I55_I29 |
| 159 | I55_I28 |
| 160 | I55_I27 |
| 161 | I55_I26 |
| 162 | I55_I25 |
| 163 | I54_I48 |
| 164 | I54_I47 |
| 165 | I54_I46 |
| 166 | I54_I45 |
| 167 | I54_I44 |
| 168 | I54_I43 |
| 169 | I54_I42 |
| 170 | I54_I41 |
| 171 | I54_I40 |
| 172 | 154 139 |

| 173 | I54_I38 |
|-----|---------|
| 174 | I54_I37 |
| 175 | I54_I36 |
| 176 | I54_I35 |
| 177 | I54_I34 |
| 178 | I54_I33 |
| 179 | I54_I32 |
| 180 | I54_I31 |
| 181 | I54_I30 |
| 182 | I54_I29 |
| 183 | I54_I28 |
| 184 | I54_I27 |
| 185 | I54_I26 |
| 186 | I54_I25 |
| 187 | I53_I48 |
| 188 | I53_I47 |
| 189 | I53_I46 |
| 190 | I53_I45 |
| 191 | I53_I44 |
| 192 | I53_I43 |
| 193 | I53_I42 |
| 194 | I53_I41 |
| 195 | I53_I40 |
| 196 | I53_I39 |
| 197 | I53_I38 |
| 198 | I53_I37 |
| 199 | I53_I36 |
| 200 | I53_I35 |
| 201 | I53_I34 |
| 202 | I53_I33 |

| 203 | I53_I32 |
|-----|---------|
| 204 | I53_I31 |
| 205 | I53_I30 |
| 206 | I53_I29 |
| 207 | I53_I28 |
| 208 | I53_I27 |
| 209 | I53_I26 |
| 210 | I53_I25 |
| 211 | I52_I48 |
| 212 | I52_I47 |
| 213 | I52_I46 |
| 214 | I52_I45 |
| 215 | I52_I44 |
| 216 | I52_I43 |
| 217 | I52_I42 |
| 218 | I52_I41 |
| 219 | I52_I40 |
| 220 | I52_I39 |
| 221 | I52_I38 |
| 222 | I52_I37 |
| 223 | I52_I36 |
| 224 | I52_I35 |
| 225 | I52_I34 |
| 226 | I52_I33 |
| 227 | I52_I32 |
| 228 | I52_I31 |
| 229 | I52_I30 |
| 230 | I52_I29 |
| 231 | I52_I28 |

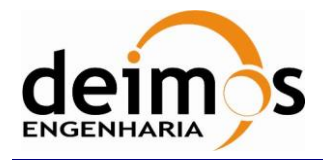

| Code  | : | SDV-DME-TEC-SUM01-E-R |
|-------|---|-----------------------|
| Issue | : | 2.14                  |
| Date  | : | 16/06/2023            |
| Page  | : | 167 of 175            |

| Array Index | Correlation |
|-------------|-------------|
| Correlator_ | _Counts_29  |
| 1           | I52_I27     |
| 2           | I52_I26     |
| 3           | I52_I25     |
| 4           | I51_I48     |
| 5           | I51_I47     |
| 6           | I51_I46     |
| 7           | I51_I45     |
| 8           | I51_I44     |
| 9           | I51_I43     |
| 10          | I51_I42     |
| 11          | I51_I41     |
| 12          | I51_I40     |
| 13          | I51_I39     |
| 14          | I51_I38     |
| 15          | I51_I37     |
| 16          | I51_I36     |
| 17          | I51_I35     |
| 18          | I51_I34     |
| 19          | I51_I33     |
| 20          | I51_I32     |
| 21          | I51_I31     |
| 22          | I51_I30     |
| 23          | I51_I29     |
| 24          | I51_I28     |
| 25          | I51_I27     |

| 26 | I51_I26 |
|----|---------|
| 27 | I51_I25 |
| 28 | I50_I48 |
| 29 | I50_I47 |
| 30 | I50_I46 |
| 31 | I50_I45 |
| 32 | I50_I44 |
| 33 | I50_I43 |
| 34 | I50_I42 |
| 35 | I50_I41 |
| 36 | I50_I40 |
| 37 | I50_I39 |
| 38 | I50_I38 |
| 39 | I50_I37 |
| 40 | I50_I36 |
| 41 | I50_I35 |
| 42 | I50_I34 |
| 43 | I50_I33 |
| 44 | I50_I32 |
| 45 | I50_I31 |
| 46 | I50_I30 |
| 47 | I50_I29 |
| 48 | I50_I28 |
| 49 | I50_I27 |
| 50 | I50_I26 |
| 51 | I50_I25 |
| 52 | I49_I48 |
|    |         |

| 53 | I49_I47 |
|----|---------|
| 54 | I49_I46 |
| 55 | I49_I45 |
| 56 | I49_I44 |
| 57 | I49_I43 |
| 58 | I49_I42 |
| 59 | I49_I41 |
| 60 | I49_I40 |
| 61 | I49_I39 |
| 62 | I49_I38 |
| 63 | I49_I37 |
| 64 | I49_I36 |
| 65 | I49_I35 |
| 66 | I49_I34 |
| 67 | I49_I33 |
| 68 | I49_I32 |
| 69 | I49_I31 |
| 70 | I49_I30 |
| 71 | I49_I29 |
| 72 | I49_I28 |
| 73 | I49_I27 |
| 74 | I49_I26 |
| 75 | I49_I25 |
| 76 | 0_1-7   |
| 77 | 0_0-7   |

| Array Index          | Correlation |  |  |
|----------------------|-------------|--|--|
| Correlator_Counts_30 |             |  |  |
| 1                    | 1_1-8       |  |  |
| 2                    | 1_0-8       |  |  |

| 3 | I72_Q72 |
|---|---------|
| 4 | I72_I71 |
| 5 | I72_I70 |
| 6 | I72_I69 |

| 7  | I72_I68 |
|----|---------|
| 8  | I72_I67 |
| 9  | I72_I66 |
| 10 | I72_I65 |

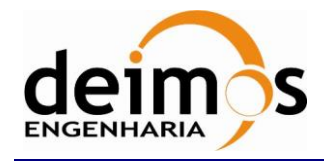

| Code  | : | SDV-DME-TEC-SUM01-E-R |
|-------|---|-----------------------|
| Issue | : | 2.14                  |
| Date  | : | 16/06/2023            |
| Page  | : | 168 of 175            |

| 11                                                                                     | I72_I64                                                                                                    |
|----------------------------------------------------------------------------------------|----------------------------------------------------------------------------------------------------|
| 12                                                                                     | I72_I63                                                                                                    |
| 13                                                                                     | I72_I62                                                                                                    |
| 14                                                                                     | I72_I61                                                                                                    |
| 15                                                                                     | I72_I60                                                                                                    |
| 16                                                                                     | I72_I59                                                                                                    |
| 17                                                                                     | I72_I58                                                                                                    |
| 18                                                                                     | I72_I57                                                                                                    |
| 19                                                                                     | I72_I56                                                                                                    |
| 20                                                                                     | I72_I55                                                                                                    |
| 21                                                                                     | I72_I54                                                                                                    |
| 22                                                                                     | I72_I53                                                                                                    |
| 23                                                                                     | I72_I52                                                                                                    |
| 24                                                                                     | I72_I51                                                                                                    |
| 25                                                                                     | I72_I50                                                                                                    |
| 26                                                                                     | I72_I49                                                                                                    |
|                                                                                        |                                                                                                    |
| 27                                                                                     | I71_Q72                                                                                                    |
| 27<br>28                                                                               | I71_Q72<br>I71_Q71                                                                                                    |
| 27<br>28<br>29                                                                         | I71_Q72<br>I71_Q71<br>I71_I70                                                                                                    |
| 27<br>28<br>29<br>30                                                                   | I71_Q72<br>I71_Q71<br>I71_I70<br>I71_I69                                                                                                    |
| 27<br>28<br>29<br>30<br>31                                                             | I71_Q72           I71_Q71           I71_I70           I71_I69           I71_I68                                                                                                    |
| 27<br>28<br>29<br>30<br>31<br>32                                                       | I71_Q72         I71_Q71         I71_I70         I71_I69         I71_I68         I71_I67                                                                                                    |
| 27<br>28<br>29<br>30<br>31<br>32<br>33                                                 | I71_Q72         I71_Q71         I71_I70         I71_I69         I71_I68         I71_I67         I71_I66                                                                                                    |
| 27<br>28<br>29<br>30<br>31<br>32<br>33<br>34                                           | I71_Q72           I71_Q71           I71_I70           I71_I69           I71_I68           I71_I67           I71_I66           I71_I65                                                                                                    |
| 27<br>28<br>29<br>30<br>31<br>32<br>33<br>34<br>35                                     | I71_Q72           I71_Q71           I71_I70           I71_I69           I71_I68           I71_I67           I71_I65           I71_I64                                                                                                    |
| 27<br>28<br>29<br>30<br>31<br>32<br>33<br>34<br>35<br>36                               | I71_Q72           I71_Q71           I71_I70           I71_I69           I71_I68           I71_I67           I71_I66           I71_I65           I71_I64           I71_I63                                                                                               |
| 27<br>28<br>29<br>30<br>31<br>32<br>33<br>34<br>35<br>36<br>37                         | I71_Q72           I71_Q71           I71_I70           I71_I69           I71_I68           I71_I67           I71_I66           I71_I65           I71_I63           I71_I62                                                                                               |
| 27<br>28<br>29<br>30<br>31<br>32<br>33<br>34<br>35<br>36<br>37<br>38                   | I71_Q72           I71_Q71           I71_I70           I71_I69           I71_I68           I71_I67           I71_I66           I71_I65           I71_I63           I71_I62           I71_I61                                                                             |
| 27<br>28<br>29<br>30<br>31<br>32<br>33<br>34<br>35<br>36<br>37<br>38<br>39             | I71_Q72           I71_Q71           I71_I70           I71_I69           I71_I68           I71_I67           I71_I65           I71_I65           I71_I63           I71_I63           I71_I61           I71_I60                                                           |
| 27<br>28<br>29<br>30<br>31<br>32<br>33<br>34<br>35<br>36<br>37<br>38<br>39<br>40       | I71_Q72           I71_Q71           I71_I70           I71_I69           I71_I68           I71_I67           I71_I65           I71_I65           I71_I63           I71_I63           I71_I61           I71_I60           I71_I59                                         |
| 27<br>28<br>29<br>30<br>31<br>32<br>33<br>34<br>35<br>36<br>37<br>38<br>39<br>40<br>41 | I71_Q72         I71_Q71         I71_I70         I71_I69         I71_I67         I71_I66         I71_I65         I71_I64         I71_I63         I71_I63         I71_I63         I71_I63         I71_I63         I71_I63         I71_I63         I71_I63         I71_I58 |

| 43 | I71_I56 |
|----|---------|
| 44 | I71_I55 |
| 45 | I71_I54 |
| 46 | I71_I53 |
| 47 | I71_I52 |
| 48 | I71_I51 |
| 49 | I71_I50 |
| 50 | I71_I49 |
| 51 | I70_Q72 |
| 52 | I70_Q71 |
| 53 | I70_Q70 |
| 54 | I70_I69 |
| 55 | I70_I68 |
| 56 | I70_I67 |
| 57 | I70_I66 |
| 58 | I70_I65 |
| 59 | I70_I64 |
| 60 | I70_I63 |
| 61 | I70_I62 |
| 62 | I70_I61 |
| 63 | I70_I60 |
| 64 | I70_I59 |
| 65 | I70_I58 |
| 66 | I70_I57 |
| 67 | I70_I56 |
| 68 | I70_I55 |
| 69 | I70_I54 |
| 70 | I70_I53 |
| 71 | I70_I52 |
| 72 | I70_I51 |
| 73 | I70_I50 |
| 74 | I70_I49 |

| 75  | I69_Q72 |
|-----|---------|
| 76  | I69_Q71 |
| 77  | I69_Q70 |
| 78  | I69_Q69 |
| 79  | I69_I68 |
| 80  | I69_I67 |
| 81  | I69_I66 |
| 82  | I69_I65 |
| 83  | I69_I64 |
| 84  | I69_I63 |
| 85  | I69_I62 |
| 86  | I69_I61 |
| 87  | I69_I60 |
| 88  | I69_I59 |
| 89  | I69_I58 |
| 90  | I69_I57 |
| 91  | I69_I56 |
| 92  | I69_I55 |
| 93  | I69_I54 |
| 94  | I69_I53 |
| 95  | I69_I52 |
| 96  | I69_I51 |
| 97  | I69_I50 |
| 98  | I69_I49 |
| 99  | I68_Q72 |
| 100 | I68_Q71 |
| 101 | I68_Q70 |
| 102 | I68_Q69 |
| 103 | I68_Q68 |
| 104 | I68_I67 |
| 105 | I68_I66 |
| 106 | I68_I65 |
|     |         |

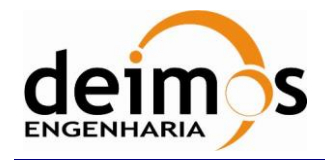

| SMOS Data Viewer       |
|------------------------|
| Software User's Manual |

| Code  | : | SDV-DME-TEC-SUM01-E-R |
|-------|---|-----------------------|
| Issue | : | 2.14                  |
| Date  | : | 16/06/2023            |
| Page  | : | 169 of 175            |

| 107 | I68_I64 |
|-----|---------|
| 108 | I68_I63 |
| 109 | I68_I62 |
| 110 | I68_I61 |
| 111 | I68_I60 |
| 112 | I68_I59 |
| 113 | I68_I58 |
| 114 | I68_I57 |
| 115 | I68_I56 |
| 116 | I68_I55 |
| 117 | I68_I54 |
| 118 | I68_I53 |
| 119 | I68_I52 |
| 120 | I68_I51 |
| 121 | I68_I50 |

| 121                  | I68_I50     |  |
|----------------------|-------------|--|
|                      |             |  |
| Array Index          | Correlation |  |
| Correlator_Counts_31 |             |  |
| 1                    | I66_Q67     |  |
| 2                    | I66_Q66     |  |
| 3                    | I66_I65     |  |
| 4                    | I66_I64     |  |
| 5                    | I66_I63     |  |
| 6                    | I66_I62     |  |
| 7                    | I66_I61     |  |
| 8                    | I66_I60     |  |
| 9                    | I66_I59     |  |
| 10                   | I66_I58     |  |
| 11                   | I66_I57     |  |
| 12                   | I66_I56     |  |
| 13                   | I66_I55     |  |
| 14                   | I66_I54     |  |

| 122 | I68_I49 |
|-----|---------|
| 123 | I67_Q72 |
| 124 | I67_Q71 |
| 125 | I67_Q70 |
| 126 | I67_Q69 |
| 127 | I67_Q68 |
| 128 | I67_Q67 |
| 129 | I67_I66 |
| 130 | I67_I65 |
| 131 | I67_I64 |
| 132 | I67_I63 |
| 133 | I67_I62 |
| 134 | I67_I61 |
| 135 | I67_I60 |
| 136 | I67_I59 |

| 137 | I67_I58 |
|-----|---------|
| 138 | I67_I57 |
| 139 | I67_I56 |
| 140 | I67_I55 |
| 141 | I67_I54 |
| 142 | I67_I53 |
| 143 | I67_I52 |
| 144 | I67_I51 |
| 145 | I67_I50 |
| 146 | I67_I49 |
| 147 | I66_Q72 |
| 148 | I66_Q71 |
| 149 | I66_Q70 |
| 150 | I66_Q69 |
| 151 | I66_Q68 |

| 15 | I66_I53 |
|----|---------|
| 16 | I66_I52 |
| 17 | I66_I51 |
| 18 | I66_I50 |
| 19 | I66_I49 |
| 20 | I65_Q72 |
| 21 | I65_Q71 |
| 22 | I65_Q70 |
| 23 | I65_Q69 |
| 24 | I65_Q68 |
| 25 | I65_Q67 |
| 26 | I65_Q66 |
| 27 | I65_Q65 |
| 28 | I65_I64 |
| 29 | I65_I63 |
| 30 | I65_I62 |

| 31 | I65_I61 |
|----|---------|
| 32 | I65_I60 |
| 33 | I65_I59 |
| 34 | I65_I58 |
| 35 | I65_I57 |
| 36 | I65_I56 |
| 37 | I65_I55 |
| 38 | I65_I54 |
| 39 | I65_I53 |
| 40 | I65_I52 |
| 41 | I65_I51 |
| 42 | I65_I50 |
| 43 | I65_I49 |
| 44 | I64_Q72 |
| 45 | I64_Q71 |
| 46 | I64_Q70 |

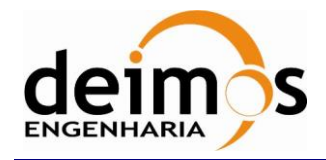

| Code  | : | SDV-DME-TEC-SUM01-E-R |
|-------|---|-----------------------|
| Issue | : | 2.14                  |
| Date  | : | 16/06/2023            |
| Page  | : | 170 of 175            |

| 47 | I64_Q69 |
|----|---------|
| 48 | I64_Q68 |
| 49 | I64_Q67 |
| 50 | I64_Q66 |
| 51 | I64_Q65 |
| 52 | I64_Q64 |
| 53 | I64_I63 |
| 54 | I64_I62 |
| 55 | I64_I61 |
| 56 | I64_I60 |
| 57 | I64_I59 |
| 58 | I64_I58 |
| 59 | I64_I57 |
| 60 | I64_I56 |
| 61 | I64_I55 |
| 62 | I64_I54 |
| 63 | I64_I53 |
| 64 | I64_I52 |
| 65 | I64_I51 |
| 66 | I64_I50 |
| 67 | I64_I49 |
| 68 | I63_Q72 |
| 69 | I63_Q71 |
| 70 | I63_Q70 |
| 71 | I63_Q69 |
| 72 | I63_Q68 |
| 73 | I63_Q67 |
| 74 | I63_Q66 |
| 75 | I63_Q65 |
| 76 | I63_Q64 |
| 77 | I63_Q63 |
| 78 | I63_I62 |

| 162 161     |
|-------------|
| 103_101     |
| I63_I60     |
| I63_I59     |
| I63_I58     |
| I63_I57     |
| I63_I56     |
| I63_I55     |
| I63_I54     |
| I63_I53     |
| I63_I52     |
| I63_I51     |
| I63_I50     |
| I63_I49     |
| I62_Q72     |
| I62_Q71     |
| I62_Q70     |
| I62_Q69     |
| I62_Q68     |
| I62_Q67     |
| I62_Q66     |
| I62_Q65     |
| I62_Q64     |
| I62_Q63     |
| I62_Q62     |
| I62_I61     |
| I62_I60     |
| I62_I59     |
| I62_I58     |
| I62_I57     |
| I62_I56     |
| <br>I62_I55 |
| <br>I62 I54 |
|             |

| 111 | I62_I53 |
|-----|---------|
| 112 | I62_I52 |
| 113 | I62_I51 |
| 114 | I62_I50 |
| 115 | I62_I49 |
| 116 | I61_Q72 |
| 117 | I61_Q71 |
| 118 | I61_Q70 |
| 119 | I61_Q69 |
| 120 | I61_Q68 |
| 121 | I61_Q67 |
| 122 | I61_Q66 |
| 123 | I61_Q65 |
| 124 | I61_Q64 |
| 125 | I61_Q63 |
| 126 | I61_Q62 |
| 127 | I61_Q61 |
| 128 | I61_I60 |
| 129 | I61_I59 |
| 130 | I61_I58 |
| 131 | I61_I57 |
| 132 | I61_I56 |
| 133 | I61_I55 |
| 134 | I61_I54 |
| 135 | I61_I53 |
| 136 | I61_I52 |
| 137 | I61_I51 |
| 138 | I61_I50 |
| 139 | I61_I49 |
| 140 | I60_Q72 |
| 141 | I60_Q71 |
| 142 | I60_Q70 |

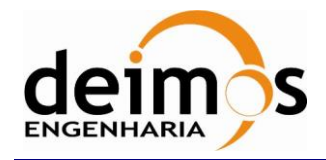

| Code  | : | SDV-DME-TEC-SUM01-E-R |
|-------|---|-----------------------|
| Issue | : | 2.14                  |
| Date  | : | 16/06/2023            |
| Page  | : | 171 of 175            |

| 143 | I60_Q69 |
|-----|---------|
| 144 | I60_Q68 |
| 145 | I60_Q67 |
| 146 | I60_Q66 |
| 147 | I60_Q65 |
| 148 | I60_Q64 |
| 149 | I60_Q63 |
| 150 | I60_Q62 |
| 151 | I60_Q61 |
| 152 | I60_Q60 |
| 153 | I60_I59 |
| 154 | I60_I58 |
| 155 | I60_I57 |
| 156 | I60_I56 |
| 157 | I60_I55 |
| 158 | I60_I54 |
| 159 | I60_I53 |
| 160 | I60_I52 |
| 161 | I60_I51 |
| 162 | I60_I50 |
| 163 | I60_I49 |
| 164 | I59_Q72 |
| 165 | I59_Q71 |
| 166 | I59_Q70 |
| 167 | I59_Q69 |
| 168 | I59_Q68 |
| 169 | I59_Q67 |
| 170 | I59_Q66 |
| 171 | I59_Q65 |
| 172 | 159 064 |

| 173 | I59_Q63 |
|-----|---------|
| 174 | I59_Q62 |
| 175 | I59_Q61 |
| 176 | I59_Q60 |
| 177 | I59_Q59 |
| 178 | I59_I58 |
| 179 | I59_I57 |
| 180 | I59_I56 |
| 181 | I59_I55 |
| 182 | I59_I54 |
| 183 | I59_I53 |
| 184 | I59_I52 |
| 185 | I59_I51 |
| 186 | I59_I50 |
| 187 | I59_I49 |
| 188 | I58_Q72 |
| 189 | I58_Q71 |
| 190 | I58_Q70 |
| 191 | I58_Q69 |
| 192 | I58_Q68 |
| 193 | I58_Q67 |
| 194 | I58_Q66 |
| 195 | I58_Q65 |
| 196 | I58_Q64 |
| 197 | I58_Q63 |
| 198 | I58_Q62 |
| 199 | I58_Q61 |
| 200 | I58_Q60 |
| 201 | I58_Q59 |
| 202 | I58_Q58 |

| 203         I58_I57           204         I58_I56           205         I58_I55           206         I58_I53           207         I58_I53           208         I58_I51           209         I58_I51           210         I58_I50           211         I58_I50           212         I57_Q72           213         I57_Q71           214         I57_Q69           215         I57_Q69           216         I57_Q66           219         I57_Q66           219         I57_Q66           219         I57_Q63           222         I57_Q63           222         I57_Q64           221         I57_Q63           222         I57_Q63           222         I57_Q64           221         I57_Q63           222         I57_Q63           222         I57_Q59           226         I57_Q57           228         I57_I56           230         I57_I54           230         I57_I54 |     | -       |
|----------------------------------------------------------------------------------------------------|-----|---------|
| 204         I58_I56           205         I58_I55           206         I58_I53           207         I58_I53           208         I58_I52           209         I58_I51           210         I58_I50           211         I58_I50           212         I57_Q72           213         I57_Q71           214         I57_Q70           215         I57_Q69           216         I57_Q68           217         I57_Q66           219         I57_Q66           219         I57_Q66           219         I57_Q63           222         I57_Q61           223         I57_Q61           224         I57_Q63           225         I57_Q59           226         I57_Q59           226         I57_Q57           228         I57_I56           229         I57_I54           230         I57_I54                                                                                           | 203 | I58_I57 |
| 205         I58_I55           206         I58_I54           207         I58_I53           208         I58_I52           209         I58_I51           210         I58_I50           211         I58_I50           212         I57_Q72           213         I57_Q70           215         I57_Q69           216         I57_Q68           217         I57_Q66           219         I57_Q66           219         I57_Q63           220         I57_Q63           221         I57_Q63           222         I57_Q64           221         I57_Q63           222         I57_Q60           223         I57_Q63           224         I57_Q69           225         I57_Q59           226         I57_Q58           227         I57_Q57           228         I57_I56           229         I57_I54           230         I57_I54                                                             | 204 | I58_I56 |
| 206         I58_I54           207         I58_I53           208         I58_I52           209         I58_I51           210         I58_I50           211         I58_I49           212         I57_Q72           213         I57_Q70           215         I57_Q69           216         I57_Q68           217         I57_Q66           219         I57_Q65           220         I57_Q64           221         I57_Q63           222         I57_Q63           222         I57_Q60           223         I57_Q69           224         I57_Q63           225         I57_Q59           226         I57_Q57           228         I57_I56           229         I57_I56           230         I57_I54                                                                                                    | 205 | I58_I55 |
| 207         I58_I53           208         I58_I52           209         I58_I51           210         I58_I50           211         I58_I49           212         I57_Q72           213         I57_Q70           215         I57_Q69           216         I57_Q67           218         I57_Q66           219         I57_Q63           222         I57_Q64           221         I57_Q63           222         I57_Q64           221         I57_Q63           222         I57_Q63           222         I57_Q63           222         I57_Q63           223         I57_Q65           220         I57_Q63           222         I57_Q63           222         I57_Q63           223         I57_Q63           224         I57_Q59           225         I57_Q59           226         I57_Q57           228         I57_I56           229         I57_I54           230         I57_I54 | 206 | I58_I54 |
| 208         I58_I52           209         I58_I51           210         I58_I50           211         I58_I49           212         I57_Q72           213         I57_Q71           214         I57_Q70           215         I57_Q69           216         I57_Q67           218         I57_Q66           219         I57_Q63           220         I57_Q63           221         I57_Q63           222         I57_Q63           223         I57_Q61           224         I57_Q60           225         I57_Q59           226         I57_Q57           228         I57_I56           229         I57_I54           230         I57_I54                                                                                                    | 207 | I58_I53 |
| 209         I58_I51           210         I58_I50           211         I58_I49           212         I57_Q72           213         I57_Q71           214         I57_Q70           215         I57_Q69           216         I57_Q67           218         I57_Q66           219         I57_Q66           219         I57_Q63           222         I57_Q63           222         I57_Q61           223         I57_Q60           225         I57_Q59           226         I57_Q58           227         I57_Q57           228         I57_I56           229         I57_I54                                                                                                    | 208 | I58_I52 |
| 210         I58_I50           211         I58_I49           212         I57_Q72           213         I57_Q71           214         I57_Q70           215         I57_Q69           216         I57_Q68           217         I57_Q66           219         I57_Q65           220         I57_Q63           222         I57_Q63           222         I57_Q61           223         I57_Q60           225         I57_Q59           226         I57_Q57           228         I57_I56           229         I57_I54           230         I57_I54                                                                                                    | 209 | I58_I51 |
| 211       I58_I49         212       I57_Q72         213       I57_Q71         214       I57_Q70         215       I57_Q69         216       I57_Q68         217       I57_Q66         219       I57_Q65         220       I57_Q63         221       I57_Q63         222       I57_Q61         223       I57_Q60         225       I57_Q59         226       I57_Q57         228       I57_I56         229       I57_I54                                                                                                    | 210 | I58_I50 |
| 212         I57_Q72           213         I57_Q71           214         I57_Q70           215         I57_Q69           216         I57_Q68           217         I57_Q66           219         I57_Q65           220         I57_Q63           221         I57_Q63           222         I57_Q63           223         I57_Q61           224         I57_Q60           225         I57_Q59           226         I57_Q57           228         I57_I56           229         I57_I54                                                                                                    | 211 | I58_I49 |
| 213         I57_Q71           214         I57_Q70           215         I57_Q69           216         I57_Q68           217         I57_Q67           218         I57_Q66           219         I57_Q63           220         I57_Q63           221         I57_Q63           222         I57_Q61           223         I57_Q60           225         I57_Q59           226         I57_Q57           228         I57_I56           229         I57_I54                                                                                                    | 212 | I57_Q72 |
| 214         I57_Q70           215         I57_Q69           216         I57_Q68           217         I57_Q67           218         I57_Q66           219         I57_Q65           220         I57_Q63           221         I57_Q63           222         I57_Q61           223         I57_Q60           225         I57_Q59           226         I57_Q57           228         I57_I56           229         I57_I54                                                                                                    | 213 | I57_Q71 |
| 215       I57_Q69         216       I57_Q68         217       I57_Q67         218       I57_Q66         219       I57_Q65         220       I57_Q64         221       I57_Q63         222       I57_Q61         223       I57_Q60         225       I57_Q59         226       I57_Q57         228       I57_I56         229       I57_I54                                                                                                    | 214 | I57_Q70 |
| 216         I57_Q68           217         I57_Q67           218         I57_Q66           219         I57_Q65           220         I57_Q64           221         I57_Q63           222         I57_Q62           223         I57_Q60           225         I57_Q59           226         I57_Q58           227         I57_Q57           228         I57_I56           229         I57_I54           230         I57_I54                                                                                                    | 215 | I57_Q69 |
| 217         I57_Q67           218         I57_Q66           219         I57_Q65           220         I57_Q64           221         I57_Q63           222         I57_Q62           223         I57_Q61           224         I57_Q60           225         I57_Q59           226         I57_Q58           227         I57_Q57           228         I57_I56           229         I57_I54           230         I57_I54                                                                                                    | 216 | I57_Q68 |
| 218         I57_Q66           219         I57_Q65           220         I57_Q64           221         I57_Q63           222         I57_Q62           223         I57_Q61           224         I57_Q60           225         I57_Q59           226         I57_Q57           228         I57_I56           229         I57_I55           230         I57_I54                                                                                                    | 217 | I57_Q67 |
| 219         I57_Q65           220         I57_Q64           221         I57_Q63           222         I57_Q62           223         I57_Q61           224         I57_Q60           225         I57_Q59           226         I57_Q57           228         I57_I56           229         I57_I55           230         I57_I54                                                                                                    | 218 | I57_Q66 |
| 220         I57_Q64           221         I57_Q63           222         I57_Q62           223         I57_Q61           224         I57_Q60           225         I57_Q59           226         I57_Q57           228         I57_I56           229         I57_I55           230         I57_I54                                                                                                    | 219 | I57_Q65 |
| 221         I57_Q63           222         I57_Q62           223         I57_Q61           224         I57_Q60           225         I57_Q59           226         I57_Q57           228         I57_I56           229         I57_I55           230         I57_I54                                                                                                    | 220 | I57_Q64 |
| 222         I57_Q62           223         I57_Q61           224         I57_Q60           225         I57_Q59           226         I57_Q57           228         I57_I56           229         I57_I55           230         I57_I54                                                                                                    | 221 | I57_Q63 |
| 223         I57_Q61           224         I57_Q60           225         I57_Q59           226         I57_Q58           227         I57_Q57           228         I57_I56           229         I57_I55           230         I57_I54                                                                                                    | 222 | I57_Q62 |
| 224         I57_Q60           225         I57_Q59           226         I57_Q58           227         I57_Q57           228         I57_I56           229         I57_I55           230         I57_I54                                                                                                    | 223 | I57_Q61 |
| 225         I57_Q59           226         I57_Q58           227         I57_Q57           228         I57_I56           229         I57_I55           230         I57_I54                                                                                                    | 224 | I57_Q60 |
| 226         I57_Q58           227         I57_Q57           228         I57_I56           229         I57_I55           230         I57_I54                                                                                                    | 225 | I57_Q59 |
| 227         I57_Q57           228         I57_I56           229         I57_I55           230         I57_I54                                                                                                    | 226 | I57_Q58 |
| 228         I57_I56           229         I57_I55           230         I57_I54                                                                                                    | 227 | I57_Q57 |
| 229         I57_I55           230         I57_I54                                                                                                    | 228 | I57_I56 |
| 230 I57_I54                                                                                                    | 229 | 157_155 |
|                                                                                                    | 230 | I57_I54 |
| 231 157_153                                                                                                    | 231 | 157_153 |

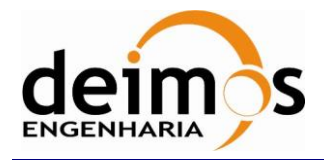

| Code  | : | SDV-DME-TEC-SUM01-E-R |
|-------|---|-----------------------|
| Issue | : | 2.14                  |
| Date  | : | 16/06/2023            |
| Page  | : | 172 of 175            |

| Array Index | Correlation |
|-------------|-------------|
| Correlator_ | _Counts_32  |
| 1           | I57_I52     |
| 2           | I57_I51     |
| 3           | I57_I50     |
| 4           | I57_I49     |
| 5           | I56_Q72     |
| 6           | I56_Q71     |
| 7           | I56_Q70     |
| 8           | I56_Q69     |
| 9           | I56_Q68     |
| 10          | I56_Q67     |
| 11          | I56_Q66     |
| 12          | I56_Q65     |
| 13          | I56_Q64     |
| 14          | I56_Q63     |
| 15          | I56_Q62     |
| 16          | I56_Q61     |
| 17          | I56_Q60     |
| 18          | I56_Q59     |
| 19          | I56_Q58     |
| 20          | I56_Q57     |
| 21          | I56_Q56     |
| 22          | 156_155     |
| 23          | I56_I54     |
| 24          | 156_153     |
| 25          | I56_I52     |
| 26          | I56_I51     |
| 27          | 156_150     |
| 28          | I56_I49     |
| 29          | I55_Q72     |
| 30          | I55 Q71     |

| 31       | I55_Q70            |
|----------|--------------------|
| 32       | I55_Q69            |
| 33       | I55_Q68            |
| 34       | I55_Q67            |
| 35       | I55_Q66            |
| 36       | I55_Q65            |
| 37       | I55_Q64            |
| 38       | I55_Q63            |
| 39       | I55_Q62            |
| 40       | I55_Q61            |
| 41       | I55_Q60            |
| 42       | I55_Q59            |
| 43       | I55_Q58            |
| 44       | I55_Q57            |
| 45       | I55_Q56            |
| 46       | I55_Q55            |
| 47       | I55_I54            |
| 48       | 155_153            |
| 49       | 155_152            |
| 50       | I55_I51            |
| 51       | 155_150            |
| 52       | I55_I49            |
| 53       | I54_Q72            |
| 54       | I54_Q71            |
| 55       | I54_Q70            |
| 56       | I54_Q69            |
| 57       | I54_Q68            |
| 58       | I54_Q67            |
| 59       | I54_Q66            |
| 57       |                    |
| 60       | I54_Q65            |
| 60<br>61 | I54_Q65<br>I54_Q64 |

| 63 | I54_Q62 |
|----|---------|
| 64 | I54_Q61 |
| 65 | I54_Q60 |
| 66 | I54_Q59 |
| 67 | I54_Q58 |
| 68 | I54_Q57 |
| 69 | I54_Q56 |
| 70 | I54_Q55 |
| 71 | I54_Q54 |
| 72 | I54_I53 |
| 73 | I54_I52 |
| 74 | I54_I51 |
| 75 | I54_I50 |
| 76 | I54_I49 |
| 77 | I53_Q72 |
| 78 | I53_Q71 |
| 79 | I53_Q70 |
| 80 | I53_Q69 |
| 81 | I53_Q68 |
| 82 | I53_Q67 |
| 83 | I53_Q66 |
| 84 | I53_Q65 |
| 85 | I53_Q64 |
| 86 | I53_Q63 |
| 87 | I53_Q62 |
| 88 | I53_Q61 |
| 89 | I53_Q60 |
| 90 | I53_Q59 |
| 91 | I53_Q58 |
| 92 | I53_Q57 |
| 93 | I53_Q56 |
| 94 | I53_Q55 |

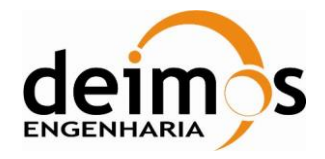

| Code  | : | SDV-DME-TEC-SUM01-E-R |
|-------|---|-----------------------|
| Issue | : | 2.14                  |
| Date  | : | 16/06/2023            |
| Page  | : | 173 of 175            |

| 95  | I53_Q54 |
|-----|---------|
| 96  | I53_Q53 |
| 97  | I53_I52 |
| 98  | I53_I51 |
| 99  | I53_I50 |
| 100 | I53_I49 |
| 101 | I52_Q72 |
| 102 | I52_Q71 |
| 103 | I52_Q70 |
| 104 | I52_Q69 |
| 105 | I52_Q68 |
| 106 | I52_Q67 |
| 107 | I52_Q66 |
| 108 | I52_Q65 |
| 109 | I52_Q64 |
| 110 | I52_Q63 |
| 111 | I52_Q62 |
| 112 | I52_Q61 |
| 113 | I52_Q60 |
| 114 | I52_Q59 |
| 115 | I52_Q58 |
| 116 | I52_Q57 |
| 117 | I52_Q56 |
| 118 | I52_Q55 |
| 119 | I52_Q54 |
| 120 | I52_Q53 |
| 121 | I52_Q52 |
| 122 | I52_I51 |
| 123 | I52_I50 |
| 124 | I52_I49 |
| 125 | I51_Q72 |
| 126 | I51_Q71 |

| 127 | I51_Q70 |
|-----|---------|
| 128 | I51_Q69 |
| 129 | I51_Q68 |
| 130 | I51_Q67 |
| 131 | I51_Q66 |
| 132 | I51_Q65 |
| 133 | I51_Q64 |
| 134 | I51_Q63 |
| 135 | I51_Q62 |
| 136 | I51_Q61 |
| 137 | I51_Q60 |
| 138 | I51_Q59 |
| 139 | I51_Q58 |
| 140 | I51_Q57 |
| 141 | I51_Q56 |
| 142 | I51_Q55 |
| 143 | I51_Q54 |
| 144 | I51_Q53 |
| 145 | I51_Q52 |
| 146 | I51_Q51 |
| 147 | I51_I50 |
| 148 | I51_I49 |
| 149 | I50_Q72 |
| 150 | I50_Q71 |
| 151 | I50_Q70 |
| 152 | I50_Q69 |
| 153 | I50_Q68 |
| 154 | I50_Q67 |
| 155 | I50_Q66 |
| 156 | I50_Q65 |
| 157 | I50_Q64 |
| 158 | I50_Q63 |

| 159 | I50_Q62 |
|-----|---------|
| 160 | I50_Q61 |
| 161 | I50_Q60 |
| 162 | I50_Q59 |
| 163 | I50_Q58 |
| 164 | I50_Q57 |
| 165 | I50_Q56 |
| 166 | I50_Q55 |
| 167 | I50_Q54 |
| 168 | I50_Q53 |
| 169 | I50_Q52 |
| 170 | I50_Q51 |
| 171 | I50_Q50 |
| 172 | I50_I49 |
| 173 | I49_Q72 |
| 174 | I49_Q71 |
| 175 | I49_Q70 |
| 176 | I49_Q69 |
| 177 | I49_Q68 |
| 178 | I49_Q67 |
| 179 | I49_Q66 |
| 180 | I49_Q65 |
| 181 | I49_Q64 |
| 182 | I49_Q63 |
| 183 | I49_Q62 |
| 184 | I49_Q61 |
| 185 | I49_Q60 |
| 186 | I49_Q59 |
| 187 | I49_Q58 |
| 188 | I49_Q57 |
| 189 | I49_Q56 |
| 190 | I49_Q55 |
|     |         |

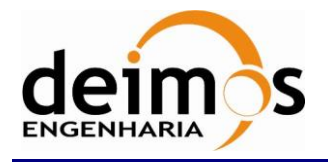

| Code  | : | SDV-DME-TEC-SUM01-E-R |
|-------|---|-----------------------|
| Issue | : | 2.14                  |
| Date  | : | 16/06/2023            |
| Page  | : | 174 of 175            |

| 191 | I49_Q54 |
|-----|---------|
| 192 | I49_Q53 |
| 193 | I49_Q52 |

| 194 | I49_Q51 |
|-----|---------|
| 195 | I49_Q50 |
| 196 | I49_Q49 |

| 197 | 0_1-8 |
|-----|-------|
| 198 | 0_0-8 |

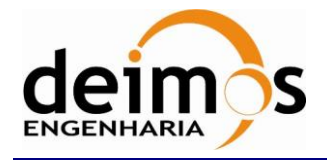

End of Document